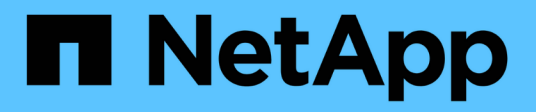

## Lifecycle Management

NetApp Solutions SAP

NetApp March 11, 2024

This PDF was generated from https://docs.netapp.com/de-de/netapp-solutions-sap/lifecycle/lama-ansible-introduction.html on March 11, 2024. Always check docs.netapp.com for the latest.

# Inhalt

| Lifecycle Management                                                      | <br> |      | 1  |
|---------------------------------------------------------------------------|------|------|----|
| NetApp Integration des SAP Landscape Managements mit Ansible              | <br> |      | 1  |
| Automatisierung von SAP HANA Systemkopie und Klonvorgängen mit SnapCenter | <br> | 4    | 12 |
| Automatisierung von SAP-Systemkopievorgängen mit Libelle SystemCopy.      | <br> | . 10 | )2 |

# Lifecycle Management

# NetApp Integration des SAP Landscape Managements mit Ansible

## TR-4953: NetApp SAP Landscape Management Integration Using Ansible

Michael Schlosser, Nils Bauer, NetApp

SAP Landscape Management (Lama) ermöglicht SAP-Systemadministratoren die Automatisierung von SAP-Systemprozessen. Dazu gehören ein lückenloses SAP-Systemklonen, -Kopien und -Aktualisierungen.

NetApp bietet eine umfassende Auswahl an Ansible-Modulen, in denen SAP Lama über SAP Lama Automation Studio auf Technologien wie NetApp Snapshot und FlexClone zugreifen kann. Diese Technologien unterstützen die Vereinfachung und Beschleunigung von SAP Systemkopien, Kopien und Aktualisierungen.

Die Integration kann von Kunden genutzt werden, die NetApp Storage-Lösungen vor Ort ausführen, oder von Kunden, die NetApp Storage-Services bei Public-Cloud-Providern wie Amazon Web Services, Microsoft Azure oder der Google Cloud Platform nutzen.

In diesem Dokument wird die Konfiguration von SAP Lama mit NetApp Storage-Funktionen für SAP-Systemkopierungs-, Klon- und Aktualisierungsvorgänge mithilfe der Ansible-Automatisierung beschrieben.

## SAP Szenarien für Klonen, Kopieren und Aktualisieren von Systemen

Der Begriff SAP Systemkopie wird oft als Synonym für drei verschiedene Prozesse verwendet: SAP Systemklon, SAP Systemkopie oder SAP Systemaktualisierung. Es ist wichtig, zwischen den verschiedenen Vorgängen zu unterscheiden, da sich Workflows und Anwendungsfälle für jedes einzelne unterscheiden.

- SAP-Systemklon. ein SAP-Systemklon ist ein identischer Klon eines Quell-SAP-Systems. SAP Systemklone werden typischerweise zur Beseitigung logischer Beschädigungen oder zum Testen von Disaster-Recovery-Szenarien eingesetzt. Bei einem Systemklonvorgang bleiben der Hostname, die Instanznummer und die SID unverändert. Daher ist es wichtig, für das Zielsystem ein ordnungsgemäßes Netzwerkfechten einzurichten, um sicherzustellen, dass keine Kommunikation mit der Produktionsumgebung besteht.
- **SAP-Systemkopie.** eine SAP-Systemkopie ist ein Setup eines neuen SAP-Zielsystems mit Daten aus einem SAP-Quellsystem. Dabei könnte das neue Zielsystem beispielsweise ein zusätzliches Testsystem mit den Daten aus dem Produktionssystem sein. Hostname, Instanznummer und SID unterscheiden sich für die Quell- und Zielsysteme.
- SAP-Systemaktualisierung. ein SAP-Systemaktualisierung ist eine Aktualisierung eines bestehenden SAP-Zielsystems mit Daten aus einem SAP-Quellsystem. Das Zielsystem ist in der Regel Teil einer SAP-Transportlandschaft, beispielsweise ein Qualitätssicherungssystem, das mit den Daten des Produktionssystems aktualisiert wird. Hostname, Instanznummer und SID unterscheiden sich für die Quellund Zielsysteme.

Die folgende Abbildung zeigt die wichtigsten Schritte, die während eines Systemklonens, einer Systemkopie oder einer Systemaktualisierung ausgeführt werden müssen. Die violetten Felder zeigen die Schritte an, in die NetApp Storage-Funktionen integriert werden können. Alle drei Operationen lassen sich mithilfe von SAP

| System Clone            |                |                     |                            |                    |                   |                       |                  |                 | NetApp<br>storage                              | SAP<br>LaMa             |
|-------------------------|----------------|---------------------|----------------------------|--------------------|-------------------|-----------------------|------------------|-----------------|------------------------------------------------|-------------------------|
|                         |                |                     |                            | Storage<br>Cloning | Prepare<br>System | Activate<br>Isolation |                  | Start<br>System |                                                |                         |
| System Copy             |                |                     |                            |                    |                   |                       |                  |                 |                                                |                         |
|                         |                |                     |                            | Storage<br>Cloning | Prepare<br>System | Activate<br>Isolation | System<br>Rename | Start<br>System | Import Configuration +<br>Post Copy Automation | Deactivate<br>Isolation |
| System Refresh          |                |                     |                            |                    |                   |                       |                  |                 |                                                |                         |
| Export<br>Configuration | Stop<br>System | Unprepare<br>System | Delete<br>Storage<br>Clone | Storage<br>Cloning | Prepare<br>System | Activate<br>Isolation | System<br>Rename | Start<br>System | Import Configuration +<br>Post Copy Automation | Deactivate<br>Isolation |

## Anwendungsfälle für Systemaktualisierung, Kopie und Klonen

Es gibt verschiedene Szenarien, in denen Daten aus einem Quellsystem zu Test- oder Schulungszwecken einem Zielsystem zur Verfügung gestellt werden müssen. Diese Testund Trainingssysteme müssen regelmäßig mit Daten des Quellsystems aktualisiert werden, um sicherzustellen, dass die Test- und Schulungsmaßnahmen mit dem aktuellen Datensatz durchgeführt werden.

Diese Systemaktualisierungen bestehen aus mehreren Aufgaben auf Infrastruktur-, Datenbank- und Applikationsebene und können je nach Automatisierungsgrad mehrere Tage dauern.

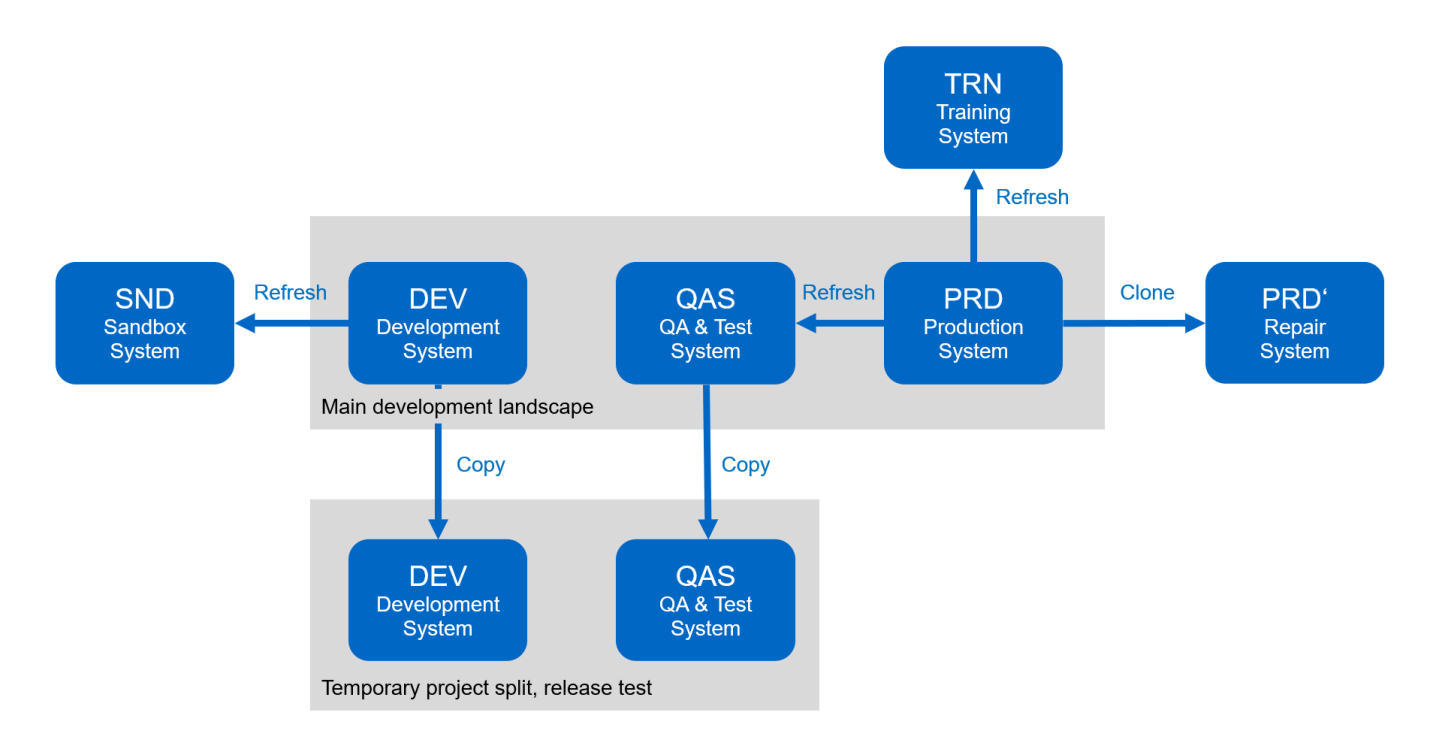

Mit den Klon-Workflows von SAP Lama und NetApp werden die erforderlichen Aufgaben in der Infrastrukturund Datenbankebene beschleunigt und automatisiert. Anstatt ein Backup vom Quellsystem auf das Zielsystem wiederherzustellen, verwendet SAP Lama NetApp Snapshot-Kopie und NetApp FlexClone-Technologie, damit erforderliche Aufgaben bis zu einer gestarteten HANA-Datenbank in Minuten anstelle von Stunden ausgeführt werden können, wie in der folgenden Abbildung dargestellt. Der für das Klonen erforderliche Zeitaufwand ist unabhängig von der Größe der Datenbank, sodass selbst sehr große Systeme in wenigen Minuten erstellt werden können. Eine weitere Reduzierung der Laufzeit erfolgt durch die Automatisierung von Aufgaben auf Betriebssystem- und Datenbankebene sowie auf der Seite SAP-Nachbearbeitung.

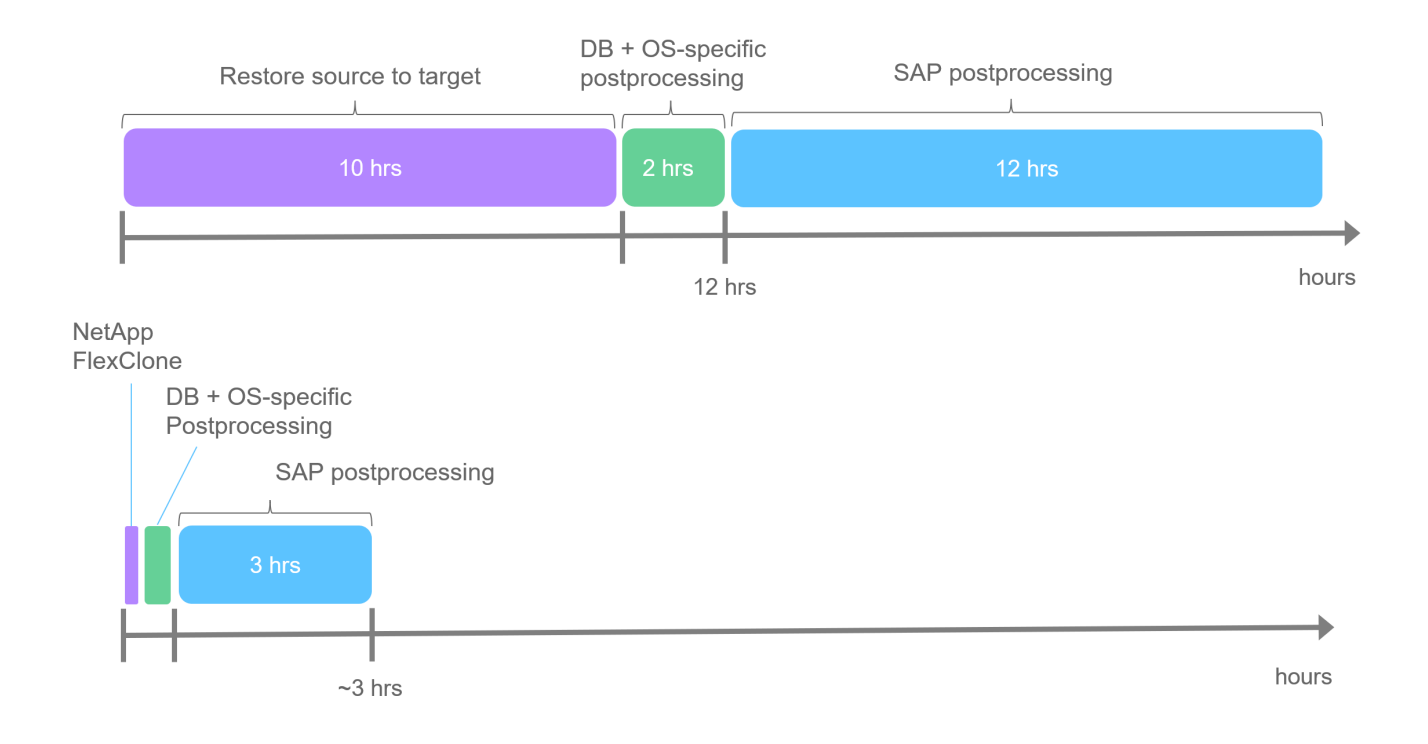

## Beseitigung logischer Beschädigungen

Logische Beschädigungen können durch Softwarefehler, menschliche Fehler oder Sabotage verursacht werden. Leider können logische Beschädigungen oft nicht mit standardmäßigen Hochverfügbarkeits- und Disaster Recovery-Lösungen behoben werden. Daher können abhängig von der Schicht, Applikation, dem File-System oder dem Storage mit der logischen Beschädigung minimale Ausfallzeiten und akzeptable Datenverluste in manchen Fällen nicht erfüllt werden.

Schlimmstenfalls ist die SAP-Anwendung logisch beschädigt. SAP Applikationen laufen oft in einer Landschaft, in der verschiedene Applikationen miteinander kommunizieren und Daten austauschen. Daher wird die Wiederherstellung eines SAP-Systems, bei dem eine logische Beschädigung aufgetreten ist, nicht empfohlen. Wenn Sie das System auf einen Zeitpunkt vor der Beschädigung wiederherstellen, führt dies zu Datenverlust. Außerdem würde die SAP-Landschaft nicht mehr synchron sein und eine zusätzliche Nachbearbeitung erfordern.

Anstatt das SAP-System wiederherzustellen, ist es besser, den logischen Fehler innerhalb des Systems zu beheben, indem das Problem in einem separaten Reparatursystem analysiert wird. Zur Ursachenanalyse ist die Einbindung des Geschäftsprozesses und der Applikationseigentümer erforderlich. Für dieses Szenario erstellen Sie ein Reparatursystem (ein Klon des Produktionssystems) auf Basis der Daten, die vor dem Auftreten der logischen Beschädigung gespeichert wurden. Innerhalb des Reparatursystems können die erforderlichen Daten exportiert und in das Produktionssystem importiert werden. Bei diesem Ansatz muss das Produktionssystem nicht angehalten werden. Im besten Fall gehen keine Daten oder nur ein Bruchteil der

Daten verloren.

Bei der Einrichtung des Reparatursystems sind Flexibilität und Geschwindigkeit entscheidend. NetApp Storage-basierte Snapshot Backups bieten mehrere konsistente Datenbank-Images, um mithilfe der NetApp FlexClone Technologie einen Klon des Produktionssystems zu erstellen. Die Erstellung von FlexClone Volumes dauert nur wenige Sekunden, anstatt mehrerer Stunden, wenn zum Einrichten des Reparatursystems eine umgeleitete Wiederherstellung aus einem dateibasierten Backup verwendet wird.

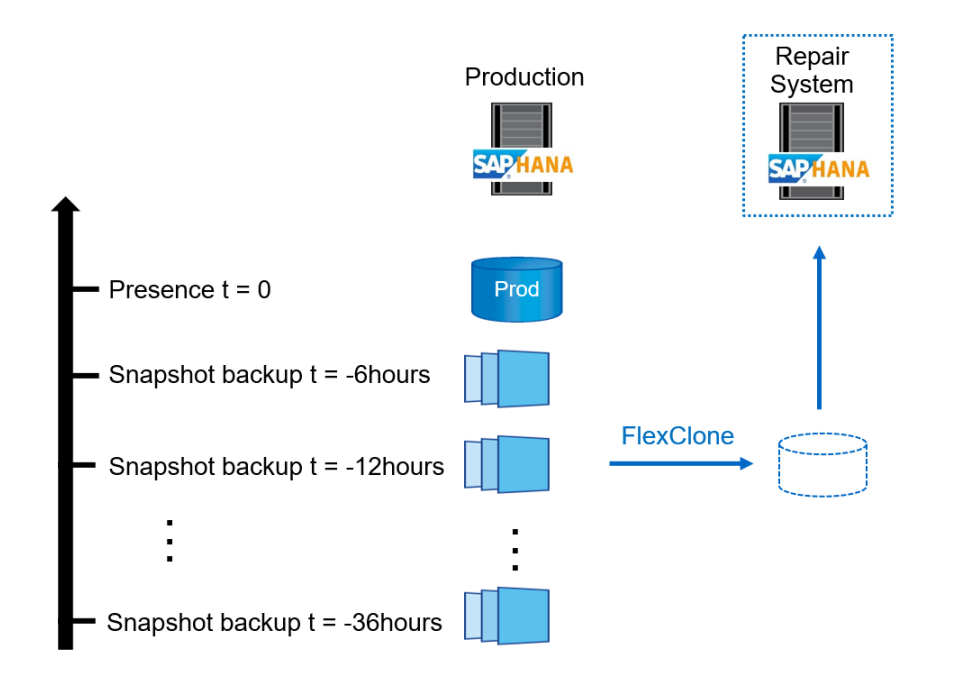

- 1. Clone
- 2. Mount
- 3. Recover
- 4. Analyze
- 5. Repeat step 1-4, if required
- 6. Export Data
- 7. Import into Production

## **Disaster Recovery-Tests**

Für eine effiziente Disaster Recovery-Strategie müssen die erforderlichen Workflows getestet werden. Die Tests zeigen, ob die Strategie funktioniert und ob die interne Dokumentation ausreichend ist. Darüber hinaus können Administratoren die erforderlichen Verfahren Schulen.

Die Storage-Replizierung mit SnapMirror ermöglicht die Ausführung von Disaster-Recovery-Tests ohne Risiko von RTO und RPO. Disaster-Recovery-Tests können ohne Unterbrechung der Datenreplizierung durchgeführt werden. Disaster Recovery-Tests für asynchronen und synchronen SnapMirror verwenden Snapshot Backups und FlexClone Volumes am Disaster Recovery-Ziel.

SAP Lama kann für die Orchestrierung des gesamten Testvorgangs verwendet werden, aber auch für Netzwerkfencing, Ziel-Host-Wartung usw.

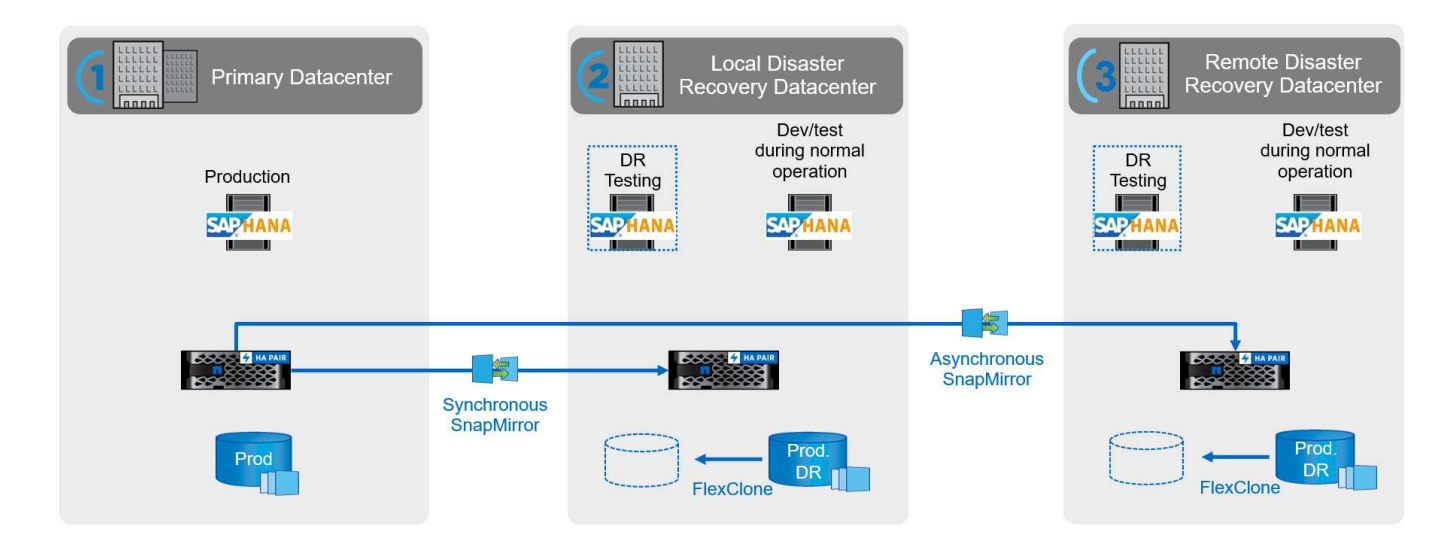

## Integration von NetApp SAP Lama mithilfe von Ansible

Bei dem Integrationsansatz werden individuelle Provisionierungs- und Hooks von SAP Lama in Kombination mit Ansible-Playbooks für das NetApp Storage-Management verwendet. Die folgende Abbildung zeigt einen allgemeinen Überblick über die Konfiguration auf Lama-Seite sowie die entsprechenden Komponenten der Beispielimplementierung.

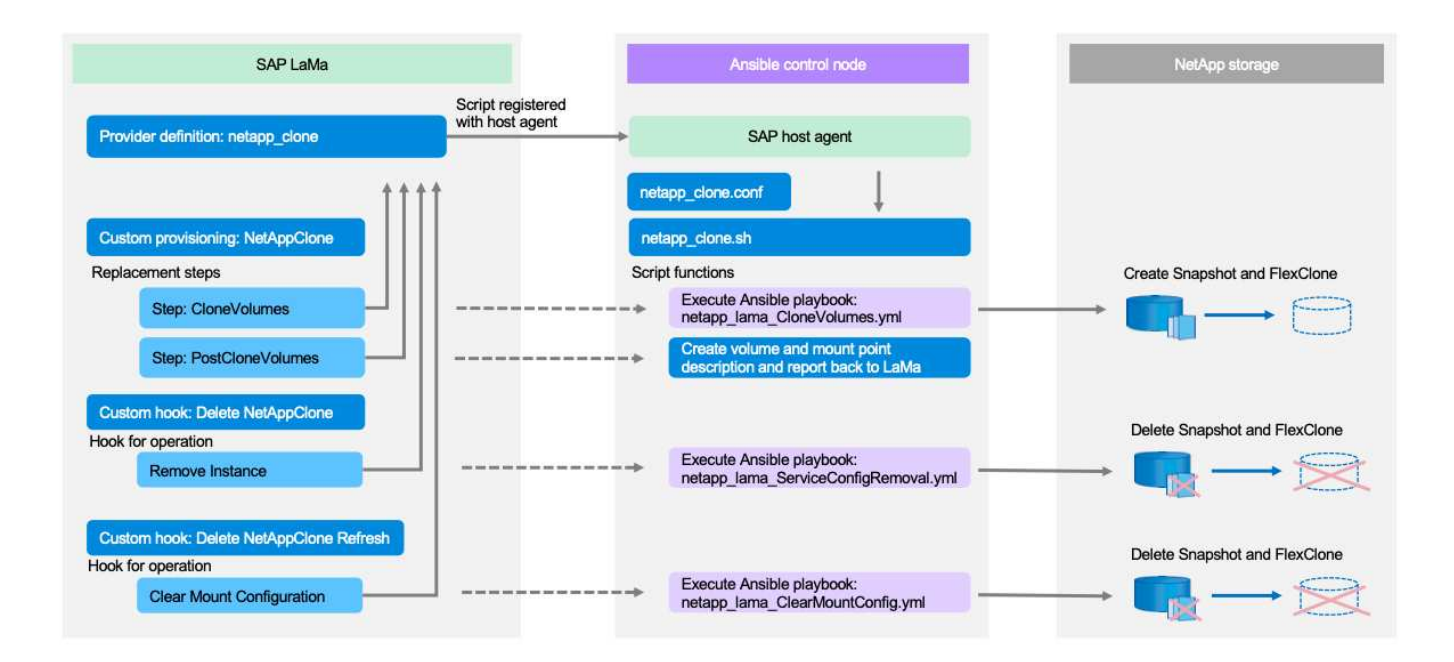

Über einen zentralen Host, der als Ansible-Kontroll-Node fungiert, werden Anfragen von SAP Lama ausgeführt und die NetApp Storage-Vorgänge mit Ansible Playbooks ausgelöst. Die Komponenten des SAP-Hostagenten müssen auf diesem Host installiert sein, damit der Host als Kommunikationstor zu SAP Lama verwendet werden kann.

Innerhalb von Lama Automation Studio wird ein Anbieter definiert, der beim SAP-Host-Agent des Ansible-Hosts registriert ist. Eine Host-Agent-Konfigurationsdatei verweist auf ein Shell-Skript, das von SAP Lama mit einer Reihe von Befehlszeilenparametern aufgerufen wird, abhängig von der angeforderten Operation. Innerhalb von Lama Automation Studio werden benutzerdefinierte Bereitstellung und ein individueller Haken definiert, um Storage-Klonvorgänge während der Bereitstellung und auch bei Clean-up-Vorgängen auszuführen, wenn das System deprovisioniert wird. Das Shell-Skript auf dem Ansible Kontroll-Node führt dann die entsprechenden Ansible-Playbooks aus, die die Snapshot- und FlexClone-Vorgänge sowie das Löschen der Klone mit dem Deprovisioning-Workflow auslösen.

Weitere Informationen zu NetApp Ansible-Modulen und den Lama-Provider-Definitionen finden Sie unter:

- "NetApp Ansible Module"
- "Dokumentation zu SAP Lama Anbieterdefinitionen"

## Beispiel für eine Implementierung

Aufgrund der großen Anzahl an Optionen für System- und Speichereinrichtung sollte die Beispielimplementierung als Vorlage für Ihre individuellen System-Setup- und Konfigurationsanforderungen verwendet werden.

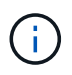

Die Beispielskripte werden wie IS bereitgestellt und von NetApp nicht unterstützt. Sie können die aktuelle Version der Skripte per E-Mail an ng-sapcc@netapp.com anfordern.

## Validierte Konfigurationen und Einschränkungen

Die folgenden Grundsätze wurden für die Beispielumsetzung angewendet und müssen möglicherweise an die Bedürfnisse des Kunden angepasst werden:

- Verwaltete SAP Systeme greifen über NFS auf NetApp Storage Volumes zu und wurden basierend auf dem adaptiven Designprinzip eingerichtet.
- Sie können alle von NetApp Ansible Modulen unterstützten ONTAP-Versionen (ZAPI und REST API) verwenden.
- Die Anmeldeinformationen für ein einzelnes NetApp Cluster und eine SVM wurden als Variablen im Provider-Skript hartcodiert.
- Das Storage-Klonen wurde auf demselben Storage-System durchgeführt, das vom Quell-SAP System verwendet wurde.
- Die Storage Volumes für das SAP Ziel-System hatten dieselben Namen wie die Quelle mit einem Anhang.
- Es wurde kein Klonen auf dem Sekundärspeicher (SV/SM) implementiert.
- FlexClone Split wurde nicht implementiert.
- Für Quell- und Ziel-SAP-Systeme waren die Instanznummern identisch.

#### Laboreinrichtung

Die folgende Abbildung zeigt die von uns verwendete Lab-Einrichtung. Das für den Systemklonvorgang verwendete Quell-SAP-System HN9 bestand aus der Datenbank H09, dem SAP CS und den SAP ALS Diensten, die auf demselben Host (sap-Inx32) mit installiert ausgeführt werden "Anpassungsfähiges Design" Aktiviert. Ein Ansible-Kontroll-Node wurde gemäß vorbereitet "Ansible Playbooks für NetApp ONTAP" Dokumentation.

Der SAP-Host-Agent wurde auch auf diesem Host installiert. Das NetApp Provider-Skript und die Ansible Playbooks wurden auf dem Ansible Kontroll-Node konfiguriert, wie im beschrieben ""Anhang: Provider Script-Konfiguration.""

Der Host sap-lnx49 Wurde als Ziel für den Klonbetrieb von SAP Lama verwendet und die Funktion zur Isolation wurde dort konfiguriert.

Verschiedene SAP-Systeme (HNA als Quelle und HN2 als Ziel) wurden für Systemkopierungs- und Aktualisierungsvorgänge verwendet, da dort Post Copy Automation (PCA) aktiviert wurde.

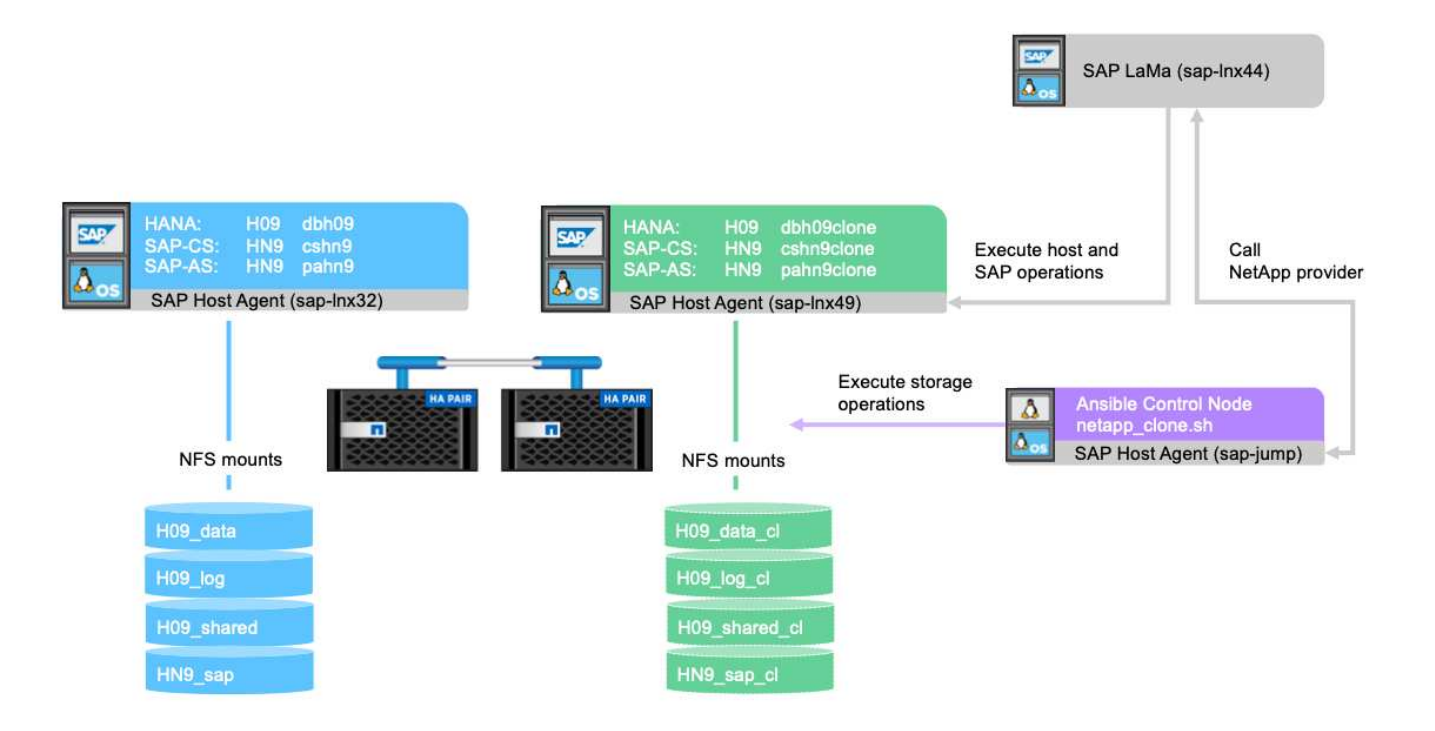

Die folgenden Softwareversionen wurden für die Laboreinrichtung verwendet:

- SAP Lama Enterprise Edition 3.00 SP23\_2
- SAP HANA 2.00.052.00.1599235305
- SAP 7.77 PATCH 27 (S/4 HANA 1909)
- SAP Host Agent 7.22 Patch 56
- SAPACEXT 7.22 Patch 69
- Linux SLES 15 SP2
- Ansible 2: 13.7
- NetApp ONTAP 9.8P8

## Konfiguration von SAP Lama

## Definition eines SAP Lama-Providers

Die Provider-Definition wird in Automation Studio von SAP Lama wie im folgenden Screenshot dargestellt ausgeführt. Die Beispielimplementierung verwendet eine Definition eines einzelnen Providers, die wie zuvor erläutert für verschiedene benutzerdefinierte Bereitstellungsschritte und Hooks verwendet wird.

| ≡ < > 👥 SAP Land                                                                                | dscape Management                   |                                   |                | Q, Refresh ∨ Working Set: All | LN1 on sap-lnx44 (17:11) ⑦ lamaadmin |
|-------------------------------------------------------------------------------------------------|-------------------------------------|-----------------------------------|----------------|-------------------------------|--------------------------------------|
| Total         Verview         V           Dashboard         Visualization         Visualization | Provider Definitions 1<br>Providers |                                   |                |                               | Create V Mass Delete                 |
| SAP Database Administration<br>Search                                                           | Find Providers:                     | Group By:<br>No Grouping          | Provider Type: | Used:                         | ~                                    |
| Operations     Provisioning                                                                     | All Providers (1)                   |                                   |                |                               | <u>⊖</u> <u>€</u> ↑↓                 |
| 🏠 Automation Studio 🗸 🗸                                                                         | Name                                | Туре                              | Target         |                               | Used                                 |
| Provider Definitions<br>Custom Operations                                                       | netapp_clone                        | Script registered with Host Agent | netapp_clone   |                               |                                      |
| Custom Hooks                                                                                    |                                     |                                   |                |                               |                                      |
| Custom Notifications                                                                            |                                     |                                   |                |                               |                                      |
| Provisioning Blueprints                                                                         |                                     |                                   |                |                               |                                      |
| Custom Processes                                                                                |                                     |                                   |                |                               |                                      |

Dem Provider netapp\_clone Wird als Skript definiert netapp\_clone.sh Registriert beim SAP-Host-Agent. Der SAP-Host-Agent wird auf dem zentralen Host ausgeführt sap-jump, Die auch als Ansible-Steuerungsknoten fungiert.

| ≡ < > <b>SAP</b> s.                                                                                                    | Landscape Management                                                                                                    | ٩ | Refresh | <ul> <li>Working Set: A</li> </ul> | ll LN1 on sap-lnx44 (17:14 | ) (? | lamaadmin |
|----------------------------------------------------------------------------------------------------|----------------------------------------------------------------------------------------------------|---|---------|------------------------------------|----------------------------|------|-----------|
| Image: Second Second Second Second Second Visualization       Sashboard       Visualization       SAP Database Administra       Search       Operations       Image: Provisioning       Automation Studio       Provide Definitions                                                                                                    |                                                                                                    |   | Kentan  | working det A                      | Сору                       | Edit | Delete    |
| Custom Operations<br>Custom Hooks<br>Custom Notifications<br>Custom Provisioning<br>Provisioning Blueprints                                                                                                    | Script registered with Host Agent: Summary Central Host: sap-jump Used for                                                                                                    |   |         |                                    |                            |      |           |
| Custom Processes Custom Processes UI Customizations Configuration Configuration Configuration Infrastructure Configuration Extensions Custom Processes Custom Processes Custom P | Operations: Instance, Host       Hooks: Instance, Host       Notifications: Not Used       Provisoning Replacement: Used       Parameter Supplier: Not Used       Supplier Default Value: Not Used       Options |   |         |                                    |                            |      |           |
|                                                                                                    | Registered Script: netapp_clone<br>Allow HTML Output: Not Used<br>Use Parameter File: Not Used<br>Use Mount Data XML: Not Used<br>Update Custom Properties: Used<br>Execute on Central Host Only: Not Used       |   |         |                                    |                            |      |           |

Auf der Registerkarte **used in** wird angezeigt, für welche benutzerdefinierten Vorgänge der Provider verwendet wird. Die Konfiguration für die benutzerdefinierte Bereitstellung **NetAppClone** und die benutzerdefinierten Hooks **NetAppClone löschen** und **NetAppClone Refresh löschen** werden in den nächsten Kapiteln angezeigt.

| =  | < > <b>SAP</b>          | SAP Land | scape Management                      | Refresh 🗸 | Working Set: All | LN1 on sap-lnx44 (10:32) |      | lamaadmin |
|----|-------------------------|----------|---------------------------------------|-----------|------------------|--------------------------|------|-----------|
| 12 | Overview                | ~        |                                       |           |                  | Copy                     | Edit | Delete    |
|    | Dashboard               |          | Provider Definitions /                |           |                  |                          |      |           |
|    | Visualization           |          | heraph_crone                          |           |                  |                          |      |           |
|    | SAP Database Administ   | tration  | Scrint registered with Host Agent     |           |                  |                          |      |           |
|    | Search                  |          |                                       |           |                  |                          |      |           |
| •  | Operations              | >        |                                       |           |                  |                          |      |           |
| 賜  | Provisioning            |          | General Used in Parameters Properties |           |                  |                          |      |           |
| 80 | Automation Studio       | ~        | Lised in (3)                          |           |                  |                          |      |           |
|    | Provider Definitions    |          |                                       |           |                  |                          |      |           |
|    | Custom Operations       |          | Name                                  |           | Туре             |                          |      |           |
|    | Custom Hooks            |          | Delete NetAppClone                    |           | Hook             |                          |      |           |
|    | Custom Notifications    |          | Delete NetAppClone Refresh            |           | Hook             |                          |      |           |
|    | Custom Provisioning     |          | NetAppClone                           |           | Provision        | ling                     |      |           |
|    | Provisioning Blueprints |          |                                       |           |                  |                          |      |           |
|    | Custom Processes        |          |                                       |           |                  |                          |      |           |

Die Parameter ClonePostFix und SnapPostFix werden während der Ausführung des Provisioning Workflows

angefordert und für die Snapshot- und FlexClone-Volume-Namen verwendet.

| =  | < > SAP SAP Lan                                | dscape Management                   |                       |        |       | Q F       | tefresh 🗸 Working Set: All | LN1 on sap-lnx44 (17:15) | 0      | lamaadmin |
|----|------------------------------------------------|-------------------------------------|-----------------------|--------|-------|-----------|----------------------------|--------------------------|--------|-----------|
| 10 | Overview  Coverview Dashboard Visualization    | Provider Definitions / netapp_clone |                       |        |       |           |                            | Сору                     | Edit   | Delete    |
|    | SAP Database Administration<br>Search          | Script registered with Ho           | ost Agent             |        |       |           |                            |                          |        |           |
| *  | Operations >                                   | General Used in                     | Parameters Properties |        |       |           |                            |                          |        |           |
| °  | Automation Studio                              | Parameters (2)                      |                       |        |       |           | Add Parameter Chan;        | ge Order Retrieve Custom | Parame | ters      |
|    | Custom Operations                              | Name                                | Label                 | Туре   | Value | Mandatory | Secure                     | Multivalue               |        |           |
| 2  | Custom Hooks                                   | ClonePostFix                        | ClonePostFix          | String |       |           |                            |                          | 0      | $\otimes$ |
|    | Custom Notifications                           | SnapPostFix                         | SnapPostFix           | String |       |           |                            |                          | 0      | 8         |
|    | Custom Provisioning<br>Provisioning Blueprints |                                     |                       |        |       |           |                            |                          |        |           |

#### Individuelle Bereitstellung mit SAP Lama

In der zuvor beschriebenen benutzerdefinierten SAP Lama-Bereitstellungskonfiguration wird der zuvor beschriebene Kundenanbieter verwendet, um die Bereitstellungsworkflows **Clone Volumes** und **PostCloneVolumes** zu ersetzen.

| 😑 < 🔿 💁 SAP Lan                                                 | dscape Management                                              |                         |                                             | Q, Refresh ∨ Working Set: A         | ll LN1 on sap-lnx44 (16:51) ⑦ lamaadmin |
|-----------------------------------------------------------------|----------------------------------------------------------------|-------------------------|---------------------------------------------|-------------------------------------|-----------------------------------------|
| Topological         V           Dashboard         Visualization | Custom Provisioning 🗊<br>2 Custom Provisioning Processes       | 21.00                   |                                             |                                     | Copy Edit                               |
| SAP Database Administration<br>Search                           | Find Custom Provisioning Processes:           Search         Q | Provider: All Providers | Instance Type:           All Instance Types | ~                                   |                                         |
| Operations     Provisioning                                     | All Custom Provisioning Processes > NetAppClone (2             | 3)                      |                                             |                                     | Add Replacement Step                    |
| 🏠 Automation Studio 🗸 🗸                                         | Name                                                           | Provider Parameters     |                                             | Instance Type                       |                                         |
| Provider Definitions                                            | CloneVolumes                                                   |                         |                                             |                                     |                                         |
| Custom Operations<br>Custom Hooks                               | Clone Volumes                                                  | netapp_clone            |                                             | Default (all unused instance types) | / 😣                                     |
| Custom Notifications                                            | FinalizeCloneVolumes                                           |                         |                                             |                                     |                                         |
| Custom Provisioning                                             | Modify Mountpoints and add Custom Properties                   | netapp_clone            |                                             | Default (all unused instance types) | 1 8                                     |
| Provisioning Blueprints<br>Custom Processes                     |                                                                |                         |                                             |                                     |                                         |
| (2 UI Customizations >                                          |                                                                |                         |                                             |                                     |                                         |

#### Custom-Hook von SAP Lama

Wenn ein System mit dem Workflow zum Löschen des Systems gelöscht wird, wird der Haken **NetAppClone löschen** verwendet, um die Provider-Definition aufzurufen netapp\_clone. Der Haken **NetApp Clone Refresh löschen** wird während der Systemaktualisierung verwendet, da die Instanz während der Ausführung erhalten bleibt.

| ≡             | K > 💁 s                                        | AP Lan | dscape Management          |   |                          |             |   |                              |              |                            | q | Refresh 🗸          | Working                     | g Set: All       | LN1 on sap-lnx44 (10 | 34) ( | ?   | lamaadmin |
|---------------|------------------------------------------------|--------|----------------------------|---|--------------------------|-------------|---|------------------------------|--------------|----------------------------|---|--------------------|-----------------------------|------------------|----------------------|-------|-----|-----------|
|               | Overview<br>Dashboard<br>Visualization         | ~      | Custom Hooks 1<br>2 Hooks  |   |                          |             |   |                              |              |                            |   |                    |                             |                  |                      |       |     | Create    |
|               | SAP Database Administra<br>Search              | ation  | Find Custom Hooks:         | Q | Group By:<br>No Grouping |             | ~ | Entity Type:<br>All Entities | <br>~        | Provider:<br>All Providers |   |                    | ~                           | Type:<br>All Typ | es                   |       |     | ~         |
| <b>。</b><br>曝 | Operations<br>Provisioning                     | >      | All Custom Hooks (2)       |   |                          |             |   |                              | <br>\$       |                            |   |                    |                             |                  | Change Orde          | ) a   | e c | £ ↑↓      |
| °o            | Automation Studio Provider Definitions         | ~      | Name                       |   |                          | Entity Type |   |                              | Provider     |                            |   | Туре               |                             |                  |                      | 6     |     |           |
|               | Custom Operations                              |        | Delete NetAppClone Refresh |   |                          | Instance    |   |                              | netapp_clone |                            |   | Pre hoo<br>Pre hoo | k for 'Clear<br>k for 'Remo | we Instan        | nfiguration'         | ٥     | 0   | × ×       |
|               | Custom Notifications                           | _      |                            |   |                          |             |   |                              |              |                            |   |                    |                             |                  |                      |       |     |           |
|               | Custom Provisioning<br>Provisioning Blueprints |        |                            |   |                          |             |   |                              |              |                            |   |                    |                             |                  |                      |       |     |           |
|               | Custom Processes                               |        |                            |   |                          |             |   |                              |              |                            |   |                    |                             |                  |                      |       |     |           |

Es ist wichtig, **Mount Data XML** für den Custom Hook zu konfigurieren, damit SAP Lama dem Provider die Informationen über die Mount Point-Konfiguration bereitstellt.

| ≡        | < > SAP s/                                                                                     | AP Lar      | ndscape Management                                                                                      | Q | Refresh 🗸 | Working Set: All | LN1 on sap-lnx44 (10:43) | ?    | lamaadmin |
|----------|------------------------------------------------------------------------------------------------|-------------|----------------------------------------------------------------------------------------------------|---|-----------|------------------|--------------------------|------|-----------|
| 87       | Overview<br>Dashboard<br>Visualization<br>SAP Database Administra                              | ✓<br>ation  | Custom Hooks /<br>Delete NetAppClone                                                                    |   |           |                  | Сору                     | Edit | Delete    |
| •        | Search<br>Operations                                                                           | >           | General Parameters Constraints                                                                          |   |           |                  |                          |      |           |
| 90<br>90 | Provisioning<br>Automation Studio<br>Provider Definitions<br>Custom Operations<br>Custom Hooks | ~           | Summary                                                                                                 |   |           |                  |                          |      |           |
| ~        | Custom Notifications<br>Custom Provisioning<br>Provisioning Blueprints<br>Custom Processes     |             | Entity Type: Instance<br>Dynamic Caption:<br>Hook Type: Pre Hook<br>Hook for Operation: Remove Instance |   |           |                  |                          |      |           |
| 89<br>1  | UI Customizations<br>Monitoring<br>Activities<br>Logs                                          | ~           | Additional Information Use Mount Data XML: Yes Parallel Execution: No Background Step: No               |   |           |                  |                          |      |           |
| 1 1 1    | Configuration<br>Configuration Extensions<br>Infrastructure                                    | ><br>><br>> | Frocess Error Hoor: NO<br>Is System Vide Hook: No<br>Retrieve Secure Parameters: No                     |   |           |                  |                          |      |           |

Um sicherzustellen, dass der benutzerdefinierte Haken nur verwendet und ausgeführt wird, wenn das System mit einem benutzerdefinierten Bereitstellungs-Workflow erstellt wurde, wird ihm die folgende Einschränkung hinzugefügt.

| ≡       | < > 🗛 :                                   | SAP Lan | dscape Management                    |             |          |             | Refresh ~ | Working Set: All | LN1 on sap-lnx44 (10: | 43) ?   | lama      | admin |
|---------|-------------------------------------------|---------|--------------------------------------|-------------|----------|-------------|-----------|------------------|-----------------------|---------|-----------|-------|
|         | Overview<br>Dashboard<br>Visualization    | ~       | Custom Hooks /<br>Delete NetAppClone | e           |          |             |           |                  | Co                    | ipy Edi | Del       | ete   |
|         | SAP Database Administr<br>Search          | ration  | Instance                             |             |          |             |           |                  |                       |         |           |       |
| *<br>15 | Operations<br>Provisioning                | >       | General Parameters                   | Constraints |          |             |           |                  |                       |         |           |       |
| ô       | Automation Studio<br>Provider Definitions | ~       | Constraints (1) 👔                    |             |          |             |           |                  | (                     | Add Con | traint    |       |
|         | Custom Operations                         |         | Name                                 |             | Operator | Value       |           |                  |                       |         |           |       |
|         | Custom Hooks                              |         | Custom clone process nar             | me (Static) | =        | NetAppClone |           |                  |                       | Ø       | $\otimes$ |       |
|         | Custom Notifications                      |         |                                      |             |          |             |           |                  |                       |         |           |       |
|         | Custom Provisioning                       |         |                                      |             |          |             |           |                  |                       |         |           |       |
|         | Provisioning Blueprints                   |         |                                      |             |          |             |           |                  |                       |         |           |       |
|         | Custom Processes                          |         |                                      |             |          |             |           |                  |                       |         |           |       |

Weitere Informationen zur Verwendung von benutzerdefinierten Haken finden Sie im "SAP Lama-Dokumentation".

#### Benutzerdefinierten Bereitstellungs-Workflow für SAP Quellsystem aktivieren

Er muss in der Konfiguration angepasst werden, um den individuellen Bereitstellungs-Workflow für das Quellsystem zu ermöglichen. Das Kontrollkästchen **Benutzerdefinierte Provisioning-Prozess verwenden** mit der entsprechenden benutzerdefinierten Bereitstellungsdefinition muss ausgewählt werden.

| Landscape Manageme                                | nt                                                            |            |                     |                     | Working Set: </th <th>All&gt;  Search:</th> <th>i 💿 💠 🔿</th> <th>LN1 on s</th> | All>  Search:    | i 💿 💠 🔿       | LN1 on s |
|---------------------------------------------------|---------------------------------------------------------------|------------|---------------------|---------------------|--------------------------------------------------------------------------------|------------------|---------------|----------|
| <b>b</b>                                          |                                                               |            |                     |                     |                                                                                |                  |               |          |
| Automation Studio Configuration                   | Infrastructure                                                |            |                     |                     |                                                                                |                  |               |          |
| Pools Systems Hosts                               | Characteristics                                               |            |                     |                     |                                                                                |                  |               |          |
| Overview of Systems and Instances                 |                                                               |            |                     |                     |                                                                                |                  |               |          |
| Discover Remove Instance and System               | Reassign Instances Mass Configuration Filtering Export Import |            |                     |                     |                                                                                |                  | Ø   (         | B.       |
| Name                                              |                                                               | Managed    | AC-Enabled          | Operational         | Pool                                                                           | Network          | Description   |          |
| <b>F</b>                                          |                                                               |            |                     |                     |                                                                                |                  |               |          |
| HN9: NetWeaver ABAP 7.77, cshn9                   |                                                               | <b>V</b>   | <ul><li>✓</li></ul> | <ul><li>✓</li></ul> | MUCCBC                                                                         |                  |               |          |
| <ul> <li>System database: MASTER (conf</li> </ul> | figured) : H09, SAP HANA 02, dbh09                            | V          | <b>v</b>            | V                   | MUCCBC                                                                         | MUCCBC-SAP-Front |               |          |
| Central services: 01, cshn9                       |                                                               | V          | <b>v</b>            | 1                   | MUCCBC                                                                         | MUCCBC-SAP-Front |               |          |
| <ul> <li>AS instance: 00, pahn9</li> </ul>        |                                                               | ✓          | <b>V</b>            | <b>v</b>            | MUCCBC                                                                         | MUCCBC-SAP-Front |               |          |
| HNA: NetWeaver ABAP 7.77, cshna                   |                                                               | ×          | ×                   | ×                   | MUCCBC                                                                         |                  |               |          |
|                                                   |                                                               |            |                     |                     |                                                                                |                  |               |          |
|                                                   |                                                               |            |                     |                     |                                                                                |                  |               |          |
|                                                   |                                                               |            |                     |                     |                                                                                |                  |               |          |
|                                                   |                                                               |            |                     |                     | _                                                                              |                  |               |          |
|                                                   |                                                               |            |                     |                     |                                                                                |                  |               | <u> </u> |
| Edit                                              |                                                               |            |                     |                     |                                                                                |                  | Shor          | w In "   |
| General                                           |                                                               | Intersyste | em Dependencies     |                     | -                                                                              |                  |               | _        |
| System Name:                                      | HN9: Netvreaver ABAP 7.77, csnn9                              | From Ins   | tance               |                     | 10 11                                                                          | istance          |               | _        |
| Instance ID:                                      | SystemID. HN9. SystemHost cshn9                               | • []=0     | rutgoing (0)        |                     |                                                                                |                  |               | ·        |
|                                                   |                                                               | • [@ In    | coming (0)          |                     |                                                                                |                  |               | _        |
| Solution Manager settings                         |                                                               |            |                     |                     |                                                                                |                  |               |          |
| Assign Solution Manager System:                   |                                                               | Entity Rel | ations              |                     |                                                                                |                  | Torrest Tarts | _        |
| Focused Pup Settings                              |                                                               | Custom     | Relation Type       |                     | larget Entity Type                                                             |                  | larget Entity |          |
| Assign Focused Run System:                        |                                                               | 1 Table    | is empty            |                     |                                                                                |                  |               |          |
| Disable Workmode Management:                      |                                                               |            |                     |                     |                                                                                |                  |               |          |
|                                                   |                                                               | E-Mail No  | tification          |                     |                                                                                |                  |               |          |
| System and AS Provisioning                        |                                                               | Enable En  | nail Notification:  |                     |                                                                                |                  |               |          |
| This system was provided by:                      | Installation                                                  | Custom N   | lotification        |                     |                                                                                |                  |               |          |
| This system can be used for:                      | Cloning Application Server (Un-)Installation                  | Enable Cu  | istom Notification: |                     |                                                                                |                  |               |          |
|                                                   | Copying Diagnostic Agent (Un-)Installation                    | ACM Setti  | ings                |                     |                                                                                |                  |               |          |
|                                                   | Renaming InZDM Java                                           | ACM-Man    | ageo                |                     |                                                                                |                  |               |          |
| No. On the Device in Device                       | I Standardine PCA                                             |            |                     |                     |                                                                                |                  |               |          |
| Use Custom Provisioning Process:                  | I NetAppClone                                                 |            |                     |                     |                                                                                |                  |               |          |
| Use as TDMS Control System:                       |                                                               |            |                     |                     |                                                                                |                  |               |          |
| Is BW Source System:                              |                                                               |            |                     |                     |                                                                                |                  |               |          |

## Workflow zur Bereitstellung von SAP Lama – Klon-System

Die folgende Abbildung zeigt die Hauptschritte, die beim Systemklonworkflow ausgeführt werden.

|                                                                         |                 |                       |                   |                    | System Clone |
|-------------------------------------------------------------------------|-----------------|-----------------------|-------------------|--------------------|--------------|
| Storage<br>CloningPrepare<br>SystemActivate<br>IsolationStart<br>System | Start<br>System | Activate<br>Isolation | Prepare<br>System | Storage<br>Cloning |              |

In diesem Abschnitt wird der gesamte Workflow zum Klonen von SAP Lama-Systemen anhand des SAP-Quellsystems HN9 mit HANA-Datenbank H09 erläutert. Das folgende Bild gibt einen Überblick über die während des Workflows ausgeführten Schritte.

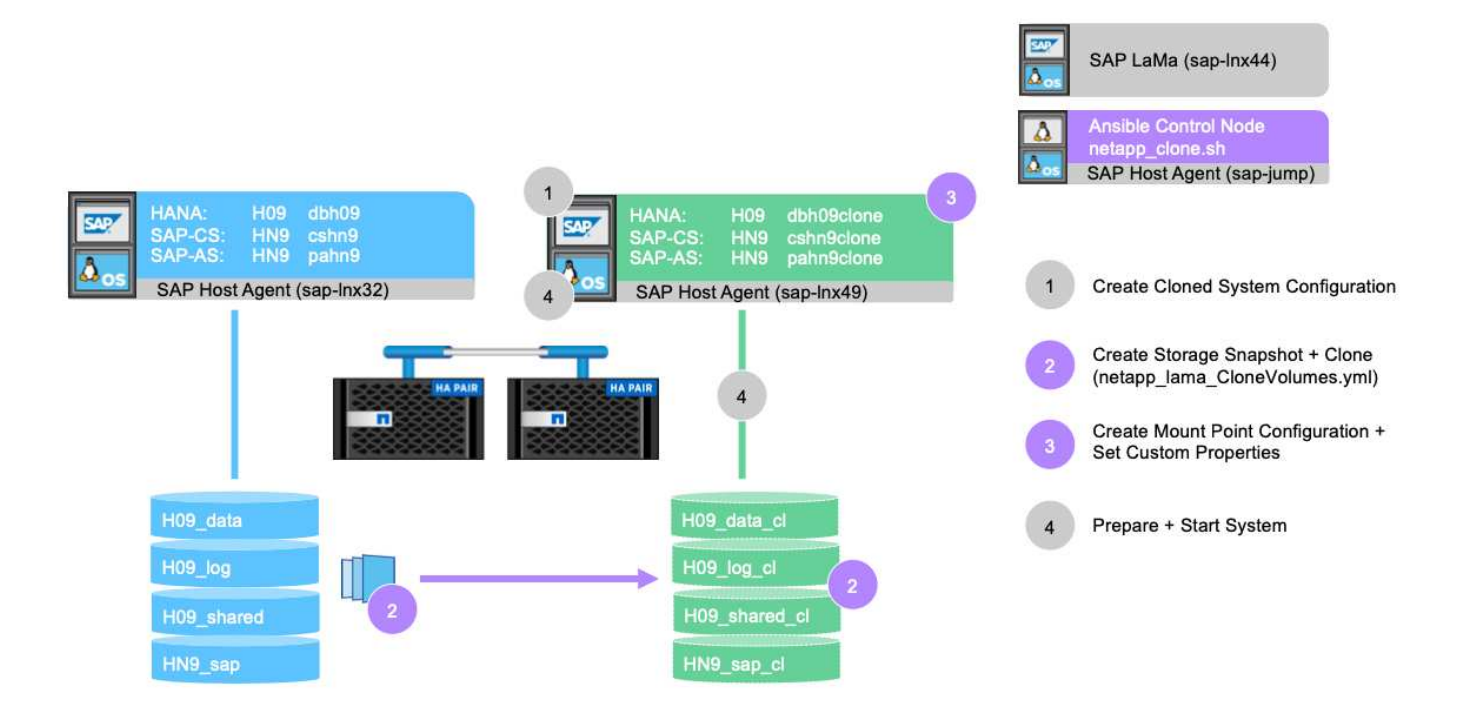

1. Um den Klon-Workflow zu starten, öffnen Sie **Provisioning** in der Menüstruktur und wählen Sie das Quellsystem (in unserem Beispiel HN9) aus. Starten Sie dann den Assistenten \* Clone System\*.

| =       | < > SAP s/                                                        | P Land | dscape Management                                                               |                                                                                             |        |                      |   |        | م           | Refresh 🗸 Working Set: All | LN1 on sap-lnx44 (17 | :23) (?) lamaadmin                          |
|---------|-------------------------------------------------------------------|--------|---------------------------------------------------------------------------------|---------------------------------------------------------------------------------------------|--------|----------------------|---|--------|-------------|----------------------------|----------------------|---------------------------------------------|
| HI C    | Overview<br>Dashboard<br>Visualization<br>SAP Database Administra | tion   | Systems Virtualization Cloud Provisioning Systems View Systems: 2, Instances: 6 | · ~ I                                                                                       |        |                      |   |        |             |                            |                      | V Hide Filters                              |
| *<br>8  | Search<br>Operations<br>Provisioning                              | >      | Name<br>String                                                                  | Status<br>Select Value                                                                      | ~      | Pool<br>Select Value | ~ |        |             |                            |                      | $\nabla_{\mathbf{x}} = \nabla_{\mathbf{x}}$ |
| °       | Automation Studio<br>Provider Definitions                         | ~      | Systems (2)<br>Name                                                             |                                                                                             |        |                      |   | Pool   | Description | Assigned Host              | Virtualized          | ④ ∰ ↓↑ ∰                                    |
|         | Custom Operations<br>Custom Hooks                                 |        | HN9: NetWeaver ABAP 7.77     H09 System database (A)                            | HN9: NetWeaver ABAP 7.77, cshn9     H09 System database (ABAP): MASTER : SAP HANA 02, dbh09 |        |                      |   |        |             | cap lav22                  | Search               | Provisioning V                              |
|         | Custom Notifications<br>Custom Provisioning                       |        | <ul> <li>HN9 Central services (AB</li> </ul>                                    | IAP): 01, cshn9                                                                             | abilos |                      |   | миссвс |             | sap-Inx32                  | Clone System         |                                             |
|         | Provisioning Blueprints<br>Custom Processes                       |        | HN9 AS instance (ABAP):                                                         | : 00, pahn9<br>7, cshna                                                                     |        |                      |   | MUCCBC |             | sap-Inx32                  | Manage Syste         | Provisioning V                              |
| ®<br>at | UI Customizations                                                 | >      |                                                                                 |                                                                                             |        |                      |   |        |             |                            |                      |                                             |
| 2       | Configuration                                                     | >      |                                                                                 |                                                                                             |        |                      |   |        |             |                            |                      |                                             |
|         | Configuration Extensions                                          | >      |                                                                                 |                                                                                             |        |                      |   |        |             |                            |                      |                                             |
| dib     | Setup                                                             | >      |                                                                                 |                                                                                             |        |                      |   |        |             |                            |                      |                                             |

|                           | $\langle \rangle$                | SAP Landscape Management                                                                                                    | Q, Ref           | neidy — Working Set: A   | LN1 on    | sap-Inx44 (17:23) | ()<br>() | lamaadmin                     |
|---------------------------|----------------------------------|----------------------------------------------------------------------------------------------------|------------------|--------------------------|-----------|-------------------|----------|-------------------------------|
| Da<br>Da<br>Vis<br>SA     | ervie<br>shbo<br>sualiz<br>IP Da | Clone System III<br>HNS: NetWeaver ABAP 7.77, chn9<br>Basic W Hosts W Host Names W Custom Clone W Consistency W Revert To DB Snapshot W Isolation W Summary | Show Source Data | Create Provisioning Blue | print Ren | ote Execution     | н        | ide Filters )                 |
| Se<br>© Op<br>BB Pr       | arch<br>eratio                   | Provide Basic Data for Target System                                                                                                    |                  |                          |           |                   |          | V <sub>x</sub> V <sub>4</sub> |
| <b>°o</b> Au<br>Pri<br>Cu | toma<br>ovide<br>istom           | *Pool MUCCBC C Short Name Cone                                                                                                    |                  |                          |           |                   | ani ani  |                               |
| Cu<br>Cu<br>Cu            | istom<br>istom                   | Description Clane of System 'HN9'                                                                                                    |                  |                          |           |                   |          |                               |
| Cu<br>@ UI                | stom<br>Cust                     |                                                                                                    |                  |                          |           |                   | mi       | ing 🗸                         |
| 日 Co<br>が Co<br>語 Inf     | infigu<br>infigu<br>rastri       |                                                                                                    |                  |                          |           |                   |          |                               |
| <b>A</b> Se               | tup                              |                                                                                                    |                  |                          |           |                   |          |                               |
|                           | l                                |                                                                                                    |                  |                          |           |                   |          |                               |
|                           |                                  |                                                                                                    |                  |                          |           |                   |          |                               |
|                           |                                  | Igrore Warnings for This Step Validate Step Reset Step                                                                                                    |                  | < Previous Next          | > Finish  | Execute Ca        | ancel    |                               |

3. Bildschirm 2 des Assistenten fordert die Zielhosts auf, auf denen die neuen SAP-Instanzen gestartet werden. Die Zielhosts für diese Instanz können aus dem im vorherigen Bildschirm angegebenen Host-Pool ausgewählt werden. Jede Instanz oder jeder Service kann auf einem anderen Host gestartet werden. In unserem Beispiel laufen alle drei Dienste auf demselben Host.

| ≡ <                                                                                                    | 2 SAP SAP Landscape Management                                                                          |                                                                 |              |
|----------------------------------------------------------------------------------------------------|----------------------------------------------------------------------------------------------------|-----------------------------------------------------------------|--------------|
| Covervi<br>Dashb<br>Visual<br>SAP D                                                                                             | Clone System<br>HW9: NetWeaver ABAP 7.77, cshr9<br>Basic<br>Hotts<br>Hotts<br>Hotts<br>Hotts<br>Summary | Show Source Data Create Provisioning Blueprint Remote Execution | Hide Filters |
| Search                                                                                                    | Host Selection of Target System                                                                         |                                                                 | V. V.        |
| B Provis                                                                                                    | Instance                                                                                                | Target Host/Virtual Host                                        |              |
| So Autom                                                                                                    | System database: MASTER (configured) : SAP HANA 02                                                      | sap-Inx49                                                       |              |
| Provid                                                                                                    | AS instance: 00                                                                                         | sap-Inx49                                                       |              |
| Custo                                                                                                    | Central services: 01                                                                                    | sap-inx49                                                       | oning 🗸      |
| Custo                                                                                                    | Provisioned/Cloned Virtual Hosts                                                                        | Add                                                             |              |
| Provis                                                                                                    | Target Virtual Host Source Virtual Host                                                                 |                                                                 |              |
| Custo                                                                                                    | No data                                                                                                 |                                                                 | oning 🗸      |
| <ul> <li>Q UI Cur</li> <li>Monitu</li> <li>Config</li> <li>Config</li> <li>Config</li> <li>Linfrast</li> <li>通 Setup</li> </ul> |                                                                                                    |                                                                 | I            |
|                                                                                                    | O Ignore Warnings for This Step Validate Step Reset Step                                                | < Previous Next > Finish Execute Cance                          | 4.           |

4. Stellen Sie die in Bildschirm 3 angeforderten Informationen bereit, die Sie nach virtuellen Hostnamen und Netzwerken fragen. In der Regel werden die Hostnamen in DNS gehalten, sodass die IP-Adressen entsprechend vorbelegt sind.

| Die Openie                                                                                                    |                               |   |
|----------------------------------------------------------------------------------------------------|-------------------------------|---|
| Tage bits       Clone System       Show Source Data       Create Provisioning Blueprint.       Remo         Basic       NN: NetWeaver ABAP 7.77, cshn9       Stop Source Data       Create Provisioning Blueprint.       Remo         SAP Da       Basic       Not Hosts       Consistency       No Revert To DB Snapshot       Summary                                                                                                    | te Execution<br>Hide Filters  |   |
| Search Virtual Host Names and Networks                                                                                                    | Add                           |   |
| EF Provisiz Host Name Auto IP Address IP Address Target Network Instance/Virtual Host Host Name Usage                                                                                                    | V <sub>×</sub> V <sub>1</sub> | + |
| 🐌 Automa dbh09clone.mucbc.hg.neta 🗋 172.30.15.157 MUCCBC-SAP-Front 🗸 System database: MASTER (co) Communication Host Name                                                                                                    | 8 8 8                         |   |
| Provide pahr9clone_muccbc.hg.netap   172.30.15.159 MUCCBC-SAP-Front V AS instance: 00 Communication Host Name                                                                                                    | 8                             |   |
| Caston<br>Custon Control Control                                                                                                    | 🛞 🔪 🔪                         |   |
| Custom<br>Provide<br>Custom<br>Custom<br>Custo | ning v                        |   |
| Ignore Warnings for This Step Validate Step Reset Step <                                                                                                    | Execute Cancel                |   |

5. In Bildschirm 4 werden die benutzerdefinierten Klonvorgänge aufgelistet. Es werden ein Klon und ein SnapPostfix Name bereitgestellt, die während der Speicherklonoperation für das FlexClone Volume bzw. den Snapshot-Namen verwendet werden. Wenn Sie diese Felder leer lassen, wird der Standardwert im Bereich Variable des Provider-Skripts konfiguriert netapp\_clone.sh Verwendet wird.

| $\equiv$ <                   | SAP SAP Landscape Management                              |                                                 | Q Refresh - Working Set: All LN1 on sap-Inx44 (17:23) 🛞                                                                        | lamaadmin    |
|------------------------------|-----------------------------------------------------------|-------------------------------------------------|----------------------------------------------------------------------------------------------------|--------------|
| Dashbo<br>Visuali:<br>SAP Da | Clone System<br>HM9: NetWeaver ABAP 7.77, cshrn9<br>Basic | / 🐝 Revert To DB Snapshot 🐝 Isolation 🐝 Summary | Show Source Data Create Provisioning Blueprint Remote Execution                                                                | Hide Filters |
| Search                       | Custom Clone                                              |                                                 |                                                                                                    |              |
| B Provisi                    | Operation                                                 | Hook                                            | Selected Instances                                                                                                    | ** *+        |
| % Autom                      | Clone Volumes                                             | Clone Volumes                                   | Central services (ABAP): 01, cshn9, AS instance (ABAP): 00, pahn9, System database<br>(ABAP): MASTER : H09, SAP HANA 02, dbh09 | @ @          |
| Custon                       | Finalize Clone Volumes                                    | Modify Mountpoints and add Custom Properties    | Central services (ABAP): 01, cshn9, AS instance (ABAP): 00, pahn9, System database<br>(ABAP): MASTER : HN9, SAP HANA 02, dbh09 | uning X      |
| Custon                       | Operation Parameters                                      |                                                 | Show All Parameters                                                                                                    | and the      |
| Custon                       | ClonePostFix                                              |                                                 |                                                                                                    |              |
| Guston                       | _clone_20221115                                           |                                                 |                                                                                                    |              |
| PTOVISI                      | SnapPostFix                                               |                                                 |                                                                                                    | oning 🗸      |
| Custon                       | _snap_20221115                                            |                                                 |                                                                                                    |              |
| Cus Ul Cus                   |                                                           |                                                 |                                                                                                    |              |
| 👫 Monito                     |                                                           |                                                 |                                                                                                    |              |
| S Config                     |                                                           |                                                 |                                                                                                    |              |
| 💐 Config                     |                                                           |                                                 |                                                                                                    |              |
| 😹 Infrastr                   |                                                           |                                                 |                                                                                                    |              |
| Setup                        |                                                           |                                                 |                                                                                                    |              |
|                              |                                                           |                                                 |                                                                                                    |              |
|                              |                                                           |                                                 |                                                                                                    |              |
|                              |                                                           |                                                 |                                                                                                    |              |
|                              |                                                           |                                                 |                                                                                                    |              |
|                              |                                                           |                                                 |                                                                                                    |              |
|                              |                                                           |                                                 |                                                                                                    |              |
|                              |                                                           |                                                 |                                                                                                    |              |
|                              |                                                           |                                                 |                                                                                                    |              |
|                              |                                                           |                                                 |                                                                                                    |              |
|                              |                                                           |                                                 |                                                                                                    |              |
|                              | O Ignore Warnings for This Step Validate Step Reset Step  |                                                 | Yrevious Next > Finish Execute Cancel                                                                                          |              |

6. In Bildschirm 5 ist die Option Datenbankkonsistenz ausgewählt. In unserem Beispiel haben wir **Online: Clone mit DB** ausgewählt.

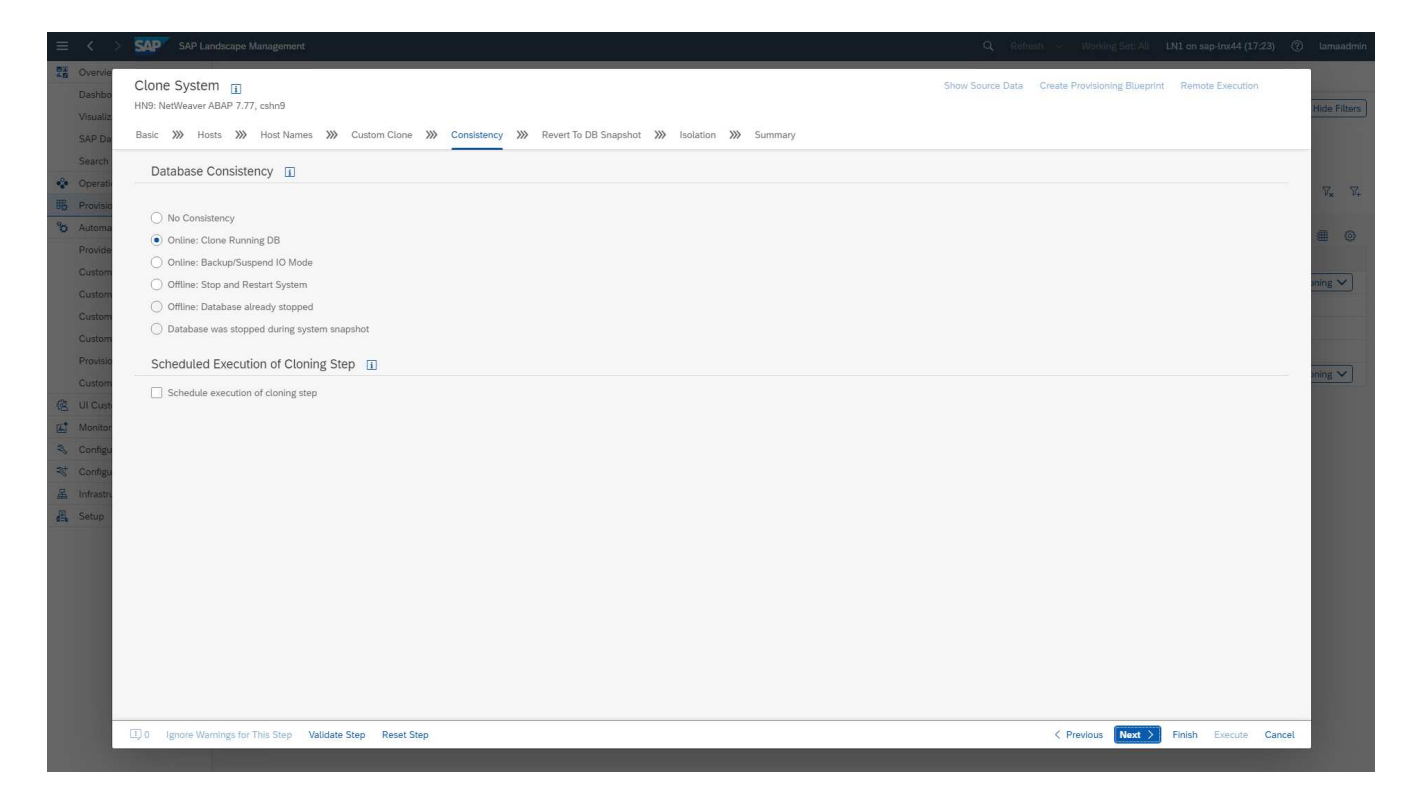

7. In Bildschirm 6 ist eine Eingabe nur erforderlich, wenn Sie einen Mandantenklon durchführen.

| ≡ < >                      | SAP SAP Landscape Management                                                                                                    | Q Refresh - Working Set: All LN1 on sap-Inx44 (17:23) (?)       | lamaadmir         |
|----------------------------|----------------------------------------------------------------------------------------------------|-----------------------------------------------------------------|-------------------|
| Dashbo<br>Visualiz         | Clone System I<br>HN9: NetWeaver ABAP 7.77, cshn9                                                                                                    | Show Source Data Create Provisioning Blueprint Remote Execution | Hide Filters      |
| SAP Da                     | Basic 💥 Hosts 💥 Host Names 💥 Custom Clone 💥 Consistency 💥 Revert To DB Snapshot 💥 Isolation 💥 Summary                                                                     |                                                                 |                   |
| Search<br>Operation        | II This step is required only for HANA single tenant database clone, using a database snapshot. For any other scenarios you can proceed without entering any credentials. |                                                                 |                   |
| B Provisio                 | Provide Username and Password                                                                                                    | 5                                                               | ο <sub>Χ</sub> ο+ |
| Provide                    | Source SystemDB Administrator User                                                                                                    |                                                                 | @ @               |
| Custom<br>Custom<br>Custom | Source SystemD8 Administrator Password                                                                                                    |                                                                 | ining 🗸           |
| Custom<br>Provisio         |                                                                                                    |                                                                 | ning 🗸 🔪          |
| Custom                     |                                                                                                    |                                                                 |                   |
| Monitor                    |                                                                                                    |                                                                 |                   |
| 🍣 Configu                  |                                                                                                    |                                                                 |                   |
| A Infrastru                |                                                                                                    |                                                                 |                   |
|                            |                                                                                                    |                                                                 |                   |
|                            |                                                                                                    |                                                                 |                   |
|                            |                                                                                                    |                                                                 |                   |
|                            |                                                                                                    |                                                                 |                   |
|                            |                                                                                                    |                                                                 |                   |
|                            |                                                                                                    |                                                                 |                   |
|                            | O Ignore Warnings for This Step Validate Step Reset Step                                                                                                    | Yerevlous Next      Finish Execute Cancel                       |                   |
|                            |                                                                                                    |                                                                 |                   |

8. In Bildschirm 7 kann die Systemisolierung konfiguriert werden.

| ≡ < >                                                                                                    | SAP SAP Landscape Management                                                                          |                                       |                           | c                        | ), Refresh 🤟 Working Set: All LN1 on sap-Inx44 (1                                       | 7:23) ⑦   | lamaadmin                     |
|----------------------------------------------------------------------------------------------------|----------------------------------------------------------------------------------------------------|---------------------------------------|---------------------------|--------------------------|-----------------------------------------------------------------------------------------|-----------|-------------------------------|
| Dashbo<br>Visualiz<br>SAP Da                                                                                                    | Clone System J<br>HN9: NetWeaver ABAP 7.77, cshm9<br>Basic III Hosts III Host Names IIII Custom Clone | Consistency     Revert To DB Snapshot | >>> Isolation >>> Summary | Show Sou                 | rce Data Create Provisioning Blueprint Remote Executio                                  | n         | Hide Filters                  |
| Search<br>Operation                                                                                                    | Define Allowed Outgoing Connections for System                                                        | Isolation                             | Read Conr                 | nections Of: Source Host | ✓ Host Name: sap-Inx49 ✓ Get Connections                                                | Add       |                               |
|                                                                                                    | Rule Type                                                                                             | Target Host                           | Target Port               | Predefined               | Explanation                                                                             |           | V <sub>×</sub> V <sub>+</sub> |
| <b>%</b> Automa                                                                                                    | Host 🗸                                                                                                | localhost                             | Any port                  | ] 🛛                      | Allow communication to host (localhost) on all ports                                    | $\otimes$ | • •                           |
| Custom                                                                                                    | Port 🗸                                                                                                | Any host name                         | nfs                       |                          | Allow communication to all hosts on<br>port/service (nfs)                               | 8         |                               |
| Custom                                                                                                    | Port 🗸                                                                                                | Any host name                         | ldap                      |                          | Allow communication to all hosts on port/service (Idap)                                 | $\otimes$ |                               |
| Custom                                                                                                    | Port 🗸                                                                                                | Any host name                         | ldaps                     |                          | <ul> <li>Allow communication to all hosts on<br/>port/service (ldaps)</li> </ul>        | 8         |                               |
| Provisio                                                                                                    | Port 🗸                                                                                                | Any host name                         | cifs                      |                          | <ul> <li>Allow communication to all hosts on<br/>port/service (cifs)</li> </ul>         | $\otimes$ | oning 🗸                       |
| 🔞 UI Cust                                                                                                    | Port 🗸                                                                                                | Any host name                         | microsoft-ds              |                          | <ul> <li>Allow communication to all hosts on<br/>port/service (microsoft-ds)</li> </ul> | 8         |                               |
| Source Configu<br>Source Configu<br>Sourc |                                                                                                    |                                       |                           |                          |                                                                                         |           |                               |
|                                                                                                    | Ignore Warnings for This Step Validate Step Reset S                                                   | itep                                  |                           |                          | C Previous Next > Finish Execute                                                        | Cancel    |                               |

9. In Bildschirm 8 enthält eine Übersichtsseite alle Einstellungen zur endgültigen Bestätigung, bevor der Workflow gestartet wird. Klicken Sie auf **Ausführen**, um den Workflow zu starten.

| $\equiv$ <             | >                        | SAP Landscape Management                                                       |                                      |                               |                    | Q Refresh                                                                         | Working Set: All LN1 on sap-Inx44 (17:23) (2)      | lamaa   |
|------------------------|--------------------------|--------------------------------------------------------------------------------|--------------------------------------|-------------------------------|--------------------|-----------------------------------------------------------------------------------|----------------------------------------------------|---------|
| Dast<br>Visu:<br>SAP   | vie<br>nbo<br>aliz<br>Da | Clone System 👔<br>HN9: NetWeaver ABAP 7.77, cshn9<br>Basic 🐝 Hosts 🐝 Host Name | visioning Blueprint Remote Execution | Hide Fil                      |                    |                                                                                   |                                                    |         |
| Sear<br>Oper<br>B Prov | ch<br>atic<br>isic<br>ma | ✓ Host Names Virtual Host Names and Net                                        | works                                |                               |                    |                                                                                   |                                                    | V.      |
| Prov                   | ide                      | Host Name                                                                      | Auto IP Address                      | IP Address                    | Target Network     | Instance/Virtual Host                                                             | Host Name Usage                                    | 200     |
| Cust                   | om                       | dbh09clone.muccbc.hq.netapp.com                                                | n 🗆                                  | 172.30.15.157                 | MUCCBC-SAP-Front 🗸 | System database: MASTER (configu                                                  | Communication Host Name                            | ining N |
|                        | om                       | pahn9clone.muccbc.hq.netapp.com                                                | n 🗌                                  | 172.30.15.159                 | MUCCBC-SAP-Front V | AS instance: 00                                                                   | Communication Host Name                            |         |
|                        | om                       | cshn9clone.muccbc.hq.netapp.com                                                | n 🗌                                  | 172.30.15.158                 | MUCCBC-SAP-Front 🗸 | Central services: 01                                                              | Communication Host Name                            |         |
| Prov                   | isio                     |                                                                                |                                      |                               |                    |                                                                                   |                                                    |         |
| Cust                   | om                       |                                                                                |                                      |                               |                    |                                                                                   |                                                    | ning ~  |
| (€ UIC                 | ust                      | ✓ Custom Clone                                                                 |                                      |                               |                    |                                                                                   |                                                    |         |
| 3 Cont                 | igu                      | Custom Clone                                                                   |                                      |                               |                    |                                                                                   |                                                    |         |
| St Cont                | igu                      | Operation                                                                      |                                      | Hook                          |                    | Selected Instances                                                                |                                                    | 1       |
| Satu                   | stru                     | Clone Volumes                                                                  |                                      | Clone Volumes                 |                    | Central services (ABAP): 01, cshn9, AS in<br>database (ABAP): MASTER : H09, SAP H | istance (ABAP): 00, pahn9, System<br>ANA 02, dbh09 |         |
|                        | <u> </u>                 | Finalize Clone Volumes                                                         |                                      | Modify Mountpoints and add Cu | istom Properties   | Central services (ABAP): 01, cshn9, AS in<br>database (ABAP): MASTER : HN9, SAP H | stance (ABAP): 00, pahn9, System<br>IANA 02, dbh09 |         |
|                        |                          | Operation Parameters                                                           |                                      |                               |                    |                                                                                   | Show All Parameters                                |         |
|                        |                          | ClonePostFix                                                                   |                                      |                               |                    |                                                                                   |                                                    |         |
|                        |                          | _clone_20221115                                                                |                                      |                               |                    |                                                                                   |                                                    |         |
|                        |                          | SnapPostFix                                                                    |                                      |                               |                    |                                                                                   |                                                    |         |
|                        | L                        | _snap_20221115                                                                 |                                      |                               |                    |                                                                                   |                                                    |         |
|                        | 2                        |                                                                                |                                      |                               |                    |                                                                                   |                                                    |         |
|                        |                          | 0 Ignore Warnings for This Step                                                | Validate Step Reset Step             |                               |                    | < Pr                                                                              | evious Next > Finish Execute Cancel                |         |
|                        |                          |                                                                                |                                      |                               |                    |                                                                                   |                                                    |         |

SAP Lama führt nun alle in der Konfiguration angegebenen Aktionen durch. Dazu gehören die Erstellung von Klonen und Exports für das Storage-Volume, das Mounten auf dem Ziel-Host, das Hinzufügen von Firewall-Regeln zur Isolierung sowie der Start der HANA-Datenbank und der SAP-Services.

10. Sie können den Fortschritt des Klon-Workflows im Menü Überwachung überwachen.

| =        | < > <b>SAP</b> s#                         | AP Land | dscape Management                                                |                 |                 |                 |                 |                     |               | Refresh V Working Set: / | All LN1 on sap-Inx44 (1 | ':23) 🤅 | ) lamaadmin                                 |
|----------|-------------------------------------------|---------|------------------------------------------------------------------|-----------------|-----------------|-----------------|-----------------|---------------------|---------------|--------------------------|-------------------------|---------|---------------------------------------------|
| 81<br>45 | Overview<br>Dashboard<br>Visualization    | ~       | New view ★ □ □     Latest Server Time: 2022-11-15 17:23:53 (CET) |                 |                 |                 |                 |                     |               |                          | Mass Actio              | ns 🗸 📔  | √ Hide Filters                              |
|          | SAP Database Administra<br>Search         | tion    | Name<br>String                                                   | Statu<br>Seli   | is<br>ect Value | ~               | Activity Number |                     |               |                          |                         |         | $\nabla_{\mathbf{x}} = \nabla_{\mathbf{x}}$ |
| •        | Operations                                | >       |                                                                  |                 |                 |                 |                 |                     |               |                          |                         |         |                                             |
| 畷        | Provisioning                              |         | Activities (1)                                                   |                 |                 |                 |                 |                     |               |                          |                         | 🕒 🗘     | <b>@</b>                                    |
| °        | Automation Studio                         | ~       | Name                                                             | Activity Number | Progress        | N               | ote             | Start Time          | Duration User |                          | Retry Of Root Activ     | ty      |                                             |
|          | Provider Definitions<br>Custom Operations |         | ➡ System Clone                                                   | 1854            | 0%              | $ \rightarrow $ |                 | 2022-11-15 17:28:45 | 0:00 lama     | admin                    |                         | Acti    | ions 🗸 >                                    |
|          | Custom Hooks                              |         |                                                                  |                 |                 |                 |                 |                     |               |                          |                         |         |                                             |
|          | Custom Notifications                      |         |                                                                  |                 |                 |                 |                 |                     |               |                          |                         |         |                                             |
|          | Custom Provisioning                       |         |                                                                  |                 |                 |                 |                 |                     |               |                          |                         |         |                                             |
|          | Provisioning Blueprints                   |         |                                                                  |                 |                 |                 |                 |                     |               |                          |                         |         |                                             |
|          | Custom Processes                          |         |                                                                  |                 |                 |                 |                 |                     |               |                          |                         |         |                                             |
| @        | UI Customizations                         | >       |                                                                  |                 |                 |                 |                 |                     |               |                          |                         |         |                                             |
| <b></b>  | Monitoring                                | ~       |                                                                  |                 |                 |                 |                 |                     |               |                          |                         |         |                                             |
|          | Activities                                |         |                                                                  |                 |                 |                 |                 |                     |               |                          |                         |         |                                             |
|          | Logs                                      |         |                                                                  |                 |                 |                 |                 |                     |               |                          |                         |         |                                             |
|          | Performance                               |         |                                                                  |                 |                 |                 |                 |                     |               |                          |                         |         |                                             |
| 2        | Configuration                             | >       |                                                                  |                 |                 |                 |                 |                     |               |                          |                         |         |                                             |
| 25       | Configuration Extensions                  | >       |                                                                  |                 |                 |                 |                 |                     |               |                          |                         |         |                                             |
|          | Intrastructure                            | >       |                                                                  |                 |                 |                 |                 |                     |               |                          |                         |         |                                             |
| dib      | Setup                                     | '       |                                                                  |                 |                 |                 |                 |                     |               |                          |                         |         |                                             |

Innerhalb des detaillierten Protokolls werden die Vorgänge **Clone Volume** und **Mountpunkte ändern und Benutzerdefinierte Eigenschaften hinzufügen** auf dem Ansible-Knoten ausgeführt, dem sap-jump Host: Diese Schritte werden für jeden Service, die HANA-Datenbank, die SAP-Zentraldienste und den SAP-ALS-Service ausgeführt.

| ≡ < > SAP SAP L                                                       | andscape Management                                                         |                |                                                                   |        |             |            |             | Q, Refresh ~                                                                                      | Working Set: All               | LN1 on sap-lnx44 (17:30) | ¢ (۵   | amaadn |
|-----------------------------------------------------------------------|-----------------------------------------------------------------------------|----------------|-------------------------------------------------------------------|--------|-------------|------------|-------------|---------------------------------------------------------------------------------------------------|--------------------------------|--------------------------|--------|--------|
| Deshboard           Visualization         SAP Database Administration | New view * V II<br>Latest Server Time: 2022.11.15 17:30:11<br>(CET)<br>Name | Mass Actions V | System Clone<br>Activity   Activity Numbe<br>General Steps        | r 1854 |             |            |             |                                                                                                   |                                | Support Informatio       | n) []  | ×      |
| Search                                                                | String                                                                      |                | Steps (29)                                                        |        |             |            |             |                                                                                                   |                                | V Hide Filters           | ∱†↓    | 0      |
| Provisioning                                                          | Status<br>Salart Value                                                      |                | Status<br>Soloct Value                                            |        | Operation   |            |             |                                                                                                   |                                |                          |        |        |
| °o Automation Studio ✓                                                | Activity Number                                                             |                | Jelect value                                                      |        | Janing      |            |             |                                                                                                   |                                |                          | **     | 24     |
| Provider Definitions                                                  | 1854                                                                        | Vx V.          | Operation                                                         | ID     | Next        | Previous H | look for ID | Instance/Virtual<br>Element                                                                       | Host/Parent Virtual<br>Element | Step Time                | Durati | o<br>n |
| Custom Operations<br>Custom Hooks<br>Custom Notifications             | Activities (1)                                                              | 0 tu 📾 💿       | Create Target<br>System                                           | 1      | 2, 3, 4     |            |             | HN9: NetWeaver<br>ABAP 7.77,<br>dbh09clone.muccbc.<br>hq.netapp.com                               |                                | 0:00                     | 0:0    | 0 >    |
| Custom Provisioning<br>Provisioning Blueprints                        | System Clone                                                                | Actions V      | Clone Volumes                                                     | 2      | 7, 8, 9, 10 | 1          |             | HN9 AS Instance<br>(ABAP): 00, pahn9                                                              | sap-jump                       | 0:00                     | 0:1    | 3 >    |
| Custom Processes                                                      | Activity Number: 1854                                                       |                | Clone Volumes                                                     | 3      | 7, 8, 9, 10 | 1          |             | HN9 Central services<br>(ABAP): 01, cshn9                                                         | sap-jump                       | 0:00                     | 0:1    | з >    |
| CE UI Customizations >       Image: Monitoring       Activities       | Note:<br>Start Time: 2022-11-15 17:28:45                                    | , >            | Prepare DB copy                                                   | 4      | 5           | 1          |             | H09 System<br>database (ABAP):<br>MASTER : SAP HANA<br>02, dbh09                                  | sap-Inx32                      | 0:00                     | 0:1    | 5 >    |
| Logs<br>Performance                                                   |                                                                             |                | Finalize Source DB                                                | 5      | 6           | 4          |             | H09 System<br>database (ABAP):<br>MASTER : SAP HANA<br>02, dbh09                                  | sap-Inx32                      | 0:16                     | 0:2    | 1 >    |
| Infrastructure                                                        |                                                                             |                | Clone Volumes                                                     | 6      | 7, 8, 9, 10 | 5          |             | H09 System<br>database (ABAP):<br>MASTER : SAP HANA<br>02, dbh09                                  | sap-jump                       | 0:37                     | 0:3    | 8 >    |
| 🖧 Setup >                                                             |                                                                             |                | Clear Local<br>Cache                                              | 7      | ц           | 2, 3, 6    |             | HN9: NetWeaver<br>ABAP 7.77,<br>dbh09clone.muccbc,<br>hq.netapp.com                               | sap-Inx49                      | 1:15                     | 0.0    | 0 >    |
|                                                                       |                                                                             |                | Modify<br>Mountpoints<br>and add<br>Custom<br>Properties          | 8      |             | 2, 3, 6    |             | H09 System<br>database (ABAP):<br>MASTER : SAP HANA<br>02,<br>dbh09clone.muccbc.<br>hq.netapp.com | sap-jump                       | 1:15                     | 0:0    | 9 >    |
|                                                                       |                                                                             |                | <ul> <li>Modify<br/>Mountpoints<br/>and add<br/>Custom</li> </ul> | 9      |             | 2, 3, 6    |             | HN9 AS instance<br>(ABAP): 00,<br>pahn9clone.muccbc.                                              | sap-jump                       | 1:15                     | 0:0    | 9 >    |

11. Durch Auswahl der Task **Clone Volumes** wird das detaillierte Protokoll für diesen Schritt angezeigt und die Ausführung des Ansible Playbook wird hier angezeigt. Wie Sie sehen, das Ansible-Playbook netapp\_lama\_CloneVolumes.yml Wird für jedes HANA Datenbank-Volume, die Daten, das Protokoll und die gemeinsame Nutzung ausgeführt.

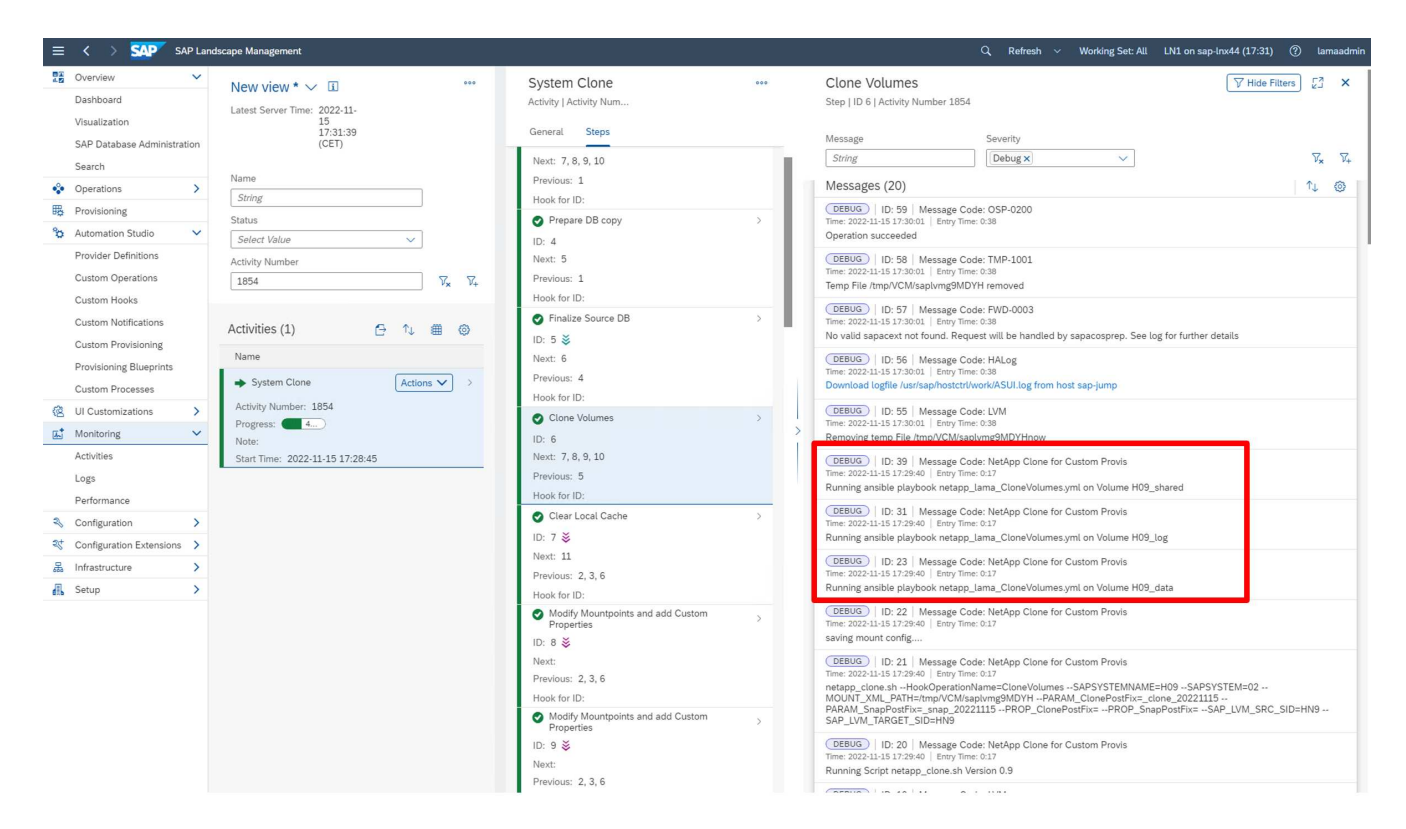

12. In der Detailansicht des Schritts **Mountpoints ändern und Benutzerdefinierte Eigenschaften hinzufügen** finden Sie Informationen zu den Mount-Punkten und den vom Ausführungsskript übergebenen benutzerdefinierten Eigenschaften.

|                                                                                                    | ent               |                                                                                               |             | Q, Refresh ∨ Working Set: All Lt                                                                                                    | N1 on sap-lnx44 (17:32) ⑦ lamaad                                                                  |
|----------------------------------------------------------------------------------------------------|-------------------|-----------------------------------------------------------------------------------------------|-------------|----------------------------------------------------------------------------------------------------|---------------------------------------------------------------------------------------------------|
| Dashboard Latest Server                                                                                                    | * V 1 ****        | System Clone<br>Activity   Activity Num                                                       |             | Modify Mountpoints and add Custom Properties<br>Step   ID 10   Activity Number 1854                                                                                                    | ∀ Hide Filters     ₽                                                                              |
| SAP Database Administration                                                                                                    | 17:32:39<br>(CET) | General Steps Previous: 1                                                                     |             | Message         Severity           String         [Debug x] [Result x]                                                                                                    | V. V.                                                                                             |
| Operations     String                                                                                                    |                   | Hook for ID:<br>Finalize Source DB                                                            |             | Messages (15)                                                                                                    | ^↓ ⊚                                                                                              |
| Big         Provisioning         Status           %         Automation Studio         Select Value           Provider Definitions         Activity Numb  | er                | ID: 5<br>Next: 6<br>Previous: 4<br>Herei fer ID:                                              |             | OEEUC         ID: 40         Message Code: LVM           Time: 2022-11-15 17:30:31         Entry Time: 0:30         Updates Persisted           'OEEUC'         ID: 31         Message Code: LVM                                                                                                    |                                                                                                   |
| Custom Hooks                                                                                                    | V_* V+            | Hook for ID:<br>Clone Volumes<br>ID: 6 💥                                                      | <u>&gt;</u> | Construction of the second series     Time: 2022-11-517-30:31   Entry Time: 0:30     Optional second series     Optional second series     Optional second series     Optional second second series     Optional second second secon |                                                                                                   |
| Activities (1<br>Custom Provisioning<br>Provisioning Blueprints<br>Provisioning Blueprints<br>System C                                                   | ) ᠿ ↑↓ ∰ ⊚        | Next: 7, 8, 9, 10<br>Previous: 5<br>Hook for ID:                                              |             | Inc:         2012         Inc:         Anessage Code:         NetApp Clone for Custom Provis           Time:         2022-115         Inc:         2022         Inc:         2022         Inc:<                                                                                                    |                                                                                                   |
| Costumin Processes         Activity Num           C         UI Customizations         Progress:           Monitoring         Note:         Start Time: 2 | ber: 1854<br>85%  | Clear Local Cache<br>ID: 7<br>Next: 11.<br>Previous: 2, 3, 6                                  | >           | Contexproperty ClamPostFix_c2onc_20221115     COEBUG   DI-22   Message Code: NetApp ClamPostFix_c2onc_20221115     DI-22   Message Code: NetApp ClamPostFix_c2onc_2022115     DI-22   Message Code: NetApp ClamPostFix_c2onc_2022115     DI-22   Message Code: NetApp ClamPostF | AME=HN9SAPSYSTEM=01<br>PPostFix=_snap_20221115<br>1.VM TARCFT SID=HN9                             |
| Performance                                                                                                    |                   | Modify Mountpoints and add Custom     Properties     ID: 8                                    | >           | DEBUG   ID: 21   Message Code: NetApp Clone for Custom Provis<br>Time: 2022-11-15 17:30:20   Entry Time: 0:18<br>Running Script netapp.clone.sh Version 0.9                                                                                                    |                                                                                                   |
| ***     Configuration Extensions     >       Infrastructure     >       Image: Setup     >                                                               |                   | Next:<br>Previous: 2, 3, 6<br>Hook for ID:<br>Modify Mountpoints and add Custom<br>Prometries | >           | DEBUG         ID: 12         Message Code: LVM           Time: 20221-15:17:00:1         Entry Time: 000         Retrieved the following parameters from hostagent [name: ClonePostFix, is a Cus Charlen Parameter, name: ShapPostFix, is a CustomParameter, manual SAP LVM. TARGET: Sub. name: SAPSYSTEM           SAP LVM. TARGET: Sub.name: SAPSYSTEM         SactionParameter, name: SAPSYSTEM                                                                                                    | stomProperty, name: ClonePostFix, is a<br>IL_PATH, name: SAPSYSTEMNAME,<br>SAP_LVM_SRC_SID, name: |
|                                                                                                    |                   | ID: 9<br>Next:<br>Previous: 2, 3, 6                                                           |             | DEBUG         I (D: 10   Message Code: LVM           Time: 2022-11-15 17:30:01   Entry Time: 0:00         Updating logs                                                                                                    |                                                                                                   |
|                                                                                                    |                   | Properties<br>Properties<br>ID: 10<br>Next:<br>Previous: 2, 3, 6<br>Hook for ID:              | >           | (uctow) (U.9) (Message Code: UVM<br>Time: 2022;11:37:000; Teny Time: 0:00<br>Generic Transferred Parameters:<br>CustomOptic: Vol698c-6:017:11ed-300-0000007e9672'<br>HookOperationName: TimalizeCloneVolumes'<br>HootName: Sag-In-492'<br>Previous Service ID: SystemID HVB Number.01.InstanceHost.cshn9'<br>Serviceld: SystemID HVB Number.01.InstanceHost.cshn9'<br>srcServiceld: SystemID HVB Number.01.InstanceHost.cshn9'                                                                                                    | op.com'                                                                                           |

Nach Abschluss des Workflows ist das geklonte SAP-System vorbereitet, gestartet und betriebsbereit.

## Workflow zur Deprovisionierung von SAP Lama – Systemzerstöre

Die folgende Abbildung zeigt die wichtigsten Schritte, die mit dem Workflow zum Löschen des Systems ausgeführt werden.

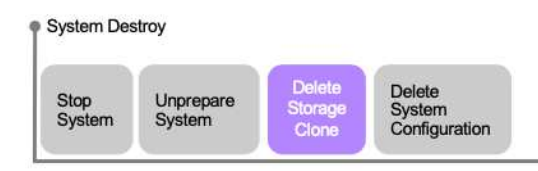

1. Um ein geklontes System außer Betrieb zu nehmen, muss es vorab angehalten und vorbereitet werden. Anschließend kann der Workflow zum Löschen des Systems gestartet werden.

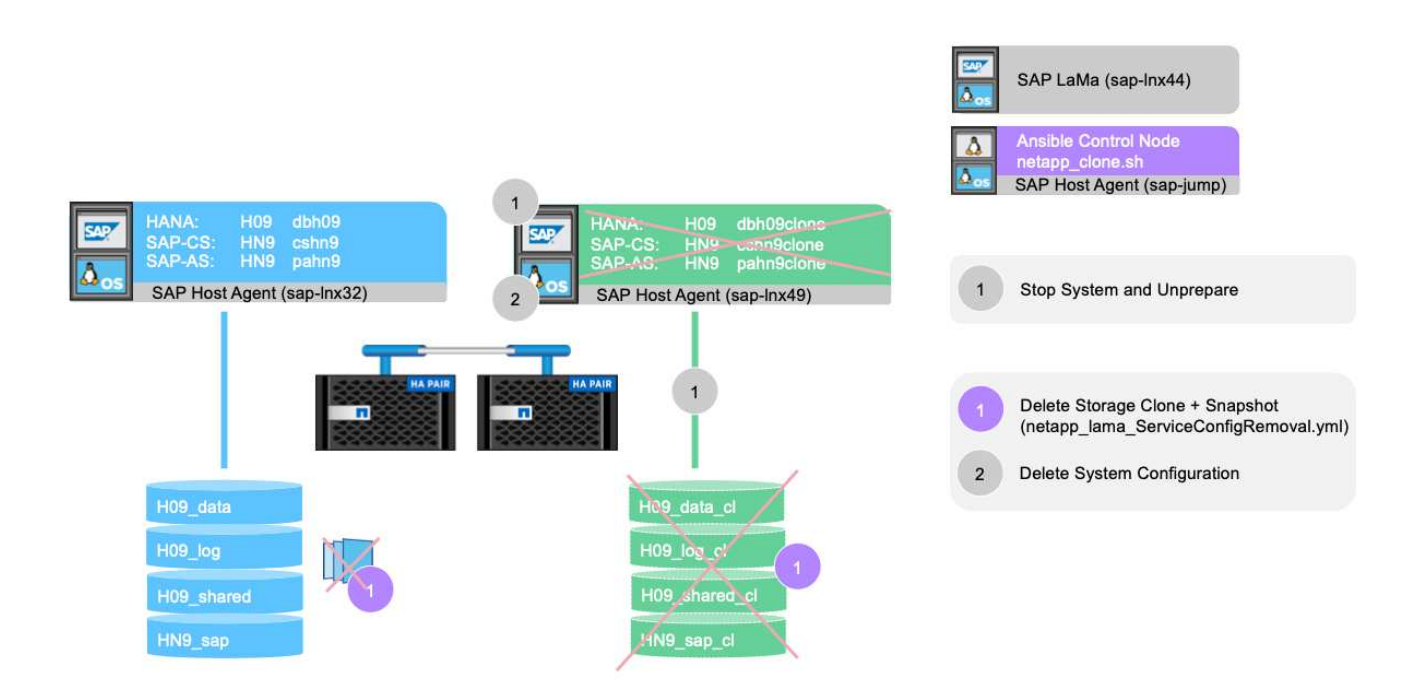

- In diesem Beispiel wird f
  ür das zuvor erstellte System ein Workflow zur Systemzerst
  örung ausgef
  ührt. Wir w
  ählen das System im Bildschirm Systemansicht aus und starten den System Workflow zerst
  ören unter Prozesse zerst
  ören.
- 3. Hier werden alle während der Bereitstellungsphase gepflegten Mount-Punkte angezeigt und während des Workflow-Prozesses zur Systemzerstörung gelöscht.

| =        |                                         | SAP Landscape Management                                                                                              |                 |                                     |                              |                         |                                           |                                             |
|----------|-----------------------------------------|----------------------------------------------------------------------------------------------------|-----------------|-------------------------------------|------------------------------|-------------------------|-------------------------------------------|---------------------------------------------|
| 23       | Overvie<br>Dashbo<br>Visualiz<br>SAP Da | Destroy System III<br>HN9: NetWeaver ABAP 7.77, dbh09clone.muccbc.hq.ne<br>Delete Storage Volumes 🔉 Delete Host Names | stapp.com       |                                     |                              | Show Source Data Create | Provisioning Blueprint Remote Execution   | Hide Filters                                |
| 3        | Search                                  | Storage Volumes                                                                                                    |                 |                                     |                              |                         |                                           |                                             |
| *        | Operatio                                | Delete Volume                                                                                                    | Storage Manager | Storage System S                    | torage Pool                  | Volume Group            | Latest Monitoring Time                    | $\nabla_{\mathbf{x}} = \nabla_{\mathbf{x}}$ |
| 80       | Automa                                  |                                                                                                    |                 | No data                             |                              |                         |                                           |                                             |
|          | Provide                                 | Mount Data Without Corresponding Sto                                                                                  | orage Volume    |                                     |                              |                         |                                           |                                             |
| 1        | Custom                                  | Instance                                                                                                    | Storage Type    | Export Path                         | Mount Point                  |                         | Mount Options                             |                                             |
| 3        | Custom                                  | AS instance: 00                                                                                                    | NETFS           | 192.168.10.14:/HN9_sap_clone_20221: | 15/hn9a /home/hn9adm         |                         | rw,noatime,vers=3,rsize=65536,wsize=65536 | S,na                                        |
| 1        | Custom                                  | AS instance: 00                                                                                                    | NETFS           | 192.168.10.14:/HN9_sap_clone_20221  | 15/sapmnt /sapmnt/HN9        |                         | rw,noatime,vers=3,rsize=65536,wsize=65536 | ŝ,na                                        |
| 34       | Custom                                  | AS instance: 00                                                                                                    | NETFS           | 192.168.10.14:/HN9_sap_clone_20221  | 15/HN9 /usr/sap/HN9          |                         | rw,noatime,vers=3,rsize=65536,wsize=65536 | 5,na                                        |
| 21       | Provisio                                | AS instance: 00                                                                                                    | NETFS           | 192.168.10.14:/HN9_sap_clone_20221  | 15/ccms /usr/sap/ccms/HN9_00 |                         | rw,noatime,vers=3,rsize=65536,wsize=65536 | 5,na                                        |
| 1        | Custom                                  | AS instance: 00                                                                                                    | NETFS           | 192.168.10.14:/HN9_sap_clone_20221  | 15/saptr /usr/sap/trans      |                         | rw,noatime,vers=3,rsize=65536,wsize=65536 | s,na                                        |
| 8        | UI Cust                                 | System database: MASTER : H09, SAP HANA 02                                                                            | NETFS           | 192.168.10.14:/H09_data_clone_20221 | 115/data /hana/data/H09      |                         | nv,noatime,vers=3,rsize=65536,vsize=65536 | ò,na                                        |
| <b>E</b> | Monitor                                 | System database: MASTER : H09, SAP HANA 02                                                                            | NETFS           | 192.168.10.14:/H09_log_clone_202211 | 15/log /hana/log/H09         |                         | rw,noatime,vers=3,rsize=65536,wsize=65536 | ò,na                                        |
| 94       | Activitie                               | System database: MASTER : H09, SAP HANA 02                                                                            | NETFS           | 192.168.10.14:/H09_shared_clone_202 | 21115/sh /hana/shared/H09    |                         | rw,noatime,vers=3,rsize=65536,wsize=65536 | ó,na                                        |
| 9        | Logs                                    | Central services: 01                                                                                                  | NETFS           | 192.168.10.14:/HN9_sap_clone_20221  | 15/hn9a /home/hn9adm         |                         | rw,noatime,vers=3,rsize=65536,wsize=65536 | ó,na                                        |
| 21       | Perform                                 | Central services: 01                                                                                                  | NETFS           | 192.168.10.14:/HN9_sap_clone_20221  | 15/sapmnt /sapmnt/HN9        |                         | rw,noatime,vers=3,rsize=65536,wsize=65536 | 3,na                                        |
| -        | Configu                                 | Central services: 01                                                                                                  | NETFS           | 192.168.10.14:/HN9_sap_clone_20221  | 15/HN9 /usr/sap/HN9          |                         | rw,noatime,vers=3,rsize=65536,wsize=65536 | 3,na                                        |
| *        | Configu                                 | Central services: 01                                                                                                  | NETFS           | 192.168.10.14:/HN9_sap_clone_20221  | 15/ccms /usr/sap/ccms/HN9_00 |                         | rw,noatime,vers=3,rsize=65536,wsize=65536 | ō,na                                        |
| 品        | Infrastru                               | Central services: 01                                                                                                  | NETFS           | 192.168.10.14:/HN9_sap_clone_20221  | 15/saptr /usr/sap/trans      |                         | rw,noatime,vers=3,rsize=65536,wsize=65536 | 3,na                                        |
| A.       | Setup                                   | Monitoring Time:                                                                                                    | Monitoring Data |                                     |                              |                         |                                           |                                             |
|          |                                         | O Ignore Warnings for This Step Validate Step                                                                         | Reset Step      |                                     |                              | < P                     | revious Next > Finish Execute             | Cancel                                      |
|          |                                         |                                                                                                    |                 |                                     |                              |                         |                                           |                                             |

Es werden keine virtuellen Hostnamen gelöscht, da sie über DNS gepflegt und automatisch zugewiesen wurden.

| $\equiv$ <                       | SAP SAP SAP Landscape Management                                                                                                    | Q. Rafreih V. Working Set: All LN                           | 1 on sap-inx44 (17:52) ( ) Lamaadmir        |
|----------------------------------|----------------------------------------------------------------------------------------------------|-------------------------------------------------------------|---------------------------------------------|
| Overv<br>Dashi<br>Visua<br>SAP [ | Destroy System<br>HN9: NetWeaver ABAP 7.77, dbh09clone.muccbc.hq.r<br>Delete Storage Volumes<br>Delete Host Names                                                                                                    | show Source Data Create Provisioning Blueprint<br>etapp.com | Remote Execution<br>Hide Filters            |
| Searc                            | Host Names                                                                                                    |                                                             |                                             |
| • Opera                          | ati<br>Delete DNS Server                                                                                                    | Host Name IP Address                                        | $\nabla_{\mathbf{x}} = \nabla_{\mathbf{x}}$ |
| 90 Auton                         |                                                                                                    | No data                                                     |                                             |
| Provid                           | de                                                                                                    |                                                             |                                             |
| Custo                            | m                                                                                                    |                                                             |                                             |
| Custo                            | m                                                                                                    |                                                             | ming V                                      |
| Custo                            | m                                                                                                    |                                                             | Juni g                                      |
| Custo                            | am .                                                                                                    |                                                             |                                             |
| Provis                           | sie                                                                                                    |                                                             |                                             |
| Custo                            | IST                                                                                                    |                                                             | → ming                                      |
| Cat Monit                        | tor                                                                                                    |                                                             |                                             |
| Active                           | tie                                                                                                    |                                                             |                                             |
| Logs                             |                                                                                                    |                                                             |                                             |
| Perfo                            | e 11                                                                                                    |                                                             |                                             |
| Confi                            | gu                                                                                                    |                                                             |                                             |
| A Infras                         | are and a second second s |                                                             |                                             |
| Setup                            | 2                                                                                                    |                                                             |                                             |
|                                  |                                                                                                    |                                                             |                                             |
|                                  |                                                                                                    |                                                             |                                             |
|                                  |                                                                                                    |                                                             |                                             |
|                                  |                                                                                                    |                                                             |                                             |
|                                  |                                                                                                    |                                                             | (1) (i)                                     |
|                                  | Ignore Warnings for This Step     Validate Step                                                                                                    | Reset Step < Previous Next > F                              | inish Execute Cancel                        |
|                                  |                                                                                                    |                                                             |                                             |
|                                  |                                                                                                    |                                                             |                                             |

4. Klicken Sie auf die Schaltfläche Ausführen, um den Vorgang zu starten.

| SAP advises that it is the customer's responsibility | to ensure that no data is lost when the se | lected volumes/virtual hosts are deleted | by SAP Landscape Mar | nagement.            |                          |                   |
|------------------------------------------------------|--------------------------------------------|------------------------------------------|----------------------|----------------------|--------------------------|-------------------|
|                                                      |                                            |                                          | 3 1                  |                      |                          |                   |
| Poloto Storogo Volumon                               |                                            |                                          |                      |                      |                          |                   |
| Detete storage volumes                               |                                            |                                          |                      |                      |                          |                   |
| Storage Volumes                                      |                                            |                                          |                      |                      |                          |                   |
| elete Volume                                         | Storage Manager                            | Storage System                           | Storage Pool         | Volume Group         | Latest Monito            | ring Time         |
|                                                      |                                            | No data                                  |                      |                      |                          |                   |
| Mount Data Without Corresponding St                  | orage Volume                               |                                          |                      |                      |                          |                   |
| Instance                                             | Storage Type                               | Export Path                              |                      | Mount Point          | Mount Options            |                   |
| AS instance: 00                                      | NETFS                                      | 192.168.10.14:/HN9_sap_c                 | lone_20221115/hn9    | /home/hn9adm         | rw,noatime,vers=3,rsize= | 65536,wsize=65536 |
| AS instance: 00                                      | NETFS                                      | 192.168.10.14:/HN9_sap_c                 | lone_20221115/sap    | /sapmnt/HN9          | rw,noatime,vers=3,rsize= | 65536,wsize=65536 |
| AS instance: 00                                      | NETFS                                      | 192.168.10.14:/HN9_sap_c                 | lone_20221115/HN9    | /usr/sap/HN9         | rw,noatime,vers=3,rsize= | 65536,wsize=65536 |
| AS instance: 00                                      | NETFS                                      | 192.168.10.14:/HN9_sap_c                 | lone_20221115/ccms   | /usr/sap/ccms/HN9_00 | rw,noatime,vers=3,rsize= | 65536,wsize=65536 |
| AS instance: 00                                      | NETFS                                      | 192.168.10.14:/HN9_sap_c                 | lone_20221115/sapt   | /usr/sap/trans       | rw,noatime,vers=3,rsize= | 65536,wsize=65536 |
| System database: MASTER : H09, SAP HANA 02           | NETFS                                      | 192.168.10.14:/H09_data_                 | clone_20221115/data  | /hana/data/H09       | rw,noatime,vers=3,rsize= | 65536,wsize=65536 |
| System database: MASTER : H09, SAP HANA 02           | NETFS                                      | 192.168.10.14:/H09_log_cl                | one_20221115/log     | /hana/log/H09        | rw,noatime,vers=3,rsize= | 65536,wsize=65536 |
| System database: MASTER : H09, SAP HANA 02           | NETFS                                      | 192.168.10.14:/H09_shared                | d_clone_20221115/s   | /hana/shared/H09     | rw,noatime,vers=3,rsize= | 65536,wsize=65536 |
| Central services: 01                                 | NETFS                                      | 192.168.10.14:/HN9_sap_c                 | lone_20221115/hn9    | /home/hn9adm         | rw,noatime,vers=3,rsize= | 65536,wsize=65536 |
| Central services: 01                                 | NETFS                                      | 192.168.10.14:/HN9_sap_c                 | lone_20221115/sap    | /sapmnt/HN9          | rw,noatime,vers=3,rsize= | 65536,wsize=65536 |
| Central services: 01                                 | NETFS                                      | 192.168.10.14:/HN9_sap_c                 | lone_20221115/HN9    | /usr/sap/HN9         | rw,noatime,vers=3,rsize= | 65536,wsize=65536 |
| Central services: 01                                 | NETFS                                      | 192.168.10.14:/HN9_sap_c                 | lone_20221115/ccms   | /usr/sap/ccms/HN9_00 | rw,noatime,vers=3,rsize= | 65536,wsize=65536 |
| Central services: 01                                 | NETFS                                      | 192.168.10.14:/HN9_sap_c                 | lone_20221115/sapt   | /usr/sap/trans       | rw,noatime,vers=3,rsize= | 65536,wsize=65536 |

SAP Lama führt jetzt das Löschen der Volume-Klone durch und löscht die Konfiguration des geklonten Systems.

5. Sie können den Fortschritt des Klon-Workflows im Menü Überwachung überwachen.

| E < > SAP Lands                                                          | cape Management                                                    |                |     |                                                               |         |         |          |             | Q, Refresh ∨                                                               | Working Set: All I            | LN1 on sap-lnx44 (17:52) | ?) lam   | aadmin |
|--------------------------------------------------------------------------|--------------------------------------------------------------------|----------------|-----|---------------------------------------------------------------|---------|---------|----------|-------------|----------------------------------------------------------------------------|-------------------------------|--------------------------|----------|--------|
| Coverview V<br>Dashboard<br>Visualization<br>SAP Database Administration | New view * ~ I<br>Latest Server Time: 2022-11-15 17:52:54<br>(CET) | Mass Actions V | 000 | System destroy<br>Activity   Activity Number<br>General Steps | ər 1861 |         |          |             |                                                                            |                               | Support Informat         | ion [3   | ×      |
| Search                                                                   | Name                                                               |                |     | Steps (4)                                                     |         |         |          |             |                                                                            |                               | V Hide Filters           | ) ^⊥     | 0      |
| Operations                                                               | String                                                             |                |     |                                                               |         | 0       |          |             |                                                                            |                               |                          |          |        |
| B Provisioning                                                           | Select Value                                                       | ~1             |     | Select Value                                                  | ×       | String  |          |             |                                                                            |                               |                          | 77       | 77     |
| 🗴 Automation Studio 🗸 🗸                                                  | Activity Number                                                    |                |     | Detect Police                                                 |         | Jung    |          |             |                                                                            |                               |                          | **       | *+     |
| Provider Definitions                                                     | 1861                                                               | ∇ <sub>x</sub> | ₽.  | Operation                                                     | ID      | Next    | Previous | Hook for ID | Instance/Virtual<br>Element                                                | Host/Parent Virtua<br>Element | l Step Time              | Duration | 1      |
| Custom Operations<br>Custom Hooks<br>Custom Notifications                | Activities (1)                                                     | 6 ∿ ∰          | 0   | Delete     NetAppClone                                        | 1       | 2, 3, 4 |          | 4           | HN9 Central services<br>(ABAP): 01,<br>cshn9clone.muccbc.h<br>q.netapp.com | sap-jump                      | 0:00                     | 0:11     | . >    |
| Custom Provisioning<br>Provisioning Blueprints<br>Custom Processes       | System destroy     Activity Number: 1861                           | Actions 🗸      | >   | Delete     NetAppClone                                        | 2       | 3, 4    | 1        | 4           | HN9 AS instance<br>(ABAP): 00,<br>pahn9clone.muccbc.<br>hq.netapp.com      | sap-jump                      |                          |          | >      |
| UI Customizations                                                        | Progress: 0%                                                       |                |     | Delete<br>NetAppClone                                         | 3       | 4       | 1, 2     | 4           | H09 System<br>database (ABAP):<br>MASTER : SAP HANA<br>02,                 | sap-jump                      |                          |          | 5      |
| Logs                                                                     |                                                                    |                |     |                                                               |         |         |          |             | dbh09clone.muccbc.<br>hq.netapp.com                                        |                               |                          |          |        |
| Performance                                                              |                                                                    |                |     |                                                               |         |         |          |             | HN9: NetWeaver                                                             |                               |                          |          |        |
| Configuration                                                            |                                                                    |                |     | Instance                                                      | 4       |         | 1, 2, 3  |             | dbh09clone.muccbc.                                                         |                               |                          |          | >      |
| Configuration Extensions                                                 |                                                                    |                |     |                                                               |         |         |          |             | ng.netapp.com                                                              |                               |                          |          |        |
| a Infrastructure                                                         |                                                                    |                |     |                                                               |         |         |          |             |                                                                            |                               |                          |          |        |
| Setup >                                                                  |                                                                    |                |     |                                                               |         |         |          |             |                                                                            |                               |                          |          |        |

6. Durch Auswahl der Task NetAppCione löschen wird das detaillierte Protokoll für diesen Schritt angezeigt. Die Ausführung des Ansible Playbook ist hier dargestellt. Wie Sie sehen, das Ansible Playbook netapp\_lama\_ServiceConfigRemoval.yml Wird für jedes HANA Datenbank-Volume, die Daten, das Protokoll und die gemeinsame Nutzung ausgeführt.

|                                                                                                    |                                                                                                    |    | Q, Refresh V Working Set: All LN1 on sap-Inx44 (17:56) 🛞 lamaadmi                                                                                                    |
|----------------------------------------------------------------------------------------------------|----------------------------------------------------------------------------------------------------|----|----------------------------------------------------------------------------------------------------|
| The overview     New view * < II                                                                                                    | System destroy<br>Activity   Activity Numb<br>General Steps<br>Steps (4) \text{VHde Filters} 14                                                                                            |    | Delete NetAppClone         THide Filters         Filters         Filter |
|                                                                                                    | Status<br>Select Value<br>Operation<br>String<br>Operation<br>Operation                                                                                                    | ₽. | Messages (19)         10: 60   Message Code: OSP.0200           Time: 2022-11:31:3756:31   Emry Time: 0:37         0           Operation succeeded         0           CEEUG: II:: 59   Message Code: TMP-1001         1           Time: 0:27:11:31:3756:31   Emry Time: 0:37         1           Timer File/MPCWAsphurZ/DMID2 removed         1                                                                                                    |
| Custom Notifications<br>Custom Provisioning<br>Provisioning Blueprints<br>Custom Processes<br>Custom Processes<br>Custom Processes<br>▲ Monitoring<br>▲ Monitoring<br>▲ Customizations →<br>▲ Customizations →<br>▲ Customization | <ul> <li>Delete NetAppClone</li> <li>I): 1 ≤</li> <li>Next: 2, 3, 4</li> <li>Previous:</li> <li>Hook for ID: 4</li> <li>Delete NetAppClone</li> <li>ID: 2 ≤</li> <li>Next: 3, 4</li> </ul> | >  | OEEBUG         [10:58]         Message Code: FWD-0003           Time: 2022-12:51         J156231         Jemy Time: 0.37           No vaid sapacet not found: Request will be handled by sapacosprep. See log for further details         OEEBUG           DEEBUG         [10:57]         Message Code: FALog           Time: 2022-12:51         J156231         Jemy Time: 0.37           Download Logith durstaphotetrukvik/SULlog from host sap-jump         OEEBUG         [10:56]           OEEBUG         [10:56]         Message Code: LVM         Time: 0.37           Removing Hemp File AmpyCVM-Bakemuz/MID2now         Removing Hemp File AmpyCVM-Bakemuz/MID2now         Removing Hemp CMI-Bakemuz/MID2now                                                                                                    |
| Logs<br>Performance<br>Configuration ><br>Configuration Extensions ><br>Infrastructure ><br>Estup >                                                                                                    | Previous: 1<br>Hook for ID: 4<br>Delete NetAppClone<br>ID: 3<br>Next: 4<br>Previous: 1, 2<br>Hook for ID: 4<br>Remove Instance<br>ID: 4 &                                                  | >  | DEBUG         ID: 39         Message Code: NetApp Clone for Custom Provis           Time: 2022-11:13         Emry Time: 0:14         Review ConfigRemoval.yml on Volume H09_shared           DEBUG         ID: 31         Message Code: NetApp Clone for Custom Provis           Time: 2022-11:13         ID: 31         Message Code: NetApp Clone for Custom Provis           Time: 2022-11:13         ID: 31         Message Code: NetApp Clone for Custom Provis           Time: 2022-11:13         ID: 23         Message Code: NetApp Clone for Custom Provis           Time: 2022-11:13         ID: 23         Message Code: NetApp Clone for Custom Provis           Time: 2022-11:13         ID: 23         Message Code: NetApp Clone for Custom Provis           Time: 2022-11:13         ID: 22         Message Code: NetApp Clone for Custom Provis           Time: 2024         ID: 22         Message Code: NetApp Clone for Custom Provis                                                                                                    |
|                                                                                                    | Next:<br>Previous: 1, 2, 3<br>Hook for ID:                                                                                                    |    | Tom: XXX21119 125800. Emv time 0.14<br>metago_clones.h-HockOperationMameServiceConfigRemoval =SAPSYSTEMMANEH09 =SAPSYSTEM=02 =<br>MOUNT_XML_PATH=timpYCMsaphmZ_MID2 =PARAM_ClonePostfixe =PARAM_SinapPostfixe = =<br>SAP_LVM_TARGET_SID=<br>CEEW0   ID: 21   Message Code: NetApp Clone for Custom Provis<br>Time: 0202-11:15 17:5600   Emv Time: 014<br>Running Script netapo_clone.sh Version 0.9<br>CEEW0   ID: 21   Message Code: LVM<br>Time: 0202-11:15 17:55:06   Emv Time: 010<br>Retrieved the following parameters from hottagent [name: ClonePostFix, is a CustomProperty, name: ClonePostFix, is a                                                                                                    |

## Workflow zur Bereitstellung von SAP Lama – Kopiersystem

Die folgende Abbildung zeigt die primären Schritte, die mit dem Workflow für Systemkopien ausgeführt werden.

| System Copy |         |         |           |        |        |                        |            |
|-------------|---------|---------|-----------|--------|--------|------------------------|------------|
|             | Storage | Prepare | Activate  | System | Start  | Import Configuration + | Deactivate |
|             | Cloning | System  | Isolation | Rename | System | Post Copy Automation   | Isolation  |

In diesem Kapitel besprechen wir kurz die Unterschiede zwischen dem Workflow und den Eingabebildschirmen von Systemklonen. Wie im folgenden Bild zu sehen ist, werden im Storage-Workflow keine Änderungen vorgenommen.

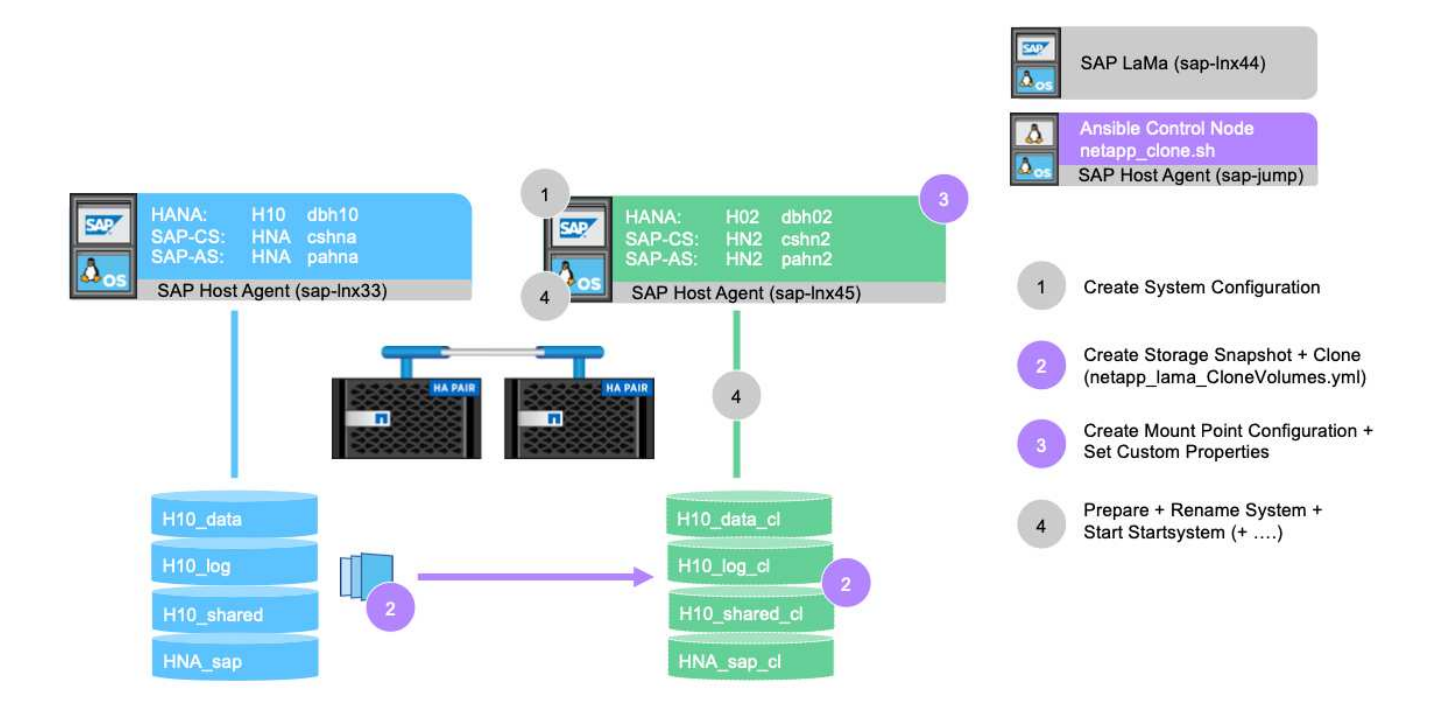

1. Der Workflow der Systemkopie kann gestartet werden, wenn das System entsprechend vorbereitet wird. Dies ist für diese Konfiguration keine spezifische Aufgabe, und wir erklären sie nicht im Detail. Weitere Informationen finden Sie in der Dokumentation zu SAP Lama.

| =             | : < > <b>SAP</b> s                                    | AP Land | iscape Management                                                                |        | ۹           | Refresh \vee Working Set: All | LN1 on sap-lnx44 (11: | 13) (?) lamaadmin                           |
|---------------|-------------------------------------------------------|---------|----------------------------------------------------------------------------------|--------|-------------|-------------------------------|-----------------------|---------------------------------------------|
| 12            | Overview                                              | ~       | Systems Virtualization Cloud                                                     |        |             |                               |                       |                                             |
|               | Dashboard<br>Visualization<br>SAP Database Administra | ation   | Provisioning Systems View V                                                      |        |             |                               |                       | $\boxed{\gamma}$ Hide Filters               |
| <b>。</b><br>眼 | Search<br>Operations<br>Provisioning                  | >       | Name         Status         Pool           String         Select Value         > |        |             |                               |                       | $\nabla_{\mathbf{x}} = \nabla_{\mathbf{y}}$ |
| °o            | Automation Studio                                     | >       | Systems (2)                                                                      |        |             |                               | <b>I</b>              | भ ↑⊥ ∰ ⊚                                    |
| 8             | UI Customizations                                     | >       | Name                                                                             | Pool   | Description | Assigned Host                 | Virtualized           |                                             |
| æ.            | Monitoring                                            | ~       | > O HN9: NetWeaver ABAP 7.77, cshn9                                              | MUCCBC |             |                               |                       | Provisioning V                              |
|               | Activities                                            |         | HNA: NetWeaver ABAP 7.77, cshna                                                  | MUCCBC |             |                               |                       | Provisioning V                              |
|               | Porformanco                                           |         |                                                                                  |        |             |                               | V Search              |                                             |
| 2             | Configuration                                         | >       |                                                                                  |        |             |                               | (2) Clone System      | n Spanshots                                 |
| 24            | Configuration Extensions                              | >       |                                                                                  |        |             |                               | CR Con Control        |                                             |
| 暴             | Infrastructure                                        | >       |                                                                                  |        |             |                               | 18 Copy System        |                                             |
| a.            | Setup                                                 | >       |                                                                                  |        |             |                               |                       |                                             |

2. Während des Kopieworkflows wird das System umbenannt, was im ersten Bildschirm angegeben werden muss.

|                    | SAP SAP Landscape Management                                                                                                    |                                            |                             |
|--------------------|----------------------------------------------------------------------------------------------------|--------------------------------------------|-----------------------------|
| Dashbo<br>Visualiz | Copy System  HNA: NetWeaver ABAP 7.77, cshna                                                                                                    | Show Source Data Create Provisioning Blue; | print Remote Execution Hide |
| SAP Da             | Basic >>> Hosts >>> Host Names >>> Instance Number >>> Custom Clone >>> Consistency >>> Users >>> Rename >>> Isolation >>> ABAP PCA >>>                                                                                                    | Summary                                    |                             |
| Search<br>Operativ | Provide Basic Data for Target System                                                                                                    |                                            |                             |
| Provisio           | *System ID *Pool                                                                                                    |                                            | $\nabla_{\mathbf{x}}$       |
| 8 Automa           | HN2 MUCCBC C                                                                                                    |                                            |                             |
| 🙆 UI Cust          | ✓ Use different Database Name         Description                                                                                                    |                                            | -                           |
| Monitor            | *HANA SID Copy of System HINA                                                                                                    |                                            | ming                        |
| Activitie          |                                                                                                    |                                            | oning                       |
| Perform            | Set Master Password for OS and DB Users                                                                                                    |                                            |                             |
| 🗞 Configu          | *Password                                                                                                    |                                            |                             |
| Configu            | *Confirm Descuard                                                                                                    |                                            |                             |
| 品 Infrastru        |                                                                                                    |                                            |                             |
| Setup              |                                                                                                    |                                            |                             |
|                    |                                                                                                    |                                            |                             |
|                    |                                                                                                    |                                            |                             |
|                    |                                                                                                    |                                            |                             |
|                    |                                                                                                    |                                            |                             |
|                    |                                                                                                    |                                            |                             |
|                    |                                                                                                    |                                            |                             |
|                    |                                                                                                    |                                            |                             |
|                    |                                                                                                    |                                            |                             |
|                    |                                                                                                    |                                            |                             |
|                    |                                                                                                    |                                            |                             |
|                    | I 0 Ignore Wamings for This Step Validate Step Reset Step                                                                                                    | < Previous Next                            | Finish Execute Cancel       |
|                    | and a first standard standard |                                            |                             |

3. Während des Workflows können Sie die Instanznummern ändern.

| =   |                               | SAI  |                |                   |                                        |                   |         |           |         |          |        |        |         |    |         |        |         |      |       |     |           |    |          |       |             |         |                |                                         |        |              |        |              |
|-----|-------------------------------|------|----------------|-------------------|----------------------------------------|-------------------|---------|-----------|---------|----------|--------|--------|---------|----|---------|--------|---------|------|-------|-----|-----------|----|----------|-------|-------------|---------|----------------|-----------------------------------------|--------|--------------|--------|--------------|
| 25  | Overvie<br>Dashbo<br>Visualiz | Сор  | oy Sy<br>NetWe | stem<br>aver AB   | 10<br>IAP 7.7                          | 7, cshna          |         |           |         |          |        |        |         |    |         |        |         |      |       |     |           |    |          |       | Show Source | ie Data | Create Provisi | oning Blueprint                         | Remo   | te Executior |        | Hide Filters |
|     | SAP Da                        | Basi | : >>>          | Host              | >>>>>>>>>>>>>>>>>>>>>>>>>>>>>>>>>>>>>> | Host N            | lames   | >>>       | Instanc | e Numbe  | er >>> | Custom | n Clone | »» | Consist | ency X | >> User | s »» | Renam | e 渊 | Isolation | »» | ABAP PC/ | ~ >>> | Summary     |         |                |                                         |        |              |        |              |
| **  | Operatio                      | *s   | SAP II         | nstanc<br>latabas | e Nui<br>e: MAS                        | nbers<br>FER (con | figured | i) : SAP  | HANA (  | )2       |        |        |         |    |         |        |         |      |       |     |           |    |          |       |             |         |                |                                         |        |              |        | V. V.        |
| 0°  | Automa<br>UI Cust             | ¢    | I2<br>S insta  | nce: 00           |                                        |                   |         |           |         |          |        |        |         |    |         |        |         |      |       |     |           |    |          |       |             |         |                |                                         |        |              |        | •            |
| E.  | Monitor                       | •C   | i0<br>entral s | ervices           | 01                                     |                   |         |           |         |          |        |        |         |    |         |        |         |      |       |     |           |    |          |       |             |         |                |                                         |        |              |        | oning 🗸      |
|     | Logs<br>Perform               | Ľ    | 11             |                   |                                        |                   |         |           |         |          |        |        |         |    |         |        |         |      |       |     |           |    |          |       |             |         |                |                                         |        |              |        | aning 🗸      |
| 1 h | Configu<br>Configu            |      |                |                   |                                        |                   |         |           |         |          |        |        |         |    |         |        |         |      |       |     |           |    |          |       |             |         |                |                                         |        |              |        |              |
| 品   | Infrastru<br>Setup            |      |                |                   |                                        |                   |         |           |         |          |        |        |         |    |         |        |         |      |       |     |           |    |          |       |             |         |                |                                         |        |              |        |              |
|     |                               |      |                |                   |                                        |                   |         |           |         |          |        |        |         |    |         |        |         |      |       |     |           |    |          |       |             |         |                |                                         |        |              |        |              |
|     |                               |      |                |                   |                                        |                   |         |           |         |          |        |        |         |    |         |        |         |      |       |     |           |    |          |       |             |         |                |                                         |        |              |        |              |
|     |                               |      |                |                   |                                        |                   |         |           |         |          |        |        |         |    |         |        |         |      |       |     |           |    |          |       |             |         |                |                                         |        |              |        |              |
|     |                               |      |                |                   |                                        |                   |         |           |         |          |        |        |         |    |         |        |         |      |       |     |           |    |          |       |             |         |                |                                         |        |              |        |              |
|     |                               |      |                |                   |                                        |                   |         |           |         |          |        |        |         |    |         |        |         |      |       |     |           |    |          |       |             |         |                |                                         |        |              |        |              |
|     |                               |      |                |                   |                                        |                   |         |           |         |          |        |        |         |    |         |        |         |      |       |     |           |    |          |       |             |         |                | (10000000000000000000000000000000000000 |        |              |        |              |
|     |                               | Щō   | Igno           | e Warn            | ngs foi                                | This Ste          | p V     | alidate S | itep    | Reset St | ep     |        |         |    |         |        |         |      |       |     |           |    |          |       |             |         | < Previou:     | Next >                                  | Finish | Execute      | Cancel |              |
|     |                               |      |                |                   |                                        |                   |         |           |         |          |        |        |         |    |         |        |         |      |       |     |           |    |          |       |             |         |                |                                         |        |              |        |              |

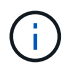

Das Ändern von Instanznummern wurde nicht getestet und erfordert möglicherweise Änderungen im Provider-Skript.

4. Wie hier beschrieben, unterscheidet sich der **Custom Clone**-Bildschirm nicht vom Klon-Workflow, wie hier dargestellt.

| ≡ <                | SAP SAP SAP Landscape Management                 |                                                  |                                 | 🔍 Refresh 🖂 Working Set: All                                                                              | LN1 on sap-lnx44 (11:16) 🕜 lamaadmin |
|--------------------|--------------------------------------------------|--------------------------------------------------|---------------------------------|----------------------------------------------------------------------------------------------------|--------------------------------------|
| Dashbo<br>Visualiz | Copy System I<br>HNA: NetWeaver ABAP 7.77, cshna |                                                  |                                 | Show Source Data Create Provisioning Blueprint                                                            | Remote Execution                     |
| SAP Da             | Basic 💥 Hosts 💥 Host Names                       | Instance Number     Custom Clone     Consistency | Users 💥 Rename 💥 Isolation 💥 Al | BAP PCA 💥 Summary                                                                                         |                                      |
| Search             | Custom Clone                                     |                                                  |                                 |                                                                                                    | V V                                  |
| B Provisio         | Operation                                        | Hook                                             |                                 | Selected Instances                                                                                        | •× •+                                |
| Automa             | Clone Volumes                                    | Clone Volumes                                    |                                 | System database (ABAP): MASTER : H10, SAP HANA 02, db<br>(ABAP): 01, cshna, AS instance (ABAP): 00, pahna | h10, Central services                |
| Monitor            | Post Clone Volumes                               | Modify Mountpoints and add                       | Custom Properties               | System database (ABAP): MASTER : HN2, SAP HANA 02, db<br>(ABAP): 01, cshna, AS instance (ABAP): 00, pahna | h10, Central services                |
| Activitie          | Operation Parameters                             |                                                  |                                 |                                                                                                    | Show All Parameters                  |
| Perform            | ClonePostFix                                     |                                                  |                                 |                                                                                                    |                                      |
| S Configu          | String                                           |                                                  |                                 |                                                                                                    |                                      |
| 💐 Configu          | String                                           |                                                  |                                 |                                                                                                    |                                      |
| 🔏 Infrastru        |                                                  |                                                  |                                 |                                                                                                    |                                      |
| Setup              |                                                  |                                                  |                                 |                                                                                                    |                                      |
|                    |                                                  |                                                  |                                 |                                                                                                    |                                      |
|                    |                                                  |                                                  |                                 |                                                                                                    |                                      |
|                    |                                                  |                                                  |                                 |                                                                                                    |                                      |
|                    |                                                  |                                                  |                                 |                                                                                                    |                                      |
|                    |                                                  |                                                  |                                 |                                                                                                    |                                      |
|                    |                                                  |                                                  |                                 |                                                                                                    |                                      |
|                    |                                                  |                                                  |                                 |                                                                                                    |                                      |
|                    |                                                  |                                                  |                                 |                                                                                                    |                                      |
|                    |                                                  |                                                  |                                 |                                                                                                    |                                      |
|                    |                                                  |                                                  |                                 |                                                                                                    |                                      |
|                    |                                                  |                                                  |                                 |                                                                                                    |                                      |
|                    | Ignore Warnings for This Step Va                 | lidate Step Reset Step                           |                                 | < Previous Next >                                                                                         | Finish Execute Cancel                |
|                    |                                                  |                                                  |                                 |                                                                                                    |                                      |

5. Wie wir bereits beschrieben haben, weichen die restlichen Eingabemasken nicht vom Standard ab, und wir gehen hier nicht weiter hinein. Der letzte Bildschirm zeigt eine Zusammenfassung, und die Ausführung kann nun gestartet werden.

| Dashbo<br>Visualiz               | Copy System I<br>HNA: NetWeaver ABAP 7.77, cshna                                                                                                    | Show Source Data Create Provisioning Blueprint Remote Execution Hide Filtern                                                                          |
|----------------------------------|----------------------------------------------------------------------------------------------------|----------------------------------------------------------------------------------------------------|
| SAP Da                           | Basic 💥 Hosts 💥 Host Names 💥 Instance Number 💥 Custom Clone 💥 Consistency 💥 Users 💥 Rename                                                                                                    | >>> Isolation >>> ABAP PCA >>> Summary                                                                                                    |
| Search<br>Operation<br>Provision | SAP advises that it is the customer's responsibility to ensure that it has all necessary third party license rights required to clone and/or copy<br>to use the functionality described herein, including, without limitation, the license right to operate the target system landscape after cloning and<br>system is a system in the system is a system of the system is a system in the system is a system in the system in the system is a system in the system is a system in the system is a system in the system is a system in the system is a system in the system is a system in the system is a system in the system is a system in the system is a system in the system is a system in the system is a system in the system is a system in the system in the system is a system in the system is a system in the system is a system in the system is a system in the system is a system in the system is a system in the system in the system is a system in the system is a system in the system is a system in the system is a system in the system is a system in the system in the system in the system in the system in the system in the system in the system in the system in the system in the system in the system in the system in the system in the system in the system in the system in the | n environment using this software, and the customer has obtained and will maintain all such license rights necessary differ copying. $\nabla_{\!\!x}$ |
| C Automa                         | ✓ Basic                                                                                                    | · · · · · · · · · · · · · · · · · · ·                                                                                                    |
| Activitie                        | Provide Basic Data for Target System                                                                                                    | ning 💙                                                                                                    |
| Logs                             | *System ID *Pool                                                                                                    | xning 🗡                                                                                                    |
| Perform                          | HN2                                                                                                    |                                                                                                    |
| 🖏 Configu                        | Vuse different Database Name Descriptio                                                                                                    | n<br>System 'HNA'                                                                                                    |
| 🕸 Configu                        | H02                                                                                                    |                                                                                                    |
| Setup                            | Set Master Password for OS and DB Users I                                                                                                    |                                                                                                    |
|                                  | *Password                                                                                                    |                                                                                                    |
|                                  | *Confirm Password                                                                                                    |                                                                                                    |
|                                  | *****                                                                                                    |                                                                                                    |
|                                  |                                                                                                    |                                                                                                    |
|                                  |                                                                                                    |                                                                                                    |
|                                  | ✓ Hosts                                                                                                    |                                                                                                    |
|                                  | Host Selection of Target System                                                                                                    |                                                                                                    |
|                                  | Instance                                                                                                    | Target Host/Virtual Host                                                                                                    |
|                                  | System database: MASTER (configured) : SAP HANA 02                                                                                                    | sap-Inx45                                                                                                    |
|                                  | O Ignore Warnings for This Step Validate Step Reset Step                                                                                                    | Y Previous Next > Finish Execute Cancel                                                                                                    |
|                                  |                                                                                                    |                                                                                                    |

Nach dem Kopiervorgang ist die Zielinstanz für den benutzerdefinierten Klonprozess nicht aktiviert.

|                                                                                                    | Landscape Management                               |                      |                                             |         |                                     |             | Working Set     | t ( <all> 👻 Se</all> | earch: Go            | ••        | LN1 on sag | p-Inx44(11:56) _ Related Links & Help _ lamaad | ıdmin 🖌 |
|----------------------------------------------------------------------------------------------------|----------------------------------------------------|----------------------|---------------------------------------------|---------|-------------------------------------|-------------|-----------------|----------------------|----------------------|-----------|------------|------------------------------------------------|---------|
|                                                                                                    | Automation Studio Configuration                    | Infrastructure       |                                             |         |                                     |             |                 |                      |                      |           |            | Setup                                          | 2       |
|                                                                                                    | Pools Systems Hosts Character                      | ristics              |                                             |         |                                     |             |                 |                      |                      |           |            |                                                |         |
|                                                                                                    | Overview of Systems and Instances                  |                      |                                             |         |                                     |             |                 |                      |                      | [         |            |                                                |         |
| Norm         Outcome         Outcome         Outcome         Point         Norm         Norm           •         •         •         •         •         •         •         •         •         •         •         •         •         •         •         •         •         •         •         •         •         •         •         •         •         •         •         •         •         •         •         •         •         •         •         •         •         •         •         •         •         •         •         •         •         •         •         •         •         •         •         •         •         •         •         •         •         •         •         •         •         •         •         •         •         •         •         •         •         •         •         •         •         •         •         •         •         •         •         •         •         •         •         •         •         •         •         •         •         •         •         •         •         •         •         •         •         <                                                                                                    | Discover Remove Instance and System                | sign Instances Mass  | Configuration   Filtering   Export   Import |         |                                     |             |                 |                      |                      | 0         |            |                                                |         |
| Image: Section of the section of the sectio                        | Name                                               |                      |                                             | Managed | AC-Enabled                          | Operational | Pool            | Network              | Description          |           |            |                                                |         |
| No.         No.         Operation         Operation<                                                                                                    | 8                                                  |                      |                                             |         |                                     |             |                 |                      |                      |           |            |                                                |         |
| • Holdinger Add 777, cited         0         0         0         0         0         0         0         0         0         0         0         0         0         0         0         0         0         0         0         0         0         0         0         0         0         0         0         0         0         0         0         0         0         0         0         0         0         0         0         0         0         0         0         0         0         0         0         0         0         0         0         0         0         0         0         0         0         0         0         0         0         0         0         0         0         0         0         0         0         0         0         0         0         0         0         0         0         0         0         0         0         0         0         0         0         0         0         0         0         0         0         0         0         0         0         0         0         0         0         0         0         0         0         0         0 </td <td>HN2 NetWeaver ABAP 7.77, dbh02 muccbc.</td> <td>ho netapp.com</td> <td></td> <td></td> <td></td> <td></td> <td>MUCCBC</td> <td></td> <td>Copy of System 'HNA'</td> <td></td> <td></td> <td></td> <td></td>                                                                                                    | HN2 NetWeaver ABAP 7.77, dbh02 muccbc.             | ho netapp.com        |                                             |         |                                     |             | MUCCBC          |                      | Copy of System 'HNA' |           |            |                                                |         |
| Image: Instrument ALBAP 77. chead ances be andreg come         Image: Image: I                                                          | HN9: NetWeaver ABAP 7.77, cshn9                    |                      |                                             | 8       |                                     |             | MUCCBC          |                      |                      |           |            |                                                |         |
| Sector Norse 1     Sector Norse 1     Sector Norse 1 <td>HNA: NetWeaver ABAP 7.77, cshna</td> <td></td> <td></td> <td></td> <td>×</td> <td>н</td> <td>MUCCBC</td> <td></td> <td></td> <td></td> <td></td> <td></td> <td></td>                                                                                                    | HNA: NetWeaver ABAP 7.77, cshna                    |                      |                                             |         | ×                                   | н           | MUCCBC          |                      |                      |           |            |                                                |         |
| Test al Alexan Alexan Alex            |                                                    |                      |                                             |         |                                     |             |                 |                      |                      |           |            |                                                |         |
| span 1 Span cold   Span cold Span cold   Span cold Span cold                                                                                                    |                                                    |                      |                                             |         |                                     |             |                 |                      |                      |           |            |                                                |         |
| Selected INU2: NetWorker ALAP 277, dbb2 marcic Lapatega can     ymmer 1        Selected INU2: NetWorker ALAP 277, dbb2 marcic Lapatega can     Selected INU2: NetWorker ALAP 277, dbb2 marcic Lapatega can     Selected INU2: NetWorker ALAP 277, dbb2 marcic Lapatega can     Selected INU2: NetWorker ALAP 277, dbb2 marcic Lapatega can     Selected INU2: NetWorker ALAP 277, dbb2 marcic Lapatega can     Selected INU2: NetWorker ALAP 277, dbb2 marcic Lapatega can     Selected INU2: NetWorker ALAP 277, dbb2 marcic Lapatega can     Selected INU2: NetWorker ALAP 277, dbb2 marcic Lapatega can     Selected INU2: NetWorker ALAP 277, dbb2 marcic Lapatega can   Selected INU2: NetWorker ALAP 277, dbb2 marcic Lapatega can   Selected INU2: NetWorker ALAP 277, dbb2 marcic Lapatega can   Selected INU2: NetWorker ALAP 277, dbb2 marcic Lapatega can   Selected INU2: NetWorker ALAP 277, dbb2 marcic Lapatega can   Selected INU2: NetWorker ALAP 277, dbb2 marcic Lapatega can   Selected INU2: NetWorker ALAP 277, dbb2 marcic Lapatega can   Selected INU2: NetWorker ALAP 277, dbb2 marcic Lapatega can   Selected INU2: NetWorker ALAP 277, dbb2 marcic Lapatega can   Selected INU2: NetWorker ALAP 277, dbb2 marcic Lapatega can   Selected INU2: NetWorker ALAP 277, dbb2 marcic Lapatega can   Selected INU2: NetWorker ALAP 277, dbb2 marcic Lapatega can   Selected INU2: NetWorker ALAP 277, dbb2 marcic Lapatega can   Selected INU2: NetWorker ALAP 277, dbb2 marcic Lapatega can   Selected INU2: NetWorker ALAP 277, d                                                                                                    |                                                    |                      |                                             |         |                                     |             |                 |                      |                      |           |            |                                                |         |
| Presers 1. Steeleds NU2, WetWeere AddP 7.77, dbb2 meedech handlage com     System Databaa   Org   Servers 1. Steeleds NU2, wetWeere AddP 7.77, dbb2 meedech handlage com   Servers 1. Steeleds NU2, wetWeere AddP 7.77, dbb2 meedech handlage com   Servers Steeled NU2, wetWeere AddP 7.77, dbb2 meedech                                                                                                    |                                                    |                      |                                             |         |                                     |             |                 |                      |                      |           |            |                                                |         |
| ymm: 1 Setter NUP: Net/Net wer/ADP 77, deb2, deb2 are given in a set of the set of the set                     |                                                    |                      |                                             |         |                                     |             |                 |                      |                      |           |            |                                                |         |
| Selected: HN2: Her/Hererer ABAP / J7, deb/2 murckic hap setting:   Center   Center   Solution IV:   HN2: Her/Hererere ABAP / J7, deb/2 murckic hap setting:   Solution IV:   Solution IV:   HN2: Her/Hererere ABAP / J7, deb/2 murckic hap setting:   Solution IV:   Solution IV:   Solution Solution:   Could Not Solution:   Solution IV:   Solution IV: <td></td> <td></td> <td></td> <td></td> <td></td> <td></td> <td></td> <td></td> <td></td> <td></td> <td></td> <td></td> <td></td>                                                                                                    |                                                    |                      |                                             |         |                                     |             |                 |                      |                      |           |            |                                                |         |
| Space 1 Space 1   Space 1 Space 1   Space 1 <td></td> <td></td> <td></td> <td></td> <td></td> <td></td> <td></td> <td></td> <td></td> <td></td> <td></td> <td></td> <td></td>                                                                                                    |                                                    |                      |                                             |         |                                     |             |                 |                      |                      |           |            |                                                |         |
| Typen totals Ing     System land     System land                                                                                                    | Systems: 3 Selected: HN2: NetWeaver ABAP 7.77, d   | bh02.muccbc.hq.netaj | pp.com                                      |         |                                     |             |                 |                      |                      |           | -          |                                                |         |
| General       Show hy         General       HBZ2 Reference 48.847 277, dbb2 muscle hg nettings com       Hearsystem Dependencies         Sile       HHZ       From Instance       To Instance         Solution III (mail:       HBZ2 Reference 48.847 277, dbb2 muscle hg nettings com       Instance       Instance         Solution Numger settings       Assign Solution Stanger System:       Caster Relations       Caster Relations         Focused Run Settings       Instance       Caster Relations       Caster Relations         Assign Solution Stanger system:       Instance       Caster Relations       Caster Relations         System and AS Provisioning       Instance       Caster Relation II (Saster Relation II)       Caster Relation II (Saster Relation II)         This system caster System:       Instance       Caster Relation III (Saster Relation III)       Taster Relation IIII (Saster Relation IIIIIIIIIIIIIIIIIIIIIIIIIIIIIIIIIIII                                                                                                    | System Details Log                                 |                      |                                             |         |                                     |             |                 |                      |                      |           |            |                                                |         |
| constrained   System In Alex   HH2, MetHow AR ABP 727, dBA2 muccle lap estage com   From Instance   System In Alex   HH2, MetHow AR ABP 727, dBA2 muccle lap estage com   From Instance   System In Alex System:   Coster Relation Type   Table a empty   Assign Founder Manager settings   Assign Founder Manager settings   Coster Relation Type   Table a empty   Table a empty   System of AP orusioning   The system cast best of the settings   Coster Relation Type   Space System:   Distribution Relations   Coster Relation Type   Coster Relation Type   Table a empty   System of AP orusioning   The system cast best of the settings   Coster Relation Type   Space System:   HH3, Methoder Settings   Coster Relation Type   Coster Relation Type   Coster Relation T                                                                                                    | (max)                                              |                      |                                             |         |                                     |             |                 |                      |                      | Chauda    |            |                                                |         |
| General Interruption Dependencies   System Nance: Nance:   System Nance: Interruption Dependencies   System Nance: Interruption Dependencies   System Nance: Interruption Dependencies   System Nance: Interruption Dependencies   System Nance: Interruption Dependencies   System Nance: Interruption Dependencies   System Nance: Interruption Dependencies   System Nance: Interruption Dependencies   System Nance: Interruption Dependencies   System Nance: Interruption Dependencies   System Nance: Interruption Dependencies   System Nance: Interruption Dependencies   System: Interruption Dependencies   System: Interr                                                                                                    |                                                    |                      |                                             |         |                                     |             |                 |                      |                      | Show in a |            |                                                |         |
| System Nume: MPC. NetWork wirk ABP 777, telm2   SD. HPC   Instance ID: System DH/2 System log dB/02 mucbc log wirk app com   System AD: - [o Oulgoing (i)   Assign Found Manager settings   Assign Found Manager System:   Pocused Run Settings   Assign Found Manager System:   Datable System:   Datable System:   Display Control Manager System:   Display Control Manager System:   Display Contro                                                                                                    | General                                            |                      |                                             |         | Intersystem Dependencies            |             |                 |                      |                      |           |            |                                                |         |
| SD HRZ   Instance D SystemiO HGZ Systemided dollo Zuncebc hand albago com   Soudon Marager System:   Conserve System:   Asapa Soudon System:   Conserve System:   System: Conserve System:   Conserve System:   Soudon System:   Conserve System:   Soudon System: Soudon System: Soudon System: Soudon System: Soudon System: Soudon System: Soudon System: Soudon System: Soudon System: Soudon System: Soudon System: Soudon System: Soudon System: Soudon System: Soudon System: Soudon System: Soudon System: Soudon System: Soudon Sys                                                                                                    | System Name:                                       | HN2: NetWeaver AB    | AP 7.77, dbh02.muccbc.hq.netapp.com         |         | From Instance                       |             |                 | To instance          |                      |           |            |                                                |         |
| Instance ID System 20 MR2S system Hold MR2S muscle Chan and tage com Solution Manager settings Assign Solution Manager settings Assign System and settings Assign System mader System:  Proceed Run Settings Assign System and AS Provisioning Copyr Solution Manager setting:  Assign System mader System:  Datable Manager Setting:  Assign System and AS Provisioning Copyr Counton Modification Copyr Counton Modification Copyr Counton Counton Counto | SID:                                               | HN2                  | 1                                           |         | [                                   |             |                 |                      |                      |           |            |                                                |         |
| Solution Manager settings   Assign Solution Manager settings   Assign Solution Manager System:   Diable Workmode Management:   Diable Workmode Management:   Diable Workmode Management:   System:   Diable Monkmoder System:   Diable Monkmoder Monkmoder System:   Diable Monkmoder Monkmoder System:   Diable Monkmoder Monkmoder System:   Diable Monkmoder                                                                                                    | Instance ID:                                       | SystemID HN2 Syste   | emHost dbh02 muccbc hq netapp.com           |         | <ul> <li>[4 Incoming (0)</li> </ul> |             |                 |                      |                      |           |            |                                                |         |
| Source Provisioning       Entity Relations       Taget Entity Type       Taget Entity Type       Taget Entity Type         Assign Evolution Manager System:       In the anerphy       Taget Entity Type       Taget Entity Type       Taget Entity Type         Assign Evolution Manager System:       In the anerphy       In the anerphy       In the anerphy       In the anerphy         System and AS Provisioning       Exable Knotticetion       Exable Knotticetion       Exable Knotticetion       In the anerphy         Source System:       Opping       Opping Content System:       In the anerphy       In the anerphy       In the anerphy         Use Curtom Provisioning       Content Relation System:       Content Relation System:       Content Relations       Content Relations       Content Relations         In system can be used for:       Content Relation System:       Content Relations       Content Relations       Content                                                                                                    |                                                    |                      |                                             |         |                                     |             |                 |                      |                      |           |            |                                                |         |
| Control Relation Type Target Entity Type     Control Relation Type Target Entity Type     Assign Focured Run System:     Datable Modification   System and AS Provisioning   The system was provide by:   Copying   Caption Relation System:   Hith: NetWastr ABAP 777; celns   Cautom Modification   Source System:   Opping   Opping                                                                                                    | Assign Solution Manager System:                    | (                    |                                             |         | Entity Relations                    |             |                 |                      |                      |           |            |                                                |         |
| Totage Run Sattings       In the is empty:         Adapa Foxion Muss System:       E Adail Motification         Disable Motification Generation (Control Mussee Mapper 277, control Mussee Motification (Control Mussee Mapper 277, control Mussee Mapper 277, control Mussee M                                                                                                    | rissign constant manager cystem.                   |                      | 3                                           |         | Custom Relation Type                |             | Target Entity 1 | Type                 | Target Entity        |           |            |                                                |         |
| Asapr   Asapr   Disability Minimode Management:   Disability Minimode Management:   Disability Minimode Minimode Mi                                                                                                    | Focused Run Settings                               |                      |                                             |         | Table is empty                      |             |                 |                      | 1                    |           |            |                                                |         |
| Diskle Volkmande Management:       E. Mail Notification         System Af AS Provisioning       Excele Enable Enable Enable Calculation:         This system sequences       Carcolon Notification         Source System:       In Septimizer ADAP 777, cental         Source System:       Carcolon Notification         This system sequences       Carcolon Notification         Cooping       Capolation Server Un-Installation         Cooping       Capolation Server Un-Installation         Cooping       Capolation Server Un-Installation         Cooping       Capolation Server Un-Installation         Cooping       Capolation Server Un-Installation         Cooping       Capolation Server Un-Installation         Cooping       Capolation Server Un-Installation         Cooping       Capolation Server Un-Installation         Cooping       Capolation Server Un-Installation         Cooping       Capolation Server Un-Installation         Cooping       Capolation Server Un-Installation         Cooping       Capolation Server Un-Installation         Cooping Stream       Cooping         Une Replication for Single Teamer Dalbabase Refeast:       Cooping         Verse Replication for Single Teamer Dalbabase Refeast:       Cooping         Nabalevine Freeing       Cooping                                                                                                    | Assign Focused Run System:                         | E.                   |                                             |         | Long states and states              |             |                 |                      |                      |           |            |                                                |         |
| System and AS Provisioning       Enable Enable Molfification:       Enable Enable Molfification:       Enable Enable Enabl                                                                                                    | Disable Workmode Management:                       |                      |                                             |         | E-Mail Notification                 |             |                 |                      |                      |           |            |                                                |         |
| System:       Cop/       Custom Notification         Source System:       HK1. NetWay:rr.ABAP.777; cinita       Custom Notification:         Source System:       Opinition       Application Server (Un-)Initiatization         This system species       Opinition       ACM Managed:         Custom Portioning Process       Source System:       Action Server (Un-)Initiatization         Use a TOMS Coarded System:       Action Server (Un-)Initiatization       Action Server (Un-)Initiatization         Use Submit Coarded System:       Source System:       Source System:       Source System:         Use Server System:       Source System:       Source System:       Source System:         Network Instaltation Configuration       Source System:       Source System:       Source System:         Like a NUMS Control System:       Source System:       Source System:       Source System:         Like Arbourd System:       Source System:       Source System:       Source System:         Like Arbourd System:       Source System:       Source System:       Source System:         Like Arbourd System:       Source System:       Source System:       Source System:         Like Arbourd Strateging Contections       Source System:       Source System:       Source System:                                                                                                    |                                                    |                      |                                             |         | Enable Email Notification:          |             |                 |                      |                      |           |            |                                                |         |
| Source System:                                                                                                    | System and AS Provisioning                         | Convi                |                                             |         | Custom Notification                 |             |                 |                      |                      |           |            |                                                |         |
| This system can be used for:                                                                                                    | Source System:                                     | HNA: NetWeaver AB    | AP 7.77 cshna                               |         | Enable Custom Notification:         |             |                 |                      |                      |           |            |                                                |         |
| CopyIng □ Disgnostic Agent (Uo-/Installation ACIM Atmaget: □                                                                                                    | This system can be used for:                       | Cloping              | Application Server (Up. Installation        |         | ACM Settings                        |             |                 |                      |                      |           |            |                                                |         |
|                                                                                                    |                                                    | Copving              | Diagnostic Agent (Un-)Installation          |         | ACM-Managed:                        |             |                 |                      |                      |           |            |                                                |         |
| Standatione PCA       A Beplication Configuration         Use Contom Provisioning Process                                                                                                    |                                                    | Renaming             | DZDM Java                                   |         |                                     |             |                 |                      |                      |           |            |                                                |         |
| Use Custom Provisioning Process                                                                                                    |                                                    | Standalone PCA       | Replication Configuration                   |         |                                     |             |                 |                      |                      |           |            |                                                |         |
| Use as TDMS Control System:  IB BV Source System: Use Replication for Single Tenant Database Refeat:  Hetwork Inclustor - Mowed Outgoing Connections Enable Hetwork Frencing:                                                                                                    | Use Custom Provisioning Process:                   |                      |                                             |         |                                     |             |                 |                      |                      |           |            |                                                |         |
| Is BY/ Source System:                                                                                                    | Lise as TDMS Control System:                       |                      | 7                                           |         |                                     |             |                 |                      |                      |           |            |                                                |         |
| Use Replication for Single Tensart Database Refeast:                                                                                                    | Is BW Source System:                               |                      |                                             |         |                                     |             |                 |                      |                      |           |            |                                                |         |
| Enable Interview (Durgoing Connections<br>Enable Interview (2017)                                                                                                    | Use Replication for Single Tenant Database Refresh |                      |                                             |         |                                     |             |                 |                      |                      |           |            |                                                |         |
| Network Isolation - Allowed Outgoing Connections<br>Enable Network Fencing 📝                                                                                                    | a (5)                                              |                      |                                             |         |                                     |             |                 |                      |                      |           |            |                                                |         |
| Enable Network Fencing:                                                                                                    | Network Isolation - Allowed Outgoing Connection    | 15                   |                                             |         |                                     |             |                 |                      |                      |           |            |                                                |         |
|                                                                                                    | Enable Network Fencing:                            |                      |                                             |         |                                     |             |                 |                      |                      |           |            |                                                |         |
|                                                                                                    | 25 (592)                                           |                      |                                             |         |                                     |             |                 |                      |                      |           | *          |                                                |         |

Es muss manuell angenommen werden, um den Pre-Hook-Schritt während des System Destroy-Prozesses auszuführen, weil eine Bedingung festgelegt ist und die Ausführung verhindert.

| Landscape Management                                        |                                                            |         |                                            |             | Warking S     | et: <all> 🔻 Se</all> | earch: Go            | ) 🍫 u     | N1 on sap-inx44(11:58) _ Rela | ted Links & Help _ lamaadmin _ |
|-------------------------------------------------------------|------------------------------------------------------------|---------|--------------------------------------------|-------------|---------------|----------------------|----------------------|-----------|-------------------------------|--------------------------------|
| Automation Studio                                           | Infrastructure                                             |         |                                            |             |               |                      |                      |           |                               | Setup                          |
| Pools Systems Hosts Charact                                 | eristics                                                   |         |                                            |             |               |                      |                      |           |                               |                                |
| Overview of Systems and Instances                           |                                                            |         |                                            |             |               |                      |                      | -         | *                             |                                |
| Discover Remove Instance and Sustem                         | seion Instances Mass Configuration Estaring Evolution      |         |                                            |             |               |                      |                      |           |                               |                                |
| Name                                                        | sage maturees (wess competence) ( incomp ( expert) import) | Managed | AC-Enabled                                 | Operational | Pool          | Network              | Description          |           |                               |                                |
| 8                                                           |                                                            | manogeo |                                            | operations  |               |                      |                      |           | 1                             |                                |
| HN2: NetWeaver ABAP 7.77, dbh02.muccb                       | . hq.netapp.com                                            |         |                                            |             | MUCCBC        | 1.1                  | Copy of System 'HNA' |           |                               |                                |
| HN9: NetWeaver ABAP 7.77, cshn9                             |                                                            |         |                                            |             | MUCCBC        |                      |                      |           |                               |                                |
| HNA: NetWeaver ABAP 7.77, cshna                             |                                                            |         | *                                          | ×           | MUCCBC        |                      |                      |           |                               |                                |
|                                                             |                                                            |         |                                            |             |               |                      |                      |           |                               |                                |
|                                                             |                                                            |         |                                            |             |               |                      |                      |           |                               |                                |
|                                                             |                                                            |         |                                            |             |               |                      |                      |           |                               |                                |
|                                                             |                                                            |         |                                            |             |               |                      |                      |           |                               |                                |
|                                                             |                                                            |         |                                            |             |               |                      |                      |           |                               |                                |
|                                                             |                                                            | -       |                                            |             |               |                      |                      | 1         | a                             |                                |
| Systems: 3 Selected: HN2: NetWeaver ABAP 7.77,              | dbh02.muccbc.hg.netapp.com                                 |         |                                            |             |               |                      |                      | , Lui     | 4                             |                                |
|                                                             |                                                            |         |                                            |             |               |                      |                      |           |                               |                                |
| System Details Log                                          |                                                            |         |                                            |             |               |                      |                      |           |                               |                                |
| Edit                                                        |                                                            |         |                                            |             |               |                      |                      | Show In " |                               |                                |
| General                                                     |                                                            |         | Intersystem Dependencies                   |             |               |                      |                      |           |                               |                                |
| System Name:                                                | HN2: NetWeaver ABAP 7.77, dbh02.muccbc.hq.netapp.com       |         | From Instance                              |             |               | To Instance          |                      |           |                               |                                |
| SID:                                                        | HN2                                                        |         | <ul> <li>Interview Outgoing (0)</li> </ul> |             |               |                      |                      |           | •                             |                                |
| Instance ID:                                                | SystemID.HN2.SystemHost.dbh02.muccbc.hq.netapp.com         |         | • [ & Incoming (0)                         |             |               |                      |                      |           |                               |                                |
| Column Harrison and and                                     |                                                            |         | -                                          |             |               |                      |                      |           |                               |                                |
| Solution Manager settings<br>Assign Solution Manager System |                                                            |         | Entity Relations                           |             |               |                      |                      |           |                               |                                |
|                                                             |                                                            |         | Custom Relation Type                       |             | Target Entity | у Туре               | Target Entity        |           |                               |                                |
| Focused Run Settings                                        |                                                            |         | Table is empty                             |             |               |                      |                      |           | -                             |                                |
| Assign Focused Run System:                                  |                                                            |         |                                            |             |               |                      |                      |           |                               |                                |
| Disable Workmode Management:                                |                                                            |         | E-Mail Notification                        |             |               |                      |                      |           |                               |                                |
| System and AS Provisioning                                  |                                                            |         | Enable Email Notification:                 |             |               |                      |                      |           |                               |                                |
| This system was provided by:                                | Сору                                                       |         | Custom Notification                        |             |               |                      |                      |           |                               |                                |
| Source System:                                              | HNA: NetWeaver ABAP 7.77, cshna                            |         | Enable Custom Notification:                |             |               |                      |                      |           |                               |                                |
| This system can be used for:                                | Cloning Application Server (Un-)Installation               |         | ACM Settings                               |             |               |                      |                      |           |                               |                                |
|                                                             | Copying Diagnostic Agent (Un-)Installation                 |         | ACM-Managed:                               |             |               |                      |                      |           |                               |                                |
|                                                             | Renaming nZDM Java                                         |         |                                            |             |               |                      |                      |           |                               |                                |
|                                                             | Standarone PCA Replication Configuration                   |         |                                            |             |               |                      |                      |           |                               |                                |
| Use Custom Provisioning Process:                            | V NetAppClone                                              |         |                                            |             |               |                      |                      |           |                               |                                |
| Use as TDMS Control System:                                 |                                                            |         |                                            |             |               |                      |                      |           |                               |                                |
| Is BW Source System:                                        |                                                            |         |                                            |             |               |                      |                      |           |                               |                                |
| over representation on emple remain Database Remes          |                                                            |         |                                            |             |               |                      |                      |           |                               |                                |
| Network Isolation - Allowed Outgoing Connecti               | ons                                                        |         |                                            |             |               |                      |                      |           | -                             |                                |

## SAP Lama-Bereitstellungs-Workflow – Systemaktualisierung

Die folgende Abbildung zeigt die wichtigsten Schritte, die bei der Systemaktualisierung ausgeführt werden.

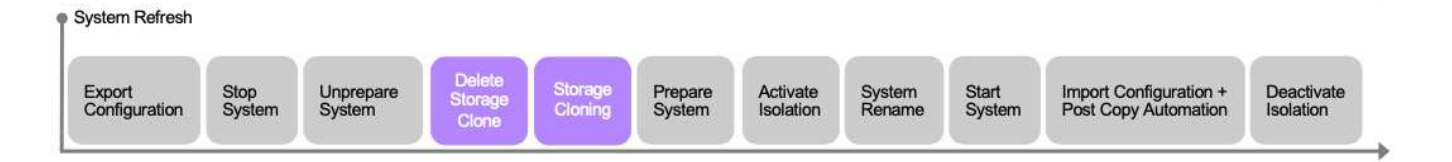

Während des Aktualisierungs-Workflows muss der Storage-Klon gelöscht werden. Sie können dasselbe Ansible-Playbook wie für den Workflow zum Zerstören des Systems verwenden. Der Custom Hook wird jedoch in einem anderen Schritt definiert, sodass das Playbook entsprechend benannt wird. Der Prozessschrittn 't Klons unterscheidet sich nicht.

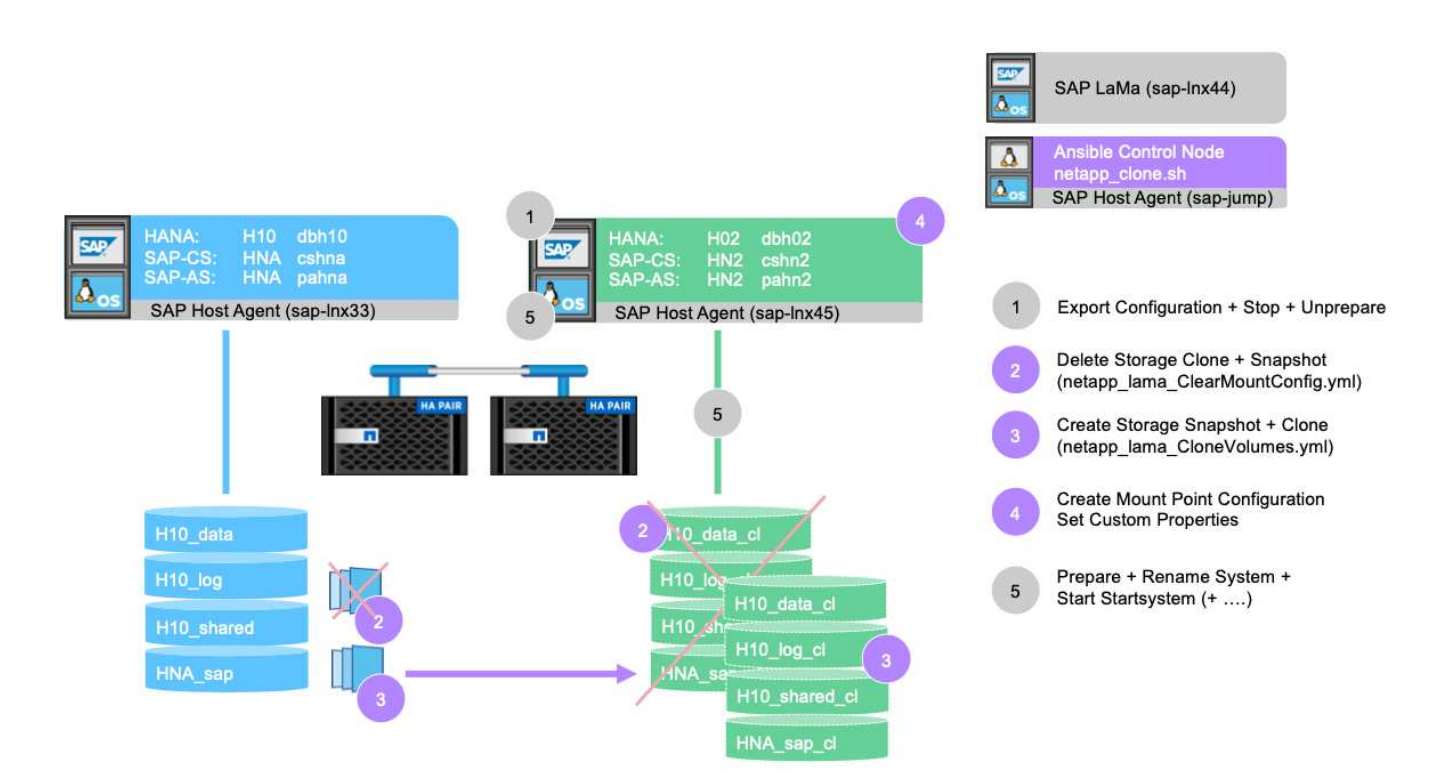

Der Aktualisierungs-Workflow kann über den Bereitstellungsbildschirm für ein kopiertes System ausgelöst werden.

|                     |                                                                |       |                                                       |                            |                |      | Q. Refresh 🗸 Working Set: All LN1 on sap-Inx44 (11:55) 🛞 lamaadmi |                      |                           |                 |             |       |
|---------------------|----------------------------------------------------------------|-------|-------------------------------------------------------|----------------------------|----------------|------|-------------------------------------------------------------------|----------------------|---------------------------|-----------------|-------------|-------|
|                     | Overview                                                       | ~     | Systems Virtualization Cloud                          |                            |                |      |                                                                   |                      |                           |                 |             |       |
|                     | Dashboard<br>Visualization<br>SAP Database Administr<br>Search | ation | Provisioning Systems View<br>Systems: 3, Instances: 9 | $\vee$ I                   |                |      |                                                                   |                      |                           | T Hid           | le Filters  |       |
| •                   | Operations                                                     | ~     | Name                                                  | Status                     | Pool           | 1    |                                                                   |                      |                           |                 |             | _     |
|                     | Operations                                                     |       | String                                                | Select Value               | Select Value V |      |                                                                   |                      |                           |                 |             | (x V+ |
|                     | Operation Templates                                            |       | Systems (3)                                           |                            |                |      |                                                                   |                      |                           | E Z             | 1 ∿ @       | 0     |
| 毘                   | Provisioning                                                   |       | Name                                                  |                            |                | Pool |                                                                   | Description          | Assigned Host             | Virtualized     |             |       |
| 90                  | Automation Studio                                              | >     | > 🔮 HN2: NetWeaver ABAP 7.77,                         | dbh02.muccbc.hq.netapp.com |                | MUCC | CBC                                                               | Copy of System 'HNA' |                           |                 | Provisionin | g 🗸   |
| 68                  | UI Customizations                                              | 5     | > 📀 HN9: NetWeaver ABAP 7.77,                         | cshn9                      |                | MUCC | CBC                                                               |                      |                           |                 |             |       |
| ч <u>с</u> э<br>га‡ | Monitoring                                                     | ý     | > 🔮 HNA: NetWeaver ABAP 7.77,                         | , cshna                    |                | MUCC | CBC                                                               |                      |                           | Destroy Process | es          | >     |
|                     | Activities                                                     |       |                                                       |                            |                |      |                                                                   |                      | Refresh System            | Refresh Process | 95          | >     |
|                     | Logs                                                           |       |                                                       |                            |                |      |                                                                   |                      | <li>Refresh Database</li> | Manage System   | Snapshots   | >     |
|                     | Performance                                                    |       |                                                       |                            |                |      |                                                                   |                      | Restore-Based Refresh     |                 |             |       |
| 2                   | Configuration                                                  | >     |                                                       |                            |                |      |                                                                   |                      |                           |                 |             |       |
| -25                 | Configuration Extension                                        | s >   |                                                       |                            |                |      |                                                                   |                      |                           |                 |             |       |
| 묾                   | Infrastructure                                                 | >     |                                                       |                            |                |      |                                                                   |                      |                           |                 |             |       |
| Æ                   | Setup                                                          | >     |                                                       |                            |                |      |                                                                   |                      |                           |                 |             |       |
|                     |                                                                |       |                                                       |                            |                |      |                                                                   |                      |                           |                 |             |       |

Auch hier unterscheidet sich nichts von den Eingabemasken vom Standard, und die Workflow-Ausführung kann über den Übersichtsbildschirm gestartet werden.

|                                                                                                    | Q Refresh v Working Set: Ali UNI on sep-inx44 (12:02) 🛞 L                                                                                                    | lamaadmin     |
|----------------------------------------------------------------------------------------------------|----------------------------------------------------------------------------------------------------|---------------|
| Bashbover         Refresh System           Uversalit         HN2: NetWeaver ABAP 7.77, dbh02.muccbc.hq.netapp.com           SAP D.         Basic         W Hosts         W Hosts                                                                                                    | Show Source Data Create Provisioning Blueprint Remote Execution                                                                                                    | ide Filters ] |
| Search  Search  Search  Soperat  Soperat Soperat Soperat  Soperat  Soperat  Soperat  Soperat  Soperat | Its required to clone and/or copy an environment using this software, and the customer has obtained and will maintain all such license rights necessary<br>at system landscape after cloning and/or copying. | V. V.         |
| Operati<br>Schedu V Basic                                                                                                    |                                                                                                    |               |
| Op         Automa           Refresh from System HNA: NetWeaver ABAP 7.77, cshna                                                                                                    |                                                                                                    |               |
| Idia         Export of System Configuration Data           Activitie         Export already exists           Logs         *Export to Directory           Perform         //tmp/VCM_pea/HN2/           Scanling         Export After Import                                                                                                    |                                                                                                    |               |
| Centrigs Set Master Password for OS and DB Users                                                                                                    |                                                                                                    |               |
| Setup  *Password  *Confirm Password                                                                                                    |                                                                                                    |               |
| ✓ Hosts                                                                                                    |                                                                                                    |               |
| Host Selection of Target System                                                                                                    | Target Host/Virtual Host                                                                                                    |               |
| Ignore Warnings for This Step Validate Step Reset Step                                                                                                    | C Previous Next > Finish Execute Cancel                                                                                                    |               |

## Provider-Skriptkonfiguration und Ansible Playbooks

Die folgende Provider-Konfigurationsdatei, das Ausführungsskript und Ansible-Playbooks

werden während der Beispielimplementierung und der Workflow-Ausführung in dieser Dokumentation verwendet.

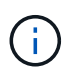

Die Beispielskripte werden wie IS bereitgestellt und von NetApp nicht unterstützt. Sie können die aktuelle Version der Skripte per E-Mail an ng-sapcc@netapp.com anfordern.

## Konfigurationsdatei des Anbieters netapp\_Clone.conf

Die Konfigurationsdatei wird wie im beschrieben erstellt "SAP Lama Documentation – Konfigurieren von registrierten Skripten für SAP-Host-Agent". Diese Konfigurationsdatei muss sich auf dem Ansible-Steuerungsknoten befinden, auf dem der SAP-Host-Agent installiert ist.

Der konfigurierte os-Benutzer sapuser Zum Ausführen des Skripts und der sogenannten Ansible Playbooks müssen die entsprechenden Berechtigungen vorhanden sein. Sie können das Skript in einem gemeinsamen Skriptverzeichnis platzieren. SAP Lama kann beim Aufruf des Skripts mehrere Parameter bereitstellen.

Zusätzlich zu den benutzerdefinierten Parametern PARAM\_ClonePostFix, PROP\_ClonePostFix, PARAM\_ClonePostFix, und PROP\_ClonePostFix, Viele andere können übergeben werden, wie in der gezeigt "SAP Lama-Dokumentation".

root@sap-jump:~# cat /usr/sap/hostctrl/exe/operations.d/netapp\_clone.conf Name: netapp\_clone Username: sapuser Description: NetApp Clone for Custom Provisioning Command: /usr/sap/scripts/netapp\_clone.sh --HookOperationName=\$[HookOperationName] --SAPSYSTEMNAME=\$[SAPSYSTEMNAME] --SAPSYSTEM=\$[SAPSYSTEM] --MOUNT\_XML\_PATH=\$[MOUNT\_XML\_PATH] --PARAM\_ClonePostFix=\$[PARAM-ClonePostFix] --PARAM\_SnapPostFix=\$[PARAM -SnapPostFix] --PROP\_ClonePostFix=\$[PROP-ClonePostFix] --PROP\_SnapPostFix=\$[PROP-SnapPostFix] --SAP\_LVM\_SRC\_SID=\$[SAP\_LVM\_SRC\_SID] --SAP\_LVM\_TARGET\_SID=\$[SAP\_LVM\_TARGET\_SID] ResulConverter: hook Platform: Unix

## Provider-Skript netapp\_clone.sh

Das Provider-Skript muss in gespeichert sein /usr/sap/scripts Wie in der Provider-Konfigurationsdatei konfiguriert.

## Variablen

Die folgenden Variablen sind im Skript hartcodiert und müssen entsprechend angepasst werden.

- PRIMARY CLUSTER=<hostname of netapp cluster>
- PRIMARY SVM=<SVM name where source system volumes are stored>

Die Zertifikatdateien PRIMARY\_KEYFILE=/usr/sap/scripts/ansible/certs/ontap.key Und PRIMARY\_CERTFILE=/usr/sap/scripts/ansible/certs/ontap.pem Muss wie in beschrieben

bereitgestellt werden "NetApp Ansible Module - ONTAP vorbereiten".

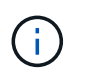

Wenn für verschiedene SAP-Systeme unterschiedliche Cluster oder SVMs erforderlich sind, können diese Variablen als Parameter in der SAP Lama-Provider-Definition hinzugefügt werden.

#### Funktion: Inventurdatei erstellen

Um die Ansible-Playbook-Ausführung dynamischer zu machen inventory. yml Datei wird während des Betriebs erstellt. Einige statische Werte werden im Abschnitt Variable konfiguriert und einige werden während der Ausführung dynamisch erzeugt.

#### Funktion: Ansible-Playbook ausführen

Diese Funktion wird verwendet, um das Ansible-Playbook zusammen mit dem dynamisch erstellten auszuführen inventory.yml Datei: Die Namenskonvention für Playbooks lautet netapp\_lama\_\${HookOperationName}.yml. Die Werte für \${HookOperationName} Ist von der Lama-Operation abhängig und wird von Lama als Kommandozeilenparameter übergeben.

#### Abschnitt Main

Dieser Abschnitt enthält den Hauptausführungsplan. Die Variable \${HookOperationName} Enthält den Namen des Lama-Ersatzschritts und wird von Lama zur Verfügung gestellt, wenn das Skript aufgerufen wird.

- Werte mit dem Bereitstellungs-Workflow für Systemklone und Systemkopien:
  - KlonVolumes
  - PostCloneVolumes
- Wert mit dem Workflow zum Löschen des Systems:
  - · ServiceConfigRemoval
- Nutzen des Workflows zur Systemaktualisierung:
  - · ClearMountConfig

## HookOperationName = CloneVolumes

Mit diesem Schritt wird das Ansible Playbook ausgeführt und der Snapshot Kopier- und Klonvorgang wird gestartet. Die Volume-Namen und Mount-Konfiguration werden von SAP Lama über eine in der Variable definierte XML-Datei übergeben <code>\$MOUNT\_XML\_PATH</code>. Diese Datei wird gespeichert, da sie später im Schritt verwendet wird <code>FinalizeCloneVolumes</code> So erstellen Sie die neue Mount-Point-Konfiguration. Die Volume-Namen werden aus der XML-Datei extrahiert und das Ansible-Klon-Playbook für jedes Volume wird ausgeführt.

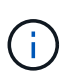

In diesem Beispiel teilen sich DIE AS-Instanz und die zentralen Dienste dasselbe Volume. Daher wird das Klonen von Volumes nur dann ausgeführt, wenn die SAP Instanznummer angegeben ist (\$SAPSYSTEM) Ist nicht 01. Dies kann in anderen Umgebungen variieren und muss entsprechend geändert werden.

#### HookOperationName = PostCloneVolumes

In diesem Schritt werden die benutzerdefinierten Eigenschaften angezeigt ClonePostFix Und SnapPostFix Und die Mount-Point-Konfiguration für das Zielsystem bleibt erhalten.

Die benutzerdefinierten Eigenschaften werden zu einem späteren Zeitpunkt als Eingabe verwendet, wenn das

System während des außer Betrieb gesetzt wird ServiceConfigRemoval Oder ClearMountConfig Signifikant. Das System ist so entworfen, dass die Einstellungen der benutzerdefinierten Parameter beibehalten werden, die während des Workflows zur Systembereitstellung angegeben wurden.

Die in diesem Beispiel verwendeten Werte sind ClonePostFix=\_clone\_20221115 Und SnapPostFix=\_snap\_20221115.

Für das Volume HN9\_sap, Die dynamisch erstellte Ansible-Datei enthält die folgenden Werte: datavolumename: HN9\_sap, snapshotpostfix: \_snap\_20221115, und clonepostfix: \_clone\_20221115.

Was zu dem Snapshot-Namen auf dem Volume HN9\_sap führt HN9\_sap\_snap\_20221115 Und den Namen des erstellten Volume-Klons HN9 sap clone 20221115.

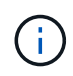

Benutzerdefinierte Eigenschaften können in jeder Hinsicht verwendet werden, um Parameter zu erhalten, die während des Bereitstellungsprozesses verwendet werden.

Die Mount-Point-Konfiguration wird aus der XML-Datei extrahiert, die Lama im übergeben hat CloneVolume Schritt: Der ClonePostFix Wird den Volume-Namen hinzugefügt und über die Standard-Skriptausgabe an Lama zurückgesendet. Die Funktionalität wird in beschrieben "SAP-Hinweis 1889590".

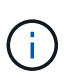

In diesem Beispiel werden qtrees auf dem Storage-System als gemeinsame Methode zum Speichern verschiedener Daten auf einem einzelnen Volume verwendet. Beispiel: HN9\_sap Hält die Mount-Punkte für /usr/sap/HN9, /sapmnt/HN9, und /home/hn9adm. Unterverzeichnisse funktionieren auf die gleiche Weise. Dies kann in anderen Umgebungen variieren und muss entsprechend geändert werden.

## HookOperationName = ServiceConfigRemoval

In diesem Schritt wird das Ansible-Playbook, das für das Löschen der Volume-Klone verantwortlich ist, ausgeführt.

Die Volume-Namen werden von SAP Lama über die Mount-Konfigurationsdatei und die benutzerdefinierten Eigenschaften übergeben ClonePostFix Und SnapPostFix Werden verwendet, um die Werte der Parameter, die ursprünglich während des System-Provisioning-Workflows angegeben wurden, zu übergeben (siehe Hinweis unter HookOperationName = PostCloneVolumes).

Die Volume-Namen werden aus der XML-Datei extrahiert und das Ansible-Klon-Playbook für jedes Volume wird ausgeführt.

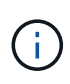

In diesem Beispiel teilen sich DIE AS-Instanz und die zentralen Dienste dasselbe Volume. Daher wird das Volume-Löschen nur bei der SAP-Instanznummer ausgeführt (\$SAPSYSTEM) Ist nicht 01. Dies kann in anderen Umgebungen variieren und muss entsprechend geändert werden.

## HookOperationName = ClearMountConfig

In diesem Schritt wird das Ansible-Playbook ausgeführt, das während der Systemaktualisierung die Löschung von Volume-Klonen übernimmt.

Die Volume-Namen werden von SAP Lama über die Mount-Konfigurationsdatei und die benutzerdefinierten Eigenschaften übergeben ClonePostFix Und SnapPostFix Werden verwendet, um die Werte der

Parameter zu übergeben, die ursprünglich während des System-Provisioning-Workflows angegeben wurden.

Die Volume-Namen werden aus der XML-Datei extrahiert und das Ansible-Klon-Playbook für jedes Volume wird ausgeführt.

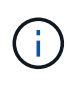

In diesem Beispiel teilen sich DIE AS-Instanz und die zentralen Dienste dasselbe Volume. Daher wird das Löschen von Volumes nur bei der SAP-Instanznummer ausgeführt (\$SAPSYSTEM) Ist nicht 01. Dies kann in anderen Umgebungen variieren und muss entsprechend geändert werden.

```
root@sap-jump:~# cat /usr/sap/scripts/netapp clone.sh
#!/bin/bash
#Section - Variables
****
VERSION="Version 0.9"
#Path for ansible play-books
ANSIBLE PATH=/usr/sap/scripts/ansible
#Values for Ansible Inventory File
PRIMARY CLUSTER=grenada
PRIMARY SVM=svm-sap01
PRIMARY KEYFILE=/usr/sap/scripts/ansible/certs/ontap.key
PRIMARY CERTFILE=/usr/sap/scripts/ansible/certs/ontap.pem
#Default Variable if PARAM ClonePostFix / SnapPostFix is not maintained in
LaMa
DefaultPostFix= clone 1
#TMP Files - used during execution
YAML TMP=/tmp/inventory ansible clone tmp $$.yml
TMPFILE=/tmp/tmpfile.$$
MY NAME="`basename $0`"
BASE SCRIPT DIR="`dirname $0`"
#Sendig Script Version and run options to LaMa Log
echo "[DEBUG]: Running Script $MY NAME $VERSION"
echo "[DEBUG]: $MY NAME $@"
#Command declared in the netapp clone.conf Provider definition
#Command: /usr/sap/scripts/netapp clone.sh
--HookOperationName=$[HookOperationName] --SAPSYSTEMNAME=$[SAPSYSTEMNAME]
--SAPSYSTEM=$[SAPSYSTEM] --MOUNT XML PATH=$[MOUNT XML PATH]
--PARAM ClonePostFix=$[PARAM-ClonePostFix] --PARAM SnapPostFix=$[PARAM
-SnapPostFix] --PROP ClonePostFix=$[PROP-ClonePostFix]
--PROP SnapPostFix=$[PROP-SnapPostFix]
--SAP LVM SRC SID=$[SAP LVM SRC SID]
--SAP LVM TARGET SID=$[SAP LVM TARGET SID]
#Reading Input Variables hand over by LaMa
for i in "$@"
do
case $i in
--HookOperationName=*)
```

```
HookOperationName="${i#*=}";shift;;
--SAPSYSTEMNAME=*)
SAPSYSTEMNAME="${i#*=}";shift;;
--SAPSYSTEM=*)
SAPSYSTEM="${i#*=}";shift;;
--MOUNT XML PATH=*)
MOUNT XML PATH="${i#*=}";shift;;
--PARAM ClonePostFix=*)
PARAM ClonePostFix="${i#*=}";shift;;
--PARAM SnapPostFix=*)
PARAM SnapPostFix="${i#*=}";shift;;
--PROP ClonePostFix=*)
PROP ClonePostFix="${i#*=}";shift;;
--PROP SnapPostFix=*)
PROP SnapPostFix="${i#*=}";shift;;
--SAP LVM SRC SID=*)
SAP LVM SRC SID="${i#*=}";shift;;
--SAP LVM TARGET SID=*)
SAP LVM TARGET SID="${i#*=}";shift;;
*)
# unknown option
;;
esac
done
#If Parameters not provided by the User - defaulting to DefaultPostFix
if [ -z $PARAM ClonePostFix ]; then PARAM ClonePostFix=$DefaultPostFix;fi
if [ -z $PARAM SnapPostFix ]; then PARAM SnapPostFix=$DefaultPostFix;fi
#Section - Functions
#Function Create (Inventory) YML File
create yml file()
{
echo "ontapservers:">$YAML TMP
echo " hosts:">>$YAML TMP
echo " ${PRIMARY CLUSTER}:">>$YAML TMP
echo " ansible host: "'"'$PRIMARY CLUSTER'"'>>$YAML TMP
echo " keyfile: "'"'$PRIMARY KEYFILE'"'>>$YAML TMP
echo " certfile: "'"'$PRIMARY CERTFILE'"'>>$YAML TMP
echo " svmname: "'"'$PRIMARY SVM'"'>>$YAML TMP
echo " datavolumename: "'"'$datavolumename'"'>>$YAML_TMP
echo " snapshotpostfix: "'"'$snapshotpostfix'"'>>$YAML TMP
echo " clonepostfix: "'"'$clonepostfix'"'>>$YAML TMP
}
#Function run ansible-playbook
****
```

```
run ansible playbook()
echo "[DEBUG]: Running ansible playbook
netapp lama ${HookOperationName}.yml on Volume $datavolumename"
ansible-playbook -i $YAML TMP
$ANSIBLE PATH/netapp lama ${HookOperationName}.yml
}
#Section - Main
****
#HookOperationName - CloneVolumes
if [ $HookOperationName = CloneVolumes ] ;then
#save mount xml for later usage - used in Section FinalizeCloneVolues to
generate the mountpoints
echo "[DEBUG]: saving mount config...."
cp $MOUNT XML PATH /tmp/mount config ${SAPSYSTEMNAME} ${SAPSYSTEM}.xml
#Instance 00 + 01 share the same volumes - clone needs to be done once
if [ $SAPSYSTEM != 01 ]; then
#generating Volume List - assuming usage of gtrees - "IP-
Adress:/VolumeName/qtree"
xmlFile=/tmp/mount config ${SAPSYSTEMNAME} ${SAPSYSTEM}.xml
if [ -e $TMPFILE ]; then rm $TMPFILE; fi
numMounts=`xml grep --count "/mountconfig/mount" $xmlFile | grep "total: "
| awk '{ print $2 }'`
i=1
while [ $i -le $numMounts ]; do
    xmllint --xpath "/mountconfig/mount[$i]/exportpath/text()" $xmlFile
|awk -F"/" '{print $2}' >>$TMPFILE
i=$((i + 1))
done
DATAVOLUMES=`cat $TMPFILE |sort -u`
#Create yml file and rund playbook for each volume
for I in $DATAVOLUMES; do
datavolumename="$I"
snapshotpostfix="$PARAM SnapPostFix"
clonepostfix="$PARAM ClonePostFix"
create yml file
run_ansible_playbook
done
else
echo "[DEBUG]: Doing nothing .... Volume cloned in different Task"
fi
fi
#HookOperationName - PostCloneVolumes
***
if [ $HookOperationName = PostCloneVolumes] ;then
```
```
#Reporting Properties back to LaMa Config for Cloned System
echo "[RESULT]:Property:ClonePostFix=$PARAM ClonePostFix"
echo "[RESULT]:Property:SnapPostFix=$PARAM SnapPostFix"
#Create MountPoint Config for Cloned Instances and report back to LaMa
according to SAP Note: https://launchpad.support.sap.com/#/notes/1889590
echo "MountDataBegin"
echo '<?xml version="1.0" encoding="UTF-8"?>'
echo "<mountconfig>"
xmlFile=/tmp/mount config ${SAPSYSTEMNAME} ${SAPSYSTEM}.xml
numMounts=`xml grep --count "/mountconfig/mount" $xmlFile | grep "total: "
| awk '{ print $2 }'`
i=1
while [ $i -le $numMounts ]; do
MOUNTPOINT=`xmllint --xpath "/mountconfig/mount[$i]/mountpoint/text()"
$xmlFile`;
       EXPORTPATH=`xmllint --xpath
"/mountconfig/mount[$i]/exportpath/text()" $xmlFile`;
        OPTIONS=`xmllint --xpath "/mountconfig/mount[$i]/options/text()"
$xmlFile`;
#Adopt Exportpath and add Clonepostfix - assuming usage of gtrees - "IP-
Adress:/VolumeName/qtree"
TMPFIELD1=`echo $EXPORTPATH|awk -F":/" '{print $1}'`
TMPFIELD2=`echo $EXPORTPATH|awk -F"/" '{print $2}'`
TMPFIELD3=`echo $EXPORTPATH|awk -F"/" '{print $3}'`
EXPORTPATH=$TMPFIELD1":/"${TMPFIELD2}$PARAM ClonePostFix"/"$TMPFIELD3
echo -e '\t<mount fstype="nfs" storagetype="NETFS">'
echo -e "\t\t<mountpoint>${MOUNTPOINT}</mountpoint>"
echo -e "\t\t<exportpath>${EXPORTPATH}</exportpath>"
echo -e "\t\t<options>${OPTIONS}</options>"
echo -e "\t</mount>"
i=$((i + 1))
done
echo "</mountconfig>"
echo "MountDataEnd"
#Finished MountPoint Config
#Cleanup Temporary Files
rm $xmlFile
fi
#HookOperationName - ServiceConfigRemoval
if [ $HookOperationName = ServiceConfigRemoval ] ;then
#Assure that Properties ClonePostFix and SnapPostfix has been configured
through the provisioning process
if [ -z $PROP ClonePostFix ]; then echo "[ERROR]: Propertiy ClonePostFix
is not handed over - please investigate";exit 5;fi
if [ -z $PROP SnapPostFix ]; then echo "[ERROR]: Propertiy SnapPostFix is
```

```
not handed over - please investigate";exit 5;fi
#Instance 00 + 01 share the same volumes - clone delete needs to be done
once
if [ $SAPSYSTEM != 01 ]; then
#generating Volume List - assuming usage of qtrees - "IP-
Adress:/VolumeName/gtree"
xmlFile=$MOUNT XML PATH
if [ -e $TMPFILE ];then rm $TMPFILE;fi
numMounts=`xml grep --count "/mountconfig/mount" $xmlFile | grep "total: "
| awk '{ print $2 }'`
i=1
while [ $i -le $numMounts ]; do
    xmllint --xpath "/mountconfig/mount[$i]/exportpath/text()" $xmlFile
|awk -F"/" '{print $2}' >>$TMPFILE
i=$((i + 1))
done
DATAVOLUMES=`cat $TMPFILE |sort -u| awk -F $PROP ClonePostFix '{ print $1
}'`
#Create yml file and rund playbook for each volume
for I in $DATAVOLUMES; do
datavolumename="$1"
snapshotpostfix="$PROP SnapPostFix"
clonepostfix="$PROP ClonePostFix"
create yml file
run ansible playbook
done
else
echo "[DEBUG]: Doing nothing .... Volume deleted in different Task"
fi
#Cleanup Temporary Files
rm $xmlFile
fi
#HookOperationName - ClearMountConfig
if [ $HookOperationName = ClearMountConfig ] ;then
        #Assure that Properties ClonePostFix and SnapPostfix has been
configured through the provisioning process
        if [ -z $PROP ClonePostFix ]; then echo "[ERROR]: Propertiy
ClonePostFix is not handed over - please investigate"; exit 5; fi
        if [ -z $PROP SnapPostFix ]; then echo "[ERROR]: Propertiy
SnapPostFix is not handed over - please investigate"; exit 5; fi
        #Instance 00 + 01 share the same volumes - clone delete needs to
be done once
        if [ $SAPSYSTEM != 01 ]; then
                #generating Volume List - assuming usage of qtrees - "IP-
Adress:/VolumeName/qtree"
```

```
xmlFile=$MOUNT XML PATH
               if [ -e $TMPFILE ];then rm $TMPFILE;fi
               numMounts=`xml grep --count "/mountconfig/mount" $xmlFile
| grep "total: " | awk '{ print $2 }'`
               i=1
               while [ $i -le $numMounts ]; do
                       xmllint --xpath
"/mountconfig/mount[$i]/exportpath/text()" $xmlFile |awk -F"/" '{print
$2}' >>$TMPFILE
                       i=$((i + 1))
               done
               DATAVOLUMES=`cat $TMPFILE |sort -u| awk -F
$PROP ClonePostFix '{ print $1 }'`
               #Create yml file and rund playbook for each volume
               for I in $DATAVOLUMES; do
                       datavolumename="$I"
                       snapshotpostfix="$PROP SnapPostFix"
                       clonepostfix="$PROP ClonePostFix"
                       create yml file
                       run ansible playbook
               done
       else
               echo "[DEBUG]: Doing nothing .... Volume deleted in
different Task"
       fi
       #Cleanup Temporary Files
       rm $xmlFile
fi
#Cleanup
***
#Cleanup Temporary Files
if [ -e $TMPFILE ];then rm $TMPFILE;fi
if [ -e $YAML TMP ]; then rm $YAML TMP; fi
exit 0
```

#### Ansible-Playbook netapp\_lama\_KlonVolumes.yml

Das Playbook, das während des CloneVolumes-Schritts des Arbeitsablaufs des Lama-Systems ausgeführt wird, ist eine Kombination aus create\_snapshot.yml Und create\_clone.yml (Siehe "NetApp Ansible Module – YAML-Dateien"). Dieses Playbook kann einfach erweitert werden, um weitere Anwendungsfälle wie das Klonen von sekundären Operationen und Klontrennungen abzudecken.

```
root@sap-jump:~# cat /usr/sap/scripts/ansible/netapp lama CloneVolumes.yml
- hosts: ontapservers
 connection: local
 collections:
   - netapp.ontap
 gather facts: false
 name: netapp lama CloneVolumes
 tasks:
 - name: Create SnapShot
   na ontap snapshot:
     state: present
     snapshot: "{{ datavolumename }}{{ snapshotpostfix }}"
     use rest: always
     volume: "{{ datavolumename }}"
     vserver: "{{ svmname }}"
     hostname: "{{ inventory hostname }}"
     cert filepath: "{{ certfile }}"
     key filepath: "{{ keyfile }}"
     https: true
     validate certs: false
  - name: Clone Volume
   na ontap volume clone:
     state: present
     name: "{{ datavolumename }}{{ clonepostfix }}"
     use rest: always
     vserver: "{{ svmname }}"
     junction path: '/{{ datavolumename }}{{ clonepostfix }}'
     parent volume: "{{ datavolumename }}"
     parent snapshot: "{{ datavolumename }}{{ snapshotpostfix }}"
     hostname: "{{ inventory hostname }}"
     cert filepath: "{{ certfile }}"
      key filepath: "{{ keyfile }}"
     https: true
     validate certs: false
```

#### Ansible-Playbook netapp\_lama\_ServiceConfigRemoval.yml

Das Playbook, das während des ausgeführt wird ServiceConfigRemoval Phase des Lama-System zerstörenden Workflows ist eine Kombination von delete\_clone.yml Und delete\_snapshot.yml (Siehe "NetApp Ansible Module – YAML-Dateien"). Sie muss an den Ausführungsschritten des ausgerichtet sein netapp\_lama\_CloneVolumes playbook.

```
root@sap-jump:~# cat
/usr/sap/scripts/ansible/netapp lama ServiceConfigRemoval.yml
- hosts: ontapservers
 connection: local
 collections:
    - netapp.ontap
 gather facts: false
 name: netapp lama ServiceConfigRemoval
 tasks:
  - name: Delete Clone
   na_ontap_volume:
      state: absent
      name: "{{ datavolumename }}{{ clonepostfix }}"
      use rest: always
      vserver: "{{ svmname }}"
      wait for completion: True
      hostname: "{{ inventory hostname }}"
      cert filepath: "{{ certfile }}"
      key_filepath: "{{ keyfile }}"
      https: true
      validate certs: false
  - name: Delete SnapShot
    na ontap snapshot:
      state: absent
      snapshot: "{{ datavolumename }}{{ snapshotpostfix }}"
      use rest: always
      volume: "{{ datavolumename }}"
      vserver: "{{ svmname }}"
      hostname: "{{ inventory hostname }}"
      cert filepath: "{{ certfile }}"
      key filepath: "{{ keyfile }}"
      https: true
      validate certs: false
root@sap-jump:~#
```

## Ansible Playbook netapp\_lama\_ClearMountConfig.Yml

Das Playbook, das während des ausgeführt wird netapp\_lama\_ClearMountConfig Die Phase des Arbeitsablaufs zur Systemaktualisierung ist eine Kombination aus delete\_clone.yml Und delete\_snapshot.yml (Siehe "NetApp Ansible Module – YAML-Dateien"). Sie muss an den Ausführungsschritten des ausgerichtet sein netapp\_lama\_CloneVolumes playbook.

```
root@sap-jump:~# cat
/usr/sap/scripts/ansible/netapp lama ServiceConfigRemoval.yml
- hosts: ontapservers
 connection: local
 collections:
   - netapp.ontap
 gather facts: false
 name: netapp lama ServiceConfigRemoval
 tasks:
  - name: Delete Clone
   na ontap volume:
     state: absent
     name: "{{ datavolumename }}{{ clonepostfix }}"
     use rest: always
     vserver: "{{ svmname }}"
      wait for completion: True
      hostname: "{{ inventory hostname }}"
      cert filepath: "{{ certfile }}"
      key_filepath: "{{ keyfile }}"
      https: true
      validate certs: false
  - name: Delete SnapShot
    na ontap snapshot:
      state: absent
      snapshot: "{{ datavolumename }}{{ snapshotpostfix }}"
      use rest: always
      volume: "{{ datavolumename }}"
      vserver: "{{ svmname }}"
      hostname: "{{ inventory hostname }}"
      cert filepath: "{{ certfile }}"
      key filepath: "{{ keyfile }}"
      https: true
      validate certs: false
root@sap-jump:~#
```

## Beispiel für Ansible-Inventar.YML

Diese Bestandsdatei wird während der Workflow-Ausführung dynamisch erstellt, und sie wird hier nur zur Illustration angezeigt.

```
ontapservers:
hosts:
grenada:
ansible_host: "grenada"
keyfile: "/usr/sap/scripts/ansible/certs/ontap.key"
certfile: "/usr/sap/scripts/ansible/certs/ontap.pem"
svmname: "svm-sap01"
datavolumename: "HN9_sap"
snapshotpostfix: "_snap_20221115"
clonepostfix: "_clone_20221115"
```

## Schlussfolgerung

Die Integration eines modernen Automatisierungs-Frameworks wie Ansible in SAP Lama-Bereitstellungs-Workflows bietet Kunden eine flexible Lösung, die Standardanforderungen und komplexere Infrastrukturanforderungen erfüllt.

## Wo Sie weitere Informationen finden

Sehen Sie sich die folgenden Dokumente und/oder Websites an, um mehr über die in diesem Dokument beschriebenen Informationen zu erfahren:

• Sammlungen im NetApp Namespace

"https://docs.ansible.com/ansible/latest/collections/netapp/index.html"

· Dokumentation zu Ansible Integration und Beispiel Ansible Playbooks

"https://github.com/sap-linuxlab/demo.netapp\_ontap"

Allgemeine Integration mit Ansible und NetApp

"https://www.ansible.com/integrations/infrastructure/netapp"

• Blog zum Thema Integration von SAP Lama mit Ansible

"https://blogs.sap.com/2020/06/08/outgoing-api-calls-from-sap-landscape-management-lama-with-automation-studio/"

• SAP Landscape Management 3.0, Enterprise Edition Documentation

"https://help.sap.com/doc/700f9a7e52c7497cad37f7c46023b7ff/3.0.11.0/en-US/4df88a8f418c5059e1000000a42189c.html#loio4df88a8f418c5059e1000000a42189c"

• SAP Lama-Dokumentation – Provider-Definitionen

"https://help.sap.com/doc/700f9a7e52c7497cad37f7c46023b7ff/3.0.11.0/en-US/bf6b3e43340a4cbcb0c0f3089715c068.html"

• SAP Lama-Dokumentation - Custom Hooks

"https://help.sap.com/doc/700f9a7e52c7497cad37f7c46023b7ff/3.0.11.0/en-US/139eca2f925e48738a20dbf0b56674c5.html"

• SAP Lama Documentation – Konfigurieren von registrierten Skripten für SAP-Host-Agent

"https://help.sap.com/doc/700f9a7e52c7497cad37f7c46023b7ff/3.0.11.0/en-US/250dfc5eef4047a38bab466c295d3a49.html"

• SAP Lama-Dokumentation - Parameter für benutzerdefinierte Operationen und benutzerdefinierte Haken

"https://help.sap.com/doc/700f9a7e52c7497cad37f7c46023b7ff/3.0.11.0/en-US/0148e495174943de8c1c3ee1b7c9cc65.html"

· SAP Lama-Dokumentation - Adaptive Design

"https://help.sap.com/doc/700f9a7e52c7497cad37f7c46023b7ff/3.0.11.0/en-US/737a99e86f8743bdb8d1f6cf4b862c79.html"

NetApp Produktdokumentation

"https://www.netapp.com/support-and-training/documentation/"

#### Versionsverlauf

| Version     | Datum       | Versionsverlauf des Dokuments |
|-------------|-------------|-------------------------------|
| Version 1.0 | Januar 2023 | Erste Version                 |

# Automatisierung von SAP HANA Systemkopie und Klonvorgängen mit SnapCenter

## TR-4667: Automatisierung von SAP HANA Systemkopie und Klonvorgängen mit SnapCenter

Nils Bauer, NetApp

Im dynamischen Geschäftsumfeld von heute müssen Unternehmen kontinuierlich Innovationen liefern und schnell auf sich ändernde Märkte reagieren. Unter diesen Wettbewerbsbedingungen können sich Unternehmen, die mehr Flexibilität in ihren Arbeitsprozessen implementieren, effektiver an die Marktanforderungen anpassen.

Wechselnde Marktanforderungen betreffen auch die SAP-Umgebungen eines Unternehmens, so dass sie regelmäßige Integrationen, Änderungen und Updates erfordern. DIE IT-Abteilungen müssen diese Veränderungen mit weniger Ressourcen und über kürzere Zeiträume hinweg umsetzen. Die Minimierung des Risikos bei der Implementierung dieser Änderungen erfordert gründliche Tests und Schulungen, für die zusätzliche SAP Systeme mit tatsächlichen Daten aus der Produktion erforderlich sind.

Herkömmliche Ansätze für das SAP Lifecycle Management zur Bereitstellung dieser Systeme basieren in erster Linie auf manuellen Prozessen. Diese manuellen Prozesse sind oft fehleranfällig und zeitaufwendig, wodurch Innovationen und die Reaktion auf geschäftliche Anforderungen verzögert werden.

NetApp Lösungen zur Optimierung des SAP Lifecycle Managements sind in SAP HANA Datenbank- und Lifecycle-Management-Tools integriert und kombinieren effiziente applikationsintegrierte Datensicherung mit

der flexiblen Bereitstellung von SAP Testsystemen, wie in der folgenden Abbildung dargestellt.

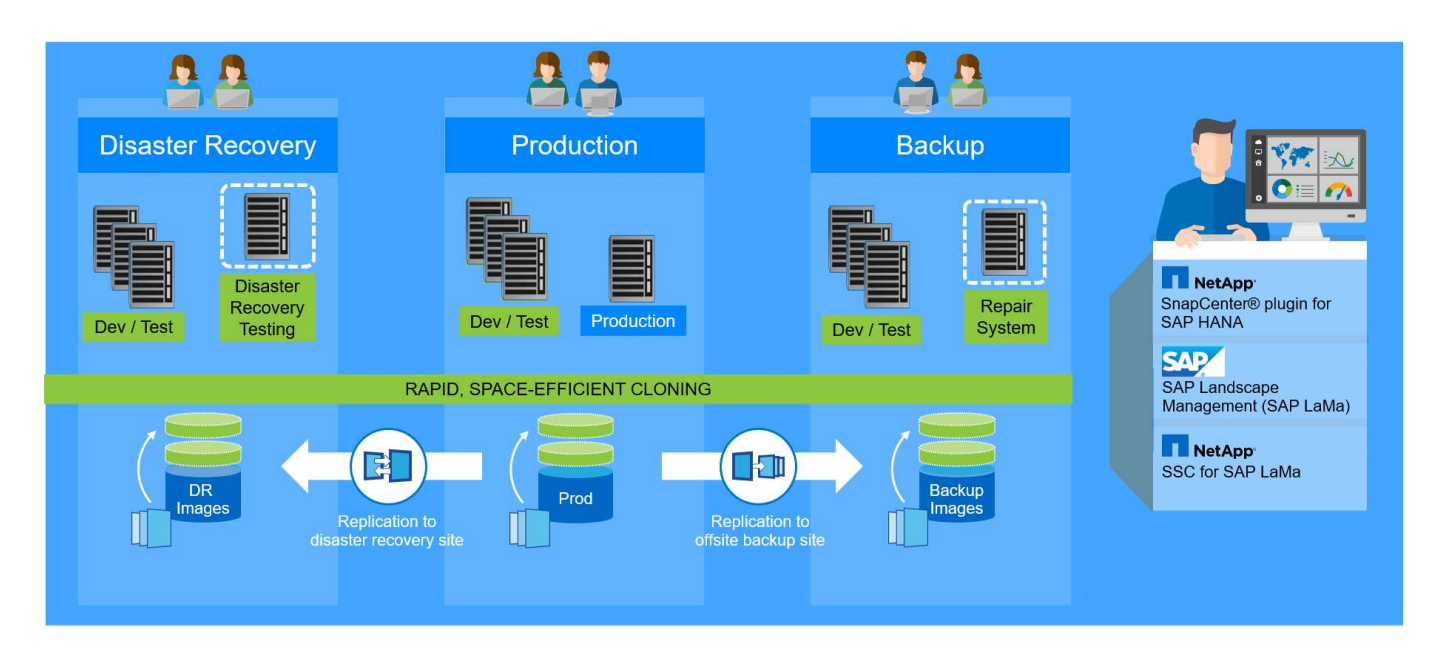

## Applikationsintegrierte Snapshot-Backup-Vorgänge

Die Fähigkeit, applikationskonsistente NetApp Snapshot Backups auf der Storage-Ebene zu erstellen, ist die Grundlage für die in diesem Dokument beschriebenen Systemkopievorgänge und Systemklonvorgänge. Storage-basierte Snapshot Backups werden mit dem NetApp SnapCenter Plug-in für SAP HANA und Schnittstellen der SAP HANA Datenbank erstellt. SnapCenter registriert Snapshot-Backups im SAP HANA Backup-Katalog, sodass die Backups für Restore, Recovery und Klonvorgänge verwendet werden können.

## Externe Backups und/oder Disaster Recovery-Datenreplizierung

Applikationskonsistente Snapshot Backups können auf der Storage-Ebene zu einem externen Backup-Standort oder einem durch SnapCenter kontrollierten Disaster Recovery-Standort repliziert werden. Die Replizierung basiert auf Blockänderungen und ist somit Platz- und Bandbreiteneffizient.

#### Jedes Snapshot Backup kann für Kopien oder Klone von SAP Systemen verwendet werden

Dank der NetApp Technologie und Software-Integration können Sie jedes Snapshot Backup eines Quellsystems für eine SAP-Systemkopie oder einen Klonvorgang verwenden. Dieses Snapshot Backup kann entweder aus demselben Storage ausgewählt werden, der für die SAP Produktionssysteme verwendet wird, aus dem für externe Backups verwendeten Storage oder aus dem Storage am Disaster Recovery-Standort. Dank dieser Flexibilität können Entwicklungs- und Testsysteme bei Bedarf von der Produktion getrennt werden. Außerdem werden weitere Szenarien abgedeckt, zum Beispiel Disaster Recovery-Tests am Disaster Recovery-Standort.

## Automatisierung mit Integration

Es gibt verschiedene Szenarien und Anwendungsfälle für die Bereitstellung von SAP-Testsystemen. Dabei gibt es möglicherweise auch unterschiedliche Anforderungen an den Automatisierungsgrad. NetApp Softwareprodukte für SAP können in Datenbank- und Lifecycle-Management-Produkte von SAP integriert werden, um verschiedene Szenarien und Automatisierungsstufen zu unterstützen.

NetApp SnapCenter mit dem Plug-in für SAP HANA wird verwendet, um die erforderlichen Storage Volumes auf Basis eines applikationskonsistenten Snapshot Backups bereitzustellen und alle erforderlichen Host- und Datenbankvorgänge bis zu einer starteten SAP HANA Datenbank auszuführen. Je nach Anwendungsfall

können SAP Systemkopien, Systemklone, Systemaktualisierung oder zusätzliche manuelle Schritte wie die SAP Nachbearbeitung erforderlich sein. Weitere Informationen werden im nächsten Abschnitt behandelt.

Über SAP Landscape Management (Lama) lässt sich eine vollständig automatisierte End-to-End-Bereitstellung von SAP-Testsystemen bereitstellen. NetApp Storage Services Connector ist in SAP Lama integriert und bietet die erforderlichen Operationen für SAP Lama auf der Storage-Ebene. Weitere Informationen finden Sie unter "Integration von NetApp ONTAP-Systemen in SAP Landscape Management".

## SAP Szenarien für Systemkopie, Aktualisierung und Klonen

Der Begriff SAP Systemkopie wird oft als Synonym für drei verschiedene Prozesse verwendet: SAP Systemaktualisierung, SAP Systemkopie oder SAP Systemklonvorgänge. Es ist wichtig, zwischen den verschiedenen Vorgängen zu unterscheiden, da sich Workflows und Anwendungsfälle für jedes einzelne unterscheiden.

- SAP-Systemaktualisierung. ein SAP-Systemaktualisierung ist eine Aktualisierung eines bestehenden SAP-Zielsystems mit Daten aus einem SAP-Quellsystem. Das Zielsystem ist in der Regel Teil einer SAP-Transportlandschaft, beispielsweise ein Qualitätssicherungssystem, das mit den Daten des Produktionssystems aktualisiert wird. Hostname, Instanznummer und SID unterscheiden sich für die Quellund Zielsysteme.
- **SAP-Systemkopie.** eine SAP-Systemkopie ist ein Setup eines neuen SAP-Zielsystems mit Daten aus einem SAP-Quellsystem. Dabei könnte das neue Zielsystem beispielsweise ein zusätzliches Testsystem mit den Daten aus dem Produktionssystem sein. Hostname, Instanznummer und SID unterscheiden sich für die Quell- und Zielsysteme.
- **SAP-Systemklon.** ein SAP-Systemklon ist ein identischer Klon eines Quell-SAP-Systems. SAP Systemklone werden typischerweise zur Beseitigung logischer Beschädigungen oder zum Testen von Disaster-Recovery-Szenarien eingesetzt. Bei einem Systemklonvorgang bleiben der Hostname, die Instanznummer und die SID unverändert. Daher ist es wichtig, für das Zielsystem ein ordnungsgemäßes Netzwerkfechten einzurichten, um sicherzustellen, dass keine Kommunikation mit der Produktionsumgebung besteht.

Die folgende Abbildung zeigt die wichtigsten Schritte, die während einer Systemaktualisierung, einer Systemkopie oder eines Systemklonens ausgeführt werden müssen. Die blauen Felder zeigen die Schritte an, die mit SnapCenter automatisiert werden können, während die grünen Felder die Schritte anzeigen, die außerhalb von SnapCenter ausgeführt werden müssen, entweder manuell oder mit Tools von Drittanbietern.

Alle drei Operationen lassen sich mithilfe von SAP Lama und dem NetApp Storage Services Connector vollständig automatisieren. Weitere Informationen finden Sie unter "Integration von NetApp ONTAP-Systemen in SAP Landscape Management".

NetApp arbeitet auch mit Libelle zusammen "www.libelle.com" Integration von SnapCenter Cloning in Libelle SystemCopy zur Automatisierung der SAP-vor- und Nachbearbeitung Eine detaillierte Beschreibung der Lösung finden Sie unter "Automatisierung von SAP System Copy Operations mit Libelle SystemCopy".

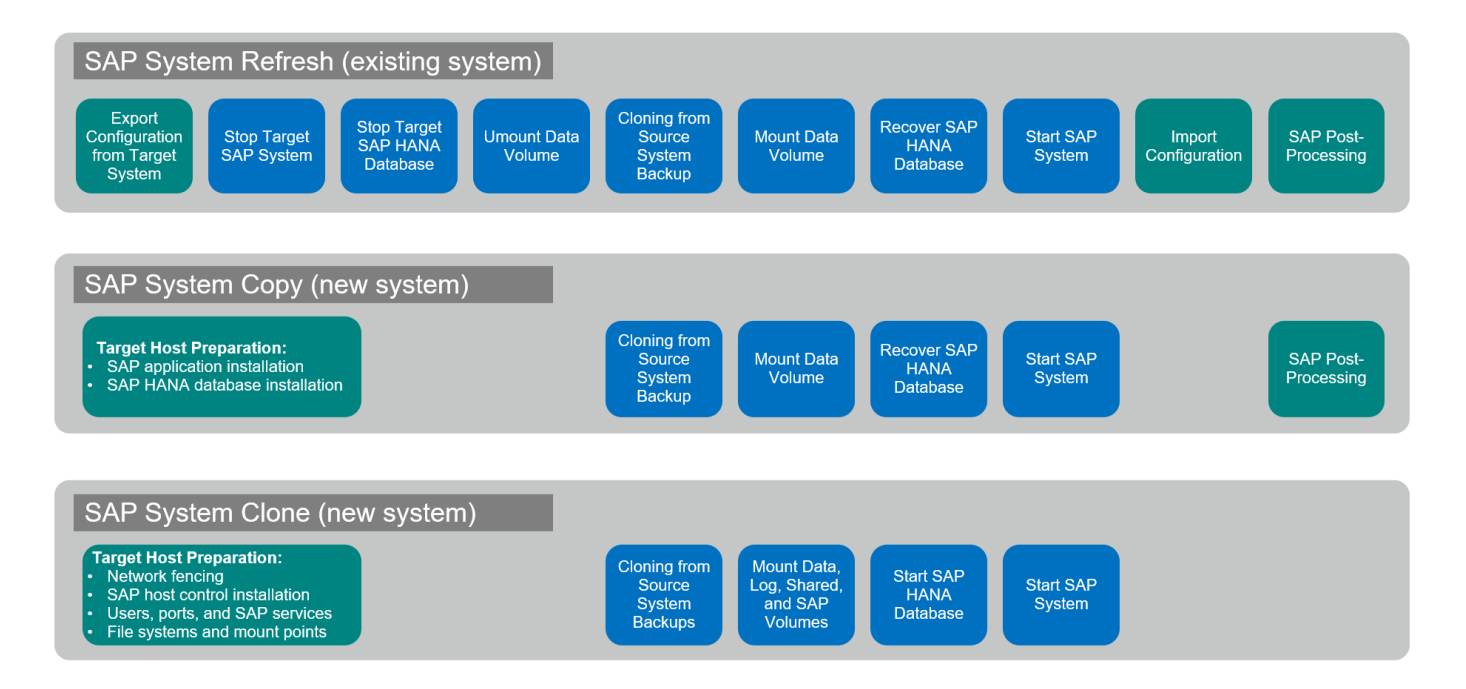

## Anwendungsfälle für Systemaktualisierung und Klonen

Es gibt verschiedene Szenarien, in denen Daten aus einem Quellsystem zu Test- oder Schulungszwecken einem Zielsystem zur Verfügung gestellt werden müssen. Diese Testund Trainingssysteme müssen regelmäßig mit Daten des Quellsystems aktualisiert werden, um sicherzustellen, dass die Test- und Schulungsmaßnahmen mit dem aktuellen Datensatz durchgeführt werden.

Diese Systemaktualisierungen bestehen aus mehreren Aufgaben auf Infrastruktur-, Datenbank- und Applikationsebene und können je nach Automatisierungsgrad mehrere Tage dauern.

Die folgende Abbildung zeigt die SAP Systemaktualisierung, den Kopiervorgang und den Klonvorgängen.

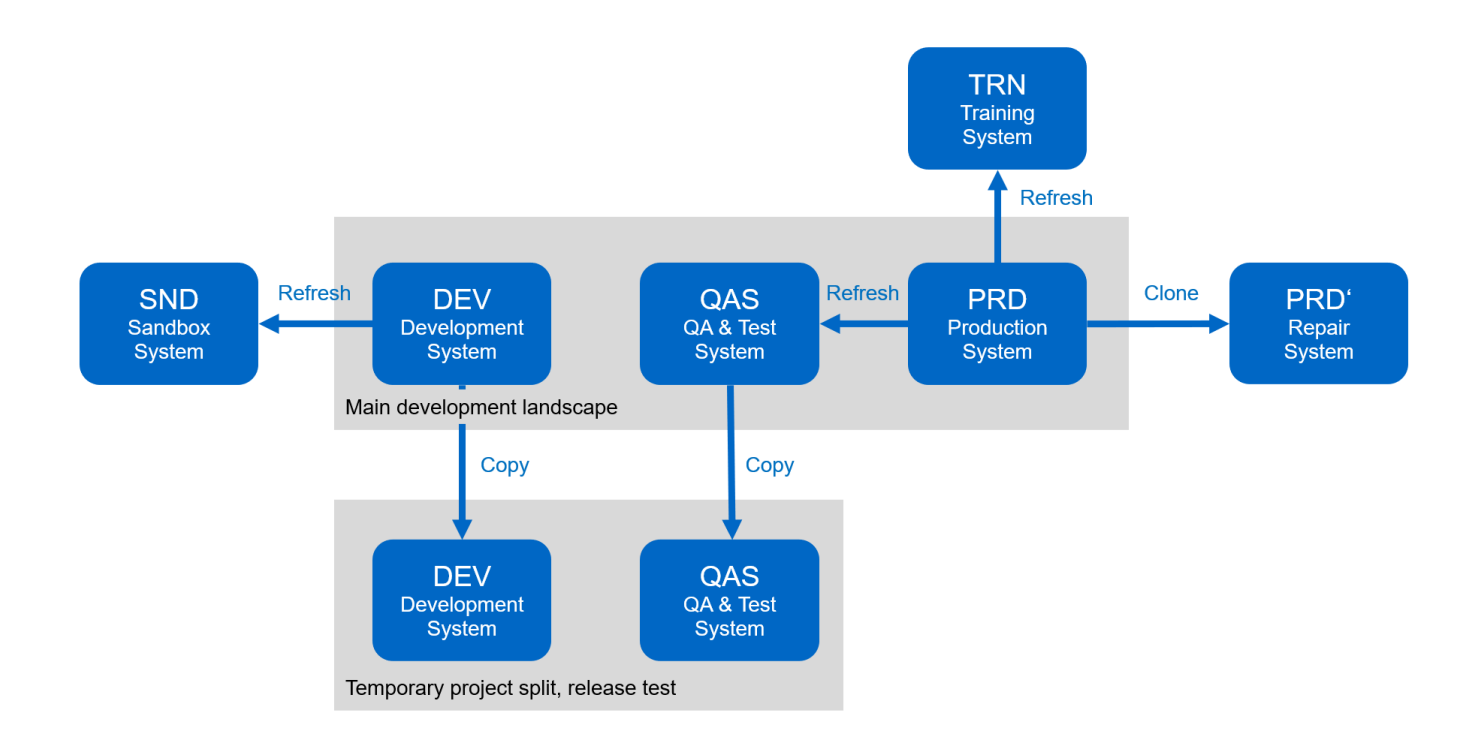

Mit SnapCenter Klon-Workflows werden die erforderlichen Aufgaben an der Infrastruktur und auf Datenbankebene beschleunigt und automatisiert. Anstatt ein Backup vom Quellsystem auf das Zielsystem wiederherzustellen, verwendet SnapCenter NetApp Snapshot Kopie und NetApp FlexClone Technologie. Damit können erforderliche Aufgaben bis zu einer gestarteten HANA Datenbank innerhalb von Minuten anstatt Stunden ausgeführt werden, wie in der folgenden Abbildung dargestellt. Der für das Klonen erforderliche Zeitaufwand ist unabhängig von der Größe der Datenbank, sodass selbst sehr große Systeme innerhalb weniger Minuten erstellt werden können.

Die folgende Abbildung zeigt eine Datenaktualisierung von QA-, Test-, Sandbox- oder Schulungssystemen.

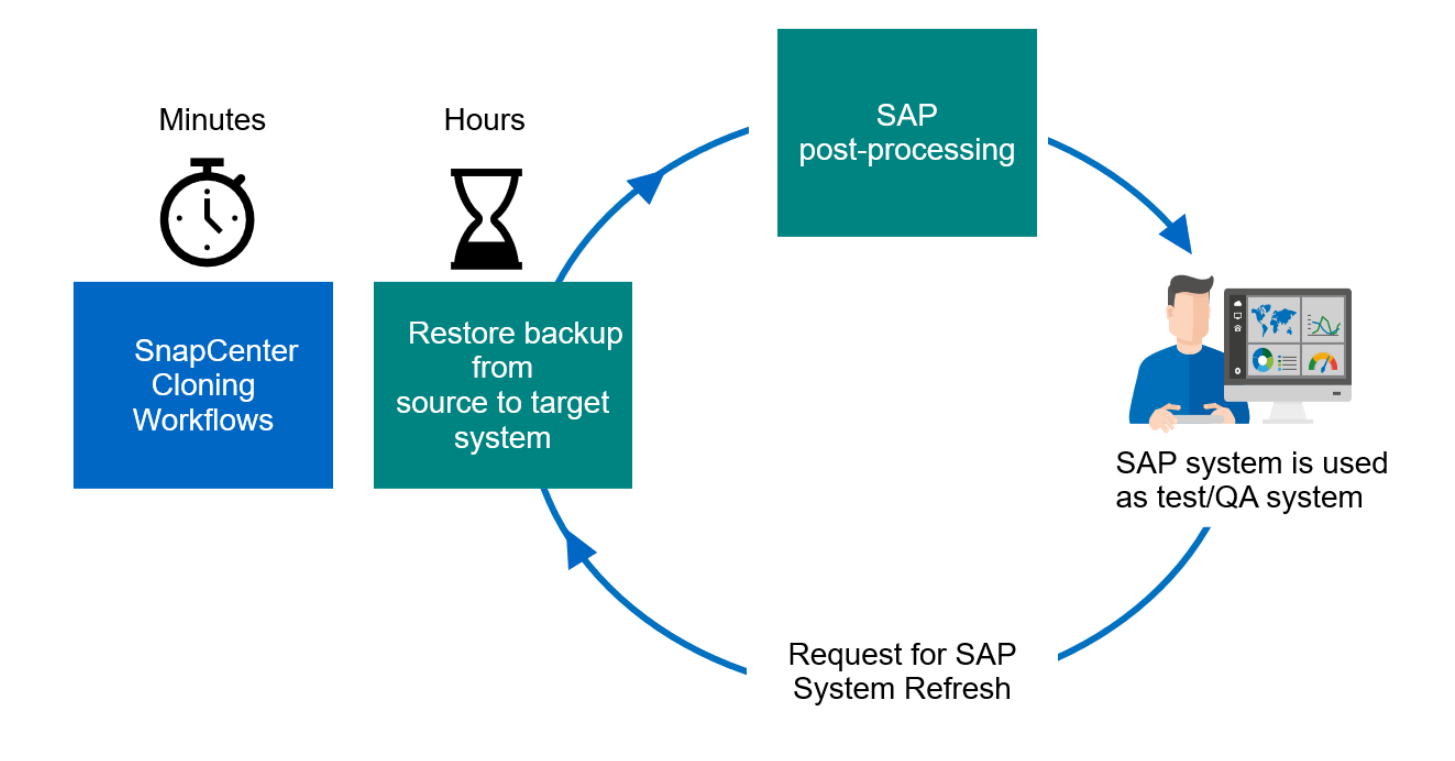

Der Workflow für Systemaktualisierungen wird im Abschnitt beschrieben ""SAP HANA-Systemaktualisierung mit SnapCenter.""

## Beseitigung logischer Beschädigungen

Logische Beschädigungen können durch Softwarefehler, menschliche Fehler oder Sabotage verursacht werden. Leider können logische Beschädigungen oft nicht mit standardmäßigen Hochverfügbarkeits- und Disaster Recovery-Lösungen behoben werden. Daher können abhängig von Schicht, Applikation, Filesystem oder Storage mit einer logischen Beschädigung minimale Ausfallzeiten und maximale Datenverluste nicht erfüllt werden.

Schlimmstenfalls ist die SAP-Anwendung logisch beschädigt. SAP Applikationen laufen oft in einer Landschaft, in der verschiedene Applikationen miteinander kommunizieren und Daten austauschen. Daher wird die Wiederherstellung eines SAP-Systems, bei dem eine logische Beschädigung aufgetreten ist, nicht empfohlen. Wenn Sie das System auf einen Zeitpunkt vor der Beschädigung wiederherstellen, führt dies zu Datenverlust. Außerdem würde die SAP-Landschaft nicht mehr synchron sein und eine zusätzliche Nachbearbeitung erfordern.

Anstatt das SAP-System wiederherzustellen, ist es besser, den logischen Fehler innerhalb des Systems zu beheben, indem das Problem in einem separaten Reparatursystem analysiert wird. Zur Ursachenanalyse ist die Einbindung des Geschäftsprozesses und der Applikationseigentümer erforderlich. Für dieses Szenario erstellen Sie ein Reparatursystem (ein Klon des Produktionssystems) auf Basis der Daten, die vor dem Auftreten der logischen Beschädigung gespeichert wurden. Innerhalb des Reparatursystems können die erforderlichen Daten exportiert und in das Produktionssystem importiert werden. Bei diesem Ansatz muss das Produktionssystem nicht angehalten werden. Im besten Fall gehen keine Daten oder nur ein Bruchteil der Daten verloren.

Bei der Einrichtung des Reparatursystems sind Flexibilität und Geschwindigkeit entscheidend. Mit NetApp Storage-basierten Snapshot Backups stehen mehrere konsistente Datenbank-Images zur Verfügung, um mit NetApp FlexClone Technologie einen Klon des Produktionssystems zu erstellen. Dies wird in der folgenden Abbildung dargestellt. Die Erstellung von FlexClone Volumes dauert nur wenige Sekunden, anstatt mehrerer Stunden, wenn zum Einrichten des Reparatursystems eine umgeleitete Wiederherstellung aus einem dateibasierten Backup verwendet wird.

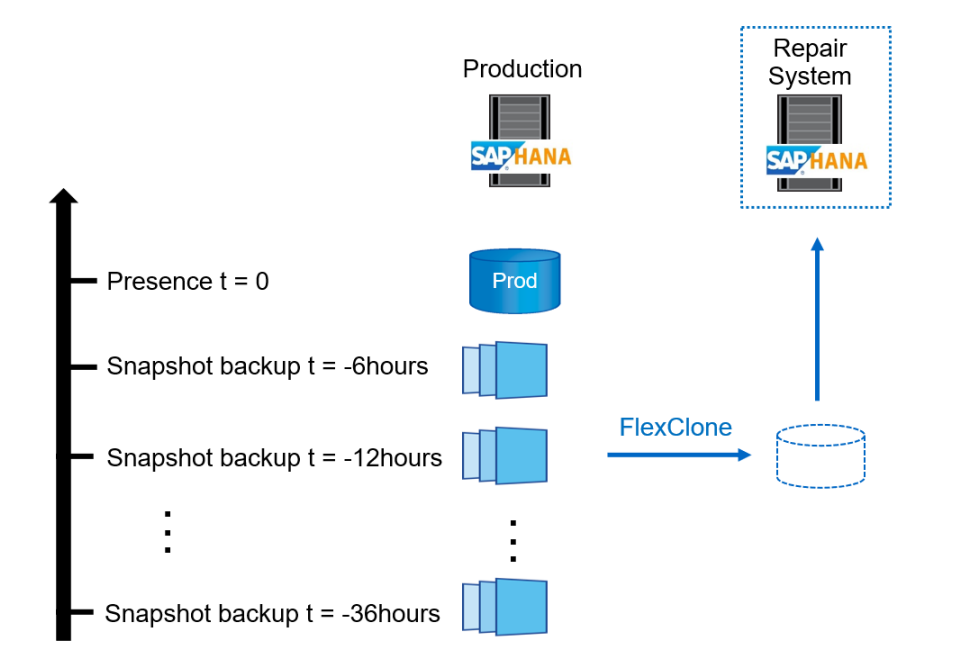

- 1. Clone
- 2. Mount
- 3. Recover
- 4. Analyze
- 5. Repeat step 1-4, if required
- 6. Export Data
- 7. Import into Production

Der Arbeitsablauf der Erstellung des Reparatursystems wird im Abschnitt beschrieben ""SAP Systemklon mit SnapCenter.""

## **Disaster Recovery-Tests**

Für eine effiziente Disaster Recovery-Strategie müssen die erforderlichen Workflows getestet werden. Die Tests zeigen, ob die Strategie funktioniert und ob die interne Dokumentation ausreichend ist. Darüber hinaus können Administratoren die erforderlichen Verfahren Schulen.

Die Storage-Replizierung mit SnapMirror ermöglicht die Ausführung von Disaster-Recovery-Tests ohne Risiko von RTO und RPO. Disaster-Recovery-Tests können ohne Unterbrechung der Datenreplizierung durchgeführt werden.

Disaster Recovery-Tests für asynchronen und synchronen SnapMirror verwenden Snapshot Backups und FlexClone Volumes am Disaster Recovery-Ziel.

In der folgenden Abbildung sind Disaster-Recovery-Tests aufgeführt.

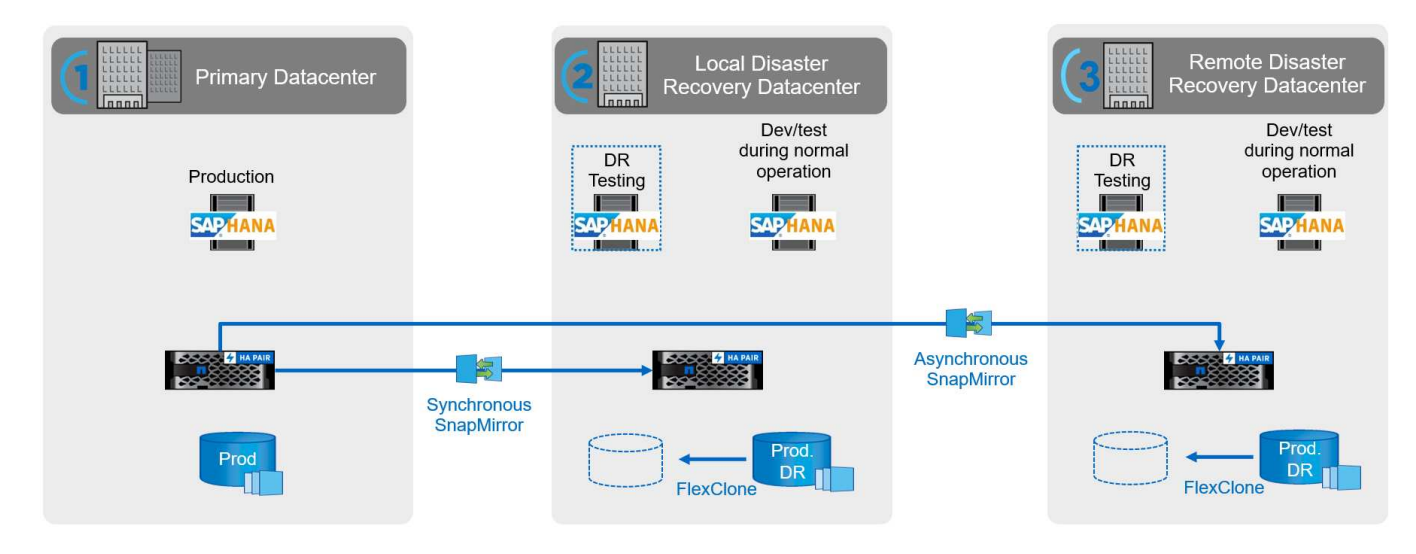

Eine detaillierte Schritt-für-Schritt-Beschreibung finden Sie im technischen Bericht "Technischer Bericht: SAP HANA Disaster Recovery with Storage Replication".

## Überblick über den Workflow zur SAP Systemaktualisierung mit SnapCenter

SnapCenter bietet Workflows, mit denen Klone von Datensätzen von jedem vorhandenen Snapshot Backup gemanagt werden können. Mit diesem geklonten Datensatz, einem FlexClone Volume, kann ein HANA Daten-Volume schnell von einem Quellsystem bereitgestellt und an ein Zielsystem angehängt werden. Die Software eignet sich daher ideal zur Ausführung von Systemaktualisierungen für QA-, Test-, Sandbox- oder Trainingssysteme.

Die Klon-Workflows von SnapCenter bearbeiten alle erforderlichen Operationen auf der Storage-Ebene und können mithilfe von Skripten erweitert werden, um hostspezifische und HANA datenbankspezifische Vorgänge auszuführen. In diesem Dokument verwenden wir ein Skript, um Mount- und Unmount-Vorgänge auf dem Ziel-Host sowie die Wiederherstellung der HANA-Datenbank und das Herunterfahren auszuführen. SnapCenter-Workflows mit weiterer Automatisierung mithilfe des Skripts bearbeiten alle erforderlichen HANA-Datenbankvorgänge, decken aber keine erforderlichen SAP-Nachbearbeitungsschritte ab. Die SAP-Nachbearbeitung muss manuell oder mit Tools von Drittanbietern durchgeführt werden.

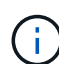

Alle Schritte, die mithilfe der Skripte automatisiert werden, können auch manuell ausgeführt werden. Für den Mount-Vorgang am Ziel-Host müssen Sie jedoch den Verbindungspfad des Storage-Systems des FlexClone Volume kennen. Der Verbindungspfad ist in SnapCenter nicht sichtbar. Sie müssen also entweder den Verbindungspfad direkt am Storage-System nachschlagen oder ein einfaches Skript verwenden, das die SnapCenter Umgebungsvariablen auf dem Ziel-Host bereitstellt. Weitere Informationen finden Sie im Abschnitt ""Beispielskripte für die Automatisierung.""

Der Workflow zur SAP Systemaktualisierung mit SnapCenter besteht aus fünf wichtigen Schritten, wie in der folgenden Abbildung dargestellt.

- 1. Einmalige, erstmalige Installation und Vorbereitung des Zielsystems.
- 2. Workflow zum Erstellen von SnapCenter Klonen
- 3. SAP-Nachbearbeitung (manuell oder mit einem Drittanbieter-Tool).
- 4. Das System kann als Test-/QA-System verwendet werden.

 Sobald eine neue Systemaktualisierung angefordert wird, wird der Workflow zum Löschen von SnapCenter Klonen verwendet, um das FlexClone Volume zu entfernen, und die Aktualisierung wird mit Schritt 2 neu gestartet.

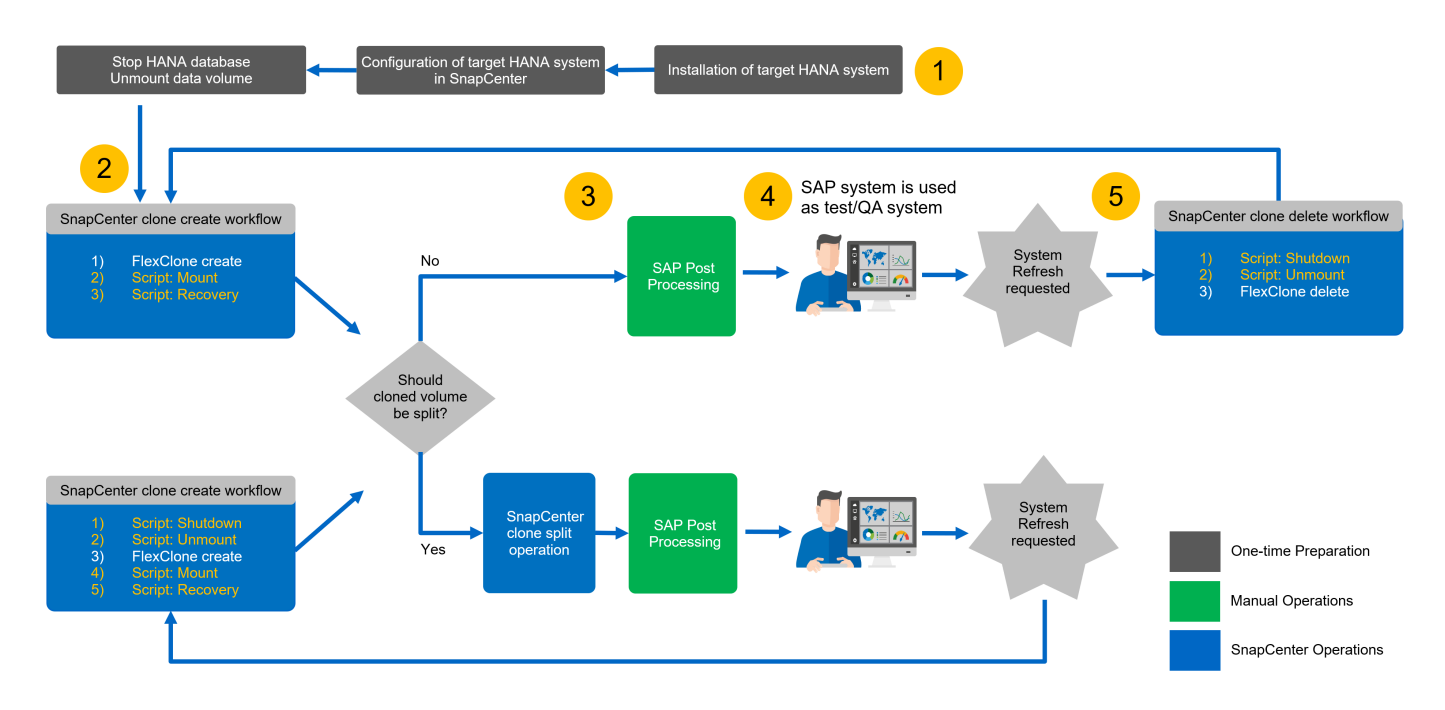

In den meisten Fällen werden Zieltests/QA-Systeme für mindestens einige Wochen genutzt, während FlexClone Kapazitätseinsparungen nach einem bis zwei Wochen nicht mehr existieren. Es ist wichtig, dass das Snapshot Backup des Quellsystems aus dem FlexClone Volume heraus freigegeben wird, damit es durch das SnapCenter Aufbewahrungsmanagement gelöscht werden kann. Daher empfiehlt NetApp, das FlexClone Volume entweder sofort oder nach ein paar Tagen aufzuteilen. Der Klon-Split-Vorgang blockiert nicht die Nutzung des geklonten Volume und kann daher jederzeit während des Betriebs der HANA-Datenbank durchgeführt werden.

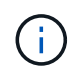

Bei der Aufteilung des FlexClone Volume löscht SnapCenter alle Backups, die auf dem Zielsystem erstellt wurden.

Der Aktualisierungsvorgang einschließlich der Klonteilung besteht aus den folgenden Schritten (die folgende Abbildung).

- 1. Einmalige, erstmalige Installation und Vorbereitung des Zielsystems.
- 2. Workflow zur Erstellung von SnapCenter Klonen
- 3. Split-Workflow für SnapCenter-Klone
- 4. SAP-Nachbearbeitung (manuell oder mit einem Drittanbieter-Tool).
- 5. Nun kann das System auch als Test-/QA-System genutzt werden.
- 6. Wenn eine neue Systemaktualisierung angefordert wird, wird der Workflow zur Erstellung von SnapCenter Klonen mit zusätzlichen Schritten zum Herunterfahren und Ablegen verwendet.

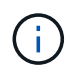

Das alte Daten-Volume, das zuvor gespalten wurde, muss manuell auf dem Storage-System gelöscht werden.

Die folgende Abbildung bietet einen Überblick über den SAP Workflow zur Systemaktualisierung mit SnapCenter und Klontrennung.

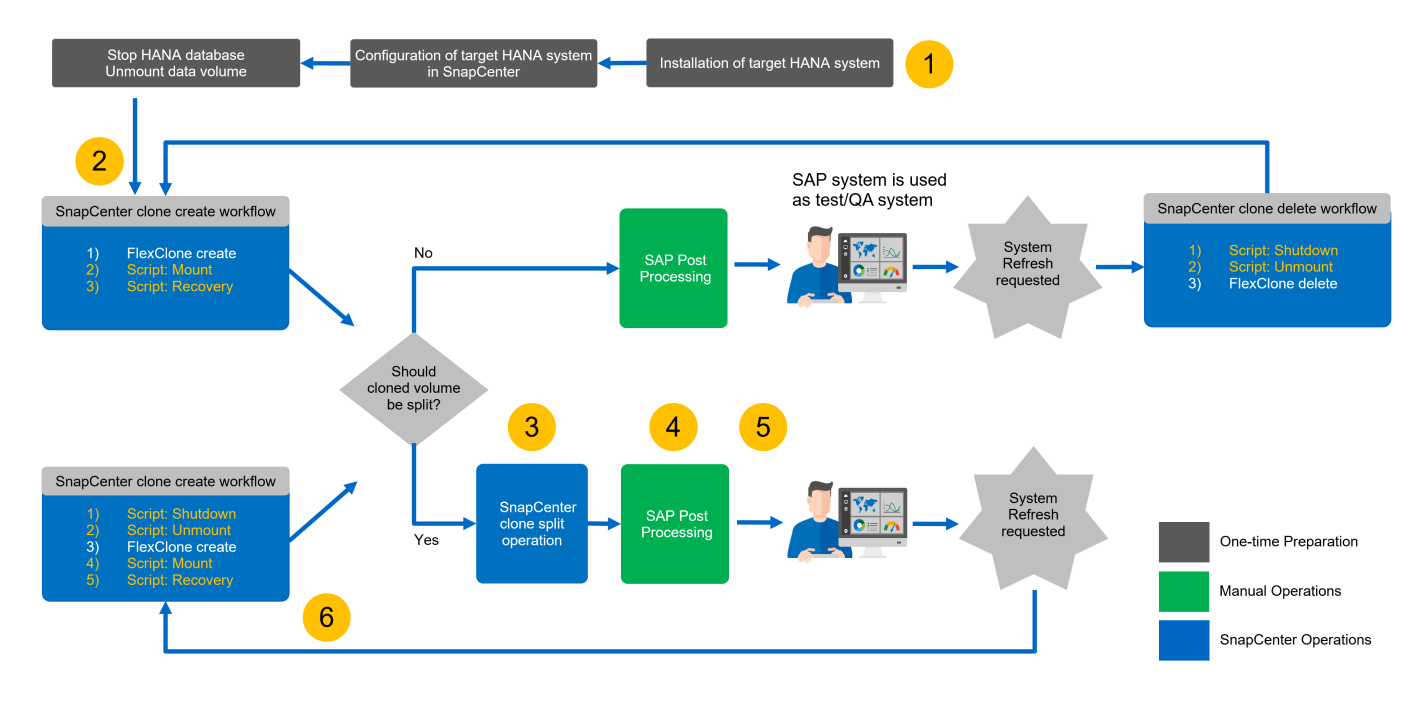

Den Abschnitt ""SAP HANA Systemaktualisierung mit SnapCenter"" Zeigt eine detaillierte Schritt-für-Schritt-Beschreibung der beiden System-Refresh-Workflows an.

## Überblick über den Workflow zur Erstellung von SAP Systemkopien mit SnapCenter

Der Workflow für SAP Kopien ähnelt den ersten Schritten für einen Workflow zur Systemaktualisierung. Der Workflow mit SnapCenter besteht aus fünf Hauptschritten, wie in der folgenden Abbildung dargestellt.

- 1. Erstinstallation und Vorbereitung des Zielsystems.
- 2. Workflow zum Erstellen von SnapCenter Klonen
- 3. Der SnapCenter Clone Split Workflow (optional).
- 4. SAP Nachbearbeitung (manuell oder mit einem Drittanbieter-Tool).
- 5. Das neue System kann als Test-/QA-System genutzt werden.

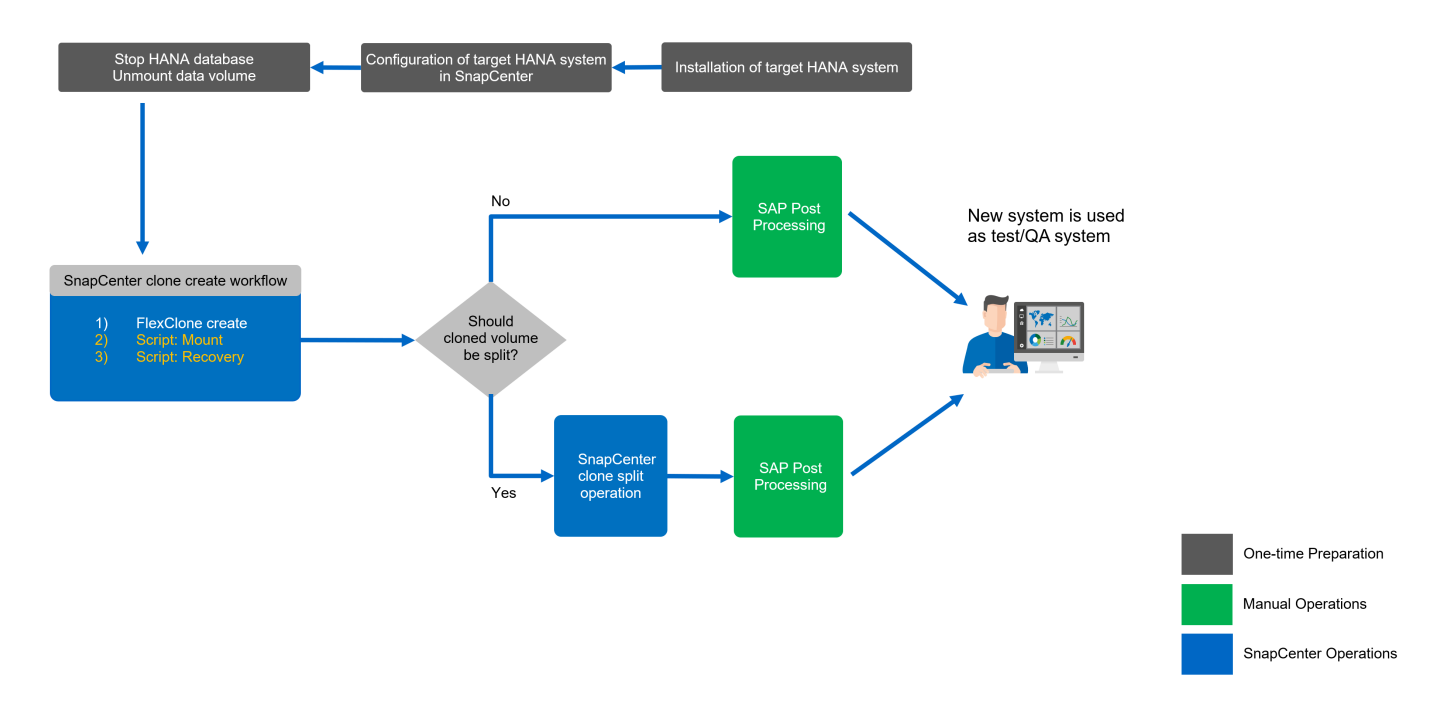

## Überblick über den SAP Systemklonen-Workflow mit SnapCenter

Wie im vorherigen Abschnitt beschrieben, kann SnapCenter Klone von Datensätzen von jedem vorhandenen Snapshot Backup managen und diese Datensätze schnell auf jedes beliebige Zielsystem bereitstellen. Dabei ist es besonders wichtig, dass Produktionsdaten auf ein Reparatursystem zur Behebung logischer Beschädigungen schnell bereitgestellt werden, da es häufig erforderlich ist, das Reparatursystem zurückzusetzen und einen anderen Produktionsdatensatz zu wählen.

Die FlexClone Technologie ermöglicht einen schnellen Bereitstellungsprozess und sorgt für deutliche Kapazitätseinsparungen, da das Reparatursystem normalerweise nur für einen kurzen Zeitraum verwendet wird.

In der folgenden Abbildung sind die erforderlichen Schritte für einen Klon-Vorgang im SAP-System mit SnapCenter zusammengefasst.

- 1. Bereiten Sie den Zielhost vor.
- 2. SnapCenter Clone erstellt einen Workflow für das gemeinsame HANA Volume.
- 3. Starten Sie SAP HANA Services.
- SnapCenter Clone erstellen einen Workflow f
  ür das HANA Daten-Volume, einschlie
  ßlich Datenbank-Recovery.
- 5. Das HANA-System kann jetzt als Reparatursystem verwendet werden.

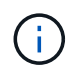

Wenn Sie das System auf ein anderes Snapshot Backup zurücksetzen müssen, reichen die Schritte 6 und Schritt 4 aus. Das gemeinsame HANA-Volume kann weiterhin gemountet werden.

Wenn das System nicht mehr benötigt wird, erfolgt die Bereinigung mit den folgenden Schritten.

- 1. SnapCenter Clone Delete Workflow für das HANA Daten-Volume einschließlich Datenbankabschaltung.
- 2. Stoppen Sie SAP HANA Services.

3. SnapCenter Clone Delete Workflows für das gemeinsam genutzte HANA Volume

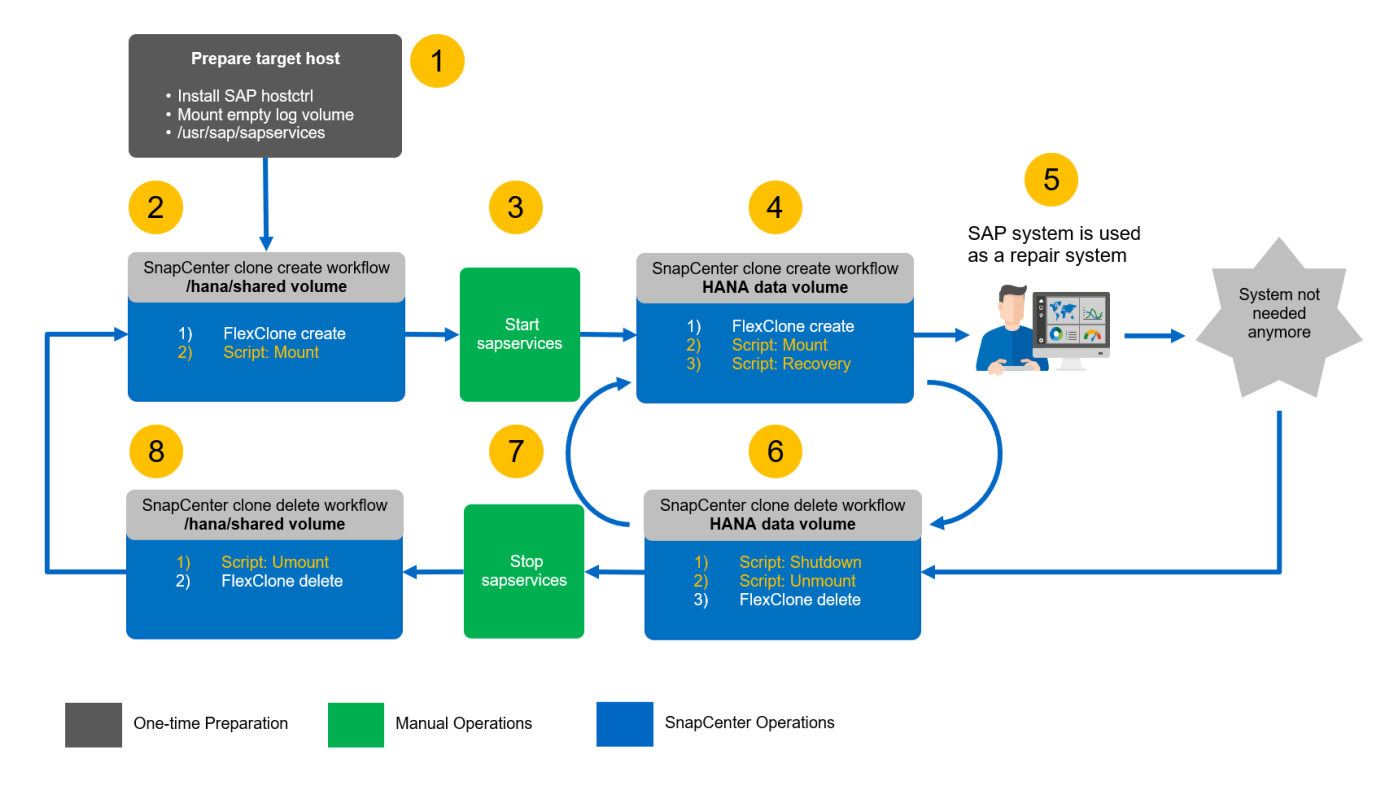

Den Abschnitt ""SAP Systemklon mit SnapCenter"" Enthält eine detaillierte Schritt-für-Schritt-Beschreibung des Systemklonworkflows.

## Workflows für SAP HANA Systemaktualisierungen mithilfe von Storage-Snapshot-Backups

Die für die Aktualisierung eines SAP HANA Systems erforderlichen Schritte hängen von der Mandantenkonfiguration des Quellsystems und dem erforderlichen Mandantennamen am Zielsystem ab, wie in der folgenden Abbildung dargestellt.

Da der Mandantenname in der Systemdatenbank konfiguriert ist, steht nach der Wiederherstellung der Systemdatenbank auch der Mandantenname des Quellsystems auf dem Zielsystem zur Verfügung. Daher kann der Mandant im Zielsystem nur mit demselben Namen wie der Quellmandant wiederhergestellt werden, wie in Option 1 in der folgenden Abbildung dargestellt. Wenn der Mandantenname im Zielsystem anders sein muss, muss er zuerst mit demselben Namen wie der Quellmandant wiederhergestellt und dann in den erforderlichen Zielmandanten-Namen umbenannt werden. Dies ist Option 2 in der folgenden Abbildung.

Eine Ausnahme dieser Regel ist ein HANA-System mit einem einzelnen Mandanten, wobei der Mandantenname mit dem System-SID identisch ist. Diese Konfiguration ist nach der anfänglichen HANA-Installation die Standardeinstellung. Diese spezifische Konfiguration wird von der HANA-Datenbank gekennzeichnet. In diesem Fall kann die Mandantenwiederherstellung am Zielsystem mit dem Mandantennamen des Zielsystems durchgeführt werden, was ebenfalls mit der System-SID des Zielsystems identisch sein muss. Dieser Workflow wird in Option 3 in der folgenden Abbildung dargestellt. Sobald ein Mandant beim Erstellen, Umbenennen oder Ablegen im Quellsystem ausgeführt wird, wird dieses Konfigurationsflag von der HANA-Datenbank gelöscht. Somit ist auch dann, wenn die Konfiguration an Mandant = SID zurückgebracht wurde, das Flag nicht mehr verfügbar und die Ausnahme hinsichtlich der Mandantenwiederherstellung mit Workflow 3 ist nicht mehr möglich. In diesem Fall ist Option 2 der erforderliche Workflow.

| 1) Tenant name != SID<br>Source tenant = Target tenant<br>Source: SM1/Tenant1<br>Target: QS1/Tenant1  | Source System Tai<br>SID=SM1<br>Tenant=Tenant1 Ter<br>SAP, HANA<br>Data<br>SM1<br>FlexClone<br>Volume | rget System<br>SID=QS1 1.<br>2.<br>SAPATANA 3.<br>4.                      | Create FlexClone volume of data volume<br>Mount FlexClone volume at target host<br>Recovery of System database<br>Recovery of tenant database with target name Tenant1                                                       |
|----------------------------------------------------------------------------------------------------|----------------------------------------------------------------------------------------------------|---------------------------------------------------------------------------|----------------------------------------------------------------------------------------------------|
| 2) Tenant name != SID<br>Source tenant != Target tenant<br>Source: SM1/Tenant1<br>Target: QS1/Tenant2 | Source System Tai<br>SID=SS1<br>Tenant=Tenant1 Ter<br>SAP, HANA<br>Data<br>SM1<br>FlexClone<br>Volume | rget System 1.<br>SID=QS1 2.<br>ant=Tenant2 3.<br>SAPITANA 4.<br>5.<br>6. | Create FlexClone volume of data volume<br>Mount FlexClone volume at target host<br>Recovery of System database<br>Recovery of tenant database with target name Tenant1<br>Stop Tenant1 database<br>Rename Tenant1 to Tenant2 |
| 3) Tenant name = SID<br>Source: SS1/SS1<br>Target: QS1/QS1                                            | Source System Tai<br>SID=SS1<br>Tenant=SS1 Te<br>SAP,HANA<br>Data<br>SS1<br>FlexClone<br>Volume       | rget System<br>SID=QS1 1.<br>enant=QS1 2.<br>3.<br>4.                     | Create FlexClone volume of data volume<br>Mount FlexClone volume at target host<br>Recovery of System database<br>Recovery of tenant database with target name QS1                                                           |

Diese Abbildung zeigt das Konfigurationsflag für die erste MDC-Einzelmandant-Installation.

(i)

| 📕 hdbstudio - System: SYSTEMDB@SS1 Host: hana-1 Instance: 00 Connected User:                       | SYSTEM System Usage: Test System - SAP H | HANA Studio              |                            |                              |                                | <u>14</u>    |          | ×  |
|----------------------------------------------------------------------------------------------------|------------------------------------------|--------------------------|----------------------------|------------------------------|--------------------------------|--------------|----------|----|
| <u>F</u> ile <u>E</u> dit <u>N</u> avigate Se <u>a</u> rch <u>R</u> un <u>W</u> indow <u>H</u> elp |                                          |                          |                            |                              |                                |              |          |    |
| 😁 • 🖩 🖏 🛃 • 🖏 • 🍄 🗢 • 🔷 • 🔤                                                                        |                                          |                          |                            |                              |                                |              | ۹ 🔡      | *  |
| 🎦 Systems 🛛 👘 🕶 🛄 🖬 🕶 🕮 😭 🐄 🗇 🗖                                                                    | SYSTEMDB@SM1 - SQL Console 4             | SYSTEMDB@SM1             | SYSTEMDB@SS1 🔀             |                              |                                |              | -        |    |
| QS1 - System Refresh Target     Section 21 (System Refresh Target)                                 | 🚯 SYSTEMDB@SS1 (SYS                      | TEM) SS1 - MDC s         | single tenant - 2.0SF      | S5 hana-100 Last Upda        | ite: Dec 17, 2020 6:15:11 AM 🦑 | Interval: 60 | ✓ Second | ls |
| SYSTEMDB@QS1 (SYSTEM) QS1 - System Refresh Target                                                  | Overview Landscape Alerts Performance    | ce Volumes Configuration | System Information Diagnos | is Files Trace Configuration |                                |              |          |    |
| V 🗁 SM1 - MDC multiple tenants - 2.0SPS5                                                           | Filter                                   |                          |                            |                              |                                |              |          |    |
| SYSTEMDB@SM1 (SYSTEM) SM1 - MDC multiple tenants - 2.0SPS5                                         |                                          | 1                        |                            |                              |                                |              |          |    |
| Backup                                                                                             | Name                                     | Default                  | System                     | Database - SS1               | Host - hana-1                  |              |          |    |
| > Catalog                                                                                          | > [] execution                           |                          |                            |                              |                                |              |          |    |
| > Convisioning                                                                                     | > [] expensive_statement                 |                          |                            |                              |                                |              |          |    |
| Security                                                                                           | > [] fileio                              |                          |                            |                              |                                |              |          |    |
| TEINANT (SYSTEM) MDC multiple tenants - 2.05P55                                                    | > [1 import_export                       |                          |                            |                              |                                |              |          |    |
| Backup                                                                                             | > [] inifile                             |                          |                            |                              |                                |              |          |    |
| > 😅 Catalog                                                                                        | > [] inifile_checker                     |                          |                            |                              |                                |              |          |    |
| > Provisioning                                                                                     | > [] Idap                                |                          |                            |                              |                                |              |          |    |
| > 🗁 Security                                                                                       | > [] memorymanager                       |                          |                            |                              |                                |              |          |    |
| SS1 - MDC single tenant - 2.05PS5                                                                  | > [] memoryobiects                       |                          |                            |                              |                                |              |          |    |
| SST@SST (SYSTEM) SST - MDC single tenant - 2.05PS5                                                 | <pre>v [] multidb</pre>                  |                          | •                          |                              |                                |              |          |    |
| SYSTEMUB@SST (SYSTEM) SST - MUC single tenant - 2.05PS5                                            | database isolation                       | low                      | Iow                        |                              |                                |              |          |    |
|                                                                                                    | enforce ssl database replic              | a true                   |                            |                              |                                |              |          |    |
|                                                                                                    | mode                                     | singledb                 | multidb                    |                              |                                |              |          |    |
|                                                                                                    | reserved instance numbers                | : 0                      |                            |                              |                                |              |          |    |
|                                                                                                    | singletenant                             |                          | ves                        |                              |                                |              |          |    |
|                                                                                                    | systemdb reserved memor                  | n 0                      | - ,                        |                              |                                |              |          |    |
|                                                                                                    | systemdb separated sol po                | false                    |                            |                              |                                |              |          |    |
|                                                                                                    | systemdb sol listeninterfac              | v.all                    |                            |                              |                                |              |          |    |
|                                                                                                    | > [1 persistence                         |                          | •                          |                              |                                |              |          |    |
|                                                                                                    | > [] persistent memory                   |                          |                            |                              |                                |              |          |    |
|                                                                                                    | > [] public hostname resolution          |                          |                            |                              |                                |              |          |    |
|                                                                                                    | > [] resource tracking                   |                          |                            |                              |                                |              |          |    |
|                                                                                                    | > [] resource_uccang                     |                          |                            |                              |                                |              |          |    |
|                                                                                                    | > [] self watchdog                       |                          |                            |                              |                                |              |          |    |
|                                                                                                    | > [] snark communication                 |                          |                            |                              |                                |              |          |    |
|                                                                                                    | > [] spark_communication                 |                          |                            |                              |                                |              |          |    |
|                                                                                                    | > [] storage                             |                          |                            |                              |                                |              |          |    |
|                                                                                                    | 7 [] system_information                  |                          | *                          |                              |                                |              |          |    |
|                                                                                                    | > [] system_landscape_nostname_          | •                        |                            |                              |                                |              |          |    |
|                                                                                                    | > [] system_replication                  |                          |                            |                              |                                |              |          |    |
|                                                                                                    | (                                        |                          |                            |                              |                                |              |          | >  |
|                                                                                                    |                                          |                          |                            |                              |                                |              |          |    |
|                                                                                                    | Properties 23 Stror Log                  |                          | 1.00                       |                              |                                |              | DOI 8    | Ш. |
|                                                                                                    | Property                                 |                          | Value                      |                              |                                |              |          |    |
|                                                                                                    |                                          |                          |                            |                              |                                |              |          |    |
|                                                                                                    |                                          |                          |                            |                              |                                |              |          |    |
|                                                                                                    |                                          |                          |                            |                              |                                |              |          |    |
|                                                                                                    |                                          |                          |                            |                              |                                |              |          |    |
|                                                                                                    |                                          |                          |                            |                              |                                |              |          |    |
|                                                                                                    |                                          |                          |                            |                              |                                |              |          |    |
|                                                                                                    |                                          |                          |                            |                              |                                |              |          |    |
|                                                                                                    |                                          |                          |                            |                              |                                |              |          |    |
|                                                                                                    |                                          |                          |                            |                              |                                |              |          |    |
|                                                                                                    |                                          |                          |                            | SS1:HANA-1:00:SYSTEMD        | B:SYSTEM                       |              |          |    |
|                                                                                                    |                                          |                          |                            |                              |                                |              |          | .0 |

## Beispielskripte zur Automatisierung

In diesem Dokument werden zwei Skripte verwendet, um die Vorgänge zur SnapCenter-Klonerstellung und -Löschung weiter zu automatisieren.

- Das Skript sc-system-refresh.sh Wird für die Systemaktualisierung und den Workflow von Systemklonen verwendet, um Mount- und Unmount-Vorgänge für das HANA Daten-Volume auszuführen und für die Recovery und das Herunterfahren der HANA-Datenbank zu sorgen.
- Das Skript sc-mount-volume.sh Wird für den Workflow von Systemklonen zur Ausführung von Mountund Unmounten-Vorgängen für das Shared HANA Volume verwendet.

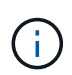

Die Beispielskripte werden wie IS bereitgestellt und von NetApp nicht unterstützt. Die Skripte können Sie per E-Mail an ng-sapcc@netapp.com anfordern.

## Skript sc-system-refresh.sh

Das Beispielskript sc-system-refresh.sh Wird verwendet, um Mount- und Unmount-Vorgänge für SAP HANA Daten-Volumes sowie Recovery- und Shutdown-Vorgänge auszuführen. Das Skript wird mit spezifischen Befehlszeilenoptionen in den SnapCenter Workflows Clone create and Clone delete aufgerufen, wie in der folgenden Abbildung dargestellt.

Das Skript ist generisch und wird mit einer SID-spezifischen Konfigurationsdatei und Umgebungsvariablen konfiguriert, die SnapCenter bei Ausführung des Skripts zur Verfügung stellt. Das Skript und die Konfigurationsdatei müssen auf dem Zielhost des Systemaktualisierungsvorgangs verfügbar sein. Wenn das

Skript für mehrere Zielhosts verwendet wird, können Sie eine NFS-Freigabe bereitstellen, von der das Skript allen Zielhosts zur Verfügung gestellt wird.

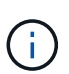

Die aktuelle Version des Skripts unterstützt Einzelhostsysteme mit einem einzelnen Container-, MDC-Einzelmandanten- oder MDC-Konfigurationen für mehrere Mandanten. SAP HANA wird nicht mit Systemen mit mehreren Hosts unterstützt.

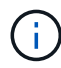

Das Skript unterstützt HANA-Systeme unter Verwendung von NFS oder Fibre Channel (FC) als Storage-Protokoll.

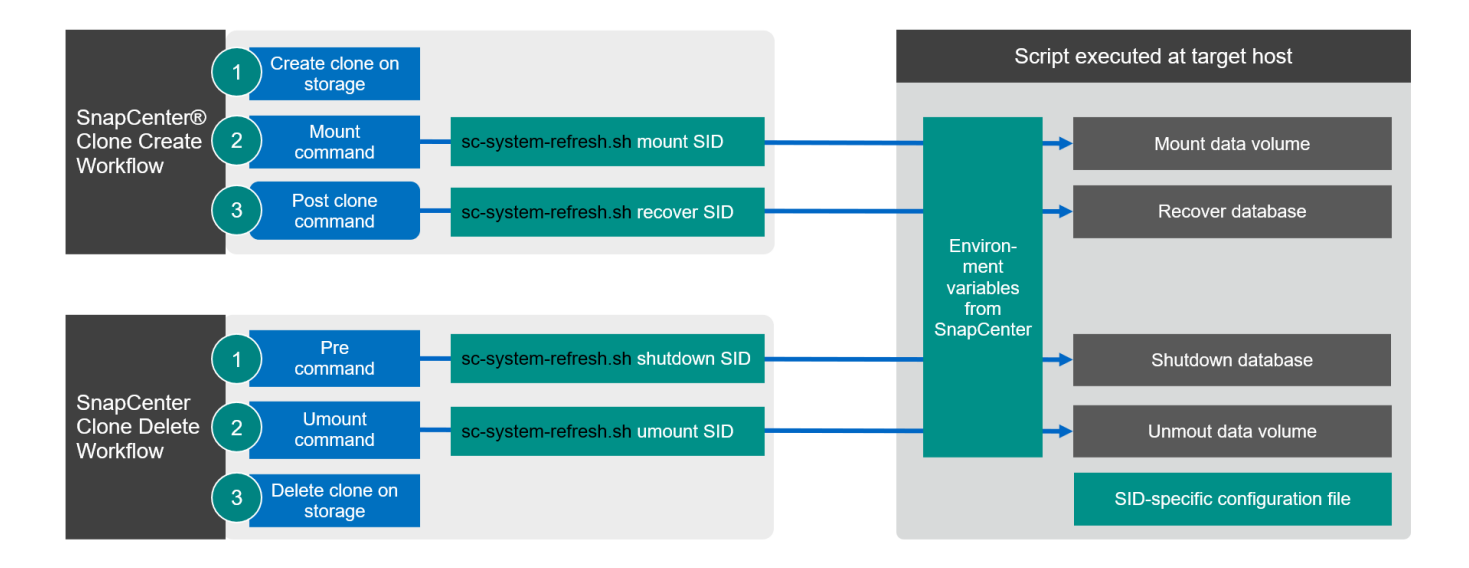

#### Unterstützte Mandanten-Recovery-Vorgänge

Wie im Abschnitt beschrieben ""SAP HANA System Refresh Operation Workflows mittels Storage Snapshot Backups"" Die möglichen Mandantenwiederherstellungsvorgänge im Zielsystem hängen von der Mandantenkonfiguration des Quellsystems ab. Das Skript sc-system-refresh.sh Unterstützt alle Mandanten-Recovery-Vorgänge, die abhängig von der Konfiguration des Quellsystems möglich sind, wie in der folgenden Tabelle dargestellt.

Wenn auf dem Zielsystem ein anderer Mandantenname benötigt wird, muss der Mandant nach dem Recovery-Vorgang manuell umbenannt werden.

| HANA-System           | Mandantenkonfiguration beim<br>Quellsystem                     | Mandantenkonfiguration beim<br>Zielsystem                                                           |
|-----------------------|----------------------------------------------------------------|----------------------------------------------------------------------------------------------------|
| Einzelner Container   | NA                                                             | NA                                                                                                  |
| MDC-Einzelmandant     | Quell-Mandantenname entspricht der Quell-SID                   | Der Zielmandant-Name entspricht der Ziel-SID                                                        |
| MDC-Einzelmandant     | Der Name des Quell-Mandanten<br>entspricht nicht dem Quell-SID | Der Zielmandant-Name entspricht<br>dem Quell-Mandantennamen                                         |
| MDC mehrere Mandanten | Alle Mandantennamen                                            | Nur der erste Mandant wird<br>wiederhergestellt und hat<br>denselben Namen wie der<br>Quellmandant. |

#### SID-spezifische Konfigurationsdatei

Dieses Skript verwendet eine Konfigurationsdatei, um einige systemspezifische Zielparameter zu konfigurieren. Die Konfigurationsdatei muss einen SID-spezifischen Dateinamen haben sc-system-refresh- SID.cfg.

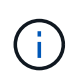

Der Datenbankbenutzer, der mit dem hdbuserstore-Schlüssel für das Zielsystem konfiguriert ist, muss in der Quelldatenbank vorhanden sein und über die richtigen Rechte verfügen, um eine Datenbankwiederherstellung zu ermöglichen.

Die Parameter der Konfigurationsdatei sind in der folgenden Tabelle aufgeführt.

| Parameter |                  | Beschreibung                                                                                                    |
|-----------|------------------|----------------------------------------------------------------------------------------------------|
| TASTE     | Beispiel: QS1KEY | SAP HANA hdbuserstore-<br>Schlüssel, der für den<br>Wiederherstellungsvorgang der<br>Ziel-SAP HANA-Datenbank<br>verwendet werden soll. Der<br>Schlüssel muss für den Benutzer<br><sid>ADM auf dem Ziel-Host<br/>konfiguriert werden.</sid> |
| PROTOKOLL | NFS oder FCP     | Storage-Protokoll, das zur<br>Verbindung des HANA Datenbank-<br>Volumes verwendet wird.                                                                                                    |

Die folgende Ausgabe zeigt eine Beispielkonfigurationsdatei für ein SAP HANA-System mit SID=QS1.

```
ssladm@hana-1:/mnt/sapcc-share/SAP-System-Refresh> cat sc-system-refresh-
QS1.cfg
# ------
# Target database specific parameters
# ------
# hdbuserstore key, which should be used to connect to the target database
KEY="QS1KEY"
# Used storage protocol, NFS or FCP
PROTOCOL="NFS"
ssladm@hana-1:/mnt/sapcc-share/SAP-System-Refresh>
```

#### SnapCenter-Umgebungsvariablen

SnapCenter bietet einen Satz von Umgebungsvariablen, die innerhalb des Skripts verfügbar sind, die auf dem Ziel-Host ausgeführt werden. Das Skript verwendet diese Variablen, um die entsprechenden Konfigurationseinstellungen zu bestimmen.

- Die Skriptvariable HANA\_ARCHITECTURE Wird verwendet, um den erforderlichen Wiederherstellungsvorgang zu bestimmen, entweder für einzelne Container oder MDC-Systeme.
  - Abgeleitet von HANA\_DATABASE\_TYPE Umgebungsvariable
  - Beispiel: MDC\SS1\_HANA\_DATABASE\_TYPE=MULTIPLE\_CONTAINERS

- Die Skriptvariablen TENANT\_LIST, SOURCE\_TENANT, und SOURCE\_SID Werden verwendet, um den Zielmandanten-Namen für einen Recovery-Vorgang zu bestimmen.
  - Abgeleitet von TENANT\_DATABASE\_NAMES Umgebungsvariable
  - Beispiel: MDC\SM1\_TENANT\_DATABASE\_NAMES=TENANT1, TENANT2
- Die Skriptvariable STORAGE, JUNCTION PATH Wird für den Mount-Betrieb verwendet.
  - Abgeleitet von CLONED VOLUMES MOUNT PATH Umgebungsvariable
  - Beispiel:

CLONED\_VOLUMES\_MOUNT\_PATH=192.168.175.117:/SS1\_data\_mnt00001\_Clone\_0511220 6115489411

#### Skript sc-mount-volume.sh

÷.

Das Beispielskript sc- mount-volume.sh Wird verwendet, um Mount und Unmount für jedes Volume auszuführen. Das Skript wird verwendet, um das gemeinsam genutzte HANA-Volume mit dem Klonvorgang des SAP HANA Systems zu mounten. Das Skript wird mit spezifischen Befehlszeilenoptionen in den SnapCenter Workflows Clone create and Clone delete aufgerufen, wie in der folgenden Abbildung dargestellt.

Das Skript unterstützt HANA-Systeme unter Verwendung von NFS als Storage-Protokoll.

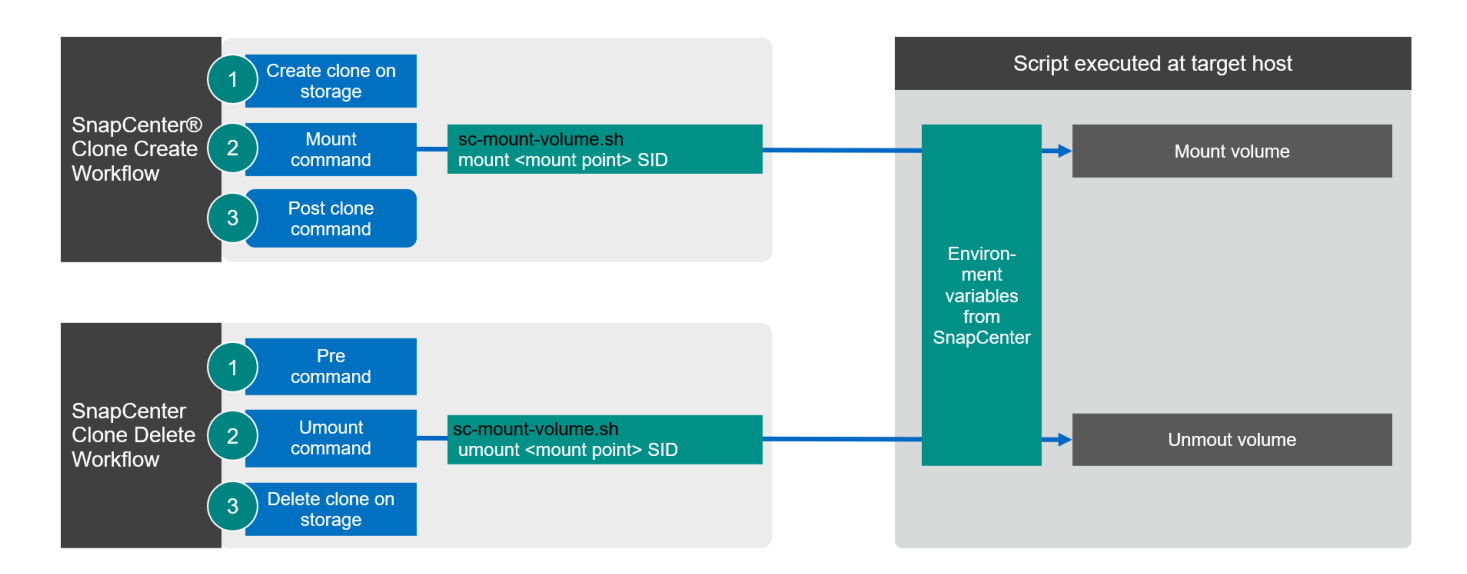

#### SnapCenter-Umgebungsvariablen

SnapCenter bietet einen Satz von Umgebungsvariablen, die innerhalb des Skripts verfügbar sind, die auf dem Ziel-Host ausgeführt werden. Das Skript verwendet diese Variablen, um die entsprechenden Konfigurationseinstellungen zu bestimmen.

- Die Skriptvariable STORAGE, JUNCTION PATH Wird für den Mount-Betrieb verwendet.
  - Abgeleitet von CLONED VOLUMES MOUNT PATH Umgebungsvariable:
  - Beispiel:

```
CLONED_VOLUMES_MOUNT_PATH=192.168.175.117:/SS1_shared_Clone_05112206115489 411
```

## Skript zum Abrufen von SnapCenter Umgebungsvariablen

Wenn keine Automatisierungsskripts verwendet werden und die Schritte manuell ausgeführt werden sollten, müssen Sie den Verbindungspfad des FlexClone Volume zum Storage-System kennen. Der Verbindungspfad ist in SnapCenter nicht sichtbar. Sie müssen also entweder den Verbindungspfad direkt am Storage-System nachschlagen oder ein einfaches Skript verwenden, das die SnapCenter Umgebungsvariablen auf dem Ziel-Host bereitstellt. Dieses Skript muss als Mount-Operation-Skript innerhalb der SnapCenter Clone Erstellungsvorgang hinzugefügt werden.

```
ssladm@hana-1:/mnt/sapcc-share/SAP-System-Refresh> cat get-env.sh
#!/bin/bash
rm /tmp/env-from-sc.txt
env > /tmp/env-from-sc.txt
ssladm@hana-1:/mnt/sapcc-share/SAP-System-Refresh>
```

Innerhalb des env-from-sc.txt Datei, suchen Sie nach der Variable CLONED\_VOLUMES\_MOUNT\_PATH Um die IP-Adresse des Storage-Systems und den Verbindungspfad des FlexClone Volume zu erhalten.

Beispiel:

CLONED\_VOLUMES\_MOUNT\_PATH=192.168.175.117:/SS1\_data\_mnt00001\_Clone\_0511220 6115489411

## Systemaktualisierung für SAP HANA mit SnapCenter

Im folgenden Abschnitt finden Sie eine Schritt-für-Schritt-Beschreibung der verschiedenen Optionen für die Systemaktualisierung einer SAP HANA-Datenbank.

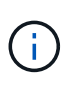

Die SAP Applikations-Services werden nicht im Labor eingerichtet und validiert. In der Dokumentation werden jedoch die erforderlichen Schritte für SAP-Anwendungsservices hervorgehoben.

In diesem Abschnitt werden die folgenden Szenarien behandelt.

- · SAP HANA Systemaktualisierung ohne Trennung von Klonen
  - · Klonen vom primären Storage mit dem Mandantennamen der SID entspricht
  - · Klonen von externem Backup Storage mit gleicher Mandantenbezeichnung wie der SID
  - · Klonen vom primären Storage mit dem Mandantennamen nicht mit der SID identisch
  - Klonvorgang
- SAP HANA Systemaktualisierung mit einem Klonabteilvorgang
  - · Klonen vom primären Storage mit dem Mandantennamen der SID entspricht

Klonteilvorgang

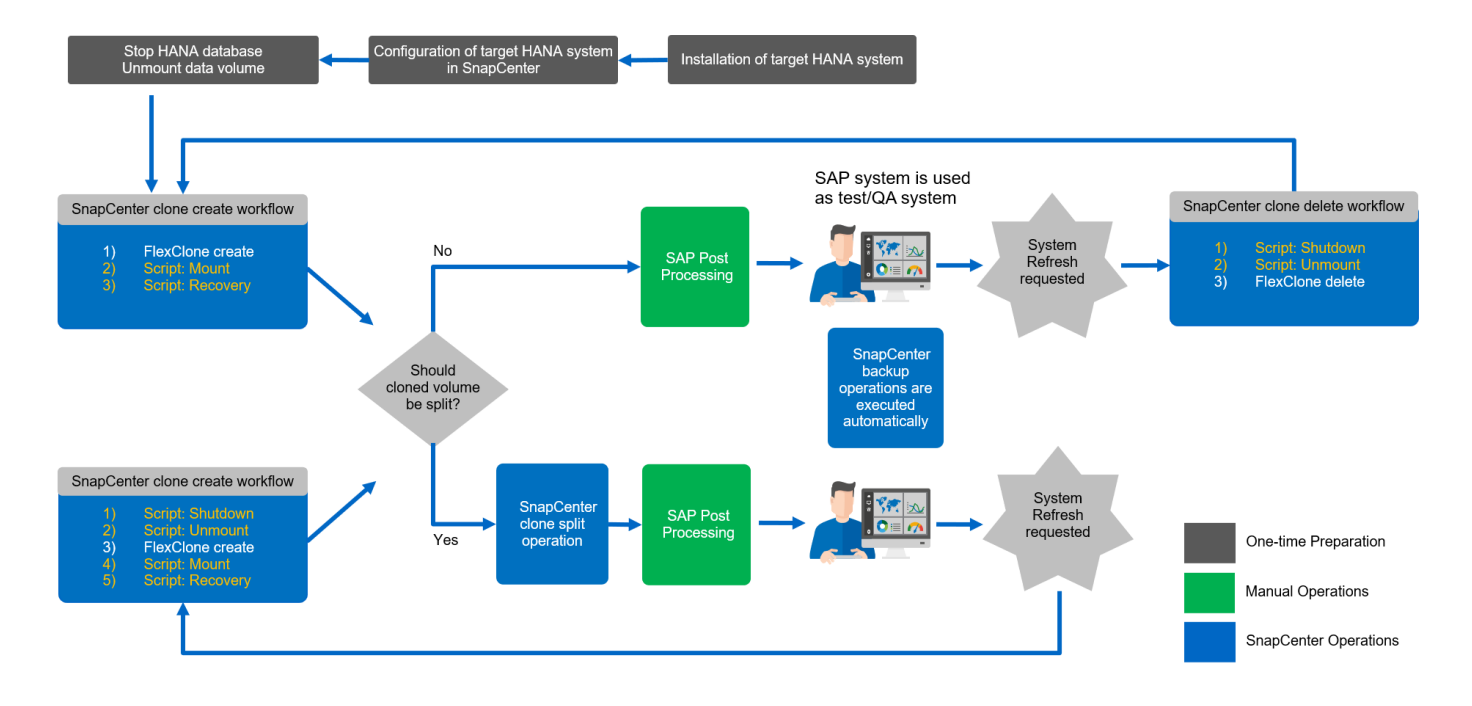

## Voraussetzungen und Einschränkungen

Die in den folgenden Abschnitten beschriebenen Workflows weisen einige Voraussetzungen und Einschränkungen hinsichtlich der HANA-Systemarchitektur und der SnapCenter-Konfiguration auf.

- Die beschriebenen Workflows gelten für SAP HANA MDC-Systeme mit einzelnen Hosts und mehreren Mandanten. SAP HANA mehrere Hostsysteme werden mit den Automatisierungsskripten nicht unterstützt.
- Das SnapCenter HANA Plug-in muss auf dem Ziel-Host implementiert werden, um die Ausführung von Automatisierungsskripts zu ermöglichen. Das HANA-Plug-in muss auf dem Host des HANA-Quellsystems nicht installiert sein.
- Der beschriebene Workflow gilt nur für SnapCenter 4.6 P1 oder höher. Ältere Versionen weisen leicht unterschiedliche Workflows auf.
- Die Workflows sind gültig für HANA-Systeme unter Verwendung von NFS und FCP.

## Laboreinrichtung

Die folgende Abbildung zeigt das Lab-Setup, das für die verschiedenen Optionen zur Systemaktualisierung verwendet wurde.

- 1. Klonen vom primären Storage oder externen Backup Storage; der Mandantenname ist der SID gleich.
  - a. Quell-HANA-System: SS1 mit Mandant SS1
  - b. Ziel-HANA-System: QS1 mit Mandant QS1
- 2. Klonen aus dem primären Storage; der Mandantenname ist nicht mit der SID identisch.
  - a. Quell-HANA-System: SM1 mit Tanant1 und Tenant2
  - b. Ziel-HANA-System: QS1 mit Tenant1

Es wurden folgende Softwareversionen verwendet:

- SnapCenter 4.6 P1
- HANA-Systeme: HANA 2.0 SPS6 Rev. Und HANA 2.0 SPS5 Rev. 52
- VMware 6.7.0
- SLES 15 SP2
- ONTAP 9.7 P7

Alle HANA-Systeme wurden basierend auf dem Konfigurationsleitfaden konfiguriert "SAP HANA auf NetApp AFF Systemen mit NFS". SnapCenter- und HANA-Ressourcen wurden basierend auf dem Best Practice-Leitfaden konfiguriert "Technischer Bericht: SAP HANA Backup and Recovery with SnapCenter".

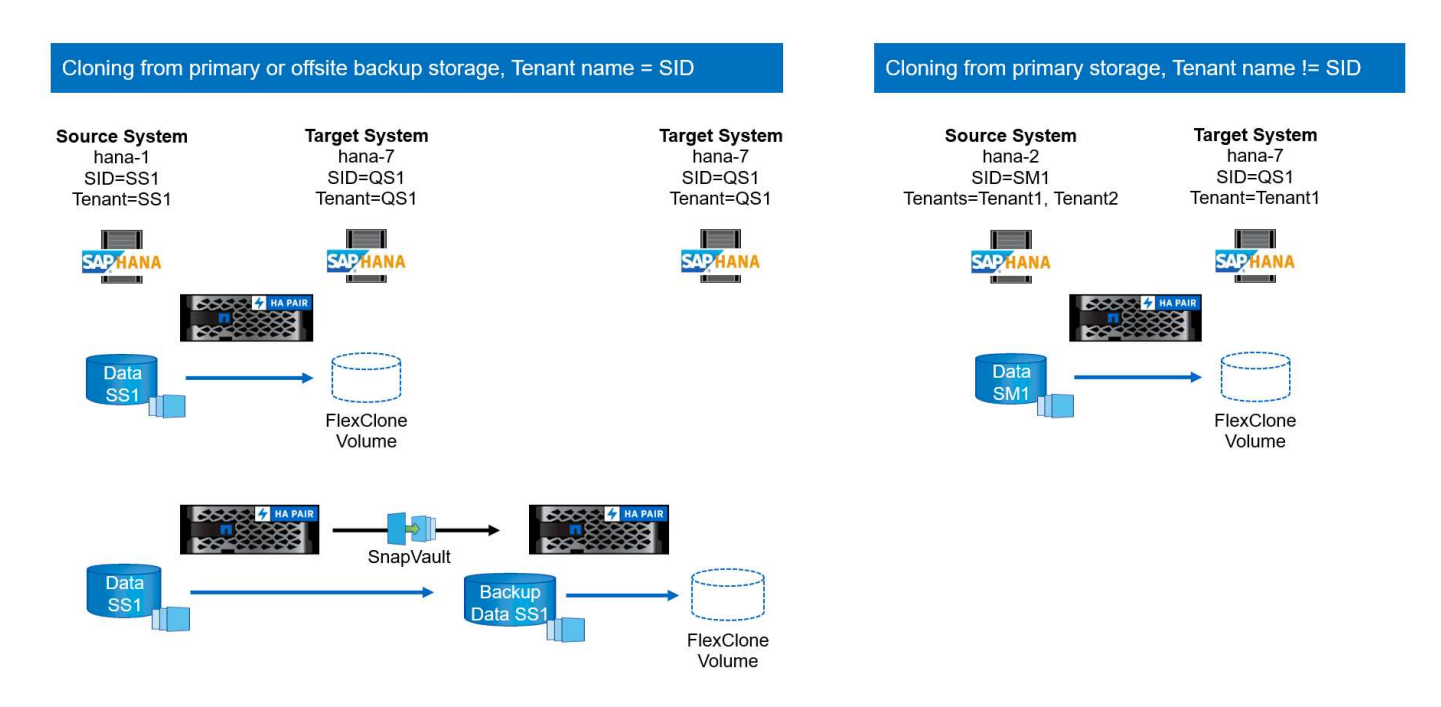

## Erste, einmalige Vorbereitungsschritte

Für den ersten Schritt müssen das Ziel-HANA-System und SAP-Applikationsservices installiert und das HANA-System im SnapCenter konfiguriert werden.

- 1. Installation des HANA-Zielsystems und SAP-Applikationsservices
- 2. Konfiguration des HANA-Systems in SnapCenter, wie in beschrieben "TR-4614: SAP HANA Backup and Recovery with SnapCenter"
  - a. Konfiguration des HANA-Datenbankbenutzers für SnapCenter-Backup-Vorgänge Dieser Benutzer muss an der Quelle und am Zielsystem identisch sein.
  - b. Konfiguration des hdbuserstore-Schlüssels mit über dem Backup-Benutzer.
  - c. Implementierung eines SnapCenter HANA-Plug-ins auf dem Ziel-Host Das HANA-System wird von SnapCenter automatisch erkannt.
  - d. Konfiguration von HANA-Ressourcenschutz (optional)

Der erste SAP-Systemaktualisierungsvorgang nach der Erstinstallation wird mit den folgenden Schritten vorbereitet:

- 1. Herunterfahren von SAP Applikationsservices und Ziel-HANA-System.
- 2. HANA-Daten-Volume unmounten

## Klonen vom primären Storage mit dem Mandantennamen SID

Dieser Abschnitt beschreibt den Workflow zur HANA-Systemaktualisierung, in dem der Mandantenname an der Quelle und das Zielsystem mit der SID identisch sind. Das Storage-Klonen wird auf dem primären Storage durchgeführt und weiter automatisiert mit dem Skript sc-system-refresh.sh.

Die folgende Abbildung zeigt das Klonen vom primären Storage mit dem Mandantennamen = SID.

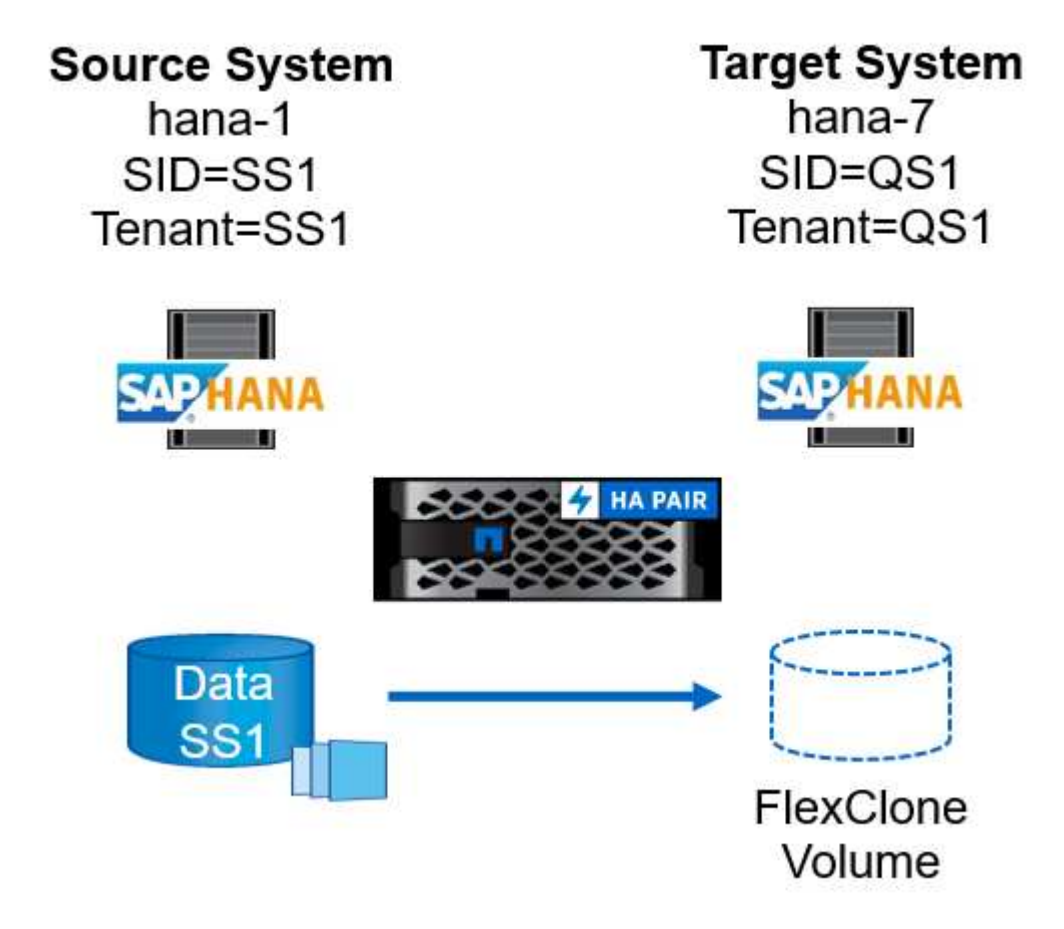

Der Workflow besteht aus den folgenden Schritten:

- 1. Wenn das Ziel-HANA-System in SnapCenter geschützt ist, muss der Schutz zuerst entfernt werden.
- 2. Öffnen Sie den SnapCenter Klonassistenten.
  - a. Wählen Sie Snapshot Backup aus dem HANA-Quellsystem SS1 aus.
  - b. Wählen Sie den Ziel-Host aus und stellen Sie die Speichernetzwerk-Schnittstelle dafür bereit.
  - c. Die SID des Zielsystems bereitstellen (in unserem Beispiel ist dies QS1).
  - d. Stellen Sie das Skript für den Mount- und den Post-Clone-Vorgang bereit.
- 3. Um einen SnapCenter Klonvorgang durchzuführen, gehen Sie wie folgt vor:
  - a. Erstellen eines FlexClone Volume auf Grundlage des ausgewählten Snapshot-Backups des Quell-HANA-Systems.
  - b. Exportieren des FlexClone Volume in die Netzwerk-Schnittstelle des Ziel-Host-Storage.
  - c. Führen Sie das Skript für die Mount-Operation aus.
    - Das FlexClone Volume wird auf dem Ziel-Host als Daten-Volume gemountet.

- Eigentumsrechte in qs1adm ändern.
- d. Ausführen des Betriebsskripts für den Post-Clone-Vorgang
  - Recovery der Systemdatenbank
  - Wiederherstellung der Mandantendatenbank mit Mandantenname = QS1.
- 4. Starten Sie die SAP Applikationsservices.
- 5. Optional können Sie die Ziel-HANA-Ressource in SnapCenter schützen.

Die folgenden Screenshots zeigen die erforderlichen Schritte.

1. Wählen Sie aus dem Quellsystem SS1 eine Snapshot-Sicherung aus, und klicken Sie auf Klonen aus Sicherung.

| II N   | etApp Sr | napCenter® |                                                                 |       |                | ٠              | <b>≅</b> 0 | • L sapcc\sc                           | admin Sna    | pCenterAdmin       | 🗊 Sign Out                   |
|--------|----------|------------|-----------------------------------------------------------------|-------|----------------|----------------|------------|----------------------------------------|--------------|--------------------|------------------------------|
| >      |          | A 💌        |                                                                 |       |                |                |            |                                        |              |                    | ×                            |
|        | Search   | databases  |                                                                 |       | Remove Protect | on Back up Now | Modity     | Maintenance                            | i<br>Details | Configure Database | Refresh                      |
| •      | 15 PM    | System     | Manage Copies                                                   |       |                |                |            |                                        |              |                    |                              |
| 8      |          | QS1<br>SM1 | 14 Backups                                                      |       |                |                |            | Summary Ca                             | ard          |                    |                              |
| âŭ     |          | SS1        |                                                                 |       |                |                | 2          | 6 Backups                              |              |                    |                              |
| Α.     |          | SS2        | 10 Backups                                                      |       |                |                |            | 24 Snepshot based<br>2 File Based back | ups 🗸        |                    |                              |
| 34     |          | 552        | 0 Clones                                                        |       |                |                |            | 0 Clones                               |              |                    |                              |
| ₩<br>₩ |          |            | Primary Backup(s)                                               |       |                |                |            |                                        |              | Clone From Bac     | kup<br>1 2<br>Restore Delete |
|        |          |            | Backup Name                                                     | Count | 17             |                |            |                                        |              |                    | End Date                     |
|        |          |            | SnapCenter_LocalSnapAndSnapVault_Daily_04-21-2022_05.00.02.8215 | 1     |                |                |            |                                        |              | 04/21/2022 5:0     | 01:02 AM 🛱                   |
|        |          |            | SnapCenter_LocalSnap_Hourly_04-21-2022_03.00.01.7085            | 1     |                |                |            |                                        |              | 04/21/2022 3:0     | 01:00 AM 🖨                   |
|        |          |            | SnapCenter_LocalSnap_Hourly_04-20-2022_23.00.01.7142            | 1     |                |                |            |                                        |              | 04/20/2022 11:0    | 01:00 PM 🛱                   |
|        |          |            | SnapCenter_LocalSnap_Hourly_04-20-2022_19.00.01.9499            | 1     |                |                |            |                                        |              | 04/20/2022 7:0     | 01:00 PM 🛱                   |
|        |          |            | SnapCenter_LocalSnap_Hourly_04-20-2022_15.00.01.9125            | 1     |                |                |            |                                        |              | 04/20/2022 3:0     | 01:00 PM 🛱                   |
|        |          |            | SnapCenter_LocalSnap_Hourly_04-20-2022_11.00.01.9848            | 1     |                |                |            |                                        |              | 04/20/2022 11:0    | 01:00 AM 🛱                   |

2. Wählen Sie den Host aus, auf dem das Zielsystem QS1 installiert ist. QS1 als Ziel-SID eingeben. Die NFS-Export-IP-Adresse muss die Speichernetzwerk-Schnittstelle des Ziel-Hosts sein.

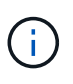

Der hier eingegebene Ziel-SID steuert, wie SnapCenter den Klon managt. Wenn der Ziel-SID bereits in SnapCenter auf dem Ziel-Host konfiguriert ist, weist SnapCenter den Klon einfach dem Host zu. Wenn die SID nicht auf dem Ziel-Host konfiguriert ist, erstellt SnapCenter eine neue Ressource.

| Clone From B   | ackup                    |                             |   | x |
|----------------|--------------------------|-----------------------------|---|---|
| 1 Location     | Select the host to       | create the clone            |   |   |
| 2 Scripts      | Plug-in host             | hana-7.sapcc.stl.netapp.com | 0 |   |
| 3 Notification | Target Clone SID         | Q51                         | 0 |   |
| 4 Summary      | NFS Export IP<br>Address | 192.168.175.75              | 0 |   |
|                |                          |                             |   |   |

3. Geben Sie die Mount- und Post-Clone-Skripte mit den erforderlichen Befehlszeilenoptionen ein.

| Clone From Ba  | ackup                                                                                                    | ×    |
|----------------|----------------------------------------------------------------------------------------------------|------|
| 1 Location     | Enter optional commands to run before performing a clone operation 🚯                                                                       |      |
| 2 Scripts      | Pre clone command                                                                                                    |      |
| 3 Notification |                                                                                                    |      |
| 4 Summary      | Enter optional commands to mount a file system to a host 1                                                                                 |      |
|                | Mount command //mnt/sapcc-share/SAP-System-Refresh/sc-system-refresh.sh                                                                    |      |
|                | Enter optional commands to run after performing a clone operation <b>1</b>                                                                 |      |
|                | Post clone command //mnt/sapcc-share/SAP-System-Refresh/sc-system-refresh.sh<br>recover QS1                                                |      |
|                |                                                                                                    |      |
|                |                                                                                                    |      |
|                |                                                                                                    |      |
|                |                                                                                                    |      |
|                |                                                                                                    |      |
| Configure      | an SMTP Server to send email notifications for Clone jobs by going to <u>Settings&gt;Global Settings&gt;Notification Server Settings</u> . | - XV |
|                | Previous                                                                                                    | Next |

4. Im Bildschirm Jobdetails in SnapCenter wird der Fortschritt des Vorgangs angezeigt. Die Job-Details zeigen außerdem, dass die Gesamtlaufzeit einschließlich Datenbank-Recovery weniger als 2 Minuten beträgt.

## Job Details

Clone from backup 'SnapCenter\_LocalSnap\_Hourly\_04-21-2022\_03.00.01.7085'

V T Clone from backup 'SnapCenter\_LocalSnap\_Hourly\_04-21-2022\_03.00.01.7085'

| ~ | hana-7.sapcc.stl.netapp.com |
|---|-----------------------------|
| ~ | Clone                       |
| 4 | Application Pre Clone       |
| ~ | Storage Clone               |
| 4 | Mount Commands              |
| 4 | Application Post Clone      |
| 4 | Post Clone Create Commands  |
| V | Register Clone Metadata     |
| 4 | Application Clean-Up        |
| ~ | Data Collection             |
| ~ | Agent Finalize Workflow     |
|   |                             |

| Task Name: Clone Start Time: 04/21/2022 5:19:58 AM End Ti | me: 04/21/2022 5:22:22 AM |            |       |
|-----------------------------------------------------------|---------------------------|------------|-------|
|                                                           |                           |            |       |
|                                                           | View Logs                 | Cancel Job | Close |

5. Die Logdatei des sc-system-refresh.sh Skript zeigt die verschiedenen Schritte, die für den Mount und den Wiederherstellungsvorgang ausgeführt wurden. Das Skript erkannte automatisch, dass das Quellsystem einen einzelnen Mandanten hatte, und der Name war identisch mit dem Quellsystem SID SS1. Das Skript hat den Mieter daher mit dem Namen QS1 wiederhergestellt.  $(\mathbf{i})$ 

Wenn der Name des Quellmandanten mit dem SID des Quellmandanten identisch ist, jedoch mit dem standardmäßigen Konfigurationshilflagn für die Mandanten, wie im Abschnitt beschrieben ""SAP HANA System Refresh Operation Workflows mithilfe von Storage Snapshot Backups"," Ist nicht mehr eingestellt, schlägt der Wiederherstellungsvorgang fehl und muss manuell ausgeführt werden.

20220421045731###hana-7###sc-system-refresh.sh: Version: 1.1 20220421045731###hana-7###sc-system-refresh.sh: Unmounting data volume. 20220421045731###hana-7###sc-system-refresh.sh: umount /hana/data/OS1/mnt00001 20220421045731###hana-7###sc-system-refresh.sh: Deleting /etc/fstab entry. 20220421045731###hana-7###sc-system-refresh.sh: Data volume unmounted successfully. 20220421052009###hana-7###sc-system-refresh.sh: Version: 1.1 20220421052009###hana-7###sc-system-refresh.sh: Adding entry in /etc/fstab. 20220421052009###hana-7###sc-system-refresh.sh: 192.168.175.117:/SS1 data mnt00001 Clone 0421220520054605 /hana/data/OS1/mnt00001 nfs rw,vers=3,hard,timeo=600,rsize=1048576,wsize=1048576,intr,noatime,nolock 0 0 20220421052009###hana-7###sc-system-refresh.sh: Mounting data volume: mount /hana/data/OS1/mnt00001. 20220421052009###hana-7###sc-system-refresh.sh: Data volume mounted successfully. 20220421052009###hana-7###sc-system-refresh.sh: Change ownership to gsladm. 20220421052019###hana-7###sc-system-refresh.sh: Version: 1.1 20220421052019###hana-7###sc-system-refresh.sh: Recover system database. 20220421052019###hana-7###sc-system-refresh.sh: /usr/sap/QS1/HDB11/exe/Python/bin/python /usr/sap/QS1/HDB11/exe/python support/recoverSys.py --command "RECOVER DATA USING SNAPSHOT CLEAR LOG" 20220421052049###hana-7###sc-system-refresh.sh: Wait until SAP HANA database is started .... 20220421052049###hana-7###sc-system-refresh.sh: Status: GRAY 20220421052059###hana-7###sc-system-refresh.sh: Status: GRAY 20220421052110###hana-7###sc-system-refresh.sh: Status: GRAY 20220421052120###hana-7###sc-system-refresh.sh: Status: GRAY 20220421052130###hana-7###sc-system-refresh.sh: Status: GREEN 20220421052130###hana-7###sc-system-refresh.sh: SAP HANA database is started. 20220421052130###hana-7###sc-system-refresh.sh: Source Tenant: SS1 20220421052130###hana-7###sc-system-refresh.sh: Source SID: SS1 20220421052130###hana-7###sc-system-refresh.sh: Source system has a

| single tenant and tenant name is identical to source SID: SS1            |
|--------------------------------------------------------------------------|
| 20220421052130###hana-7###sc-system-refresh.sh: Target tenant will have  |
| the same name as target SID: QS1.                                        |
| 20220421052130###hana-7###sc-system-refresh.sh: Recover tenant database  |
| QS1.                                                                     |
| 20220421052130###hana-7###sc-system-refresh.sh:                          |
| /usr/sap/QS1/SYS/exe/hdb/hdbsql -U QS1KEY RECOVER DATA FOR QS1 USING     |
| SNAPSHOT CLEAR LOG                                                       |
| 0 rows affected (overall time 35.259489 sec; server time 35.257522 sec)  |
| 20220421052206###hana-7###sc-system-refresh.sh: Checking availability of |
| Indexserver for tenant QS1.                                              |
| 20220421052206###hana-7###sc-system-refresh.sh: Recovery of tenant       |
| database QS1 succesfully finished.                                       |
| 20220421052206###hana-7###sc-system-refresh.sh: Status: GREEN            |

6. Nach Abschluss des SnapCenter-Jobs ist der Klon in der Topologieansicht des Quellsystems sichtbar.

| n Ne     | etApp Sn | apCenter® |                  |                             |                                                                             |                   |                    | 0 - 1 sapc        | \scadmin Si  | napCenterAdmin     | 🛢 Sign Out          |
|----------|----------|-----------|------------------|-----------------------------|-----------------------------------------------------------------------------|-------------------|--------------------|-------------------|--------------|--------------------|---------------------|
| >        | SAP HANA | -         |                  |                             |                                                                             |                   |                    |                   |              |                    | ×                   |
|          | Search   | latabases |                  |                             |                                                                             | Eemove Protection | Back up Now 1      | Notity Maintenanc | i Details    | Configure Database | <b>₽</b><br>Refresh |
| U        | Ele      | System    | Manage Copies    |                             |                                                                             |                   |                    |                   |              |                    |                     |
|          | · ·      | QS1       | 1                | 4 Backups                   |                                                                             |                   |                    | Summan            | Card         |                    |                     |
| <i>.</i> | _        | SM1       |                  | 1 Clone                     |                                                                             |                   |                    | 26 Backups        | curu         |                    |                     |
|          |          | 551       | Local o          | Local copies                |                                                                             |                   |                    | 24 Snapshot b     | ased backups |                    |                     |
| <u>n</u> |          | S52       |                  | 0 Glass                     | ups                                                                         |                   |                    | 2 File-Based      | ackups 🗸     |                    |                     |
| 20       |          | S52       |                  | Vault copies                | (C)                                                                         |                   |                    | 1 Clone           |              |                    |                     |
| **       |          |           | Primary Clone(s) |                             |                                                                             |                   |                    |                   |              |                    |                     |
| A        |          |           | search           | <b>Y</b>                    |                                                                             |                   |                    |                   |              |                    | tone Split Delete   |
|          |          |           | Clone SID        | Clone Host                  | Clone Name                                                                  |                   | Sta                | irt Date          |              |                    | End date            |
|          |          |           | QS1              | hana-7.sapcc.stl.netapp.com | hana-1_sapcc_stl_netapp_com_hana_MDC_SS1_clone_28750_MDC_s<br>2022_05.20.02 | is1_04-21-        | 04/21/2022 5:19:57 | AM 🛱              |              | 04/21/2022 5:      | 22:08 AM 🛱          |

- 7. Die HANA-Datenbank läuft jetzt, und die SAP-Applikationsservices können gestartet werden.
- 8. Um das Ziel-HANA-System zu schützen, müssen Sie den Ressourcenschutz in SnapCenter konfigurieren.

|    | T NetApp SnapCenter® |                                                              |   |        |                 |                  |                        |                             |                                   |                                                     |            |  |                       |                     |                         |
|----|----------------------|--------------------------------------------------------------|---|--------|-----------------|------------------|------------------------|-----------------------------|-----------------------------------|-----------------------------------------------------|------------|--|-----------------------|---------------------|-------------------------|
| <  |                      | sapiuna 🗖                                                    |   |        |                 |                  |                        |                             |                                   |                                                     |            |  |                       |                     |                         |
|    | Dashboard            | ard View Multitenant Database Container  Search databases  V |   |        |                 |                  |                        |                             |                                   |                                                     |            |  | Refresh Resources Ad  | 1 SAP HANA Database | +<br>New Resource Group |
| U  | Resources            | IL.                                                          |   | System | System ID (SID) | Tenant Databases | Replication            | Plug-in Host                | Resource Groups                   | Policies                                            |            |  | Last backup           | Overall Stat        | us                      |
| ٩  | Monitor              | -                                                            | 8 | Q\$1   | Q51             | Q51              | None                   | hana-7.sapcc.stl.netapp.com |                                   |                                                     |            |  |                       | Not protected       |                         |
| ~1 | Reports              |                                                              |   | SM1    | SM1             | TENANT1          | None                   | hana-2.sapcc.stl.netapp.com |                                   | LocalSnap                                           |            |  | 04/21/2022 4:01:01 AM | Backup succee       | ded                     |
| ٨  | Hosts                |                                                              |   | 551    | SS1             | SS1              | None                   | hana-1.sapcc.stl.netapp.com |                                   | BlockIntegrityChec<br>LocalSnap<br>LocalSnapAndSnap | k<br>Vault |  | 04/21/2022 5:01:02 AM | Backup succes       | eded                    |
| 24 | Storage Systems      |                                                              |   |        |                 |                  |                        |                             |                                   | LocalSnap-OnDem                                     | and        |  |                       |                     |                         |
| 蔀  | Settings             |                                                              |   | 552    | SS2             | 552              | Enabled<br>(Primary)   | hana-3.sapcc.stl.netapp.com | SS2 - HANA System Replicatio<br>n | BlockIntegrityChec<br>LocalSnapKeep2                | k          |  | 04/21/2022 4:57:22 AM | Backup succes       | eded                    |
| A  | Alerts               |                                                              |   | 552    | SS2             | SS2              | Enabled<br>(Secondary) | hana-4.sapcc.stl.netapp.com | SS2 - HANA System Replicatio<br>n | BlockIntegrityChec<br>LocalSnapKeep2                | ĸ          |  | 04/11/2022 2:57:21 AM | Backup succee       | eded                    |
|    |                      |                                                              |   |        |                 |                  |                        |                             |                                   |                                                     |            |  |                       |                     |                         |

## Klonen von externem Backup Storage mit gleicher Mandantenbezeichnung wie SID

Dieser Abschnitt beschreibt den Workflow zur HANA-Systemaktualisierung, für den der Mandantenname an der Quelle und das Zielsystem mit der SID identisch sind. Das Storage-Klonen erfolgt auf dem externen Backup-Storage und wird mit dem Skript weiter automatisiert sc-system-refresh.sh.

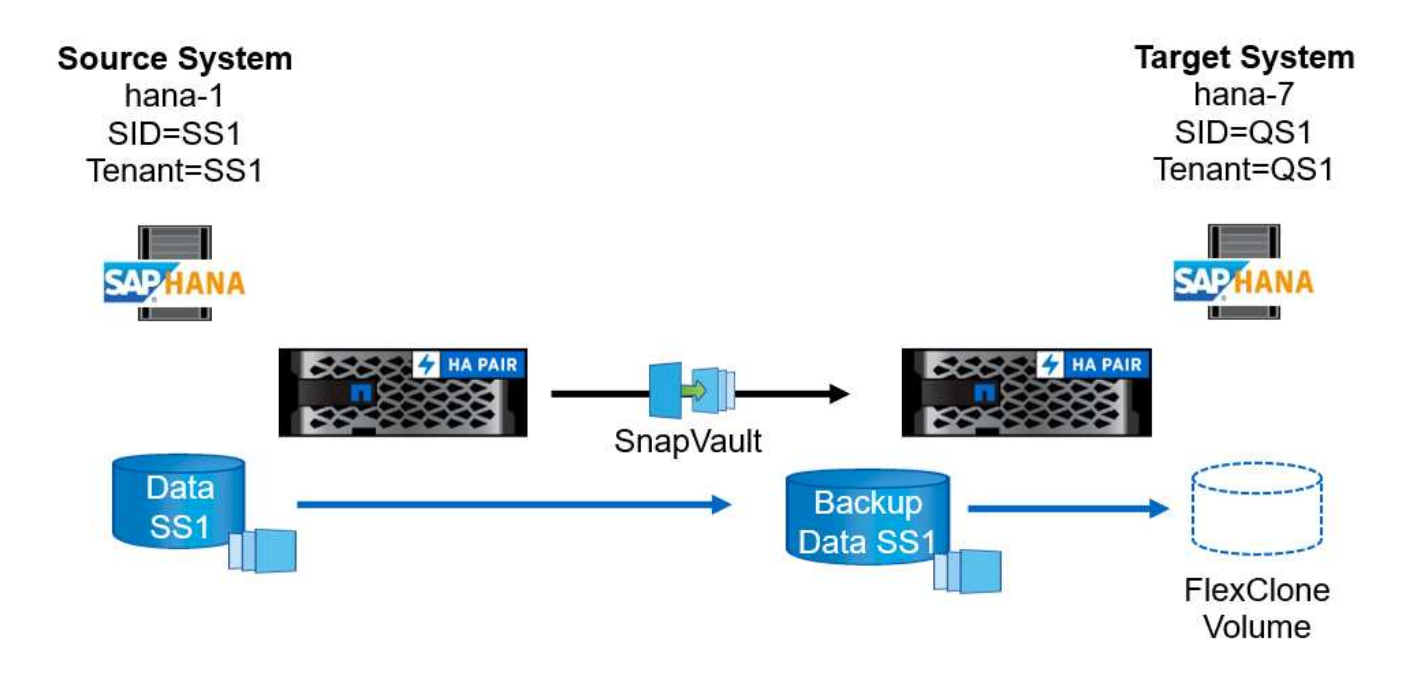

Der einzige Unterschied im HANA System-Refresh Workflow zwischen dem Klonen von primärem und externem Backup-Storage ist die Auswahl des Snapshot-Backups in SnapCenter. Zum Klonen von externen Backup-Storage müssen die sekundären Backups zuerst ausgewählt werden.

| nNetApp SnapCenter® • I sapoctscadmin SnapCenterAdmin I Sagn |        |            |                                                                 |       |    |                            |          |             |              |                            |   |
|--------------------------------------------------------------|--------|------------|-----------------------------------------------------------------|-------|----|----------------------------|----------|-------------|--------------|----------------------------|---|
| >                                                            |        | A 💌        |                                                                 |       |    |                            |          |             |              | >                          | × |
|                                                              | Search | databases  |                                                                 |       |    | we Protection Back up N    | w Mostly | Maintenance | 1<br>Details | Configure Database Refresh |   |
| •                                                            | 1Flm   | System     | Manage Copies                                                   |       |    |                            |          |             |              |                            |   |
| <b>ଡ</b><br>ଲା                                               | 8      | QS1<br>SM1 | 14 Backupp<br>0 Clones                                          |       |    | Summary Card<br>25 Backups |          |             |              |                            |   |
| A                                                            |        | 552        | Local copies 9 Backups                                          |       |    |                            |          |             |              |                            |   |
| 84 - E                                                       |        | 552        | Vault copies                                                    |       |    |                            | 0 Clones |             |              |                            |   |
| ±                                                            |        |            | Secondary Vault Backup(s) search                                |       |    |                            |          |             |              | Clone From Backup          |   |
|                                                              |        |            | Backup Name                                                     | Count | 47 |                            |          |             |              | End Date                   |   |
|                                                              |        |            | SnapCenter_LocalSnapAndSnapVault_Daily_05-11-2022_05.00.02.9288 | 1     |    |                            |          |             |              | 05/11/2022 5:01:01 AM 🛱    |   |
|                                                              |        |            | SnapCenter_LocalSnapAndSnapVault_Daily_05-10-2022_05.00.02.9444 | 1     |    |                            |          |             |              | 05/10/2022 5:01:01 AM 🛱    |   |
|                                                              |        |            | SnapCenter_LocalSnapAndSnapVault_Daily_05-09-2022_05.00.02.9432 | 1     |    |                            |          |             |              | 05/09/2022 5:01:01 AM 🛱    |   |
|                                                              |        |            | SnapCenter_LocalSnapAndSnapVault_Daily_05-08-2022_05.00.02.9894 | 1     |    |                            |          |             |              | 05/08/2022 5:01:01 AM 🗎    |   |
|                                                              |        |            | SnapCenter_LocalSnapAndSnapVault_Daily_05-07-2022_05.00.02.9253 | 1     |    |                            |          |             |              | 05/07/2022 5:01:01 AM 🗎    |   |
|                                                              |        |            | SnapCenter_LocalSnapAndSnapVault_Daily_05-06-2022_05.00.02.9333 | 1     |    |                            |          |             |              | 05/06/2022 5:01:01 AM 🛱    |   |
|                                                              |        |            | SnapCenter_LocalSnapAndSnapVault_Daily_05-05-2022_05.00.03.8844 | 1     |    |                            |          |             |              | 05/05/2022 5:01:02 AM 🛱    |   |
|                                                              |        |            | SnapCenter_LocalSnapAndSnapVault_Daily_05-04-2022_05.00.03.0342 | 1     |    |                            |          |             |              | 05/04/2022 5:01:01 AM 🛱    |   |
|                                                              |        |            | SnapCenter_LocalSnapAndSnapVault_Daily_05-03-2022_05.00.02.9761 | 1     |    |                            |          |             |              | 05/03/2022 5:01:01 AM 🗎    |   |

Wenn für das ausgewählte Backup mehrere sekundäre Speicherorte vorhanden sind, müssen Sie das erforderliche Ziel-Volume auswählen.

| Clone From Backup |                                     |                             |                  |                                           |  |  |  |  |  |
|-------------------|-------------------------------------|-----------------------------|------------------|-------------------------------------------|--|--|--|--|--|
| 1 Location        | Select the host to create the clone |                             |                  |                                           |  |  |  |  |  |
| 2 Scripts         | Plug-in host                        | hana-7.sapcc.stl.netapp.com |                  | 0                                         |  |  |  |  |  |
| 3 Notification    | Target Clone SID                    | QS1                         |                  | 0                                         |  |  |  |  |  |
| 4 Summary         | NFS Export IP<br>Address            | 192.168.175.75              |                  | 0                                         |  |  |  |  |  |
|                   | Secondary storage                   |                             |                  |                                           |  |  |  |  |  |
|                   | Source Volume                       |                             | Destination Volu | me                                        |  |  |  |  |  |
|                   | hana-<br>primary.sapcc.stl.n<br>1   | etapp.com:SS1_data_mnt0000  | hana-backup.s    | apcc.stl.netapp.com:SS1_data <del>~</del> |  |  |  |  |  |

Alle nachfolgenden Schritte sind identisch mit dem Workflow zum Klonen aus dem primären Speicher, wie im Abschnitt " beschriebenKlonen vom primären Storage mit dem Mandantennamen SID."

## Klonen vom primären Storage mit Mandantenname nicht der SID entspricht

Dieser Abschnitt beschreibt den Workflow zur HANA-Systemaktualisierung, in dem der Mandantenname an der Quelle nicht dem SID entspricht. Das Storage-Klonen erfolgt auf dem primären Storage und weitere automatisiert mit dem Skript sc-system-refresh.sh.

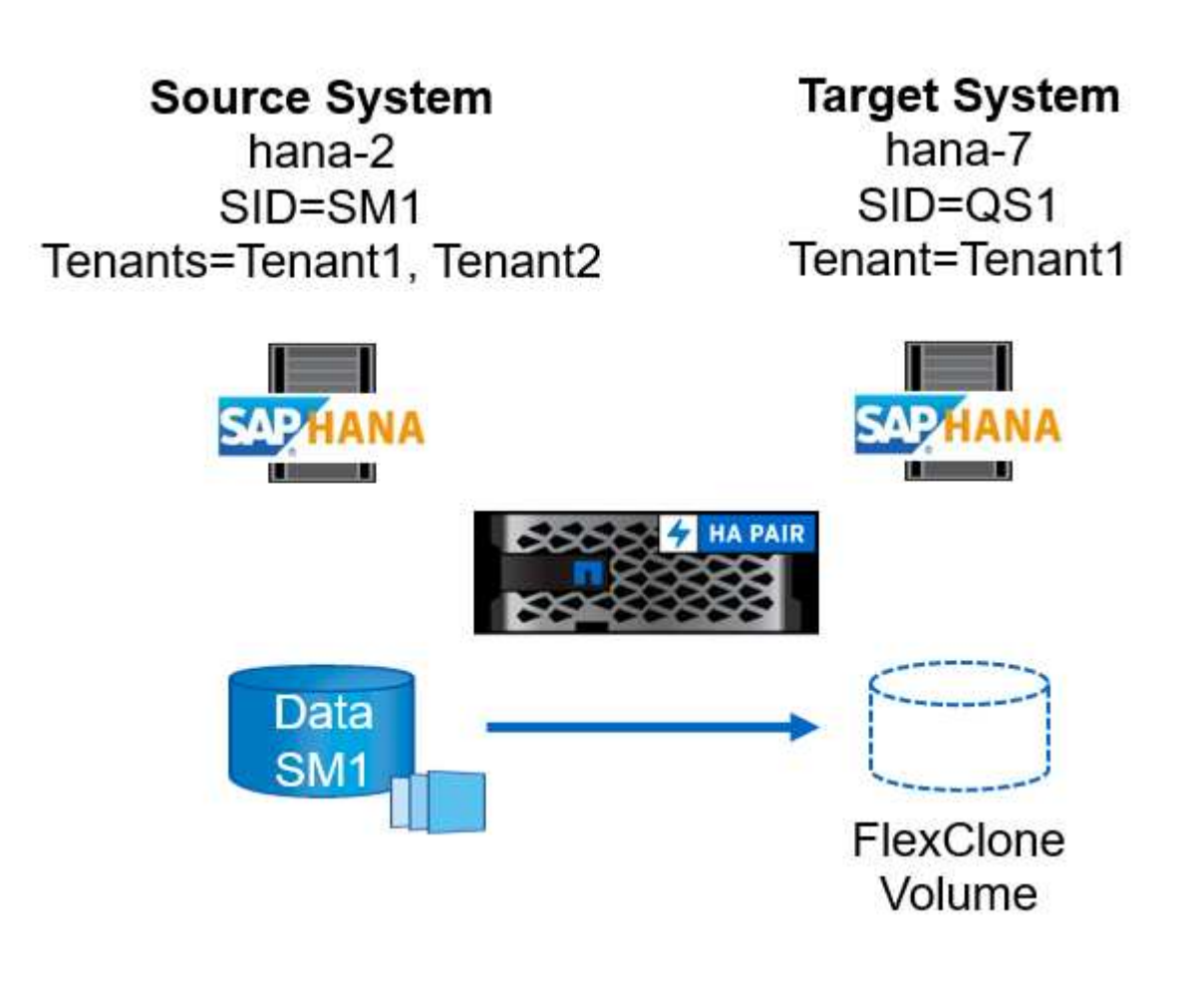

Die erforderlichen Schritte in SnapCenter sind identisch mit dem, was im Abschnitt " beschrieben wurdeKlonen vom primären Storage mit dem Mandantennamen SID."] Der Unterschied liegt im Recovery-Vorgang des Mandanten innerhalb des Skripts sc-system-refresh.sh.

Wenn das Skript erkennt, dass sich der Mandantenname des Quellsystems von der SID des Quellsystems unterscheidet, wird die Mandantenwiederherstellung am Zielsystem mit demselben Mandantennamen wie der Quellmandant ausgeführt. Wenn der Name des Zielmandanten einen anderen Namen haben soll, muss der Mandant anschließend manuell umbenannt werden.

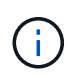

Wenn das Quellsystem mehr als einen Mandanten hat, stellt das Skript nur den ersten Mandanten wieder her. Zusätzliche Mandanten müssen manuell wiederhergestellt werden.
20201118121320###hana-7###sc-system-refresh.sh: Adding entry in /etc/fstab. 20201118121320###hana-7###sc-system-refresh.sh: 192.168.175.117:/Scc71107fe-3211-498a-b6b3-d7d3591d7448 /hana/data/QS1/mnt00001 nfs rw,vers=3,hard,timeo=600,rsize=1048576,wsize=1048576,intr,noatime,nolock 0 0 20201118121320###hana-7###sc-system-refresh.sh: Mounting data volume: mount /hana/data/QS1/mnt00001. 20201118121320###hana-7###sc-system-refresh.sh: Data volume mounted successfully. 20201118121320###hana-7###sc-system-refresh.sh: Change ownership to qsladm. 20201118121330###hana-7###sc-system-refresh.sh: Recover system database. 20201118121330###hana-7###sc-system-refresh.sh: /usr/sap/QS1/HDB11/exe/Python/bin/python /usr/sap/QS1/HDB11/exe/python support/recoverSys.py --command "RECOVER DATA USING SNAPSHOT CLEAR LOG" 20201118121402###hana-7###sc-system-refresh.sh: Wait until SAP HANA database is started .... 20201118121402###hana-7###sc-system-refresh.sh: Status: GRAY 20201118121412###hana-7###sc-system-refresh.sh: Status: GREEN 20201118121412###hana-7###sc-system-refresh.sh: SAP HANA database is started. 20201118121412###hana-7###sc-system-refresh.sh: Source system contains more than one tenant, recovery will only be executed for the first tenant. 20201118121412###hana-7###sc-system-refresh.sh: List of tenants: TENANT1, TENANT2 20201118121412###hana-7###sc-system-refresh.sh: Recover tenant database TENANT1. 20201118121412###hana-7###sc-system-refresh.sh: /usr/sap/QS1/SYS/exe/hdb/hdbsql -U QS1KEY RECOVER DATA FOR TENANT1 USING SNAPSHOT CLEAR LOG 0 rows affected (overall time 34.777174 sec; server time 34.775540 sec) 20201118121447###hana-7###sc-system-refresh.sh: Checking availability of Indexserver for tenant TENANT1. 20201118121447###hana-7###sc-system-refresh.sh: Recovery of tenant database TENANT1 succesfully finished. 20201118121447###hana-7###sc-system-refresh.sh: Status: GREEN

#### Klonvorgang

Ein neuer Vorgang zur Systemaktualisierung von SAP HANA wird gestartet, indem das Zielsystem mithilfe des SnapCenter-Klonlösch-Vorgangs gereinigt wird.

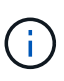

SAP Applikations-Services werden beim SnapCenter Clone Delete Workflow nicht angehalten. Das Skript kann entweder innerhalb der Shutdown-Funktion erweitert werden, oder die Anwendungsdienste müssen manuell angehalten werden.

Falls das Ziel-HANA-System in SnapCenter geschützt ist, muss zuerst der Schutz entfernt werden. Klicken Sie in der Topologieansicht des Zielsystems auf Schutz entfernen.

|    | tApp Sr    | napCenter® |                                                             |       |            |                   | ٠                | <b>= 0</b> | - L sapcc\sca        | dmin Sna     | apCenterAdmin      | 🛿 Sign Out            |
|----|------------|------------|-------------------------------------------------------------|-------|------------|-------------------|------------------|------------|----------------------|--------------|--------------------|-----------------------|
| >  | SAP HANA   | v 💌        | QS1 Topology                                                |       |            |                   |                  |            |                      |              |                    | ×                     |
|    | Search     | databases  |                                                             |       | Gone Split | Remove Protection | U<br>Back up Now | Mosily     | Maintenance          | 1<br>Details | Configure Database | Refresh               |
| U  | 17 he      | System     | Manage Copies                                               |       |            |                   |                  |            |                      |              |                    |                       |
|    | - <b>M</b> | Q\$1       |                                                             |       |            |                   |                  | c          | ummany Card          |              |                    |                       |
| -  |            | SM1        | 0 Clones                                                    |       |            |                   |                  | 1.82       | ackup                |              |                    |                       |
|    |            | SS1        | Source of clone Local copies                                |       |            |                   |                  | 1          | Snapshot based back  | ip.          |                    |                       |
| •  |            | SS2        | 331                                                         |       |            |                   |                  | 0          | File-Based backups 🜖 |              |                    |                       |
| 50 |            | SS2        |                                                             |       |            |                   |                  | 0 Cl       | ones                 |              |                    |                       |
| #  |            |            | Primary Backup(s)                                           |       |            |                   |                  |            |                      |              |                    |                       |
| ▲  |            |            | (search T                                                   |       |            |                   |                  |            |                      |              | Tin<br>Core        | t B<br>Restore Delete |
|    |            |            | Backup Name                                                 | Count | 17         |                   |                  |            |                      |              |                    | End Date              |
|    |            |            | SnapCenter_hana-7_LocalSnap_Hourly_04-21-2022_05.50.48.5736 | 1     |            |                   |                  |            |                      |              | 04/21/2022 5:      | 51:47 AM 🛱            |

×

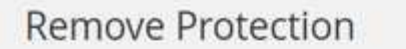

Do you want to remove protection for this resource?

Delete backups and detach policies associated with this resource

|  | Cance | Ok |
|--|-------|----|
|--|-------|----|

Der Workflow zum Löschen von Klonen wird jetzt mit folgenden Schritten ausgeführt:

1. Wählen Sie den Klon in der Topologieansicht des Quellsystems aus, und klicken Sie auf Löschen.

| n Ne    | tApp Sr | apCenter® |                  |                             |                                                                                     | • = (                                 | O ■ sapcc\scadmin Sna     | apCenterAdmin 🛛 🖡 Sign Out |
|---------|---------|-----------|------------------|-----------------------------|-------------------------------------------------------------------------------------|---------------------------------------|---------------------------|----------------------------|
| >       |         | -         |                  |                             |                                                                                     |                                       |                           | ×                          |
|         | Search  | databases |                  |                             |                                                                                     | Fierrow Protection Back up New Modify | Maintenance Details       | Configure Database Refresh |
| ۷       | 1F lan  | System    | Manage Copies    |                             |                                                                                     |                                       |                           |                            |
| ٠       | •       | QS1       | 14               | Backups                     |                                                                                     |                                       | Summary Card              |                            |
| <i></i> |         | SM1       |                  | Clone                       |                                                                                     |                                       | 26 Backups                |                            |
|         |         | SS1       | Local co         | ples do Dastrona            |                                                                                     |                                       | 24 Snapshot based backups |                            |
| •       |         | SS2       |                  | O Clopes                    |                                                                                     |                                       | 2 File-Based backups 🛩    |                            |
| 19 J    |         | 552       |                  | Vault copies                |                                                                                     |                                       | 1 Clone                   |                            |
| =       |         |           | Primary Clone(s) |                             |                                                                                     |                                       |                           |                            |
| A       |         |           | search           | V                           |                                                                                     |                                       |                           | Delete Desete              |
|         |         |           | Clone SID        | Clone Host                  | Clone Name                                                                          | Start Da                              | te                        | End date                   |
|         |         |           | QS1              | hana-7.sapcc.stl.netapp.com | hana-1_sapcc_stl_netapp_com_hana_MDC_SS1clone_28750_MDC_SS1_04-21-<br>2022_05.20.02 | 04/21/2022 5:19:57 AM                 | •                         | 04/21/2022 5:22:08 AM 🛱    |

2. Geben Sie die Skripte vor dem Klonen ein und heben Sie die Bereitstellung mit den erforderlichen Befehlszeilenoptionen ab.

| i Cloned volume will be de                            | leted. SnapCenter backups and HANA backup catalog must be deleted manually           |
|-------------------------------------------------------|--------------------------------------------------------------------------------------|
| nter commands to execute b                            | efore clone deletion                                                                 |
| Pre clone delete :                                    | /mnt/sapcc-share/SAP-System-Refresh/sc-system-refresh.sh<br>shutdown QS1             |
| Unmount :                                             | /mnt/sapcc-share/SAP-System-Refresh/sc-system-refresh.sh<br>umount QS1               |
| his clone will be permanentl                          | y deleted. If the selected clone contains other resource(s) it will also be deleted. |
| the cloned databases are pr<br>o you want to proceed? | otected then the protection needs to be removed to delete the clone.                 |
|                                                       |                                                                                      |

3. Der Bildschirm "Jobdetails" in SnapCenter zeigt den Fortschritt des Vorgangs an.

# Job Details

Deleting clone 'hana-1\_sapcc\_stl\_netapp\_com\_hana\_MDC\_SS1\_\_clone\_\_28750\_MDC\_SS1\_04-21-2022\_05.20.02'

Deleting clone 'hana-1\_sapcc\_stl\_netapp\_com\_hana\_MDC\_SS1\_clone\_28750\_MDC\_SS1\_04-21-2022\_05.20.02'

hana-7.sapcc.stl.netapp.com

| × . | Delete Clone               |
|-----|----------------------------|
| ~   | Validate Plugin Parameters |
| ~   | Delete Pre Clone Commands  |
| ~   | Unmount Commands           |
| ~   | Unmount Filesystem         |
| ~   | Delete Storage Clone       |
| ~   | Unregister Clone Metadata  |
| ~   | Agent Finalize Workflow    |
|     |                            |

Job 28767 ) ( Job 28767 ) read UnmountBackup

|           | T (1) (1) (1) |                     |
|-----------|---------------|---------------------|
|           |               |                     |
| View Logs | Cancel Job    | Close               |
| V         | iew Logs      | iew Logs Cancel Job |

4. Die Protokolldatei des sc-system-refresh.sh Skript zeigt die Schritte zum Herunterfahren und Aufheben der Bereitstellung an.

20220421070643###hana-7###sc-system-refresh.sh: Version: 1.1 20220421070643###hana-7###sc-system-refresh.sh: Stopping HANA database. 20220421070643###hana-7###sc-system-refresh.sh: sapcontrol -nr 11 -function StopSystem HDB 21.04.2022 07:06:43 StopSystem OK 20220421070643###hana-7###sc-system-refresh.sh: Wait until SAP HANA database is stopped .... 20220421070643###hana-7###sc-system-refresh.sh: Status: GREEN 20220421070653###hana-7###sc-system-refresh.sh: Status: GREEN 20220421070703###hana-7###sc-system-refresh.sh: Status: GREEN 20220421070714###hana-7###sc-system-refresh.sh: Status: GREEN 20220421070724###hana-7###sc-system-refresh.sh: Status: GRAY 20220421070724###hana-7###sc-system-refresh.sh: SAP HANA database is stopped. 20220421070728###hana-7###sc-system-refresh.sh: Version: 1.1 20220421070728###hana-7###sc-system-refresh.sh: Unmounting data volume. 20220421070728###hana-7###sc-system-refresh.sh: umount /hana/data/OS1/mnt00001 20220421070728###hana-7###sc-system-refresh.sh: Deleting /etc/fstab entry. 20220421070728###hana-7###sc-system-refresh.sh: Data volume unmounted successfully.

5. Der SAP HANA-Aktualisierungsvorgang kann nun mithilfe des SnapCenter-Klonerstellung erneut gestartet werden.

# SAP HANA Systemaktualisierung mit Klonteilvorgang

Wenn das Zielsystem während der Systemaktualisierung über einen längeren Zeitraum (länger als 1-2 Wochen) genutzt wird, stehen in der Regel keine FlexClone Kapazitätseinsparungen zur Verfügung. Darüber hinaus wird das abhängige Snapshot Backup des Quellsystems blockiert und nicht durch das SnapCenter-Aufbewahrungsmanagement gelöscht.

Daher ist es in den meisten Fällen sinnvoll, das FlexClone Volume als Teil der Systemaktualisierung zu teilen.

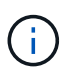

Der Klonabteilvorgang blockiert nicht die Nutzung des geklonten Volume und kann daher jederzeit ausgeführt werden, während die HANA-Datenbank in Gebrauch ist.

 $(\mathbf{i})$ 

Bei einem Split-Vorgang für den Klon löscht SnapCenter alle Backups, die auf dem Zielsystem im SnapCenter-Repository erstellt wurden. Bei NetApp AFF Systemen werden die Snapshot Kopien auf dem Volume durch einen geteilten Klon gespeichert. Bei FAS Systemen werden Snapshot Kopien nur von ONTAP gelöscht. Dies ist ein bekannter Fehler in SnapCenter, der in zukünftigen Versionen berücksichtigt wird.

Der Clone Split Workflow in SnapCenter wird in der Topologieansicht des Quellsystems initiiert, indem der Klon

ausgewählt und auf Clone Split geklickt wird.

|     | letApp S | napCenter® |                  |                             |                                      |                                               |       |                  | ٠                 | <b>≅ 0</b> | • L sapcc\sca      | admin Sn     | apCenterAdmin      | Sign Out            |
|-----|----------|------------|------------------|-----------------------------|--------------------------------------|-----------------------------------------------|-------|------------------|-------------------|------------|--------------------|--------------|--------------------|---------------------|
| >   |          | A 🔽        | SS1 Topology     |                             |                                      |                                               |       |                  |                   |            |                    |              |                    | ×                   |
|     | Search   | databases  |                  |                             |                                      |                                               |       | emove Protection | U.<br>Back up Now | Modify     | 4<br>Maintenance   | i<br>Details | Configure Database | <b>≓</b><br>Refresh |
| 0   | 17 las   | System     | Manage Copies    |                             |                                      |                                               |       |                  |                   |            |                    |              |                    |                     |
| ۲   |          | QS1        | - 1              | 4 Backups                   |                                      |                                               |       |                  |                   |            | Summary Ca         | ird          |                    |                     |
| aii |          | SM1        |                  | 1 Clone                     |                                      |                                               |       |                  |                   | 2          | 6 Backups          |              |                    |                     |
|     |          | 551        | Local            | coples 10                   | Packupe                              |                                               |       |                  |                   |            | 24 Snapshot based  | backups      |                    |                     |
|     |          | SS2        |                  |                             | Cloper                               |                                               |       |                  |                   |            | 2 File-Based backu | ps 🗸         |                    |                     |
| 20  |          | 552        |                  | Vault co                    | ples                                 |                                               |       |                  |                   |            | 1 Clone            |              |                    |                     |
| *** |          |            | Primary Clone(s) |                             |                                      |                                               |       |                  |                   |            |                    |              | C.                 | nne Solit           |
| A   |          |            | search           | Y                           |                                      |                                               |       |                  |                   |            |                    |              | I                  | one Spit Delete     |
|     |          |            | Clone SID        | Clone Host                  | Clone Name                           |                                               |       |                  |                   | Start Date |                    |              |                    | End date            |
|     |          |            | QS1              | hana-7.sapcc.stl.netapp.com | hana-1_sapcc_stl_ne<br>2022_07.23.34 | etapp_com_hana_MDC_SS1_clone_28768_MDC_SS1_04 | 4-21- |                  | 04/21/2022 7:     | 23:29 AM 🛱 |                    |              | 04/21/2022 7:2     | 26:10 AM 🛱          |
|     |          |            |                  |                             |                                      |                                               |       |                  |                   |            |                    |              |                    |                     |

Im nächsten Bildschirm wird eine Vorschau angezeigt, die Informationen zur erforderlichen Kapazität für das geteilte Volumen liefert.

| Clone Split har                           | na-1_sapcc_stl_netapp_                                           | com_hana_MDC_SS1clone2876                                        | 68_MDC_SS         | 1_04-21-2022        | _07.23.34      | , |
|-------------------------------------------|------------------------------------------------------------------|------------------------------------------------------------------|-------------------|---------------------|----------------|---|
| <b>i</b> The clone will rebackups and HAI | equire 5218 MB of space. Clone<br>NA backup catalog must be dele | split will happen on resource(s) - QS1. Snapsho<br>ted manually. | t backups will be | e deleted on storag | ge, SnapCenter |   |
| Resource name                             | QS1                                                              |                                                                  |                   |                     |                |   |
| Host Name or IP                           | hana-1.sapcc.stl.netapp.con                                      | n                                                                |                   |                     |                |   |
| Clone split estima                        | ates $\odot$                                                     |                                                                  |                   |                     |                |   |
| Volume                                    |                                                                  | Aggregate                                                        | Required          | Available           | Storage Status |   |
| SS1_data_mnt0000                          | 01_Clone_0421220723371897                                        | hana-primary.sapcc.stl.netapp.com:aggr2_1                        | 5218 MB           | 3028 GB             | ~              | * |
| Email notification                        | ns ⊙                                                             |                                                                  |                   |                     |                |   |
|                                           |                                                                  |                                                                  |                   |                     |                |   |
|                                           |                                                                  |                                                                  |                   | ſ                   | Cancel         | + |
|                                           |                                                                  |                                                                  |                   |                     | Cancer         |   |

Das Jobprotokoll von SnapCenter zeigt den Status des Klonabteilvorgangs an.

# Job Details

Clone Split Start of Resource 'hana-1\_sapcc\_stl\_ne.....MDC\_SS1\_\_clone\_\_28768\_MDC\_SS1\_04-21-2022\_07.23.34'

- Clone Split Start of Resource 'hana-1\_sapcc\_stl\_netapp\_com\_hana\_MDC\_SS1\_clone\_28768\_MDC\_SS1\_04-21-2022\_07.23.34'
- SnapCenter.sapcc.stl.netapp.com
- Volume Clone Estimate
- Volume Clone Split Start
- Delete Backups of Clone
- Volume Clone Split Status
- Clone Split Status for volume SS1\_data\_mnt00001\_Clone\_0421220723371897 is 'In Progress'
- Clone Split Status for volume SS1\_data\_mnt00001\_Clone\_0421220723371897'Completed'
- Register Clone Split
- Data Collection
- Send EMS Messages

Task Name: Volume Clone Split Status Start Time: 04/21/2022 7:51:16 AM End Time:

 View Logs
 Cancel Job
 Close

Wenn der Klon zurück zur Topologieansicht des Quellsystems angezeigt wird, ist er nicht mehr sichtbar. Das Split-Volume ist jetzt unabhängig vom Snapshot Backup des Quellsystems.

|    | NetApp Snap(    | Center®        |                                          |                 |                  |                        |                             |                                   |                                                 |               | 0- | sapcc\scadmin Sn        | apCenterAdmin     | 🛿 Sign Out         |
|----|-----------------|----------------|------------------------------------------|-----------------|------------------|------------------------|-----------------------------|-----------------------------------|-------------------------------------------------|---------------|----|-------------------------|-------------------|--------------------|
| <  |                 | SAP HANA 💌     |                                          |                 |                  |                        |                             |                                   |                                                 |               |    |                         |                   |                    |
|    | Dashboard       | View Multitena | nt Database Container 👻 Search databases | 8               |                  |                        |                             |                                   |                                                 |               |    | Refresh Resources Add   | SAP HANA Database | New Resource Group |
| 0  | Resources       | E P            | System                                   | System ID (SID) | Tenant Databases | Replication            | Plug-in Host                | Resource Groups                   | Policies                                        |               |    | Last backup             | Overall Statu     | IS                 |
| -  | Monitor         |                | Q\$1                                     | QS1             | QS1              | None                   | hana-7.sapcc.stl.netapp.com |                                   | LocalSnap                                       |               |    | 04/21/2022 7:30:50 AM   | Backup succee     | ded                |
| ~  | Peporte         |                | SM1                                      | SM1             | TENANT1          | None                   | hana-2.sapcc.stl.netapp.com |                                   | LocalSnap                                       |               |    | 04/21/2022 4:01:01 AM   | Backup succee     | ded                |
| A  | Hosts           |                | 551                                      | 551             | SS1              | None                   | hana-1.sapcc.stl.netapp.com |                                   | BlockIntegrityCh<br>LocalSnap<br>LocalSnapAndSn | ck<br>ipVault |    | 04/21/2022 7:01:01 AM 🗄 | Backup succee     | ded                |
| 20 | Storage Systems |                |                                          |                 |                  |                        |                             |                                   | LocalSnap-OnDe                                  | nand          |    |                         |                   |                    |
| ÷  | Settings        |                | 552                                      | SS2             | 552              | Enabled<br>(Primary)   | hana-3.sapcc.stl.netapp.com | SS2 - HANA System Replicatio<br>n | BlockIntegrityCh<br>LocalSnapKeep2              | ck            |    | 04/21/2022 7:57:22 AM   | Backup succee     | ded                |
| A  | Alerts          |                | 552                                      | 552             | 552              | Enabled<br>(Secondary) | hana-4.sapcc.stl.netapp.com | SS2 - HANA System Replicatio<br>n | BlockIntegrityCh<br>LocalSnapKeep2              | ck            |    | 04/11/2022 2:57:21 AM 🗎 | Backup succee     | ded                |

| NetApp SnapCenter® |                                                                 |       |                   | •           | 🔤 🛛 🕶 👤 sapcc      | Ascadmin Sn  | apCenterAdmin      | 🛿 Sign Out              |
|--------------------|-----------------------------------------------------------------|-------|-------------------|-------------|--------------------|--------------|--------------------|-------------------------|
| SAP HANA           | SS1 Topology                                                    |       |                   |             |                    |              |                    | ×                       |
| Search databases   |                                                                 |       | Remove Protection | Back up Now | Modity Maintenance | i<br>Details | Configure Database | Refresh                 |
| ☑ Iii.I™ System    | Manage Copies                                                   |       |                   |             |                    |              |                    |                         |
| Q\$1               | 14 Backupe                                                      |       |                   |             | Current and        | Card         |                    |                         |
| SM1                | 0 Clones                                                        |       |                   |             | 26 Backups         | Caru         |                    |                         |
| SS1                | Local copies                                                    |       |                   |             | 24 Snapshot ba     | sed backups  |                    |                         |
| 552                | 10 Backups                                                      |       |                   |             | 2 File-Based b     | ackups 🛩     |                    |                         |
| 552 SS2            | Vault copies                                                    |       |                   |             | 0 Clones           |              |                    |                         |
| <b>=</b>           | Primary Backup(s)                                               |       |                   |             |                    |              |                    |                         |
| <b>A</b>           | search T                                                        |       |                   |             |                    |              | Cone               | ta ta<br>Restore Delete |
|                    | Backup Name                                                     | Count | 17                |             |                    |              |                    | End Date                |
|                    | SnapCenter_LocalSnap_Hourly_04-21-2022_07.00.02.7865            | 1     |                   |             |                    |              | 04/21/2022 7:0     | 01:01 AM 🖨              |
|                    | SnapCenter_LocalSnapAndSnapVault_Dally_04-21-2022_05.00.02.8215 | 1     |                   |             |                    |              | 04/21/2022 5:0     | 01:02 AM 🛱              |
|                    | SnapCenter_LocalSnap_Hourly_04-21-2022_03.00.01.7085            | 1     |                   |             |                    |              | 04/21/2022 3:0     | 01:00 AM 🛱              |
|                    | SnapCenter_LocalSnap_Hourly_04-20-2022_23.00.01.7142            | 1     |                   |             |                    |              | 04/20/2022 11:0    | 01:00 PM 🛱              |
|                    | Second Sector Legal Second Hearthy 04 20 2022 10 00 01 0400     | 1     |                   |             |                    |              | 04/20/2022 7/      |                         |

Der Aktualisierungs-Workflow nach einem Klonteilvorgang sieht etwas anders aus als der Vorgang ohne Klontrennung. Nach einem Split-Vorgang des Klons ist kein Löschvorgang erforderlich, da das Daten-Volume sich nicht mehr als FlexClone Volume befindet.

Der Workflow besteht aus den folgenden Schritten:

- 1. Falls das Ziel-HANA-System in SnapCenter geschützt ist, muss zuerst der Schutz entfernt werden.
- 2. Geben Sie den Assistenten zum Klonen von SnapCenter ein.
  - a. Wählen Sie das Snapshot Backup aus dem HANA-Quellsystem SS1 aus.
  - b. Wählen Sie den Zielhost aus und stellen Sie die Speichernetzwerk-Schnittstelle des Ziel-Hosts bereit.
  - c. Bereitstellen des Skripts für die Vorgänge vor dem Klonen, Bereitstellen und nach dem Klonen
- 3. Klonvorgang für SnapCenter:
  - a. Erstellen eines FlexClone Volume auf Grundlage des ausgewählten Snapshot-Backups des Quell-HANA-Systems.
  - b. Exportieren des FlexClone Volume in die Netzwerk-Schnittstelle des Ziel-Host-Storage.
  - c. Führen Sie das Skript für die Mount-Operation aus.
    - Das FlexClone Volume wird auf dem Ziel-Host als Daten-Volume gemountet.
    - Ändern Sie das Eigentum in qs1adm.
  - d. Ausführen des Betriebsskripts für den Post-Clone-Vorgang
    - Wiederherstellen der Systemdatenbank.
    - Stellen Sie die Mandantendatenbank mit dem Mandantennamen = QS1 wieder her.
- 4. Löschen Sie das alte geteilte Zielvolume manuell.
- 5. Optional können Sie die Ziel-HANA-Ressource in SnapCenter schützen.

Die folgenden Screenshots zeigen die erforderlichen Schritte.

1. Wählen Sie aus dem Quellsystem SS1 eine Snapshot-Sicherung aus, und klicken Sie auf Clone from Backup.

| E N    | e <b>tApp</b> Sr | apCenter® |                                                                 |       |    |                        | • = •    | 9 • 👤 sapcc\sc    | admin Sna    | pCenterAdmin       | 🕽 Sign Out                   |
|--------|------------------|-----------|-----------------------------------------------------------------|-------|----|------------------------|----------|-------------------|--------------|--------------------|------------------------------|
| >      |                  | · 🖻       | SS1 Topology                                                    |       |    |                        |          |                   |              |                    | ×                            |
|        | Search           | databases |                                                                 |       |    | e Protection Back up 7 | w Modity | Maimenance        | i<br>Details | Configure Database | Refresh                      |
| •      | 1E1M             | System    | Manage Copies                                                   |       |    |                        |          |                   |              |                    |                              |
| -      |                  | QS1       | 14 Backup                                                       |       |    |                        |          | Summary C         | and          |                    |                              |
| 1      |                  | SM1       |                                                                 |       |    |                        |          | 26 Backupe        | aru          |                    |                              |
| -      |                  | SS1       | Local copies                                                    |       |    |                        |          | 24 Snapshot based | f backups    |                    |                              |
| ň.     |                  | 552       | 10 Backups                                                      |       |    |                        |          | 2 File-Based back | ups 🗸        |                    |                              |
| 20     |                  | 552       | Vault conies                                                    |       |    |                        |          | 0 Clones          |              |                    |                              |
| ₩<br># |                  |           | Primary Backup(s)<br>(search 🛛 💟                                |       |    |                        |          |                   |              | Clone From Back    | kup<br>1 🛱<br>Restore Delete |
|        |                  |           | Backup Name                                                     | Count | 17 |                        |          |                   |              | 000                | End Date                     |
|        |                  |           | SnapCenter_LocalSnap_Hourly_04-21-2022_07.00.02.7865            | 1     |    |                        |          |                   |              | 04/21/2022 7:0     | 11:01 AM 🖨                   |
|        |                  |           | SnapCenter_LocalSnapAndSnapVault_Daily_04-21-2022_05.00.02.8215 | 1     |    |                        |          |                   |              | 04/21/2022 5:0     | 1:02 AM 🛱                    |
|        |                  |           | SnapCenter_LocalSnap_Hourly_04-21-2022_03.00.01.7085            | 1     |    |                        |          |                   |              | 04/21/2022 3:0     | 11:00 AM 🛱                   |
|        |                  |           | SnapCenter_LocalSnap_Hourly_04-20-2022_23.00.01.7142            | 1     |    |                        |          |                   |              | 04/20/2022 11:0    | 11:00 PM 🛱                   |
|        |                  |           | SnapCenter_LocalSnap_Hourly_04-20-2022_19.00.01.9499            | 1     |    |                        |          |                   |              | 04/20/2022 7:0     | 11:00 PM 🛱                   |
|        |                  |           | SnanCenter LocalSnan Hourly 04-20-2022 15:00:01:9125            | 1     |    |                        |          |                   |              | 04/20/2022 3:0     | 1:00 PM 🛱                    |

2. Wählen Sie den Host aus, auf dem das Zielsystem QS1 installiert ist. QS1 als Ziel-SID eingeben. Die NFS-Export-IP-Adresse muss die Speichernetzwerk-Schnittstelle des Ziel-Hosts sein.

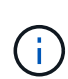

Der hier eingegebene Ziel-SID steuert, wie SnapCenter den Klon managt. Wenn der Ziel-SID bereits in SnapCenter auf dem Ziel-Host konfiguriert ist, weist SnapCenter den Klon einfach dem Host zu. Wenn die SID nicht auf dem Ziel-Host konfiguriert ist, erstellt SnapCenter eine neue Ressource.

| Clone From Ba  | ackup                    |                             | 2 |
|----------------|--------------------------|-----------------------------|---|
| 1 Location     | Select the host to       | create the clone            |   |
| 2 Scripts      | Plug-in host             | hana-7.sapcc.stl.netapp.com | 0 |
| 3 Notification | Target Clone SID         | QS1                         | 0 |
| 4 Summary      | NFS Export IP<br>Address | 192.168.175.75              |   |

 Geben Sie die Skripte f
ür die vor- und die Mount- und nach-Clone-Funktion mit den erforderlichen Befehlszeilenoptionen ein. Im Schritt vor dem Klonen wird das Skript verwendet, um die HANA-Datenbank herunterzufahren und die Bereitstellung des Daten-Volumes aufzuheben.

| Clone From Ba  | ackup                                                                                                    | ×    |
|----------------|----------------------------------------------------------------------------------------------------|------|
| 1 Location     | Enter optional commands to run before performing a clone operation <b>()</b>                                                               |      |
| 2 Scripts      | //mnt/sapcc-snare/SAP-system-Refresn/sc-system-refresn.sn<br>shutdown QS1;/mnt/sapcc-share/SAP-System-Refresh/sc-                          |      |
| 3 Notification | system-refresh.sh umount QS1                                                                                                    |      |
| 4 Summary      | Enter optional commands to mount a file system to a host 1                                                                                 |      |
|                | Mount command //mnt/sapcc-share/SAP-System-Refresh/sc-system-refresh.sh //////////////////////////////////                                 |      |
|                | Enter optional commands to run after performing a clone operation 🚯                                                                        |      |
|                | /mnt/sapcc-share/SAP-System-Refresh/sc-system-refresh.sh<br>Post clone command<br>recover QS1                                              |      |
|                |                                                                                                    |      |
|                |                                                                                                    |      |
|                |                                                                                                    |      |
|                |                                                                                                    |      |
|                |                                                                                                    |      |
| A Configure    | an SMTP Server to send email notifications for Clone jobs by going to <u>Settings&gt;Global Settings&gt;Notification Server Settings</u> . | *    |
|                | Previous                                                                                                    | Next |

4. Der Bildschirm "Jobdetails" in SnapCenter zeigt den Fortschritt des Vorgangs an. Die Job-Details zeigen außerdem, dass die Gesamtlaufzeit einschließlich der Datenbank-Recovery weniger als 2 Minuten betrug.

# Job Details

Clone from backup 'SnapCenter\_LocalSnap\_Hourly\_04-21-2022\_07.00.02.7865'

- Clone from backup 'SnapCenter\_LocalSnap\_Hourly\_04-21-2022\_07.00.02.7865'
- hana-7.sapcc.stl.netapp.com

| 4 | Clone                      |
|---|----------------------------|
| ~ | Application Pre Clone      |
| ~ | Pre Clone Create Commands  |
| ~ | Storage Clone              |
| ~ | Mount Commands             |
| ~ | Application Post Clone     |
| ~ | Post Clone Create Commands |
| ~ | Register Clone Metadata    |
| ~ | Application Clean-Up       |
| ~ | Data Collection            |
| ~ | Agent Finalize Workflow    |
|   |                            |

| Task Name: Clone Start Time: 04/21/2022 8:05:48 AM End Time: | 04/21/2022 8:09:27 AM |            |       |
|--------------------------------------------------------------|-----------------------|------------|-------|
|                                                              | View Logs             | Cancel Job | Close |

5. Die Logdatei des sc-system-refresh.sh Skript zeigt die verschiedenen Schritte an, die für die Abschaltvorgänge, Unmount-, Mount- und Recovery-Vorgänge ausgeführt wurden. Das Skript erkannte automatisch, dass das Quellsystem einen einzelnen Mandanten hatte, und der Name war identisch mit dem Quellsystem SID SS1. Das Skript hat den Mieter daher mit dem Namen QS1 wiederhergestellt.

20220421080553###hana-7###sc-system-refresh.sh: Version: 1.1 20220421080553###hana-7###sc-system-refresh.sh: Stopping HANA database. 20220421080553###hana-7###sc-system-refresh.sh: sapcontrol -nr 11 -function StopSystem HDB 21.04.2022 08:05:53 StopSystem OK 20220421080553###hana-7###sc-system-refresh.sh: Wait until SAP HANA database is stopped .... 20220421080554###hana-7###sc-system-refresh.sh: Status: GREEN 20220421080604###hana-7###sc-system-refresh.sh: Status: GREEN 20220421080614###hana-7###sc-system-refresh.sh: Status: GREEN 20220421080624###hana-7###sc-system-refresh.sh: Status: GRAY 20220421080624###hana-7###sc-system-refresh.sh: SAP HANA database is stopped. 20220421080628###hana-7###sc-system-refresh.sh: Version: 1.1 20220421080628###hana-7###sc-system-refresh.sh: Unmounting data volume. 20220421080628###hana-7###sc-system-refresh.sh: umount /hana/data/QS1/mnt00001 20220421080628###hana-7###sc-system-refresh.sh: Deleting /etc/fstab entry. 20220421080628###hana-7###sc-system-refresh.sh: Data volume unmounted successfully. 20220421080639###hana-7###sc-system-refresh.sh: Version: 1.1 20220421080639###hana-7###sc-system-refresh.sh: Adding entry in /etc/fstab. 20220421080639###hana-7###sc-system-refresh.sh: 192.168.175.117:/SS1 data mnt00001 Clone 0421220806358029 /hana/data/QS1/mnt00001 nfs rw,vers=3,hard,timeo=600,rsize=1048576,wsize=1048576,intr,noatime,nolock 0 0 20220421080639###hana-7###sc-system-refresh.sh: Mounting data volume: mount /hana/data/QS1/mnt00001. 20220421080639###hana-7###sc-system-refresh.sh: Data volume mounted successfully. 20220421080639###hana-7###sc-system-refresh.sh: Change ownership to qsladm. 20220421080649###hana-7###sc-system-refresh.sh: Version: 1.1 20220421080649###hana-7###sc-system-refresh.sh: Recover system database. 20220421080649###hana-7###sc-system-refresh.sh: /usr/sap/QS1/HDB11/exe/Python/bin/python /usr/sap/QS1/HDB11/exe/python support/recoverSys. - --comma"d "RECOVER DATA USING SNAPSHOT CLEAR "OG" 20220421080719###hana-7###sc-system-refresh.sh: Wait until SAP HANA database is started .... 20220421080719###hana-7###sc-system-refresh.sh: Status: GRAY

20220421080730###hana-7###sc-system-refresh.sh: Status: YELLOW 20220421080740###hana-7###sc-system-refresh.sh: Status: YELLOW 20220421080750###hana-7###sc-system-refresh.sh: Status: YELLOW 20220421080800###hana-7###sc-system-refresh.sh: Status: YELLOW 20220421080810###hana-7###sc-system-refresh.sh: Status: YELLOW 20220421080821###hana-7###sc-system-refresh.sh: Status: YELLOW 20220421080831###hana-7###sc-system-refresh.sh: Status: GREEN 20220421080831###hana-7###sc-system-refresh.sh: SAP HANA database is started. 20220421080831###hana-7###sc-system-refresh.sh: Source Tenant: SS1 20220421080831###hana-7###sc-system-refresh.sh: Source SID: SS1 20220421080831###hana-7###sc-system-refresh.sh: Source system has a single tenant and tenant name is identical to source SID: SS1 20220421080831###hana-7###sc-system-refresh.sh: Target tenant will have the same name as target SID: QS1. 20220421080831###hana-7###sc-system-refresh.sh: Recover tenant database QS1. 20220421080831###hana-7###sc-system-refresh.sh: /usr/sap/QS1/SYS/exe/hdb/hdbsql -U QS1KEY RECOVER DATA FOR QS1 USING SNAPSHOT CLEAR LOG 0 rows affected (overall time 37.900516 sec; server time 37.897472 sec) 20220421080909###hana-7###sc-system-refresh.sh: Checking availability of Indexserver for tenant QS1. 20220421080909###hana-7###sc-system-refresh.sh: Recovery of tenant database QS1 succesfully finished. 20220421080909###hana-7###sc-system-refresh.sh: Status: GREEN

6. Nach der Aktualisierung ist das alte Zieldatenvolume noch vorhanden und muss manuell gelöscht werden, z. B. mit ONTAP System Manager.

# SnapCenter Workflow-Automatisierung mit PowerShell Skripten

In den vorherigen Abschnitten wurden die verschiedenen Workflows über die UI von SnapCenter ausgeführt. Alle Workflows können auch mit PowerShell-Skripten oder REST-API-Aufrufen ausgeführt werden, was eine weitere Automatisierung ermöglicht. In den folgenden Abschnitten werden die grundlegenden Beispiele für PowerShell-Skripts für die folgenden Workflows beschrieben.

- Erstellen von Klonen
- Klon löschen

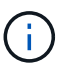

Die Beispielskripte werden wie IS bereitgestellt und von NetApp nicht unterstützt.

Alle Skripte müssen in einem PowerShell Befehlsfenster ausgeführt werden. Bevor die Skripte ausgeführt werden können, muss mithilfe der eine Verbindung zum SnapCenter-Server hergestellt werden Open-SmConnection Befehl.

#### Erstellen von Klonen

Das einfache Skript unten zeigt, wie eine SnapCenter Klonerstellung mithilfe von PowerShell Befehlen ausgeführt werden kann. Das SnapCenter New-SmClone Der Befehl wird mit der erforderlichen Befehlszeilenoption für die Lab-Umgebung und dem zuvor erläuterten Automatisierungsskript ausgeführt.

```
$BackupName='SnapCenter LocalSnap Hourly 05-16-2022 11.00.01.0153'
$JobInfo=New-SmClone -AppPluginCode hana -BackupName $BackupName
-Resources @{"Host"="hana-1.sapcc.stl.netapp.com";"UID"="MDC\SS1"}
-CloneToInstance hana-7.sapcc.stl.netapp.com -mountcommand '/mnt/sapcc-
share/SAP-System-Refresh/sc-system-refresh.sh mount QS1'
-postclonecreatecommands '/mnt/sapcc-share/SAP-System-Refresh/sc-system-
refresh.sh recover QS1' -NFSExportIPs 192.168.175.75 -CloneUid 'MDC\QS1'
# Get JobID of clone create job
$Job=Get-SmJobSummaryReport | ?{$ .JobType -eq "Clone" } | ?{$ .JobName
-Match $BackupName} | ?{$ .Status -eq "Running"}
$JobId=$Job.SmJobId
Get-SmJobSummaryReport -JobId $JobId
# Wait until job is finished
do { $Job=Get-SmJobSummaryReport -JobId $JobId; write-host $Job.Status;
sleep 20 } while ( $Job.Status -Match "Running" )
Write-Host " "
Get-SmJobSummaryReport -JobId $JobId
Write-Host "Clone create job has been finshed."
```

Die Bildschirmausgabe zeigt die Ausführung des PowerShell-Skripts Clone erstellen.

| PS C:\NetApp> .\clo | ne-create.ps1                                           |
|---------------------|---------------------------------------------------------|
| SmJobId             | : 31887                                                 |
| JobCreatedDateTime  | :                                                       |
| JobStartDateTime    | : 5/17/2022 3:19:06 AM                                  |
| JobEndDateTime      | :                                                       |
| JobDuration         | :                                                       |
| JobName             | : Clone from backup 'SnapCenter_LocalSnap_Hourly_05-13- |
| 2022_03.00.01.8016' |                                                         |
| JobDescription      | :                                                       |
| Status              | : Running                                               |
| IsScheduled         | : False                                                 |
| JobError            | :                                                       |
| JobType             | : Clone                                                 |
| PolicyName          | :                                                       |
| Running             |                                                         |
| Running             |                                                         |
| Running             |                                                         |
| Running             |                                                         |
| Running             |                                                         |
| Running             |                                                         |
| Running             |                                                         |
| Completed           |                                                         |
| ~                   | 01005                                                   |
| SmJobId             | : 31887                                                 |
| JobCreatedDateTime  |                                                         |
| JobStartDateTime    | : 5/17/2022 3:19:06 AM                                  |
| JobEndDateTime      | : 5/17/2022 3:21:14 AM                                  |
| JobDuration         | : 00:02:07.7530310                                      |
| JobName             | : Clone from backup 'SnapCenter_LocalSnap_Hourly_05-13- |
| 2022_03.00.01.8016' |                                                         |
| JobDescription      | :                                                       |
| Status              | : Completed                                             |
| IsScheduled         | : False                                                 |
| JobError            | :                                                       |
| JobType             | : Clone                                                 |
| PolicyName          | :                                                       |
| Clone create job ha | s been finshed.                                         |
| PS C:\NetApp>       |                                                         |

#### Klon löschen

Das einfache Skript unten zeigt, wie eine SnapCenter Klonlösch-Operation mit PowerShell Befehlen ausgeführt werden kann. Das SnapCenter Remove-SmClone Der Befehl wird mit der erforderlichen Befehlszeilenoption für die Lab-Umgebung und dem zuvor erläuterten Automatisierungsskript ausgeführt.

```
$CloneInfo=Get-SmClone |?{$_.CloneName -Match "hana-
1_sapcc_stl_netapp_com_hana_MDC_SS1" }
$JobInfo=Remove-SmClone -CloneName $CloneInfo.CloneName -PluginCode hana
-PreCloneDeleteCommands '/mnt/sapcc-share/SAP-System-Refresh/sc-system-
refresh.sh shutdown QS1' -UnmountCommands '/mnt/sapcc-share/SAP-System-
Refresh/sc-system-refresh.sh umount QS1' -Confirm: $False
Get-SmJobSummaryReport -JobId $JobInfo.Id
# Wait until job is finished
do { $Job=Get-SmJobSummaryReport -JobId $JobInfo.Id; write-host
$Job.Status; sleep 20 } while ( $Job.Status -Match "Running" )
Write-Host " "
Get-SmJobSummaryReport -JobId $JobInfo.Id
Write-Host "Clone delete job has been finshed."
PS C:\NetApp>
```

Die Bildschirmausgabe zeigt die Ausführung des PowerShell-Skripts Clone delete an.

```
PS C:\NetApp> .\clone-delete.ps1
SmJobId
                : 31888
JobCreatedDateTime :
JobStartDateTime : 5/17/2022 3:24:29 AM
JobEndDateTime
                :
JobDuration
                :
JobName
               : Deleting clone 'hana-
1 sapcc stl netapp com hana MDC SS1 clone 31887 MDC SS1 05-17-
2022 03.19.14'
JobDescription
               :
Status
                : Running
IsScheduled
              : False
JobError
                :
JobType
               : DeleteClone
PolicyName
             :
Running
Running
Running
Running
Running
Completed
SmJobId : 31888
JobCreatedDateTime :
JobStartDateTime : 5/17/2022 3:24:29 AM
JobEndDateTime : 5/17/2022 3:25:57 AM
JobDuration : 00:01:27.7598430
JobName : Deleting clone 'hana-
1 sapcc stl netapp com hana MDC SS1 clone 31887 MDC SS1 05-17-
2022 03.19.14'
JobDescription :
Status
                : Completed
IsScheduled : False
JobError
                :
                : DeleteClone
JobType
PolicyName
Clone delete job has been finshed.
PS C:\NetApp>
```

# SAP Systemklon mit SnapCenter

Dieser Abschnitt enthält eine Schritt-für-Schritt-Beschreibung für den SAP-Systemklonvorgang, mit der ein Reparatursystem zur Beseitigung logischer Beschädigung eingerichtet werden kann. Die SAP Applikations-Services werden nicht im Labor eingerichtet und validiert. In der Dokumentation werden jedoch die erforderlichen Schritte für SAP-Anwendungsservices hervorgehoben.

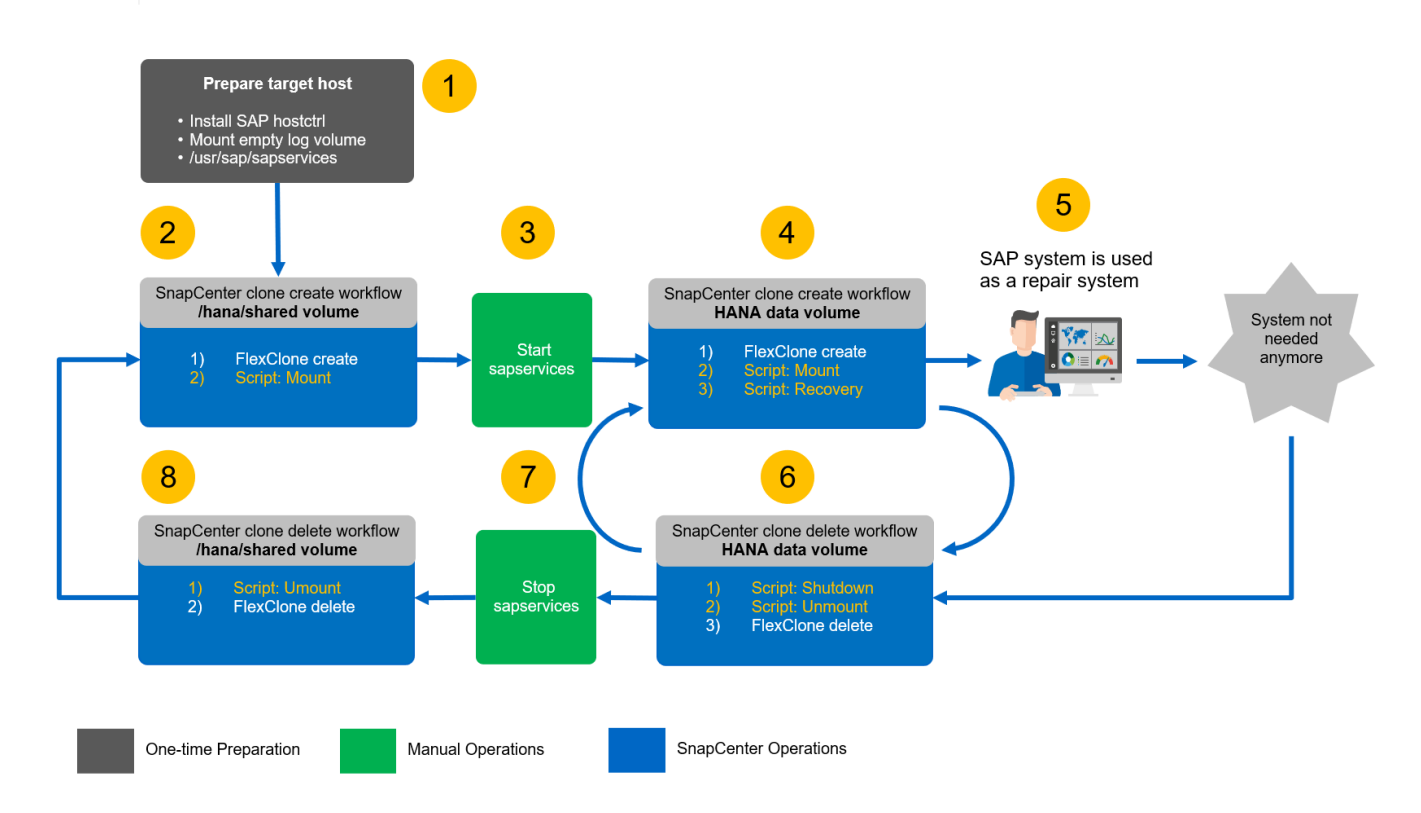

#### Voraussetzungen und Einschränkungen

Die in den folgenden Abschnitten beschriebenen Workflows weisen einige Voraussetzungen und Einschränkungen hinsichtlich der HANA-Systemarchitektur und der SnapCenter-Konfiguration auf.

- Der beschriebene Workflow gilt für SAP HANA MDC-Systeme mit einem einzelnen Host und einem Mandanten.
- Das SnapCenter HANA Plug-in muss auf dem Ziel-Host implementiert werden, um die Ausführung von Automatisierungsskripts zu ermöglichen. Es ist nicht erforderlich, das HANA-Plug-in auf dem HANA-Quell-System-Host zu installieren.
- Der Workflow wurde für NFS validiert. Das Automatisierungsskript sc-mount-volume.sh, Das zum Mounten des HANA Shared Volume verwendet wird, unterstützt kein FCP. Dieser Schritt muss entweder manuell oder durch erweitern des Skripts durchgeführt werden.
- Der beschriebene Workflow gilt nur für SnapCenter 4.6 P1 oder höher. Ältere Versionen weisen leicht unterschiedliche Workflows auf.

#### Laboreinrichtung

÷

Die folgende Abbildung zeigt die Lab-Einrichtung, die für einen Systemklonvorgang verwendet wird.

Es wurden folgende Softwareversionen verwendet:

- SnapCenter 4 6 P1
- HANA-Systeme: HANA 2.0 SPS6 Rev
- VMware 6.7.0

- SLES 15 SP2
- ONTAP 9.7P7Alle HANA-Systeme wurden anhand des Konfigurationsleitfadens konfiguriert "SAP HANA auf NetApp AFF Systemen mit NFS". SnapCenter- und HANA-Ressourcen wurden basierend auf dem Best Practice-Leitfaden konfiguriert "Technischer Bericht: SAP HANA Backup and Recovery with SnapCenter".

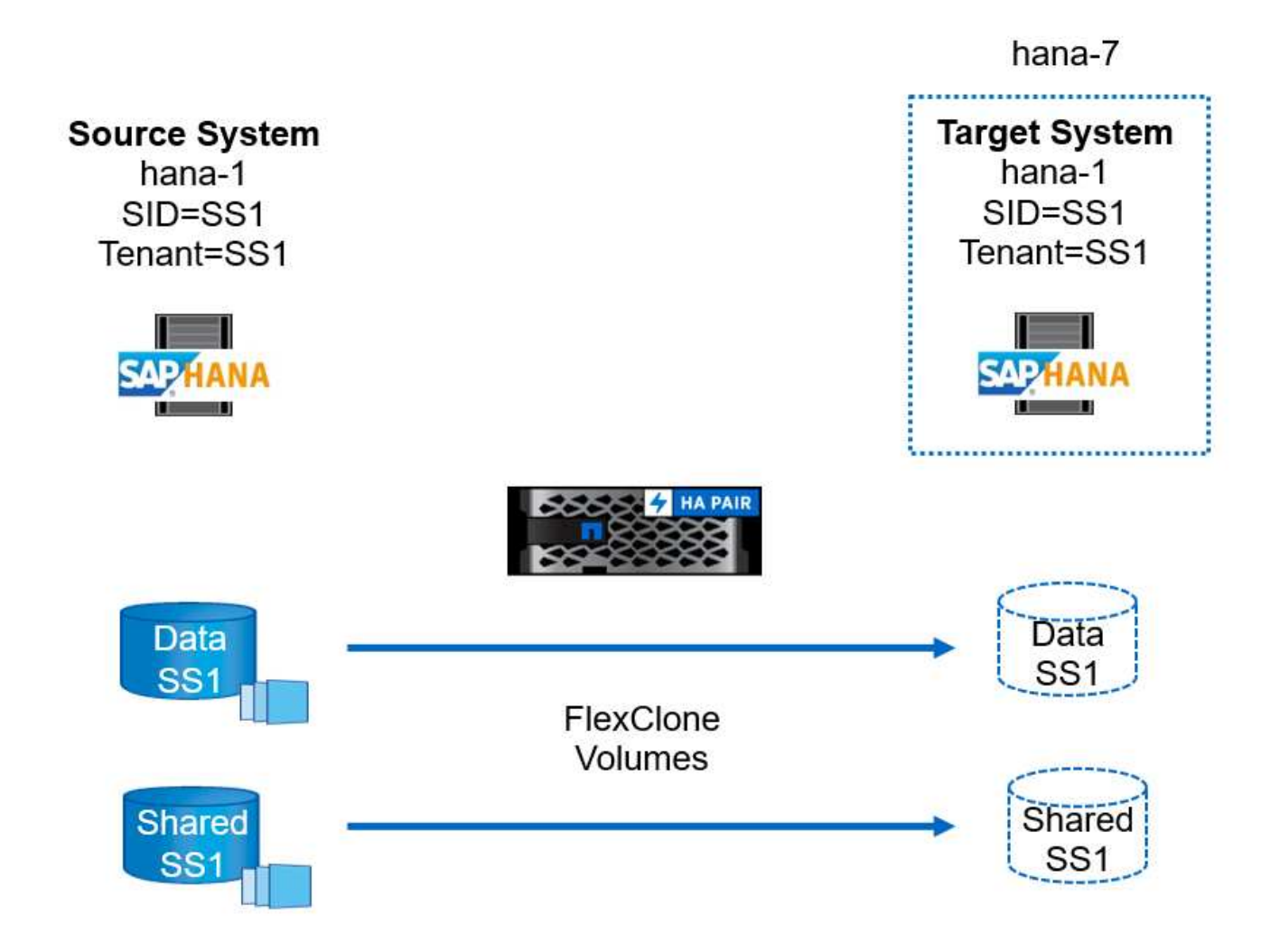

## Vorbereitung des Ziel-Hosts

In diesem Abschnitt werden die Vorbereitungsschritte beschrieben, die auf einem Server erforderlich sind, der als Systemklonziel verwendet wird.

Im normalen Betrieb kann der Zielhost für andere Zwecke verwendet werden, beispielsweise als HANA QAoder Testsystem. Daher müssen die meisten der beschriebenen Schritte ausgeführt werden, wenn der Systemklonvorgang angefordert wird. Zum anderen die relevanten Konfigurationsdateien, wie /etc/fstab Und /usr/sap/sapservices, Kann vorbereitet und dann in die Produktion einfach durch Kopieren der Konfigurationsdatei.

Die Vorbereitung des Ziel-Hosts umfasst auch das Herunterfahren des HANA QA- oder Testsystems.

#### Hostname und IP-Adresse des Zielservers

Der Hostname des Zielservers muss mit dem Hostnamen des Quellsystems identisch sein. Die IP-Adresse kann unterschiedlich sein.

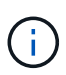

Ein ordnungsgemäßes Fechten des Zielservers muss eingerichtet werden, damit er nicht mit anderen Systemen kommunizieren kann. Wenn kein ordnungsgemäßes Fechten vorhanden ist, kann das geklonte Produktionssystem Daten mit anderen Produktionssystemen austauschen.

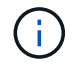

In unserem Labor-Setup haben wir den Hostnamen des Zielsystems nur intern aus der Perspektive des Zielsystems geändert. Extern war der Host immer noch mit dem Hostnamen hana-7 zugänglich. Bei der Anmeldung beim Host ist der Host selbst hana-1.

#### Installieren Sie die erforderliche Software

Die SAP-Hostagent-Software muss auf dem Zielserver installiert sein. Ausführliche Informationen finden Sie im "SAP Host Agent" Im SAP-Hilfeportal.

Das SnapCenter HANA Plug-in muss auf dem Ziel-Host mithilfe der Add-Host-Operation in SnapCenter implementiert werden.

#### Konfiguration von Benutzern, Ports und SAP-Diensten

Die erforderlichen Anwender und Gruppen für die SAP HANA-Datenbank müssen auf dem Zielserver verfügbar sein. In der Regel wird die zentrale Benutzerverwaltung verwendet. Daher sind keine Konfigurationsschritte auf dem Zielserver erforderlich. Die erforderlichen Ports für die HANA-Datenbank müssen auf den Ziel-Hosts konfiguriert sein. Die Konfiguration kann durch Kopieren des aus dem Quellsystem kopiert werden /etc/services Datei auf dem Zielserver.

Die erforderlichen SAP Services-Einträge müssen auf dem Zielhost verfügbar sein. Die Konfiguration kann durch Kopieren des aus dem Quellsystem kopiert werden /usr/sap/sapservices Datei auf dem Zielserver. Die folgende Ausgabe zeigt die erforderlichen Einträge für die im Lab-Setup verwendete SAP HANA-Datenbank.

```
#!/bin/sh
LD_LIBRARY_PATH=/usr/sap/SS1/HDB00/exe:$LD_LIBRARY_PATH;export
LD_LIBRARY_PATH;/usr/sap/SS1/HDB00/exe/sapstartsrv
pf=/usr/sap/SS1/SYS/profile/SS1_HDB00_hana-1 -D -u ss1adm
limit.descriptors=1048576
```

#### Vorbereiten des Protokoll- und Protokollvolumes

Da Sie das Protokoll-Volume nicht aus dem Quellsystem klonen müssen und eine Wiederherstellung mit der Option Protokoll löschen durchgeführt wird, muss ein leeres Protokoll-Volume auf dem Zielhost vorbereitet sein.

Da das Quellsystem mit einem separaten Protokoll-Backup-Volume konfiguriert wurde, muss ein leeres Protokoll-Backup-Volume vorbereitet und an denselben Bereitstellungspunkt wie am Quellsystem angehängt werden.

```
hana- 1:/# cat /etc/fstab
192.168.175.117:/SS1_repair_log_mnt00001 /hana/log/SS1/mnt00001 nfs
rw,vers=3,hard,timeo=600,rsize=1048576,wsize=1048576,intr,noatime,nolock 0
0
192.168.175.117:/SS1_repair_log_backup /mnt/log-backup nfs
rw,vers=3,hard,timeo=600,rsize=1048576,wsize=1048576,intr,noatime,nolock 0
0
```

Innerhalb des Protokollvolumens hdb\* müssen Sie Unterverzeichnisse auf die gleiche Weise erstellen wie beim Quellsystem.

```
hana- 1:/ # ls -al /hana/log/SS1/mnt00001/
total 16
drwxrwxrwx 5 root root 4096 Dec 1 06:15 .
drwxrwxrwx 1 root root 16 Nov 30 08:56 ..
drwxr-xr-- 2 ssladm sapsys 4096 Dec 1 06:14 hdb00001
drwxr-xr-- 2 ssladm sapsys 4096 Dec 1 06:15 hdb00002.00003
drwxr-xr-- 2 ssladm sapsys 4096 Dec 1 06:15 hdb00003.00003
```

Innerhalb des Protokoll-Backup-Volumes müssen Sie Unterverzeichnisse für das System und die Mandantendatenbank erstellen.

```
hana- 1:/ # ls -al /mnt/log-backup/
total 12
drwxr-xr-x 4 root root 4096 Dec 1 04:48 .
drwxr-xr-x 1 root root 48 Dec 1 03:42 ..
drwxrwxrwx 2 root root 4096 Dec 1 06:15 DB_SS1
drwxrwxrwx 2 root root 4096 Dec 1 06:14 SYSTEMDB
```

#### Bereiten Sie Dateisystemeinhängungen vor

Die Mount-Punkte für die Daten und das freigegebene Volume müssen vorbereitet werden.

Mit unserem Beispiel die Verzeichnisse /hana/data/SS1/mnt00001, /hana/shared Und usr/sap/SS1 Muss erstellt werden.

#### Vorbereiten der SID-spezifischen Konfigurationsdatei für SnapCenter-Skript

Sie müssen die Konfigurationsdatei für das SnapCenter-Automatisierungsskript erstellen sc-systemrefresh.sh.

```
hana- 1:/mnt/sapcc-share/SAP-System-Refresh # cat sc-system-refresh-
SS1.cfg
# ------
# Target database specific parameters
# ------
# hdbuserstore key, which should be used to connect to the target database
KEY="SS1KEY"
# Used storage protocol, NFS or FCP
PROTOCOL
```

#### Klonen des gemeinsamen HANA Volumes

1. Wählen Sie eine Snapshot-Sicherung aus dem freigegebenen SS1-Quellvolume des Quellsystems aus, und klicken Sie auf Klonen aus Sicherung.

| n Ne | tApp SnapCenter®  |                                                      |       | •              |           | 0- 1s         | apcc\scadmir | n SnapCente | erAdmin       | f Sign Out          |
|------|-------------------|------------------------------------------------------|-------|----------------|-----------|---------------|--------------|-------------|---------------|---------------------|
| >    | SAP HANA 💌        |                                                      |       |                |           |               |              |             |               | ×                   |
|      | Search databases  |                                                      |       | Remove Prosect | ion Backu | p Now         | Nodity ,     | Aaintenance | i<br>Details  | <b>₽</b><br>Refresh |
|      | Name Name         | Manage Copies                                        |       |                |           |               |              |             |               |                     |
| ٩    | SS1-Shared-Volume | 12 Backups                                           |       |                |           | Summar        | y Card       |             |               |                     |
| ай   |                   | 0 Clones                                             |       |                | 12        | 2 Backups     |              |             |               |                     |
| Α.   |                   | Local copies                                         |       |                |           | 12 Snapshot b | ased backups |             |               |                     |
| 34   |                   |                                                      |       |                | L.        | Ciones        |              |             |               |                     |
| ÷    |                   |                                                      |       |                |           |               |              |             |               |                     |
| •    |                   | Primary Backup(s)                                    |       |                |           |               |              | c           | lone From Bar | ckup                |
|      |                   | search T                                             |       |                |           |               |              |             | Clone         | Restore Delete      |
|      |                   | Backup Name                                          | Count | 1F             |           |               |              |             |               | End Date            |
|      |                   | SnapCenter_LocalSnap_Hourly_05-13-2022_05.04.01.8012 | 1     |                |           |               |              | 05/         | (13/2022 5:   | 04:12 AM 🗎          |
|      |                   | SnapCenter_LocalSnap_Hourly_05-13-2022_01.04.01.9799 | 1     |                |           |               |              | 05/         | /13/2022 1:   | 04:12 AM 🛱          |
|      |                   | SnapCenter_LocalSnap_Hourly_05-12-2022_21.04.01.8899 | 1     |                |           |               |              | 05/         | 12/2022 9:    | 04:12 PM 🛅          |

 Wählen Sie den Host aus, auf dem das Ziel-Reparatursystem vorbereitet wurde. Die NFS-Export-IP-Adresse muss die Speichernetzwerk-Schnittstelle des Ziel-Hosts sein. Als Ziel-SID halten die gleiche SID wie das Quellsystem; in unserem Beispiel ist dies SS1.

| Clone From Ba  | Clone From Backup        |                                     |   |   |  |  |  |  |  |
|----------------|--------------------------|-------------------------------------|---|---|--|--|--|--|--|
| 1 Location     | Select the host to       | Select the host to create the clone |   |   |  |  |  |  |  |
| 2 Scripts      | Plug-in host             | hana-7.sapcc.stl.netapp.com         | • | 0 |  |  |  |  |  |
| 3 Notification | Target Clone SID         | SS1                                 |   | 0 |  |  |  |  |  |
| 4 Summary      | NFS Export IP<br>Address | 192.168.175.75                      |   | 0 |  |  |  |  |  |
|                |                          |                                     |   |   |  |  |  |  |  |

3. Geben Sie das Mount-Skript mit den erforderlichen Befehlszeilenoptionen ein.

Das HANA-System verwendet für einzelne Volumes /hana/shared `as well as for `/usr/sap/SS1, Wie im Konfigurationsleitfaden empfohlen in Unterverzeichnissen getrennt "SAP HANA auf NetApp AFF Systemen mit NFS". Das Skript sc-mountvolume.sh Unterstützt diese Konfiguration mit einer speziellen Befehlszeilenoption für den Mount-Pfad. Wenn die Befehlszeilenoption Mount Path gleich ist usr-sap-and-shared, Das Skript mountet die Unterverzeichnisse shared Und usr-sap Entsprechend im Volumen.

| 🥝 Login 🗙 🖪 ONTAP System Manager 🗙 🖪                                                                             | SnapCenter x +                                                                                                    | -  | - 0          | ×      |
|----------------------------------------------------------------------------------------------------|----------------------------------------------------------------------------------------------------|----|--------------|--------|
| ← → C ▲ Not secure   snapcenter.sapcc.stl.netapp.com:8146/PluginCre                                              | atorInventoryProtect/ProtectIndex?ResourceType=null&Host=null&PluginName=hana#                                                                | \$ | <b>8</b> (ur | date : |
| and the second second second second second second second second second second second second second second second |                                                                                                    |    |              |        |
| Clone From                                                                                                    | Backup ×                                                                                                    |    |              |        |
| Location                                                                                                    | Enter optional commands to run before performing a clone operation 0                                                                          |    |              |        |
| 2 Scripts                                                                                                    | Pre clone command                                                                                                    |    |              |        |
| 3 Notification                                                                                                   |                                                                                                    |    |              |        |
| (4) Summary                                                                                                    | Enter optional commands to mount a file system to a host 0                                                                                    |    |              |        |
|                                                                                                    | /mnt/sapccshare/SAP-System-Refresh/sc-mount-volume.sh<br>Mount command                                                                        |    |              |        |
|                                                                                                    | Enter optional commands to run after performing a clone operation 0                                                                           |    |              |        |
|                                                                                                    | Post clone command                                                                                                    |    |              |        |
|                                                                                                    |                                                                                                    |    |              |        |
|                                                                                                    |                                                                                                    |    |              |        |
|                                                                                                    |                                                                                                    |    |              |        |
|                                                                                                    |                                                                                                    |    |              |        |
|                                                                                                    |                                                                                                    |    |              |        |
| Config                                                                                                    | re an SMTP Server to send email notifications for Clone jobs by going to <u>Settings:&gt;Global Settings:&gt;Notification Server Settings</u> |    |              |        |
| the second second second second second                                                                           | Previous                                                                                                    |    |              |        |
|                                                                                                    |                                                                                                    |    |              |        |
|                                                                                                    |                                                                                                    |    |              |        |
| ومستقدم والمستقد المستقد سواق وسرار                                                                              |                                                                                                    |    |              |        |

4. Der Bildschirm "Jobdetails" in SnapCenter zeigt den Fortschritt des Vorgangs an.

(;)

# Job Details

Clone from backup 'SnapCenter\_LocalSnap\_Hourly\_05-13-2022\_05.04.01.8012'

✓ ▼ Clone from backup 'SnapCenter\_LocalSnap\_Hourly\_05-13-2022\_05.04.01.8012'

| <ul> <li>hana-7.sapcc.stl.netapp.com</li> </ul> | า |
|-------------------------------------------------|---|
|-------------------------------------------------|---|

| ~        | Clone                   |
|----------|-------------------------|
| ~        | Storage Clone           |
| <b>~</b> | Register Clone Metadata |
| <b>~</b> | Data Collection         |
| <b>~</b> | Agent Finalize Workflow |

| 5. | Die Logdatei des sc- | mount-volume.sh Skript zeigt die verschiedenen Schritte, die für den Mount- |
|----|----------------------|-----------------------------------------------------------------------------|
|    | Vorgang ausgeführt w | erden.                                                                      |

Cancel Job

View Logs

Close

**1** Task Name: Clone Start Time: 05/13/2022 5:14:02 AM End Time: 05/13/2022 5:14:16 AM

20201201041441###hana-1###sc-mount-volume.sh: Adding entry in /etc/fstab. 20201201041441###hana-1###sc-mount-volume.sh: 192.168.175.117://SS1 shared Clone 05132205140448713/usr-sap /usr/sap/SS1 nfs rw,vers=3,hard,timeo=600,rsize=1048576,wsize=1048576,intr,noatime,nolock 0 0 20201201041441###hana-1###sc-mount-volume.sh: Mounting volume: mount /usr/sap/SS1. 20201201041441###hana-1###sc-mount-volume.sh: 192.168.175.117: /SS1 shared Clone 05132205140448713/shared /hana/shared nfs rw,vers=3,hard,timeo=600,rsize=1048576,wsize=1048576,intr,noatime,nolock 0 0 20201201041441###hana-1###sc-mount-volume.sh: Mounting volume: mount /hana/shared. 20201201041441###hana-1###sc-mount-volume.sh: usr-sap-and-shared mounted successfully. 20201201041441###hana-1###sc-mount-volume.sh: Change ownership to ssladm.

6. Wenn der SnapCenter-Workflow abgeschlossen ist, wird das angezeigt usr/sap/SS1 Und das /hana/shared Dateisysteme werden auf dem Zielhost angehängt.

```
hana-1:~ # df
Filesystem
                                                           1K-
       Used Available Use% Mounted on
blocks
192.168.175.117:/SS1 repair log mnt00001
262144000
             320 262143680 1% /hana/log/SS1/mnt00001
192.168.175.100:/sapcc share
1020055552 53485568 966569984 6% /mnt/sapcc-share
192.168.175.117:/SS1 repair log backup
104857600
            256 104857344 1% /mnt/log-backup
192.168.175.117: /SS1 shared Clone 05132205140448713/usr-sap 262144064
10084608 252059456 4% /usr/sap/SS1
192.168.175.117: /SS1 shared Clone 05132205140448713/shared
                                                         262144064
```

7. Innerhalb von SnapCenter ist eine neue Ressource für das geklonte Volume sichtbar.

| п   | NetApp Snap(    | Cente | r®       |                                  |                            |                             |                 | •                               |    | 0-        | L sapcc\sca | dmin SnapCenterAdmin  | 🕽 Sign Out              |
|-----|-----------------|-------|----------|----------------------------------|----------------------------|-----------------------------|-----------------|---------------------------------|----|-----------|-------------|-----------------------|-------------------------|
| <   |                 |       | HANA 👻   |                                  |                            |                             |                 |                                 |    |           |             |                       |                         |
|     | Dashboard       |       | Non-Dat  | ta Volume 🔹 Search databases 🛛 🏹 |                            |                             |                 |                                 |    |           |             | Add SAP HANA Database | +<br>New Resource Group |
| 0   | Resources       | IL.   | <b>N</b> | Name                             | Associated System ID (SID) | Plug-in Host                | Resource Groups | Policies                        |    | 1         | ast backup  | Overall Status        |                         |
| ٢   | Monitor         |       | 20       | SS1-Shared-Volume                | SS1                        | hana-1.sapcc.stl.netapp.com |                 | LocalSnap<br>LocalSnap-OnDemand | 05 | 13/2022 5 | :04:12 AM 🛱 | Backup succeeded      |                         |
| âîÎ | Reports         |       | <b>1</b> | SS1-Shared-Volume                | SS1                        | hana-7.sapcc.stl.netapp.com |                 |                                 |    |           |             | Not protected         |                         |
| А   | Hosts           |       |          |                                  |                            |                             |                 |                                 |    |           |             |                       |                         |
| ֥   | Storage Systems |       |          |                                  |                            |                             |                 |                                 |    |           |             |                       |                         |
| 部   | Settings        |       |          |                                  |                            |                             |                 |                                 |    |           |             |                       |                         |
| ▲   | Alerts          |       |          |                                  |                            |                             |                 |                                 |    |           |             |                       |                         |

8. Nun das /hana/shared Volume ist verfügbar, der SAP HANA Service kann gestartet werden.

hana-1:/mnt/sapcc-share/SAP-System-Refresh # systemctl start sapinit

9. Die SAP Host Agent und sapstartsrv Prozesse werden nun gestartet.

```
1 0 04:34 ?
        12377
                                    00:00:00
root
/usr/sap/hostctrl/exe/saphostexec pf=/usr/sap/hostctrl/exe/host profile
       12403
              1 0 04:34 ?
                                    00:00:00 /usr/lib/systemd/systemd
sapadm
--user
sapadm 12404 12403 0 04:34 ?
                                    00:00:00 (sd-pam)
sapadm 12434 1 1 04:34 ?
                                    00:00:00
/usr/sap/hostctrl/exe/sapstartsrv pf=/usr/sap/hostctrl/exe/host profile
-D
root
        12485 12377 0 04:34 ?
                                    00:00:00
/usr/sap/hostctrl/exe/saphostexec pf=/usr/sap/hostctrl/exe/host profile
        12486 12485 0 04:34 ?
                                    00:00:00
root
/usr/sap/hostctrl/exe/saposcol -1 -w60
pf=/usr/sap/hostctrl/exe/host profile
ssladm
       12504
                 1 0 04:34 ?
                                    00:00:00
/usr/sap/SS1/HDB00/exe/sapstartsrv
pf=/usr/sap/SS1/SYS/profile/SS1 HDB00 hana-1 -D -u ss1adm
        12582 12486 0 04:34 ?
                                    00:00:00
root
/usr/sap/hostctrl/exe/saposcol -1 -w60
pf=/usr/sap/hostctrl/exe/host profile
        12585 7613 0 04:34 pts/0 00:00:00 grep --color=auto sap
root
hana-1:/mnt/sapcc-share/SAP-System-Refresh #
```

#### Klonen zusätzlicher SAP Applikationsservices

Zusätzliche SAP-Anwendungsservices werden auf die gleiche Weise wie das gemeinsam genutzte SAP HANA-Volume geklont, wie im Abschnitt " beschriebenKlonen des gemeinsamen HANA Volumes." Selbstverständlich müssen auch die benötigten Speichervolumen(en) der SAP-Applikationsserver durch SnapCenter geschützt werden.

Sie müssen die erforderlichen Diensteinträge zu hinzufügen /usr/sap/sapservices, Und die Ports, Benutzer und die Dateisysteme-Mount-Punkte (z. B. /usr/sap/SID) Muss vorbereitet werden.

#### Klonen des Daten-Volumes und Recovery der HANA Datenbank

1. Wählen Sie ein HANA Snapshot Backup aus dem Quellsystem SS1 aus.

| II Ne    | etApp S | napCenter® |                                                                 |       |    |                   | ٠                | ≅ 0                | • 👤 sapcc\sc                           | admin Sni         | ipCenterAdmin      | 🖡 Sign Out          |
|----------|---------|------------|-----------------------------------------------------------------|-------|----|-------------------|------------------|--------------------|----------------------------------------|-------------------|--------------------|---------------------|
| >        |         | A 💌        |                                                                 |       |    |                   |                  |                    |                                        |                   |                    | ×                   |
| =        | Search  | databases  |                                                                 |       |    | Remove Protection | U<br>Back up Now | <i>∕∕</i><br>Modty | Maintenance                            | 1<br>Details      | Configure Database | <b>≓</b><br>Refresh |
| •        | 17 les  | System     | Manage Copies                                                   |       |    |                   |                  |                    |                                        |                   |                    |                     |
| <b>@</b> | 8       | QS1<br>SM1 | C 15 Backups<br>o Comes                                         |       |    |                   |                  | 2                  | Summary C                              | ard               |                    |                     |
| A        |         | SS1<br>SS2 | Local copies 11 Backups                                         |       |    |                   |                  |                    | 26 Snapshot based<br>2 File-Based back | ibackups<br>ups ✓ |                    |                     |
| 20       |         | S52        | Vault copies                                                    |       |    |                   |                  |                    | 0 Clones                               |                   |                    |                     |
| ##<br>•  |         |            | Primary Backup(s)                                               |       |    |                   |                  |                    |                                        |                   | Clone From Bac     | kup                 |
| *        |         |            | search Y                                                        |       |    |                   |                  |                    |                                        |                   | Cone               | Restore Delete      |
|          |         |            | Backup Name                                                     | Count | 47 |                   |                  |                    |                                        |                   |                    | End Date            |
|          |         |            | SnapCenter_LocalSnapAndSnapVault_Dally_05-13-2022_05.00.03.0030 | 1     |    |                   |                  |                    |                                        |                   | 05/13/2022 5:0     | 1:01 AM 🖨           |
|          |         |            | SnapCenter_LocalSnap_Hourly_05-13-2022_03.00.01.8016            | 1     |    |                   |                  |                    |                                        |                   | 05/13/2022 3:0     | 1:00 AM 🛱           |
|          |         |            | SnapCenter_LocalSnap_Hourly_05-12-2022_23.00.01.8743            | 1     |    |                   |                  |                    |                                        |                   | 05/12/2022 11:0    | 01:00 PM 🖨          |
|          |         |            | SnapCenter_LocalSnap_Hourly_05-12-2022_19.00.01.9803            | 1     |    |                   |                  |                    |                                        |                   | 05/12/2022 7:0     | 01:00 PM 🛱          |

2. Wählen Sie den Host aus, auf dem das Ziel-Reparatursystem vorbereitet wurde. Die NFS-Export-IP-Adresse muss die Speichernetzwerk-Schnittstelle des Ziel-Hosts sein. Ein Ziel-SID hält dieselbe SID wie das Quellsystem, in unserem Beispiel ist dies SS1.

| Clone From Ba  | Clone From Backup                   |                             |   |   |  |  |  |  |
|----------------|-------------------------------------|-----------------------------|---|---|--|--|--|--|
| 1 Location     | Select the host to create the clone |                             |   |   |  |  |  |  |
| 2 Scripts      | Plug-in host                        | hana-7.sapcc.stl.netapp.com | • | 0 |  |  |  |  |
| 3 Notification | Target Clone SID                    | SS1                         |   | 0 |  |  |  |  |
| 4 Summary      | NFS Export IP<br>Address            | 192.168.175.75              |   | • |  |  |  |  |
|                |                                     |                             |   |   |  |  |  |  |

3. Geben Sie die Mount- und Post-Clone-Skripte mit den erforderlichen Befehlszeilenoptionen ein.

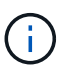

Das Skript für den Recovery-Vorgang stellt die HANA-Datenbank auf den Zeitpunkt der Snapshot-Operation wieder her und führt keine Forward Recovery durch. Wenn eine Rückführung auf einen bestimmten Zeitpunkt erforderlich ist, muss die Wiederherstellung manuell durchgeführt werden. Eine manuelle vorwärts-Wiederherstellung erfordert außerdem, dass die Protokoll-Backups aus dem Quellsystem auf dem Ziel-Host verfügbar sind.

| Clone From Ba               | ackup                                                                                                    | ×   |
|-----------------------------|----------------------------------------------------------------------------------------------------|-----|
| 1 Location                  | Enter optional commands to run before performing a clone operation (                                                                       |     |
| 2 Scripts<br>3 Notification | Pre clone command                                                                                                    |     |
| 4 Summary                   | Enter optional commands to mount a file system to a host 🜗                                                                                 |     |
|                             | Mount command //mnt/sapcc-share/SAP-System-Refresh/sc-system-refresh.sh                                                                    |     |
|                             | Enter optional commands to run after performing a clone operation ()                                                                       |     |
|                             | /mnt/sapcc-share/SAP-System-Refresh/sc-system-refresh.sh<br>Post clone command                                                             |     |
|                             |                                                                                                    |     |
|                             |                                                                                                    |     |
|                             |                                                                                                    |     |
|                             |                                                                                                    |     |
| 🛕 Configure a               | an SMTP Server to send email notifications for Clone jobs by going to <u>Settings&gt;Global Settings&gt;Notification Server Settings</u> . | ×   |
|                             | Previous                                                                                                    | ext |

Der Bildschirm "Jobdetails" in SnapCenter zeigt den Fortschritt des Vorgangs an.

# Job Details

Clone from backup 'SnapCenter\_LocalSnap\_Hourly\_05-13-2022\_03.00.01.8016'

Clone from backup 'SnapCenter\_LocalSnap\_Hourly\_05-13-2022\_03.00.01.8016'

| <ul> <li>hana-7.sapcc.stl.netapp.com</li> </ul> |  |
|-------------------------------------------------|--|
|-------------------------------------------------|--|

| <b>~</b> | Clone                   |
|----------|-------------------------|
| ✓        | Application Pre Clone   |
| <b>~</b> | Storage Clone           |
| <b>~</b> | Application Post Clone  |
| <b>~</b> | Register Clone Metadata |
| <b>~</b> | Application Clean-Up    |
| <b>~</b> | Data Collection         |
| <b>~</b> | Agent Finalize Workflow |
|          |                         |

| 1 Task Name: Clone Start Time: 05/13/2022 5:24:36 AM End Time: 05/13/2022 5:25:05 AM |           |            |       |  |  |  |  |
|--------------------------------------------------------------------------------------|-----------|------------|-------|--|--|--|--|
|                                                                                      | View Logs | Cancel Job | Close |  |  |  |  |

Die Logdatei des sc-system-refresh.sh Skript zeigt die verschiedenen Schritte, die für den Mount und den Wiederherstellungsvorgang ausgeführt werden.

20201201052114###hana-1###sc-system-refresh.sh: Adding entry in /etc/fstab. 20201201052114###hana-1###sc-system-refresh.sh: 192.168.175.117:/SS1 data mnt00001 Clone 0421220520054605 /hana/data/SS1/mnt00001 nfs rw,vers=3,hard,timeo=600,rsize=1048576,wsize=1048576,intr,noatime,nolock 0 0 20201201052114###hana-1###sc-system-refresh.sh: Mounting data volume: mount /hana/data/SS1/mnt00001. 20201201052114###hana-1###sc-system-refresh.sh: Data volume mounted successfully. 20201201052114###hana-1###sc-system-refresh.sh: Change ownership to ssladm. 20201201052124###hana-1###sc-system-refresh.sh: Recover system database. 20201201052124###hana-1###sc-system-refresh.sh: /usr/sap/SS1/HDB00/exe/Python/bin/python /usr/sap/SS1/HDB00/exe/python support/recoverSys.py --command "RECOVER DATA USING SNAPSHOT CLEAR LOG" 20201201052156###hana-1###sc-system-refresh.sh: Wait until SAP HANA database is started .... 20201201052156###hana-1###sc-system-refresh.sh: Status: GRAY 20201201052206###hana-1###sc-system-refresh.sh: Status: GREEN 20201201052206###hana-1###sc-system-refresh.sh: SAP HANA database is started. 20201201052206###hana-1###sc-system-refresh.sh: Source system has a single tenant and tenant name is identical to source SID: SS1 20201201052206###hana-1###sc-system-refresh.sh: Target tenant will have the same name as target SID: SS1. 20201201052206###hana-1###sc-system-refresh.sh: Recover tenant database SS1. 20201201052206###hana-1###sc-system-refresh.sh: /usr/sap/SS1/SYS/exe/hdb/hdbsql -U SS1KEY RECOVER DATA FOR SS1 USING SNAPSHOT CLEAR LOG 0 rows affected (overall time 34.773885 sec; server time 34.772398 sec) 20201201052241###hana-1###sc-system-refresh.sh: Checking availability of Indexserver for tenant SS1. 20201201052241###hana-1###sc-system-refresh.sh: Recovery of tenant database SS1 succesfully finished. 20201201052241###hana-1###sc-system-refresh.sh: Status: GREEN

Nach dem Mount- und Recovery-Vorgang wird das HANA-Daten-Volume auf dem Ziel-Host gemountet.

| hana-1:/mnt/log-backup # df                                  |            |
|--------------------------------------------------------------|------------|
| Filesystem                                                   | 1K-blocks  |
| Used Available Use% Mounted on                               |            |
| 192.168.175.117:/SS1_repair_log_mnt00001                     | 262144000  |
| 760320 261383680 1% /hana/log/SS1/mnt00001                   |            |
| 192.168.175.100:/sapcc_share                                 | 1020055552 |
| 53486592 966568960 6% /mnt/sapcc-share                       |            |
| 192.168.175.117:/SS1_repair_log_backup                       | 104857600  |
| 512 104857088 1% /mnt/log-backup                             |            |
| 192.168.175.117: /SS1_shared_Clone_05132205140448713/usr-sap | 262144064  |
| 10090496 252053568                                           |            |
| 192.168.175.117: /SS1_shared_Clone_05132205140448713/shared  | 262144064  |
| 10090496 252053568                                           |            |
| 192.168.175.117:/SS1_data_mnt00001_Clone_0421220520054605    |            |
| 262144064 3732864 258411200 2% /hana/data/SS1/mnt00001       |            |

Das HANA-System ist jetzt verfügbar und kann beispielsweise als Reparatursystem genutzt werden.

# Wo finden Sie weitere Informationen und Versionsverlauf

Weitere Informationen zu den in diesem Dokument beschriebenen Daten finden Sie in den folgenden Dokumenten bzw. auf den folgenden Websites:

• TR-4614: SAP HANA Backup and Recovery with SnapCenter

"https://docs.netapp.com/us-en/netapp-solutions-sap/backup/saphana-br-scs-overview.html"

• "TR-4018: Integration von NetApp ONTAP-Systemen in SAP Landscape Management"

"https://www.netapp.com/us/media/tr-4018.pdf"

• "TR-4646: SAP HANA Disaster Recovery with Storage Replication"

"https://www.netapp.com/us/media/tr-4646.pdf"

• TR-4436: SAP HANA on NetApp All Flash FAS Systems with Fibre Channel Protocol

"https://docs.netapp.com/us-en/netapp-solutions-sap/bp/saphana\_aff\_fc\_introduction.html"

• TR-4435: SAP HANA on NetApp All Flash FAS Systems with NFS

"https://docs.netapp.com/us-en/netapp-solutions-sap/bp/saphana\_aff\_nfs\_introduction.html"

Produktseite zu NetApp SAP Software-Lösungen

"http://www.netapp.com/us/solutions/applications/sap/index.aspx"

## Versionsverlauf

| Version     | Datum        | Versionsverlauf Des Dokuments                                                                                                    |
|-------------|--------------|----------------------------------------------------------------------------------------------------|
| Version 1.0 | Februar 2018 | Erste Version.                                                                                                    |
| Version 2.0 | Februar 2021 | Vollständige Neufassung betrifft<br>SnapCenter 4.3 und verbesserte<br>Automatisierungsskripts.<br>Neue Workflow-Beschreibung für<br>Systemaktualisierung und<br>Systemklonvorgänge. |
| Version 3.0 | Mai 2022     | Aktualisierter Workflow für<br>SnapCenter 4.6 P1.                                                                                                    |

# Automatisierung von SAP-Systemkopievorgängen mit Libelle SystemCopy

# TR-4929: Automatisierung von Kopiervorgängen für SAP-Systeme mit Libelle SystemCopy

Holger Zecha, Tobias Brandl, NetApp Franz Digruber, Libelle

Im dynamischen Geschäftsumfeld von heute müssen Unternehmen kontinuierlich Innovationen liefern und schnell auf sich ändernde Märkte reagieren. Unter diesen Wettbewerbsbedingungen können sich Unternehmen, die mehr Flexibilität in ihren Arbeitsprozessen implementieren, effektiver an die Marktanforderungen anpassen.

Wechselnde Marktanforderungen betreffen auch die SAP-Umgebungen eines Unternehmens, so dass sie regelmäßige Integrationen, Änderungen und Updates erfordern. DIE IT-Abteilungen müssen diese Veränderungen mit weniger Ressourcen und über kürzere Zeiträume hinweg umsetzen. Die Minimierung des Risikos bei der Implementierung dieser Änderungen erfordert gründliche Tests und Schulungen, für die zusätzliche SAP-Systeme mit tatsächlichen Daten aus der Produktion erforderlich sind.

Herkömmliche Ansätze für das SAP Lifecycle Management zur Bereitstellung dieser Systeme basieren in erster Linie auf manuellen Prozessen. Diese manuellen Prozesse sind oft fehleranfällig und zeitaufwendig, wodurch Innovationen und die Reaktion auf geschäftliche Anforderungen verzögert werden.

NetApp Lösungen für die Optimierung des Lifecycle Managements von SAP sind in SAP AnyDBs und SAP HANA Datenbanken integriert. Darüber hinaus integriert NetApp in SAP Lifecycle Management-Tools und kombiniert dabei eine effiziente, applikationsintegrierte Datensicherung mit der flexiblen Bereitstellung von SAP Testsystemen.

Während diese NetApp Lösungen das Problem der effizienten Verwaltung riesiger Datenmengen selbst bei den größten Datenbanken lösen, müssen umfassende SAP Systeme kopiert und aktualisiert werden. Dazu müssen Pre- und Post-Copy-Aktivitäten gehören, um die Identität des Quell-SAP Systems vollständig zum Zielsystem zu ändern. SAP beschreibt die erforderlichen Aktivitäten in ihrem "Leitfaden zur Erstellung einer homogenen SAP Systemkopie". Um die Anzahl manueller Prozesse weiter zu reduzieren und die Qualität und Stabilität eines SAP-Systemkopiervorgangs zu verbessern, ist unser Partner "Libelle" Hat das entwickelt "Libelle SystemCopy (LSC)" Werkzeug. Wir haben gemeinsam mit Libelle die NetApp Lösungen für SAP Systemkopien in LSC integriert, um die Bereitstellung zu ermöglichen "Vollständige, automatisierte Systemkopien in Rekordzeit".

# Applikationsintegrierter Snapshot-Kopiervorgang

Die Fähigkeit, applikationskonsistente NetApp Snapshot Kopien auf der Storage-Ebene zu erstellen, ist die Grundlage für die in diesem Dokument beschriebenen Systemkopievorgänge und Systemklonvorgänge. Storage-basierte Snapshot Kopien werden mit dem NetApp SnapCenter Plug-in für SAP HANA oder mit allen Datenbanken auf nativen NetApp ONTAP Systemen oder mit dem erstellt "Microsoft Azure Applikations-konsistentes Snapshot Tool" (AzAcSnap) und Schnittstellen, die von der SAP HANA- und Oracle-Datenbank in Microsoft Azure bereitgestellt werden. Bei Verwendung von SAP HANA registrieren SnapCenter und AzACSnap Snapshot Kopien im SAP HANA Backup-Katalog, damit die Backups für Restore und Recovery sowie für Klonvorgänge verwendet werden können.

## Externe Backups und/oder Disaster Recovery-Datenreplizierung

Applikationskonsistente Snapshot Kopien können auf der Storage-Ebene an einem externen Backup-Standort oder an einem Disaster Recovery-Standort repliziert werden, der von SnapCenter vor Ort gesteuert wird. Die Replizierung basiert auf Blockänderungen und ist somit Platz- und Bandbreiteneffizient. Dieselbe Technologie ist für SAP HANA und Oracle Systeme verfügbar, die in Azure mit Azure NetApp Files ausgeführt werden. Dazu wird die CRR-Funktion (Cross Region Replication) verwendet, um Azure NetApp Files Volumes effizient zwischen Azure Regionen zu replizieren.

## Beliebige Snapshot Kopien für SAP Systemkopien oder Klonvorgänge verwenden

Dank der NetApp Technologie und Software-Integration können Sie jede Snapshot Kopie eines Quellsystems für eine SAP-Systemkopie oder einen Klonvorgang verwenden. Diese Snapshot Kopie kann entweder aus demselben Storage ausgewählt werden, der in den SAP Produktionssystemen verwendet wird, dem Storage für externe Backups (wie Azure NetApp Files Backup in Azure) oder dem Storage am Disaster-Recovery-Standort (Azure NetApp Files CRR Ziel-Volumes). Dank dieser Flexibilität können Entwicklungs- und Testsysteme bei Bedarf von der Produktion getrennt werden. Außerdem werden weitere Szenarien abgedeckt, zum Beispiel Disaster Recovery-Tests am Disaster Recovery-Standort.

# Automatisierung mit Integration

Es gibt verschiedene Szenarien und Anwendungsfälle für die Bereitstellung von SAP-Testsystemen. Dabei gibt es möglicherweise auch unterschiedliche Anforderungen an den Automatisierungsgrad. NetApp Softwareprodukte für SAP können in Datenbank- und Lifecycle-Management-Produkte von SAP und anderen Anbietern (z. B. Libelle) integriert werden, um verschiedene Szenarien und Automatisierungsstufen zu unterstützen.

NetApp SnapCenter mit dem Plug-in für SAP HANA und SAP AnyDBs oder AzSnap auf Azure werden verwendet, um die erforderlichen Storage-Volume-Klone auf Basis einer applikationskonsistenten Snapshot-Kopie bereitzustellen und alle erforderlichen Host- und Datenbankvorgänge bis zu einer starteten SAP Datenbank auszuführen. Je nach Anwendungsfall können SAP Systemkopien, Systemklone, Systemaktualisierung oder zusätzliche manuelle Schritte wie die SAP Nachbearbeitung erforderlich sein. Weitere Informationen werden im nächsten Abschnitt behandelt.

Eine vollständig automatisierte End-to-End-Bereitstellung bzw. -Aktualisierung von SAP-Testsystemen kann mithilfe von Libelle SystemCopy (LSC)-Automatisierung durchgeführt werden. Die Integration von SnapCenter oder AzACSnap in LSC wird in diesem Dokument genauer beschrieben.

# Libelle SystemCopy

Libelle SystemCopy ist eine Framework-basierte Softwarelösung zur Erstellung vollständig automatisierter System- und Landschaftskopien. Mit dem sprichwörtlichen Tastendruck können QS- und Testsysteme mit frischen Produktionsdaten aktualisiert werden. Libelle SystemCopy unterstützt alle herkömmlichen Datenbanken und Betriebssysteme und bietet eigene Kopiermechanismen für alle Plattformen. Zugleich sind aber auch Backup/Restore-Verfahren oder Storage-Tools wie NetApp Snapshot Kopien und NetApp FlexClone Volumes integriert. Die während einer Systemkopie erforderlichen Aktivitäten werden von außerhalb des SAP ABAP-Stacks gesteuert. Auf diese Weise sind in den SAP-Anwendungen keine Transporte oder andere Änderungen erforderlich. Im Allgemeinen können alle Schritte, die zum erfolgreichen Abschluss eines Systemkopiervorgangs erforderlich sind, in vier Schritte unterteilt werden:

- Prüfphase. Überprüfen Sie die beteiligten Systemumgebungen.
- Vorphase. Vorbereiten Sie das Zielsystem auf eine Systemkopie vor.
- Kopierungsphase. Geben Sie eine Kopie der eigentlichen Produktionsdatenbank dem Zielsystem aus der Quelle an.
- **Postphase.** Alle Aufgaben nach der Kopie, um das homogene Kopierverfahren abzuschließen und ein aktualisiertes Zielsystem bereitzustellen.

Während der Kopieerstellung wird die NetApp Snapshot und FlexClone Funktion verwendet, um selbst bei den größten Datenbanken die benötigte Zeit auf ein paar Minuten zu minimieren.

In den Phasen Check, Pre und Post sind bei LSC über 450 vorkonfigurierte Aufgaben zu 95 % der typischen Aktualisierungsvorgänge verfügbar. LSC nutzt daher Automatisierung nach SAP-Standards. Dank der Software-definierten Art von LSC können Systemaktualisierungsprozesse einfach angepasst und erweitert werden, um den spezifischen Anforderungen von SAP-Umgebungen des Kunden gerecht zu werden.

# Anwendungsfälle für SAP-Systemaktualisierung und Klonen

Es gibt verschiedene Szenarien, in denen Daten aus einem Quellsystem für ein Zielsystem verfügbar gemacht werden müssen:

- Regelmäßige Aktualisierung der Qualitätssicherungs- sowie Test- und Trainingssysteme
- Erstellung von Umgebungen zur Fehlerbehebung oder Reparatur von Systemumgebungen, um das Problem der logischen Beschädigung zu beheben
- Szenarien für Disaster Recovery-Tests

Obwohl Reparatursysteme und Disaster Recovery-Testsysteme in der Regel mit SAP-Systemklonen (die keine umfangreichen Nachbearbeitungsvorgänge erfordern) für aktualisierte Test- und Trainingssysteme bereitgestellt werden, müssen diese Nachbearbeitungsschritte angewendet werden, um die Koexistenz mit dem Quellsystem zu ermöglichen. Daher legt der Schwerpunkt dieses Dokuments auf Szenarien zur Systemaktualisierung von SAP. Weitere Details zu den verschiedenen Anwendungsfällen finden sich im technischen Bericht "TR-4667: Automatisierung von SAP HANA Systemkopie und Klonvorgängen mit SnapCenter".

Der Rest dieses Dokuments ist in zwei Teile unterteilt. Im ersten Teil wird die Integration von NetApp SnapCenter in Libelle SystemCopy für SAP HANA sowie in SAP AnyDBs Systeme beschrieben, die On-Premises auf NetApp ONTAP Systemen ausgeführt werden. Der zweite Teil beschreibt die Integration von AzAcSnap mit LSC für SAP HANA-Systeme in Microsoft Azure mit bereitgestellten Azure NetApp Files. Obwohl die ONTAP-Grundlegungstechnologie identisch ist, bietet Azure NetApp Files im Vergleich zur nativen ONTAP-Installation unterschiedliche Schnittstellen und Tool-Integration (z. B. AzAcSnap).

# Systemaktualisierung für SAP HANA mit LSC und SnapCenter

Dieser Abschnitt beschreibt die Integration von LSC in NetApp SnapCenter. Die Integration von LSC und SnapCenter unterstützt alle von SAP unterstützten Datenbanken. Dennoch müssen wir zwischen SAP AnyDBs und SAP HANA unterscheiden, da SAP HANA einen zentralen Kommunikations-Host bietet, der für SAP AnyDBs nicht verfügbar ist.

Die Standard-SnapCenter-Agent- und Datenbank-Plug-in-Installation für SAP AnyDBs ist neben dem entsprechenden Datenbank-Plug-in eine lokale Installation vom SnapCenter-Agent.

In diesem Abschnitt wird die Integration zwischen LSC und SnapCenter anhand einer SAP HANA-Datenbank als Beispiel beschrieben. Wie bereits erwähnt, gibt es für SAP HANA zwei verschiedene Optionen für die Installation des SnapCenter Agent und SAP HANA Datenbank-Plug-ins:

- Ein Standard-SnapCenter-Agent und SAP HANA-Plugin-Installation. in einer Standardinstallation werden der SnapCenter-Agent und das SAP HANA-Plug-in lokal auf dem SAP HANA-Datenbankserver installiert.
- Eine SnapCenter-Installation mit zentralem Kommunikationshost. ein zentraler Kommunikationhost wird mit dem SnapCenter-Agent, dem SAP HANA-Plug-in und dem HANA-Datenbankclient installiert, der alle datenbankbezogenen Operationen verarbeitet, die zum Sichern und Wiederherstellen einer SAP HANA-Datenbank für mehrere SAP HANA-Systeme in der Landschaft erforderlich sind. Daher muss ein zentraler Kommunikationshost kein vollständiges SAP HANA Datenbanksystem installieren.

Weitere Einzelheiten zu den verschiedenen SnapCenter-Agenten und Plug-in-Installationsoptionen für die SAP HANA Datenbank finden Sie im technischen Bericht "TR-4614: SAP HANA Backup und Recovery mit SnapCenter".

In den folgenden Abschnitten werden die Unterschiede zwischen der Integration von LSC in SnapCenter unter Verwendung der Standardinstallation oder des zentralen Kommunikations-Hosts deutlich. Insbesondere sind alle nicht hervorgehobenen Konfigurationsschritte unabhängig von der Installationsoption und der verwendeten Datenbank identisch.

Um ein automatisches, auf Snapshot Kopien basierendes Backup aus der Quelldatenbank auszuführen und einen Klon für die neue Zieldatenbank zu erstellen, verwendet die beschriebene Integration zwischen LSC und SnapCenter die in beschriebenen Konfigurationsoptionen und Skripte "TR-4667: Automatisierung von SAP HANA Systemkopie und Klonvorgängen mit SnapCenter".

## Überblick

Die folgende Abbildung zeigt einen typischen grundlegenden Workflow für eine Aktualisierung eines SAP Systems mit SnapCenter ohne LSC:

- 1. Einmalige, erstmalige Installation und Vorbereitung des Zielsystems.
- 2. Manuelle Vorverarbeitung (Exportieren von Lizenzen, Benutzern, Druckern usw.).
- 3. Falls erforderlich, wird ein bereits vorhandener Klon auf dem Zielsystem gelöscht.
- 4. Das Klonen einer vorhandenen Snapshot-Kopie des Quellsystems auf das von SnapCenter durchgeführte Zielsystem.
- 5. Manuelle SAP-Nachbearbeitung (Importieren von Lizenzen, Benutzern, Druckern, Deaktivieren von Batch-Jobs usw.)
- 6. Das System kann dann als Test- oder QA-System verwendet werden.
- 7. Wenn eine neue Systemaktualisierung angefordert wird, wird der Workflow mit Schritt 2 neu gestartet.

SAP-Kunden wissen, dass die manuellen Schritte in der Abbildung unten grün dargestellt sind zeitaufwändig und fehleranfällig sind. Beim Einsatz von LSC- und SnapCenter-Integration werden diese manuellen Schritte mit LSC zuverlässig und wiederholbar mit allen notwendigen Protokollen für interne und externe Audits

#### durchgeführt.

Die folgende Abbildung bietet einen Überblick über die allgemeine SnapCenter-basierte Aktualisierung von SAP Systemen.

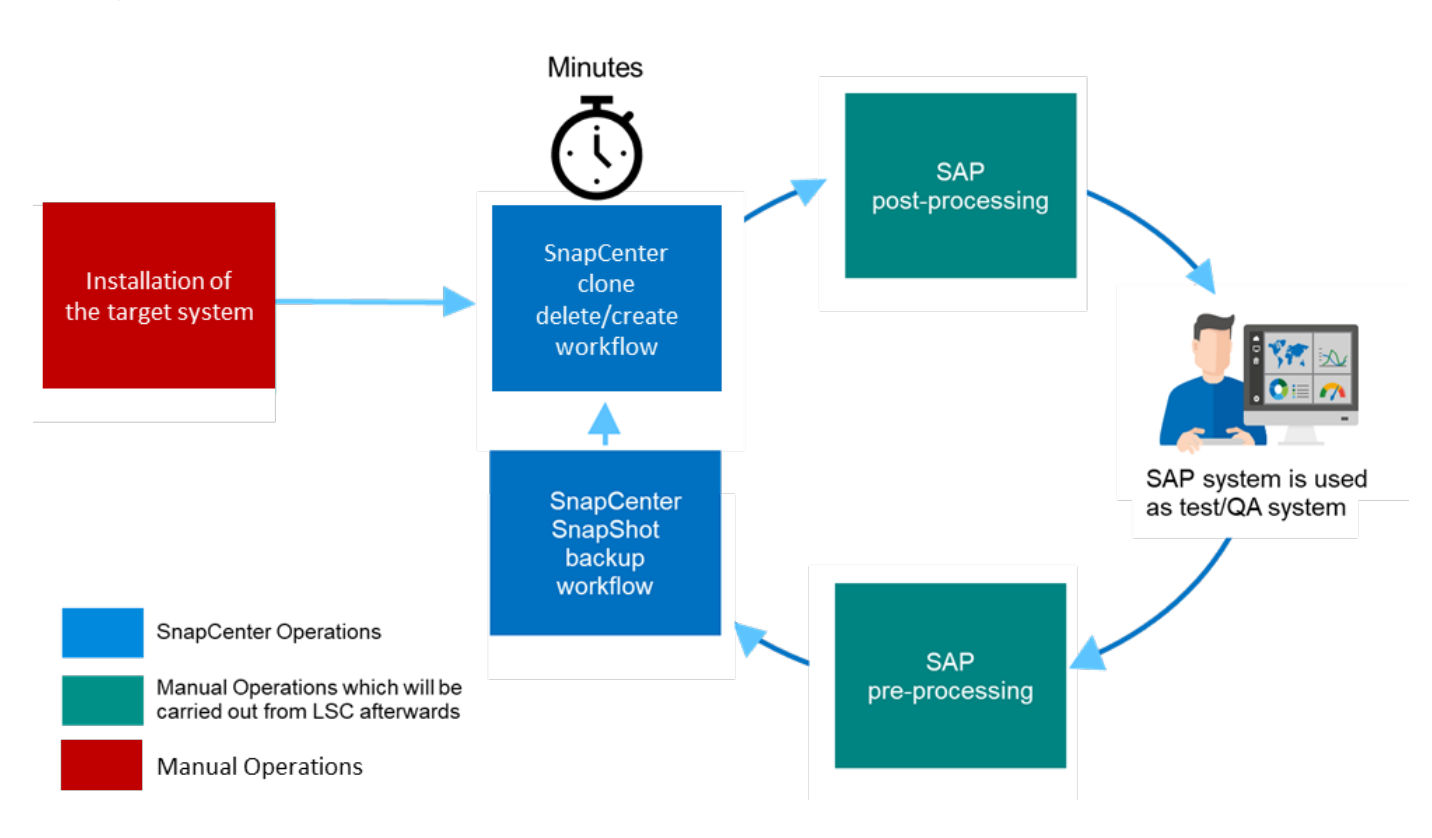

#### Voraussetzungen und Einschränkungen

Folgende Voraussetzungen müssen erfüllt sein:

- SnapCenter muss installiert sein. Das Quell- und Zielsystem muss in SnapCenter konfiguriert sein, entweder in einer Standardinstallation oder über einen zentralen Kommunikations-Host. Snapshot Kopien können auf dem Quellsystem erstellt werden.
- Das Speicher-Back-End muss in SnapCenter ordnungsgemäß konfiguriert werden, wie im Bild unten dargestellt.

| Storag | Storage Connections |    |              |                              |           |                    |  |  |
|--------|---------------------|----|--------------|------------------------------|-----------|--------------------|--|--|
|        | Name                | 17 | IP           | Cluster Name                 | User Name | Controller License |  |  |
|        | svm-trident         |    |              | grenada.muccbc.hq.netapp.com |           | 1                  |  |  |
|        | svm-sap02           |    | 10.65.58.253 | grenada.muccbc.hq.netapp.com |           | 1                  |  |  |
|        | svm-sap01           |    | 10.65.58.252 | grenada.muccbc.hq.netapp.com |           | 1                  |  |  |

I

Die nächsten beiden Images decken die Standardinstallation ab, in der der SnapCenter-Agent und das SAP HANA-Plug-in lokal auf jedem Datenbankserver installiert werden.

Der SnapCenter Agent und das entsprechende Datenbank-Plug-in müssen in der Quelldatenbank installiert sein.

| Name                           | IL Ty | уре  | System      | Plug-in        | Version | Overall Status |
|--------------------------------|-------|------|-------------|----------------|---------|----------------|
| sap-inx35.muccbc.hq.netapp.com | U     | inux | Stand-alone | UNIX, SAP HANA | 4.3.1   | Running        |
Der SnapCenter-Agent und das entsprechende Datenbank-Plug-in müssen auf der Zieldatenbank installiert sein.

| Sap-Inx36.muccbc.hg.netapp.com Linux Stand-alone UNIX, SAP HANA | 4.3.1 | Running |
|-----------------------------------------------------------------|-------|---------|
|-----------------------------------------------------------------|-------|---------|

Das folgende Bild porträtiert die zentrale Kommunikations-Host-Bereitstellung, in der der SnapCenter-Agent, das SAP HANA Plug-in und der SAP HANA-Datenbank-Client auf einem zentralen Server (wie z.B. SnapCenter-Server) installiert werden, um mehrere SAP HANA-Systeme in der Landschaft zu verwalten.

Auf dem zentralen Kommunikations-Host müssen der SnapCenter Agent, das SAP HANA Datenbank-Plug-in und der HANA Datenbank-Client installiert sein.

| Mana | aged Hosts Disks Shares Initiator Gro | ups iSCSI S | ession          |                                    |         |                |      |
|------|---------------------------------------|-------------|-----------------|------------------------------------|---------|----------------|------|
| Sea  | arch by Name 🛛 🗸                      |             |                 |                                    | Add .   |                | ore  |
|      | Name IE                               | Туре        | System          | Plug-in                            | Version | Overall Status |      |
|      | dbh03.muccbc.hq.netapp.com            | Linux       | Stand-<br>alone | UNIX, SAP HANA                     | 4.4     | option         | ial) |
|      | sap-sc-demo-dev.muccbc.hg.netapp.com  | Windows     | Stand-<br>alone | Microsoft Windows Server, SAP HANA | 4,5     | Running        |      |
|      | sap-win02.muccbc.hq.netapp.com        | Windows     | Stand-<br>alone | Microsoft Windows Server           | 4.5     | Running        |      |

Das Backup für die Quelldatenbank muss in SnapCenter ordnungsgemäß konfiguriert werden, damit die Snapshot Kopie erfolgreich erstellt werden kann.

| I S | napCo | enter@   | Ð              |                                                            |         |          | <b>9-</b> | 1 muccbc\sapdemo | SnapCenterAdmin     | 🖉 Sign Out      |
|-----|-------|----------|----------------|------------------------------------------------------------|---------|----------|-----------|------------------|---------------------|-----------------|
| >   | SAP   | HANA     | -              | H05 Topology                                               |         |          |           |                  |                     | ×               |
|     | Se    | sarch da | tabases        | Remove Protection                                          | Back up | )<br>HOW | Modily    | Maintenance Dr   | i) 🌐                | 11 5            |
| U   | 11    | 194      | System         | Manage Copies                                              |         |          |           |                  |                     |                 |
|     | 3     | 20       | sap-inxc01_C01 |                                                            |         |          |           |                  |                     |                 |
|     |       |          | H05            | 68 Backups                                                 |         |          |           |                  | Summary Card        |                 |
| â   |       |          | H06            | 0 Clones                                                   |         |          |           |                  | B2 Backups          | 100             |
| *   |       |          |                | 12 Bac                                                     | kups    |          |           |                  | 2 File-Based backut | nackups<br>75 V |
| 50  |       |          |                | 0 Clo                                                      | nes     |          |           |                  | 0 Clones            |                 |
|     |       |          |                | Vault copie                                                | 5       |          |           |                  |                     |                 |
| #   |       |          |                | Primary Backup(s)                                          |         |          |           |                  |                     |                 |
| ▲   |       |          |                | search 🛛                                                   |         |          |           |                  | - San - Correct     | 41 E            |
|     |       |          |                | Backup Name                                                |         | Co       | unt 1     |                  |                     | End Date        |
|     |       |          |                | SnapCenter_sap-Inx35_SAPhana_hourly_07-09-2020_13.00.02.45 | 19      |          | 1         |                  | 07/09/2020 1:01     | 1:42 PM 🛱 📫     |
|     |       |          |                | SnapCentersap-Inx35_SAPhana_hourly_07-09-2020_11.20.15.21  | 46      |          | 1         |                  | 07/09/2020 11:23    | 2:01 AM 🛱 👢     |
|     | Tota  | 13       |                | Total 27                                                   |         |          |           |                  |                     | 142             |

Der LSC-Master und der LSC-Worker müssen in der SAP-Umgebung installiert sein. In dieser Bereitstellung haben wir außerdem den LSC-Master auf dem SnapCenter-Server und den LSC-Worker auf dem Ziel-SAP-Datenbankserver installiert, der aktualisiert werden sollte. Weitere Einzelheiten finden Sie im folgenden Abschnitt "Laboreinrichtung."

Dokumentationsressourcen:

- "SnapCenter Documentation Center"
- "TR-4700: SnapCenter Plug-in für Oracle Database"
- "TR-4614: SAP HANA Backup and Recovery with SnapCenter"

- "TR-4667: Automatisierung von SAP HANA Systemkopie und Klonvorgängen mit SnapCenter"
- "TR-4769 -SnapCenter Best Practices und Sizing Guidelines"
- "SnapCenter 4.6 Cmdlet Referenzhandbuch"

## Laboreinrichtung

In diesem Abschnitt wird eine Beispielarchitektur beschrieben, die in einem Demo-Datacenter eingerichtet wurde. Das Setup wurde in eine Standardinstallation und eine Installation über einen zentralen Kommunikations-Host unterteilt.

### Standardinstallation

Die folgende Abbildung zeigt eine Standardinstallation, bei der der SnapCenter Agent zusammen mit dem Datenbank-Plug-in lokal auf dem Quell- und dem Ziel-Datenbankserver installiert wurde. Im Lab-Setup wurde das SAP HANA-Plug-in installiert. Außerdem wurde der LSC-Worker auch auf dem Zielserver installiert. Zur Vereinfachung und zur Verringerung der Anzahl der virtuellen Server haben wir den LSC-Master auf dem SnapCenter-Server installiert. Die Kommunikation zwischen den verschiedenen Komponenten ist in der folgenden Abbildung dargestellt.

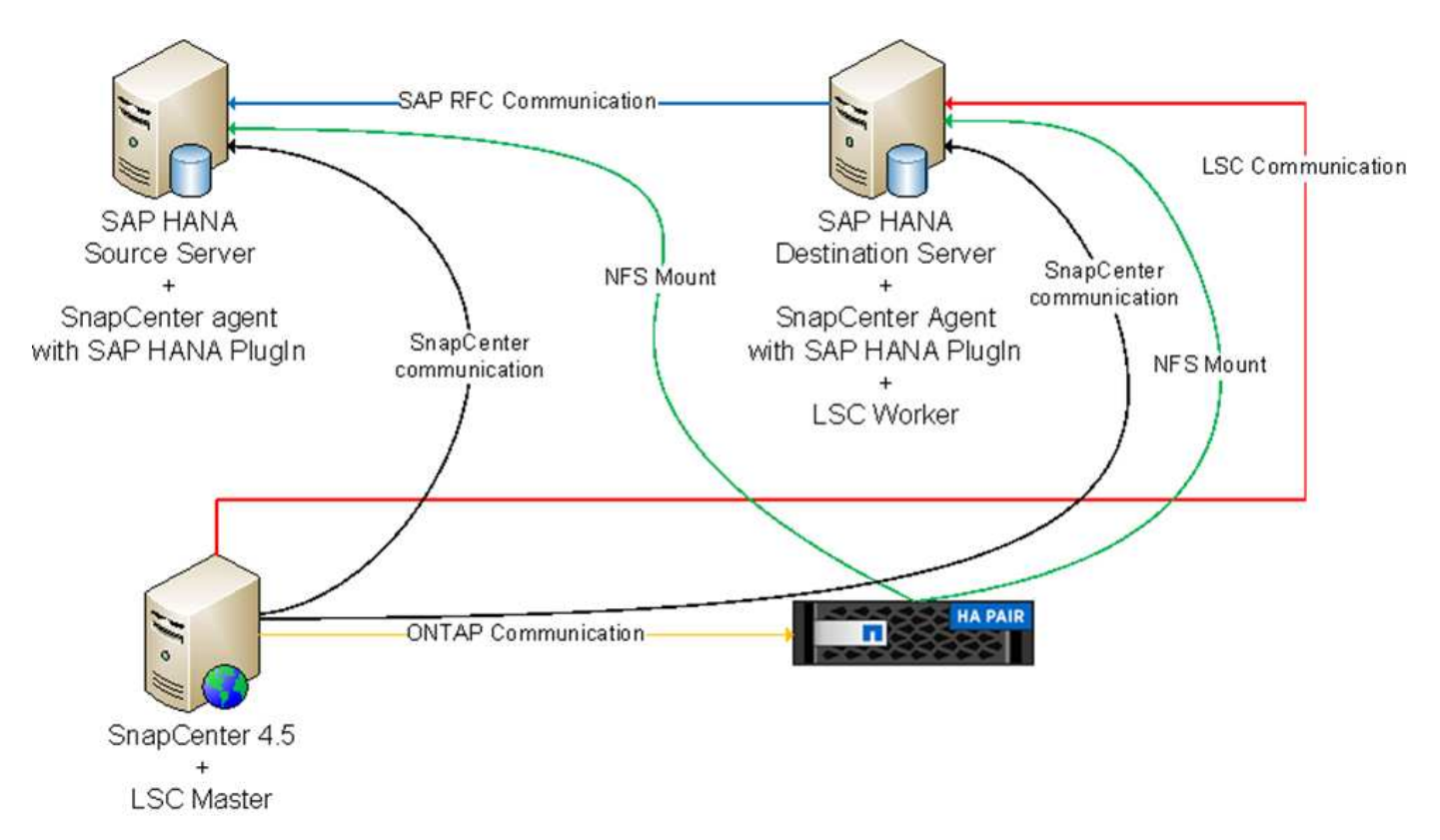

## Zentraler Kommunikationshost

Die folgende Abbildung zeigt die Einrichtung über einen zentralen Kommunikations-Host. In dieser Konfiguration wurde der SnapCenter Agent zusammen mit dem SAP HANA Plug-in und dem HANA Datenbank-Client auf einem dedizierten Server installiert. Bei diesem Setup wurde der zentrale Kommunikations-Host mit dem SnapCenter-Server installiert. Darüber hinaus wurde der LSC-Mitarbeiter wieder auf dem Zielserver installiert. Zur Vereinfachung und zur Verringerung der Anzahl der virtuellen Server haben wir uns entschieden, auch den LSC-Master auf dem SnapCenter-Server zu installieren. Die Kommunikation zwischen den verschiedenen Komponenten ist in der Abbildung unten dargestellt.

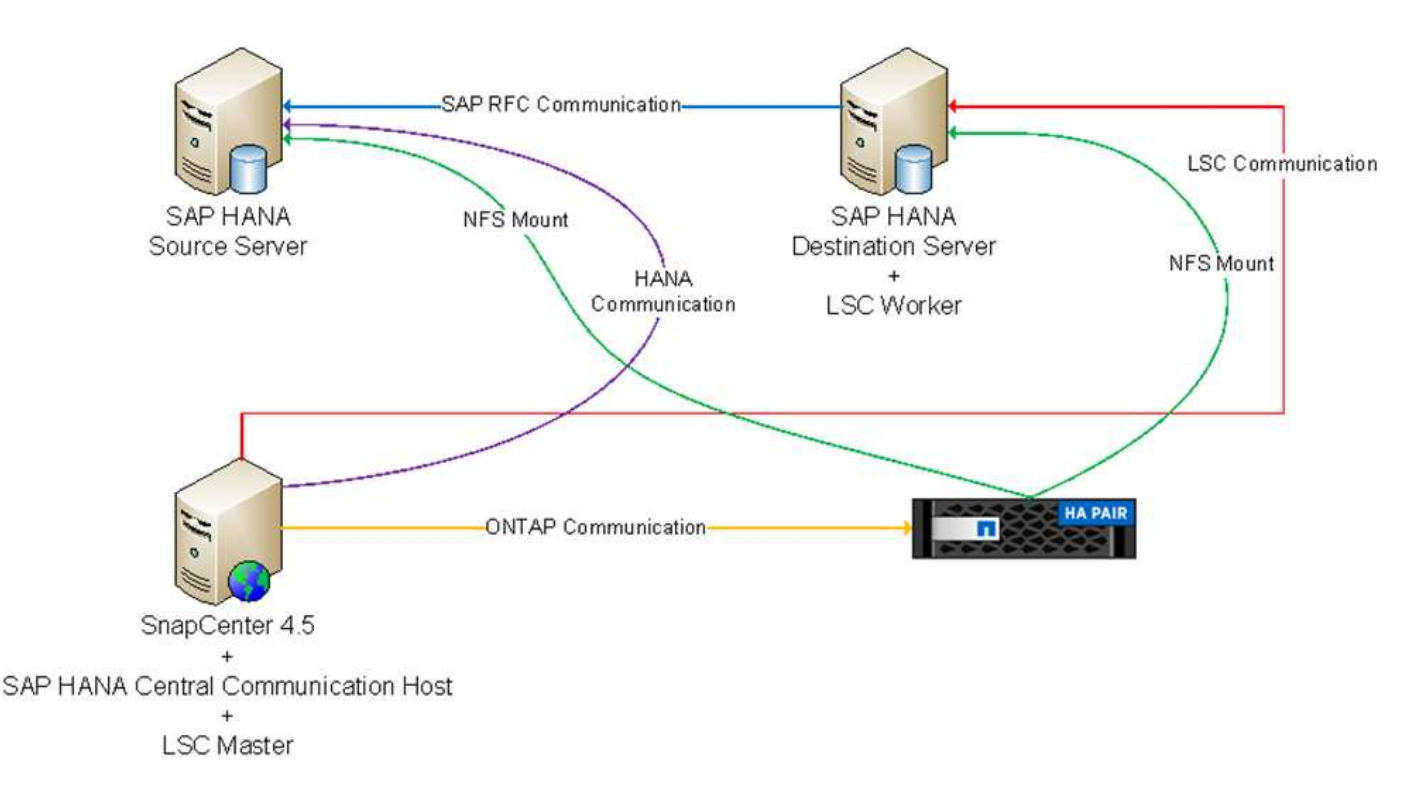

## Erste Schritte zur Einmaligen Vorbereitung für Libelle SystemCopy

Es gibt drei Hauptkomponenten einer LSC-Installation:

- LSC-Master. wie der Name schon sagt, ist dies die Master-Komponente, die den automatischen Workflow einer Libelle-basierten Systemkopie steuert. In der Demo-Umgebung wurde der LSC-Master auf dem SnapCenter-Server installiert.
- LSC Worker. ein LSC-Mitarbeiter ist Teil der Libelle-Software, die in der Regel auf dem Ziel-SAP-System läuft und die Skripte ausführt, die für die automatisierte Systemkopie erforderlich sind. In der Demo-Umgebung wurde der LSC-Mitarbeiter auf dem Ziel-SAP HANA-Anwendungsserver installiert.
- LSC-Satellit. ein LSC-Satellit ist Teil der Libelle-Software, die auf einem Drittanbieter-System läuft, auf dem weitere Skripte ausgeführt werden müssen. Gleichzeitig kann der LSC-Master auch die Rolle eines LSC-Satellitensystems erfüllen.

Wir haben zunächst alle beteiligten Systeme im LSC definiert, wie in der folgenden Abbildung dargestellt:

- 172.30.15.35. die IP-Adresse des SAP-Quellsystems und des SAP HANA-Quellsystems.
- 172.30.15.3. die IP-Adresse des LSC-Master und des LSC-Satellitensystems für diese Konfiguration. Da wir das LSC-Master auf dem SnapCenter-Server installiert haben, sind die SnapCenter 4.x PowerShell Cmdlets auf diesem Windows Host bereits verfügbar, da sie während der Installation des SnapCenter-Servers installiert wurden. Wir haben also beschlossen, die LSC-Satellitenrolle für dieses System zu aktivieren und alle SnapCenter PowerShell Cmdlets auf diesem Host auszuführen. Wenn Sie ein anderes System verwenden, stellen Sie sicher, dass Sie die SnapCenter PowerShell Commandlets auf diesem Host gemäß der Dokumentation zu SnapCenter installieren.
- **172.30.15.36.** die IP-Adresse des SAP-Zielsystems, des SAP HANA-Zielsystems und des LSC-Mitarbeiters.

Anstelle von IP-Adressen können auch Host-Namen oder vollqualifizierte Domain-Namen verwendet werden.

Das folgende Bild zeigt die LSC-Konfiguration des Master-, Worker-, Satelliten-, SAP-Quellsystems-, SAP-Zielsystems, Quelldatenbank und Zieldatenbank.

| System Identifier | Worker            | Source SAP | Source Database | Target SAP | Target Database | Satellite System |
|-------------------|-------------------|------------|-----------------|------------|-----------------|------------------|
| 172.30.15.35      |                   |            |                 |            |                 |                  |
| 172.30.15.3       | 172.30.15.3:9000  |            |                 | 8          |                 |                  |
| 172.30.15.36      | 172.30.15.36:9000 |            |                 | 2          | 8               |                  |

Für die Hauptintegration müssen die Konfigurationsschritte wieder in die Standardinstallation und die Installation über einen zentralen Kommunikations-Host getrennt werden.

#### Standardinstallation

In diesem Abschnitt werden die Konfigurationsschritte beschrieben, die bei einer Standardinstallation erforderlich sind, bei der der SnapCenter-Agent und das erforderliche Datenbank-Plug-in auf den Quell- und Zielsystemen installiert sind. Bei Verwendung einer Standardinstallation werden alle Aufgaben ausgeführt, die zum Mounten des Klon-Volumes sowie zur Wiederherstellung des Zielsystems erforderlich sind, vom SnapCenter Agent, der auf dem Zieldatenbanksystem auf dem Server selbst ausgeführt wird. Hiermit können Sie auf alle Details zum Klonen zugreifen, die über Umgebungsvariablen vom SnapCenter Agent zur Verfügung stehen. Daher müssen Sie nur eine weitere Aufgabe in der LSC-Kopiephase erstellen. Diese Aufgabe führt den Snapshot-Kopiervorgang auf dem Quellsystem sowie den Klon- und Wiederherstellungsprozess auf dem Zieldatenbanksystem durch. Alle Aufgaben im Zusammenhang mit SnapCenter werden mithilfe eines PowerShell Skripts ausgelöst, das in die LSC-Aufgabe eingegeben wird NTAP SYSTEM CLONE.

Das folgende Bild zeigt die Konfiguration von LSC-Tasks in der Kopierphase.

| сору   | Copy Phase           |                                                    | phase |
|--------|----------------------|----------------------------------------------------|-------|
| сору 1 | NTAP_SYSTEM_CLONE    | NetApp SnapShot and Clone                          | psh   |
| copy 2 | NTAP_SYSTEM_CLONE_CP | NetApp SnapShot and Clone                          | psh   |
| сору З | NTAP_MNT_RECOVER_CP  | Mount Volume and Recover HANA Database             | criid |
| copy 4 | LPDBBCKP             | Backup Source DB in Filesystem                     | lsh   |
| сору б | LPDBCPYFLS           | Copy DB Backup Files From Source to Target System. | lsh   |
| сору б | LTDBRESTORE          | Restore DB Files                                   | lsh   |
| copy 7 | LTDBRESTORE_TENANT   | Restore DB Files for Tenant Database               | lsh   |
| post   | Post Phase           |                                                    | phase |

Die folgende Abbildung zeigt die Konfiguration des NTAP\_SYSTEM\_CLONE Prozess. Da Sie ein PowerShell-Skript ausführen, wird dieses Windows PowerShell-Skript auf dem Satellitensystem ausgeführt. In diesem Fall ist dies der SnapCenter-Server mit dem installierten LSC-Master, der auch als Satellitensystem fungiert.

| Task: NTAP_SYSTEM_   | CLONE Version: 0                                                        |                           |     |
|----------------------|-------------------------------------------------------------------------|---------------------------|-----|
| Configuration Data   | Activated Z                                                             | Wait after execution: 🕕 🗖 |     |
| Main Attributes      | Type: Windows PowerShell Script                                         |                           |     |
| Comment              |                                                                         |                           |     |
| Execution Attributes | O Systems                                                               |                           |     |
| Parameters           | <ul> <li>Execute task for all systems with any of the roles:</li> </ul> |                           |     |
| Return Codes         | Source SAP                                                              | Source Database           |     |
| Code                 | Target SAP                                                              | Target Database           |     |
|                      | Satellite System                                                        |                           |     |
|                      | Execute task for the following systems (selected by their IDs):         |                           |     |
|                      |                                                                         |                           |     |
|                      | Clients                                                                 |                           |     |
|                      | <ul> <li>Execute task with the system's default client.</li> </ul>      |                           |     |
|                      | Execute task with every client having the copy flag set.                |                           |     |
|                      | Execute task with each client defined in the system.                    |                           |     |
|                      | Execute task with the following clients:                                |                           | T I |
|                      |                                                                         |                           |     |
|                      |                                                                         |                           |     |
|                      |                                                                         |                           |     |
| Previous             | Next                                                                    | OK Cancel                 |     |

Da LSC bekannt sein muss, ob die Snapshot Kopie, das Klonen und der Recovery-Vorgang erfolgreich waren, müssen Sie mindestens zwei Rückgabecodetypen definieren. Ein Code dient zur erfolgreichen Ausführung des Skripts und der andere Code dient zur fehlgeschlagenen Ausführung des Skripts, wie in der folgenden Abbildung dargestellt.

- LSC:OK Wenn die Ausführung erfolgreich war, muss vom Skript in die Standardausführung geschrieben werden.
- LSC: ERROR Muss vom Skript in die Standardausführung geschrieben werden, wenn die Ausführung fehlgeschlagen ist.

| Task: NTAP_SYSTEM    | 1_CLONE Version: 0                                         |                  |
|----------------------|------------------------------------------------------------|------------------|
| Configuration Data   |                                                            |                  |
| Main Attributes      | success                                                    | LSC:0K           |
| Comment              | error                                                      | LSC:ERROR        |
| Category             |                                                            |                  |
| Execution Attributes |                                                            |                  |
| Parameters           |                                                            |                  |
| Return Codes         |                                                            |                  |
| Code                 |                                                            |                  |
|                      | Edit Return Code<br>Please select an existing parameter or | reate a new one. |
| Previous             | Next                                                       | OK Cancel        |

Das folgende Bild zeigt einen Teil des PowerShell-Skripts, das ausgeführt werden muss, um ein Snapshotbasiertes Backup auf dem Quelldatenbanksystem und einen Klon auf dem Zieldatenbanksystem auszuführen. Das Skript ist nicht vollständig. Vielmehr zeigt das Skript, wie die Integration zwischen LSC und SnapCenter aussehen kann und wie einfach es ist, es einzurichten.

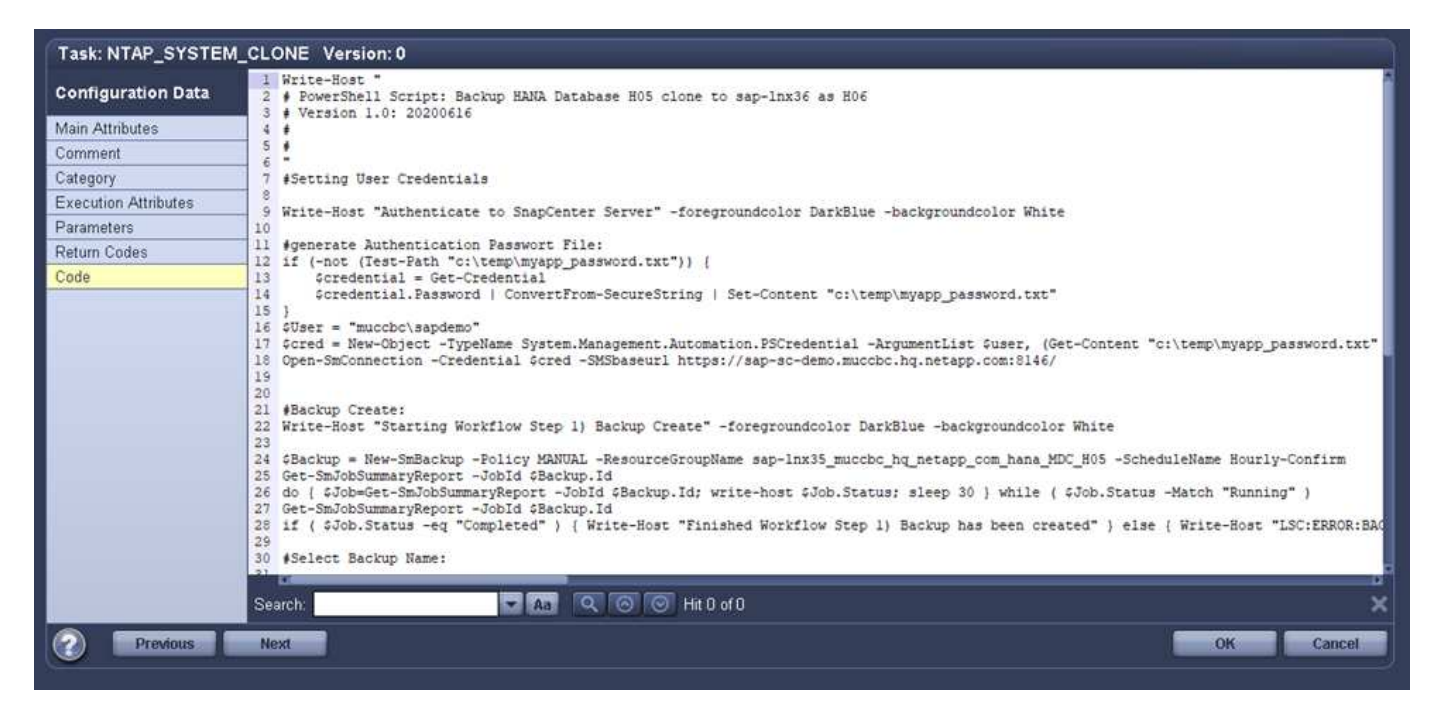

Da das Skript auf dem LSC-Master ausgeführt wird (was auch ein Satellitensystem ist), muss der LSC-Master auf dem SnapCenter-Server als Windows-Benutzer ausgeführt werden, der über die entsprechenden Berechtigungen verfügt, um Backup- und Klonvorgänge in SnapCenter auszuführen. Um zu überprüfen, ob der Benutzer über die entsprechenden Berechtigungen verfügt, sollte er eine Snapshot Kopie und einen Klon in der SnapCenter UI ausführen können.

Es besteht keine Notwendigkeit, den LSC-Master und den LSC-Satelliten auf dem SnapCenter-Server selbst auszuführen. Der LSC-Master und der LSC-Satellit können auf jedem Windows-Rechner ausgeführt werden. Voraussetzung für die Ausführung des PowerShell Skripts auf dem LSC-Satellit ist, dass die SnapCenter PowerShell Cmdlets auf dem Windows Server installiert wurden.

#### Zentraler Kommunikationshost

Zur Integration zwischen LSC und SnapCenter über einen zentralen Kommunikationhost werden in der Kopiephase nur die erforderlichen Anpassungen vorgenommen. Die Snapshot Kopie und der Klon werden mit dem SnapCenter Agent auf dem zentralen Kommunikations-Host erstellt. Daher stehen alle Details zu den neu erstellten Volumes nur auf dem zentralen Kommunikationshost und nicht auf dem Zieldatenbankserver zur Verfügung. Diese Details sind jedoch auf dem Ziel-Datenbankserver erforderlich, um das Klon-Volume zu mounten und die Recovery auszuführen. Aus diesem Grund sind in der Kopiephase zwei zusätzliche Aufgaben erforderlich. Eine Aufgabe wird auf dem zentralen Kommunikations-Host ausgeführt und eine Aufgabe wird auf dem Ziel-Datenbankserver ausgeführt. Diese beiden Aufgaben werden in der Abbildung unten angezeigt.

- NTAP\_SYSTEM\_CLONE\_CP. Diese Aufgabe erstellt die Snapshot Kopie und den Klon mit einem PowerShell Skript, das die notwendigen SnapCenter Funktionen auf dem zentralen Kommunikations-Host ausführt. Diese Aufgabe läuft daher auf dem LSC-Satelliten, der in unserem Fall der LSC-Master ist, der unter Windows läuft. Dieses Skript sammelt alle Details über den Klon und die neu erstellten Volumes und übergibt ihn an die zweite Aufgabe NTAP\_MNT\_RECOVER\_CP, Die auf dem LSC-Arbeiter läuft, der auf dem Ziel-Datenbank-Server läuft.
- NTAP\_MNT\_RECOVERY\_CP. Diese Aufgabe stoppt das Ziel-SAP-System und die SAP HANA-Datenbank, hängt die alten Volumes ab und hängt dann die neu erstellten Storage-Klon-Volumes an, basierend auf den Parametern, die von der vorherigen Aufgabe übergeben wurden NTAP SYSTEM CLONE CP. Die SAP HANA Zieldatenbank wird wiederhergestellt und wiederhergestellt.

| сору   | Copy Phase           |                                                   | phase |
|--------|----------------------|---------------------------------------------------|-------|
| copy 1 | NTAP_SYSTEM_CLONE    | NetApp SnapShot and Clone                         | psh   |
| сору 2 | NTAP_SYSTEM_CLONE_CP | NetApp SnapShot and Clone                         | psh   |
| сору З | NTAP_MNT_RECOVER_CP  | Mount Volume and Recover HANA Database            | cmd   |
| copy 4 | LPDBBCKP             | Backup Source DB in Filesystem                    | ish   |
| copy 5 | LPDBCPYFLS           | Copy DB Backup Files From Source to Target System | lsh   |
| сору б | LTDBRESTORE          | Restore DB Files                                  | lsh   |
| сору 7 | LTDBRESTORE_TENANT   | Restore DB Files for Tenant Database              | lsh   |
| post   | Post Phase           |                                                   | phase |

Die folgende Abbildung zeigt die Konfiguration der Aufgabe NTAP\_SYSTEM\_CLONE\_CP. Dies ist das Windows PowerShell-Skript, das auf dem Satellitensystem ausgeführt wird. In diesem Fall ist das Satellitensystem der SnapCenter-Server mit dem installierten LSC-Master.

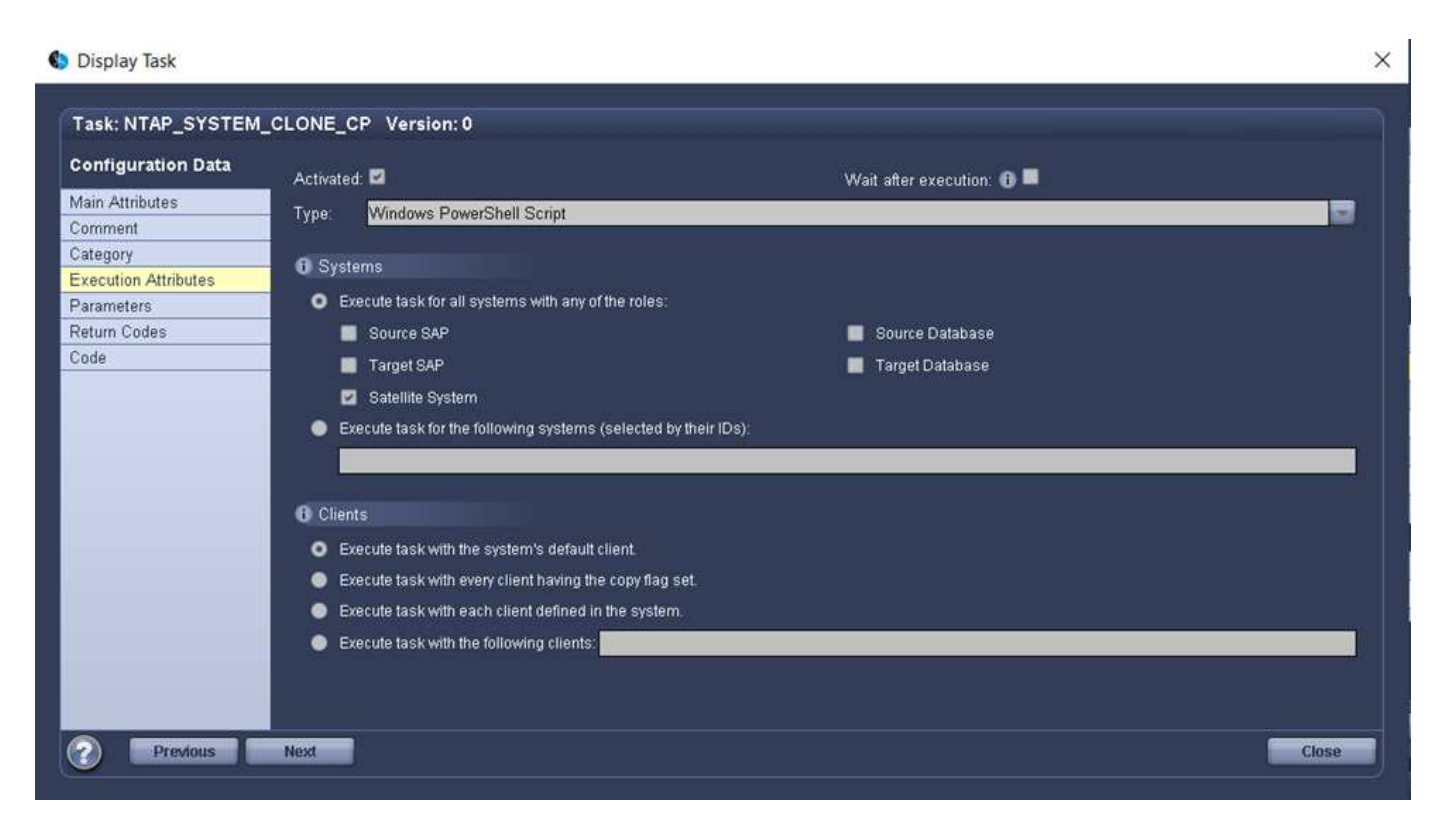

Da LSC wissen muss, ob der Snapshot Kopie- und Klonvorgang erfolgreich war, müssen Sie mindestens zwei Rückgabecodetypen definieren: Einen Rückgabecode für eine erfolgreiche Ausführung des Skripts und den anderen für eine fehlgeschlagene Ausführung des Skripts, wie in dem nachfolgenden Bild dargestellt.

- LSC:OK Wenn die Ausführung erfolgreich war, muss vom Skript in die Standardausführung geschrieben werden.
- LSC: ERROR Muss vom Skript in die Standardausführung geschrieben werden, wenn die Ausführung fehlgeschlagen ist.

| Cisplay Task         |                                               |                                                                                                    | ×                |
|----------------------|-----------------------------------------------|----------------------------------------------------------------------------------------------------|------------------|
| Task: NTAP_SYSTEM_   | _CLONE_CP Version: 0                          |                                                                                                    |                  |
| Configuration Data   |                                               | , i i i i i i i i i i i i i i i i i i i                                                                                                    |                  |
| Main Attributes      | success                                       | LSC:0K                                                                                                    |                  |
| Comment              | error                                         | LSC FRROR                                                                                                    |                  |
| Category             |                                               | Index of the Control of the Control of Control of Contr |                  |
| Execution Attributes |                                               |                                                                                                    |                  |
| Parameters           |                                               |                                                                                                    |                  |
| Return Codes         |                                               |                                                                                                    |                  |
| Code                 |                                               |                                                                                                    |                  |
|                      | Edit Return Code<br>Please select an existing | New                                                                                                    | Duplicate Remove |
| Previous             | Next                                          |                                                                                                    | Close            |

Das folgende Bild zeigt einen Teil des PowerShell-Skripts, der ausgeführt werden muss, um eine Snapshot Kopie und einen Klon mithilfe des SnapCenter-Agenten auf dem zentralen Kommunikations-Host auszuführen. Das Skript soll nicht vollständig sein. Vielmehr wird das Skript verwendet, um zu zeigen, wie die Integration zwischen LSC und SnapCenter aussehen kann und wie einfach es ist, es einzurichten.

| Task: NTAP_SYSTEM    | L_CLONE_CP Version: 0                                                                                                    |
|----------------------|----------------------------------------------------------------------------------------------------|
| Configuration Data   | 1 Write-Host "<br>2 # PowerShell Script: Backup HANA Database H05 clone to sap-inx36 as H06                                                                                                    |
| Main Attributes      | 3 version 1.0: 2020000<br>4 4                                                                                                    |
| Comment              | 5 #                                                                                                    |
| Category             | 7                                                                                                    |
| Execution Attributes | <pre>@ #Import SnapCenter 4.5 PowerShell Commandlets<br/>G. Twenty Module (Olificial) Monarchell Modules Common Common Module (Olificial) Monarchell Common Common Common<br/>G. Twenty Module (Olificial) Monarchell (Common Common Comm<br/>Common Common Common Common Common Common Common Common Common Common Common Common Common Common Common Common Common Common Common Common Common Common Common Common Common Common</pre> |
| Parameters           | 10 10                                                                                                    |
| Return Codes         | 11 #Setting User Credentials                                                                                                    |
| Code                 | 13 arte-nost Authenticate to Snaptenter Server -foregroundcolor barkbide -backgroundcolor write                                                                                                    |
|                      | <pre>14 #generate Authentication Passwort File:<br/>15 if (-not (Test-Path "c:\temp\myapp_password.txt")) {<br/>16</pre>                                                                                                    |
|                      | Search:                                                                                                    |
| Previous             | Next OK Cancel                                                                                                    |

Wie bereits erwähnt, müssen Sie den Namen des Klon-Volumes an die nächste Aufgabe übergeben NTAP\_MNT\_RECOVER\_CP So mounten Sie das Klon-Volume auf dem Zielserver: Der Name des Klon-Volume, auch als Verbindungspfad bezeichnet, wird in der Variable gespeichert \$JunctionPath. Die Übergabe an eine nachfolgende LSC-Aufgabe erfolgt über eine benutzerdefinierte LSC-Variable. Da das Skript auf dem LSC-Master ausgeführt wird (was auch ein Satellitensystem ist), muss der LSC-Master auf dem SnapCenter-Server als Windows-Benutzer ausgeführt werden, der über die entsprechenden Berechtigungen verfügt, um die Backup- und Klonvorgänge in SnapCenter auszuführen. Um zu überprüfen, ob diese über die entsprechenden Berechtigungen verfügt, sollte der Benutzer eine Snapshot Kopie und einen Klon in der SnapCenter GUI ausführen können.

Die folgende Abbildung zeigt die Konfiguration der Aufgabe NTAP\_MNT\_RECOVER\_CP. Da wir ein Linux-Shell-Skript ausführen möchten, ist dies ein Befehlsskript, das auf dem Zieldatenbanksystem ausgeführt wird.

| Task: NTAP_MNT_RE                      | COVER_CP Version: 0                                                                                                    |                            |  |
|----------------------------------------|----------------------------------------------------------------------------------------------------|----------------------------|--|
| Configuration Data                     | Activated: 🗹                                                                                                    | Wait after execution 🖬 🗖   |  |
| Main Attributes<br>Comment<br>Category | Type: Command Script                                                                                                    |                            |  |
| Execution Attributes<br>Parameters     | <ul> <li>Systems</li> <li>Execute task for all systems with any of the roles:</li> </ul>                                    |                            |  |
| Return Codes                           | Source SAP                                                                                                    | Source Database            |  |
| Code                                   | <ul> <li>Target SAP</li> <li>Satellite System</li> <li>Execute task for the following systems (selected by theil</li> </ul> | Target Database<br>r IDs): |  |
|                                        | () Clients                                                                                                    |                            |  |
|                                        | Execute task with the system's default client.                                                                              |                            |  |
|                                        | Execute task with every client having the copy flag set.                                                                    |                            |  |
|                                        | Execute task with each client defined in the system.                                                                        |                            |  |
|                                        | Execute task with the following clients:                                                                                    |                            |  |

Da LSC bekannt sein muss, dass die Klon-Volumes Mounten sind und ob das Wiederherstellen und Wiederherstellen der Zieldatenbank erfolgreich war, müssen wir mindestens zwei Rückgabecodetypen definieren. Ein Code dient zur erfolgreichen Ausführung des Skripts und ist für eine fehlgeschlagene Ausführung des Skripts, wie in der folgenden Abbildung dargestellt.

- LSC:OK Wenn die Ausführung erfolgreich war, muss vom Skript in die Standardausführung geschrieben werden.
- LSC: ERROR Muss vom Skript in die Standardausführung geschrieben werden, wenn die Ausführung fehlgeschlagen ist.

| Display Task               |                             |                                | ×               |
|----------------------------|-----------------------------|--------------------------------|-----------------|
| Task: NTAP_MNT_R           | RECOVER_CP Version: 0       |                                |                 |
| Configuration Data         |                             |                                |                 |
| Main Attributes            | error                       | LSC:ERROR                      |                 |
| Comment                    | success                     | LSC:0K                         |                 |
| Category                   |                             |                                |                 |
| Execution Attributes       | -                           |                                |                 |
| Parameters<br>Return Codes |                             |                                |                 |
| Code                       |                             |                                |                 |
|                            |                             |                                |                 |
|                            |                             | New                            | uplicate Remove |
|                            | Edit Deturn Code            |                                |                 |
|                            | Disease a last as a station |                                |                 |
|                            | Please select an existing   | parameter or create a new one. |                 |
|                            |                             |                                |                 |
|                            |                             |                                |                 |
|                            |                             |                                |                 |
|                            |                             |                                |                 |
|                            |                             |                                |                 |
|                            |                             |                                |                 |
|                            |                             |                                |                 |
|                            |                             |                                |                 |
| Previous                   | Next                        |                                | Close           |

Die folgende Abbildung zeigt einen Teil des Linux Shell-Skripts, mit dem die Zieldatenbank angehalten, das alte Volume entfernt, das Klon-Volume gemountet und die Zieldatenbank wiederhergestellt werden kann. In der vorherigen Aufgabe wurde der Verbindungspfad in eine LSC-Variable geschrieben. Der folgende Befehl liest diese LSC-Variable und speichert den Wert in *SJunctionPath* Variable des Linux Shell-Skripts.

```
JunctionPath=$_include($_task(NTAP_SYSTEM_CLONE_CP, custompath1)_$, 1,
1)_$
```

Der LSC-Worker auf dem Zielsystem läuft als <sidaadm>, Aber Mount-Befehle müssen als Root-Benutzer ausgeführt werden. Deshalb müssen Sie die erstellen central\_plugin\_host\_wrapper\_script.sh. Das Skript central\_plugin\_host\_wrapper\_script.sh Wird aus der Aufgabe aufgerufen NTAP\_MNT\_RECOVERY\_CP Verwenden der sudo Befehl. Verwenden der sudo Befehl, das Skript wird mit UID 0 ausgeführt, und wir können alle nachfolgenden Schritte durchführen, z. B. das Abhängen der alten Volumes, das Mounten der Klon-Volumes und das Wiederherstellen der Zieldatenbank. Um die Skriptausführung mit zu aktivieren sudo, Die folgende Zeile muss hinzugefügt werden /etc/sudoers:

```
hn6adm ALL=(root)
NOPASSWD:/usr/local/bin/H06/central_plugin_host_wrapper_script.sh
```

116

| Task: NTAP_MNT_REC   | COVER_CP Version: 0                                                                                                    |
|----------------------|----------------------------------------------------------------------------------------------------|
| Configuration Data   | <pre>1 \$_include_tool(unix header.sh)_\$ 2 JunctionPathes_include(\$_task(NTAP_SYSTEM CLONE_CP, custompath1)_\$, 1, 1)_\$</pre>                              |
| Main Attributes      | 3 ecco "dunctionresh: "(dunctionresh)" > 0_Logile_"<br>4 sudo /usr/local/bin/B06/central_plugin host wrapper script.sh \${JunctionPath} >> \$ LogFile \$ 2>61 |
| Comment              | <pre>\$ echo "LSC:OK" &gt;&gt; \$_logFile_\$</pre>                                                                                                    |
| Category             |                                                                                                    |
| Execution Attributes |                                                                                                    |
| Parameters           |                                                                                                    |
| Return Codes         |                                                                                                    |
| Code                 |                                                                                                    |
|                      |                                                                                                    |
|                      | Search:                                                                                                    |
| Previous             | Next OK Cancel                                                                                                    |

## SAP HANA-Systemaktualisierungsvorgang

Nachdem nun alle notwendigen Integrationsaufgaben zwischen LSC und NetApp SnapCenter durchgeführt wurden, ist es ein einziger Schritt, eine voll automatisierte Aktualisierung des SAP-Systems zu starten.

Die folgende Abbildung zeigt die Aufgabe NTAP``SYSTEM``CLONE In einer Standardinstallation. Wie Sie sehen, dauerte das Erstellen einer Snapshot Kopie und eines Klons, das Mounten des Klon-Volumes auf dem Zieldatenbankserver und das Wiederherstellen der Zieldatenbank etwa 14 Minuten. Mit den Snapshots und der NetApp FlexClone Technologie bleibt die Dauer dieser Aufgabe unabhängig von der Größe der Quelldatenbank nahezu identisch.

| - Control          |                                 |                         |                                     |          | Execution Identifier: 2021-06-11_09-54-39                                                                                                    |
|--------------------|---------------------------------|-------------------------|-------------------------------------|----------|----------------------------------------------------------------------------------------------------|
|                    | START PI                        |                         |                                     |          |                                                                                                    |
| - Overall Progress |                                 |                         |                                     |          |                                                                                                    |
| check<br>100%      |                                 | pre<br>100%<br>The exec | copy<br>1009<br>ution has finished. |          | post<br>100%                                                                                                    |
| UID                | Name                            | Start time              | End time                            | Duration | Progress                                                                                                    |
| LVARIANTEXP        | SE38: Export ABAP variant relat | 6/11/21 12:25:55 PM     | 6/11/21 12:26:08 PM                 | 00.00.13 | -                                                                                                    |
| LALERTCONFIGEXP    | HDB : Export Check Thresholds   | 6/11/21 12:26:08 PM     | 6/11/21 12:26:12 PM                 | 00:00:04 |                                                                                                    |
| LREVOKEEXPORT      | DB: Revoke the privilege EXPOR. | 6/11/21 12:26:13 PM     | 6/11/21 12:26:14 PM                 | 00:00:01 | U.S. Statement                                                                                                    |
| 1 LSAPSTOP         | SAP: Stop SAP                   | 6/11/21 12:26:14 PM     | 6/11/21 12:26:32 PM                 | 00.00:18 | . Martin and a state of the state of the sta |
| Copy Phase         |                                 |                         |                                     |          | 108%                                                                                                    |
| NTAP_SYSTEM_CLONE  | NetApp SnapShot and Clone       | 6/11/21 1:14:16 PM      | 6/11/21 1:27:34 PM                  | 00 13 18 |                                                                                                    |
| Post Phase         |                                 |                         |                                     |          | 108%                                                                                                    |
| LALERTCONFIGIMP    | HDB : Import Check Thresholds   | 6/11/21 1:27:34 PM      | 6/11/21 1:27:37 PM                  | 00:00:03 |                                                                                                    |
|                    |                                 |                         |                                     | an an an |                                                                                                    |

In der folgenden Abbildung werden die beiden Aufgaben dargestellt NTAP\_SYSTEM\_CLONE\_CP Und NTAP\_MNT\_RECOVERY\_CP Bei Verwendung eines zentralen Kommunikations-Hosts. Wie Sie sehen, dauerte das Erstellen einer Snapshot Kopie, ein Klon, das Klon-Volume auf dem Zieldatenbankserver und das

Wiederherstellen und Wiederherstellen der Zieldatenbank etwa 12 Minuten. Dies ist mehr oder weniger die gleiche Zeit, um diese Schritte bei der Verwendung einer Standardinstallation durchzuführen. Wie bereits erwähnt, ermöglicht die Snapshot und NetApp FlexClone Technologie diese Aufgaben unabhängig von der Größe der Quelldatenbank konsistent und schnell zu erledigen.

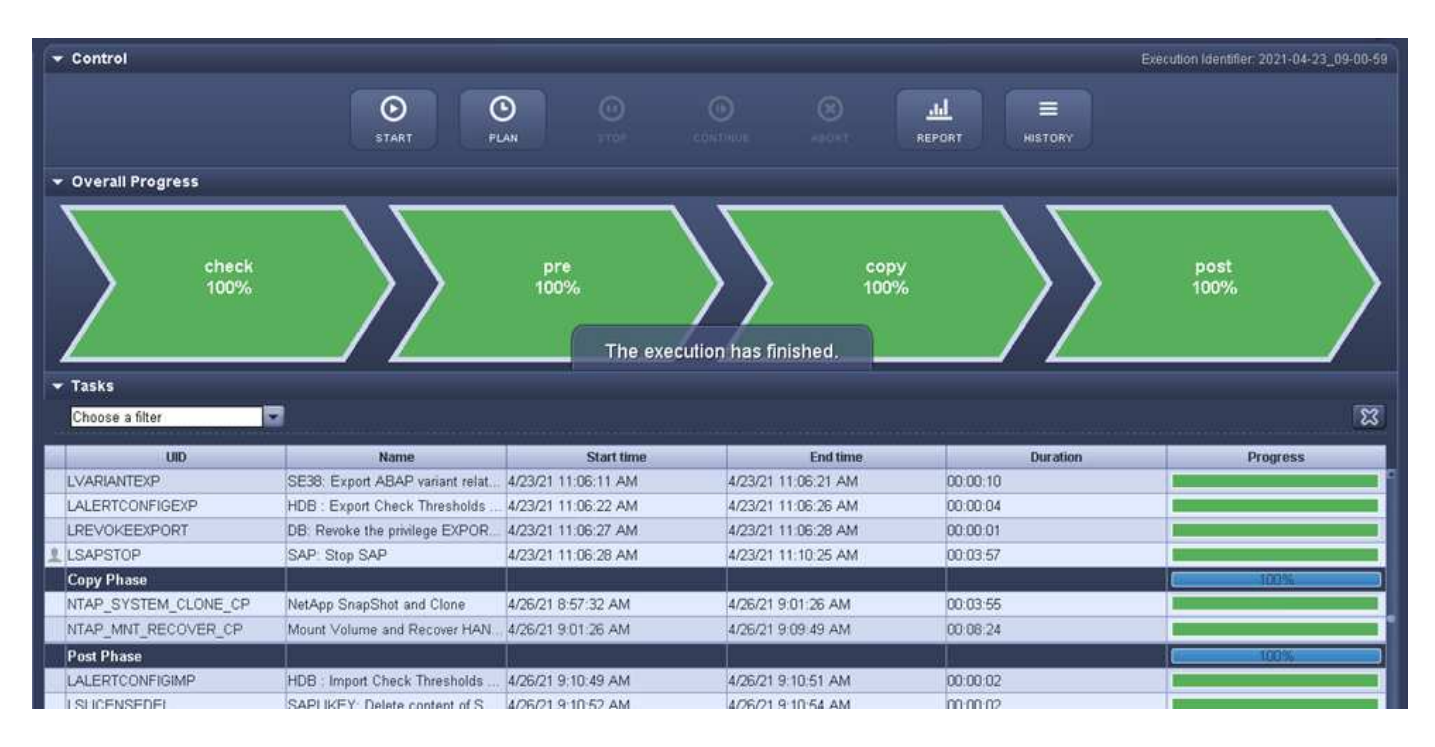

# Systemaktualisierung für SAP HANA mit LSC, AzACSnap und Azure NetApp Files

Wird Verwendet "Azure NetApp Files für SAP HANA", Oracle und DB2 auf Azure bieten den Kunden die erweiterten Datenmanagement- und Datensicherungsfunktionen von NetApp ONTAP mit dem nativen Microsoft Azure NetApp Files Service. "AzacSnap" Ist die Grundlage für sehr schnelle SAP Systemaktualisierungen zur Erstellung applikationskonsistenter NetApp Snapshot-Kopien von SAP HANA und Oracle Systemen (DB2 wird derzeit nicht von AzAcSnap unterstützt).

Snapshot Kopien-Backups, die im Rahmen der Backup-Strategie entweder nach Bedarf oder regelmäßig erstellt werden, können dann effizient auf neuen Volumes geklont und zur schnellen Aktualisierung von Zielsystemen genutzt werden. AzAcSnap liefert die notwendigen Workflows für die Erstellung von Backups und das Klonen auf neuen Volumes. Libelle SystemCopy führt die Vorverarbeitungsschritte sowie die Nachbearbeitungsschritte durch, die für eine vollständige Systemaktualisierung erforderlich sind.

In diesem Kapitel beschreiben wir eine automatisierte Aktualisierung des SAP-Systems mit AzAcSnap und Libelle SystemCopy unter Verwendung von SAP HANA als zugrunde liegende Datenbank. Da AzAcSnap auch für Oracle verfügbar ist, kann dasselbe Verfahren auch mit AzAcSnap für Oracle implementiert werden. Andere Datenbanken könnten zukünftig von AzAcSnap unterstützt werden, was es dann ermöglichen würde, Systemkopievorgänge für diese Datenbanken mit LSC und AzAcSnap zu ermöglichen.

Die folgende Abbildung zeigt einen typischen grundlegenden Workflow eines SAP Systemaktualisierungszyklus mit AzAcSnap und LSC:

- Einmalige, erstmalige Installation und Vorbereitung des Zielsystems.
- · SAP-Vorverarbeitung durch LSC durchgeführt.

- Wiederherstellen (oder Klonen) einer vorhandenen Snapshot Kopie des Quellsystems auf das von AzAcSnap ausgeführte Zielsystem.
- SAP-Nachbearbeitungsvorgänge durchgeführt von LSC.

Das System kann dann als Test- oder QA-System verwendet werden. Wenn eine neue Systemaktualisierung angefordert wird, wird der Workflow mit Schritt 2 neu gestartet. Alle verbleibenden geklonten Volumes müssen manuell gelöscht werden.

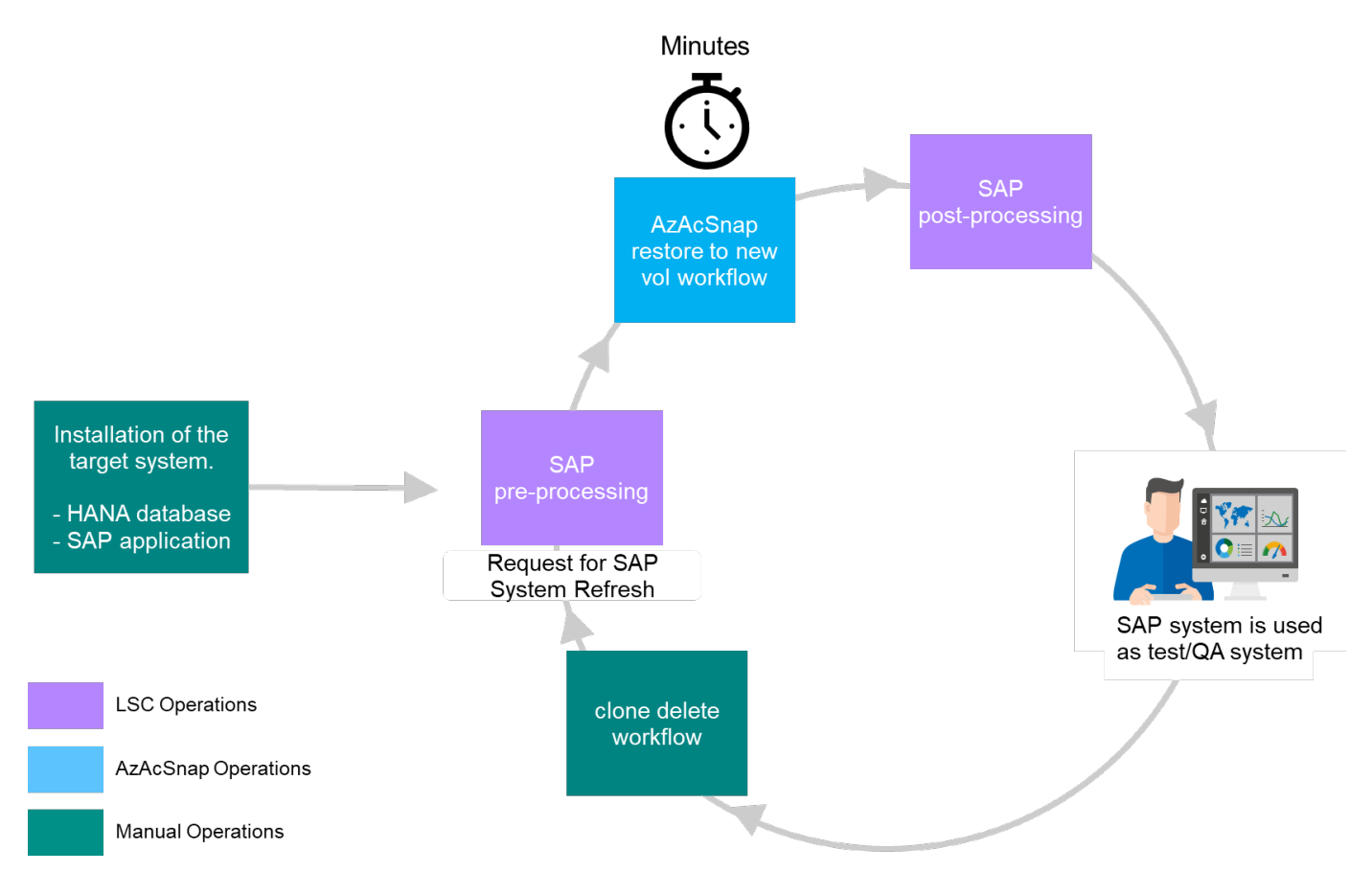

## Voraussetzungen und Einschränkungen

Folgende Voraussetzungen müssen erfüllt sein.

#### AzAcSnap wurde für die Quelldatenbank installiert und konfiguriert

Im Allgemeinen gibt es zwei Implementierungsoptionen für AzAcSnap, wie in der folgenden Abbildung dargestellt.

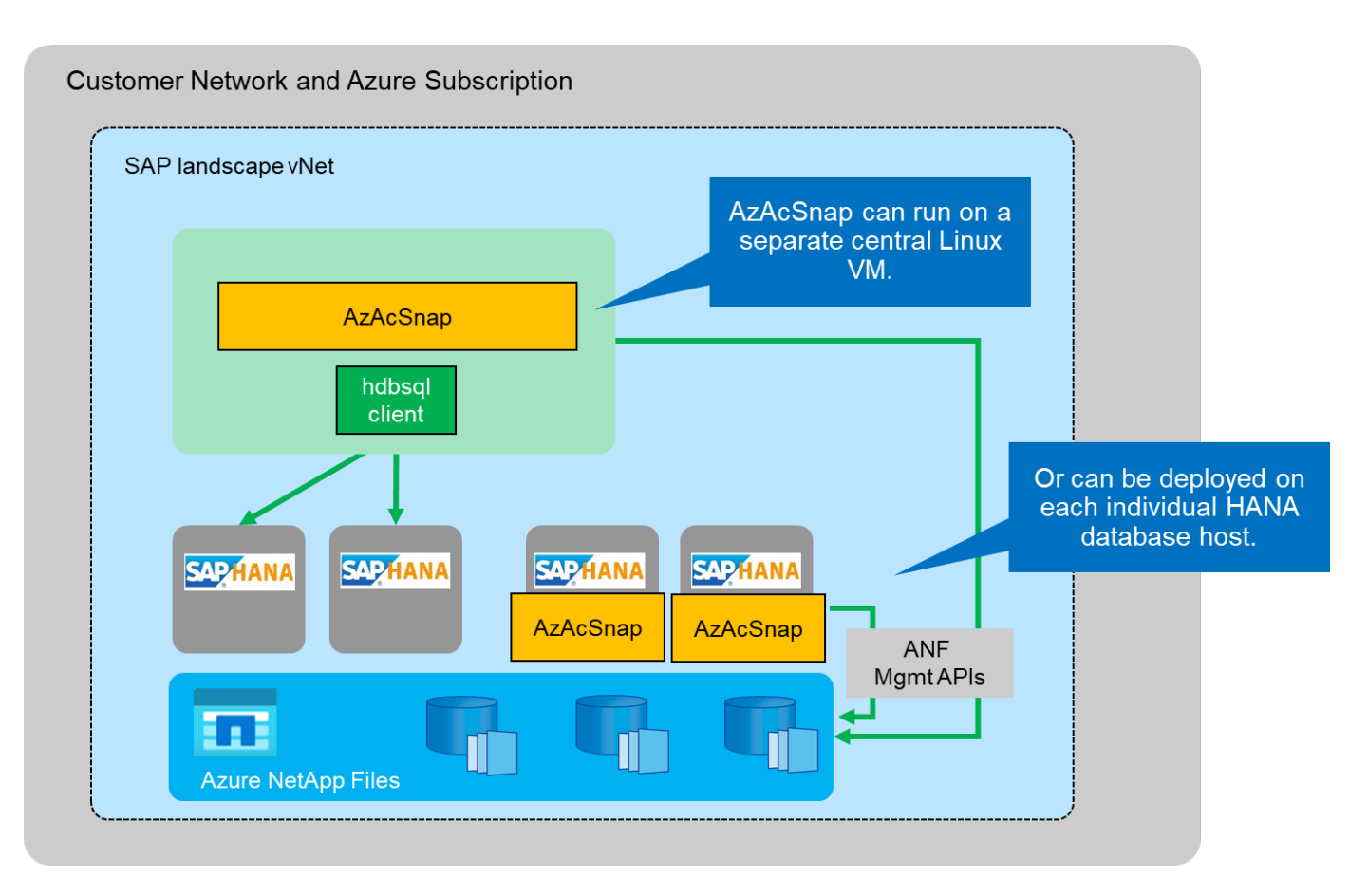

AzAcSnap kann auf einer zentralen Linux-VM installiert und ausgeführt werden, für die alle DB-Konfigurationsdateien zentral gespeichert werden und AzAcSnap Zugriff auf alle Datenbanken (über den hdbsql-Client) sowie auf die konfigurierten HANA-Benutzerspeicherschlüssel für all diese Datenbanken hat. Bei einer dezentralen Implementierung wird AzAcSnap individuell auf jedem Datenbank-Host installiert, auf dem typischerweise nur die DB-Konfiguration für die lokale Datenbank gespeichert ist. Beide Bereitstellungsoptionen werden für die LSC-Integration unterstützt. Wir haben diesem Dokument jedoch im Lab Setup auf einen hybriden Ansatz gefolgt. AzAcSnap wurde auf einem zentralen NFS-Share sowie allen DB-Konfigurationsdateien installiert. Diese zentrale Installationsfreigabe wurde auf allen VMs unter bereitgestellt /mnt/software/AZACSNAP/snapshot-tool. Die Ausführung des Tools erfolgte anschließend lokal auf den DB-VMs.

## Libelle SystemCopy ist für das Quell- und Ziel-SAP-System installiert und konfiguriert

Libelle SystemCopy-Bereitstellungen bestehen aus folgenden Komponenten:

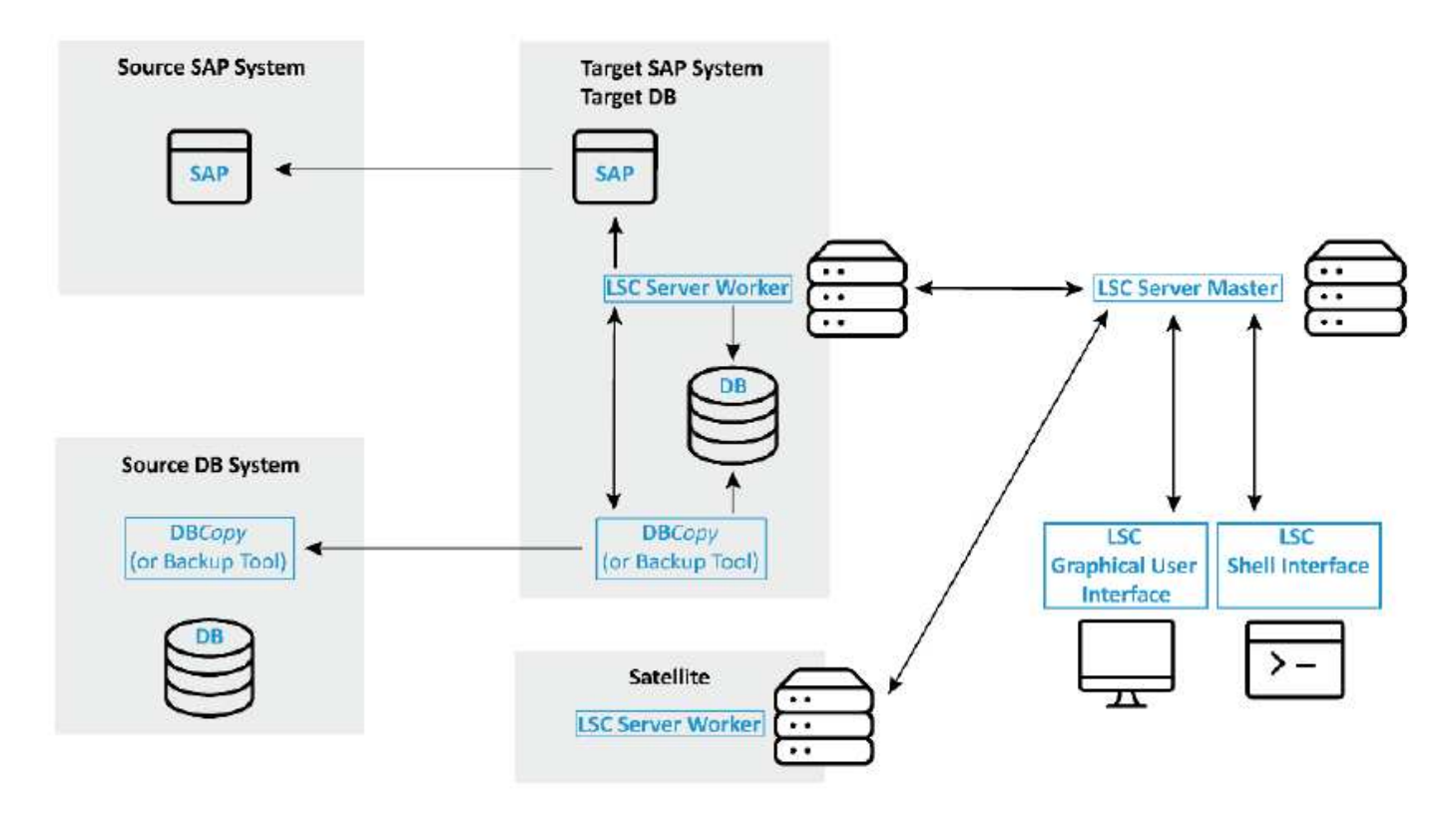

- LSC Master. wie der Name schon sagt, ist dies die Master-Komponente, die den automatischen Workflow einer Libelle-basierten Systemkopie steuert.
- LSC Worker. ein LSC-Mitarbeiter läuft in der Regel auf dem Ziel-SAP-System und führt die für die automatisierte Systemkopie erforderlichen Skripte aus.
- LSC Satellite. ein LSC-Satellit läuft auf einem Drittanbieter-System, auf dem weitere Skripte ausgeführt werden müssen. Der LSC-Master kann auch die Rolle eines LSC-Satellitensystems erfüllen.

Die Benutzeroberfläche von Libelle SystemCopy (LSC) muss auf einer geeigneten VM installiert sein. In diesem Laboraufbau wurde die LSC GUI auf einem separaten Windows VM installiert, kann aber auch auf dem DB Host zusammen mit dem LSC Worker laufen. Der LSC-Worker muss mindestens auf der VM der Ziel-DB installiert sein. Je nach gewählter Implementierungsoption für AzAcSnap sind möglicherweise zusätzliche LSC-Installationen für Mitarbeiter erforderlich. Auf der VM, auf der AzAcSnap ausgeführt wird, muss eine LSC-Worker-Installation vorhanden sein.

Nach der Installation von LSC ist die Grundkonfiguration für die Quelle und die Zieldatenbank gemäß den LSC-Richtlinien durchzuführen. Die folgenden Abbildungen zeigen die Konfiguration der Lab-Umgebung für dieses Dokument. Im nächsten Abschnitt finden Sie Details zu den Quell- und Zielsystemen und Datenbanken von SAP.

| Libelle SystemCopy 9.0.0.0.0 | 052               |                   |                       |                        |                         |            |                           | - 🗆 🗙            |
|------------------------------|-------------------|-------------------|-----------------------|------------------------|-------------------------|------------|---------------------------|------------------|
| Setup Monitor                | Administratic     | n                 |                       |                        |                         | Solution   | Contraction (Contraction) | SystemCopy 🔖     |
| Configurations 🕂             | PN1toQN1          |                   |                       |                        |                         |            |                           |                  |
| ▼ General<br>▼ PoC           | General           |                   | w shows the available | systems and their role | s in the configuration  |            |                           |                  |
| PN1toQN1                     | Systems 🔓         |                   |                       | systems and their role | o in ale configuration. |            |                           |                  |
|                              | BusinessShadow    | System Identifier | Worker                | Source SAP             | Source Database         | Target SAP | Target Database           | Satellite System |
|                              | DataMasking       | PN1               |                       |                        |                         |            |                           |                  |
|                              | Categories        | P01               |                       |                        | V                       |            |                           |                  |
|                              |                   | QN1               | vm-ql1:9000           |                        |                         | <b>V</b>   |                           |                  |
|                              | Tasks             | QL1               | vm-ql1:9000           |                        |                         |            | 2                         |                  |
|                              | Global parameters |                   |                       |                        |                         |            |                           |                  |
|                              | Snippets          |                   |                       |                        |                         |            |                           |                  |
|                              | Execution         |                   |                       |                        |                         |            |                           |                  |
|                              | Alarm             | <b>F C G -</b>    | 3                     |                        |                         |            |                           | *                |
|                              | Permissions       |                   |                       |                        |                         |            |                           |                  |

Für die SAP-Systeme sollten Sie außerdem eine passende Standardaufgabenliste konfigurieren. Weitere Informationen zur Installation und Konfiguration von LSC finden Sie im LSC-Benutzerhandbuch, das Teil des LSC-Installationspakets ist.

## Bekannte Einschränkungen

Die hier beschriebene Integration von AzAcSnap und LSC funktioniert nur für SAP HANA Single-Host-Datenbanken. Auch SAP HANA Implementierungen mit mehreren Hosts (oder Scale-out) können unterstützt werden, aber für solche Implementierungen sind einige Anpassungen oder Verbesserungen der benutzerdefinierten LSC-Aufgaben für die Kopiephase und die Underlaying-Skripte erforderlich. Derartige Verbesserungen werden in diesem Dokument nicht behandelt.

Die Integration von SAP Systemaktualisierungen setzt immer die neueste erfolgreiche Snapshot Kopie des Quellsystems ein, um die Aktualisierung des Zielsystems durchzuführen. Wenn Sie andere ältere Snapshot Kopien verwenden möchten, wird die entsprechende Logik im verwendet ZAZACSNAPRESTORE Benutzerdefinierte Aufgabe muss angepasst werden. Dieser Prozess ist für dieses Dokument nicht im Umfang enthalten.

## Laboreinrichtung

Das Lab-Setup besteht aus einem SAP Quell- System und einem SAP Ziel-System, das beide auf SAP HANA Single-Host-Datenbanken ausgeführt werden.

Das folgende Bild zeigt die Laboreinrichtung.

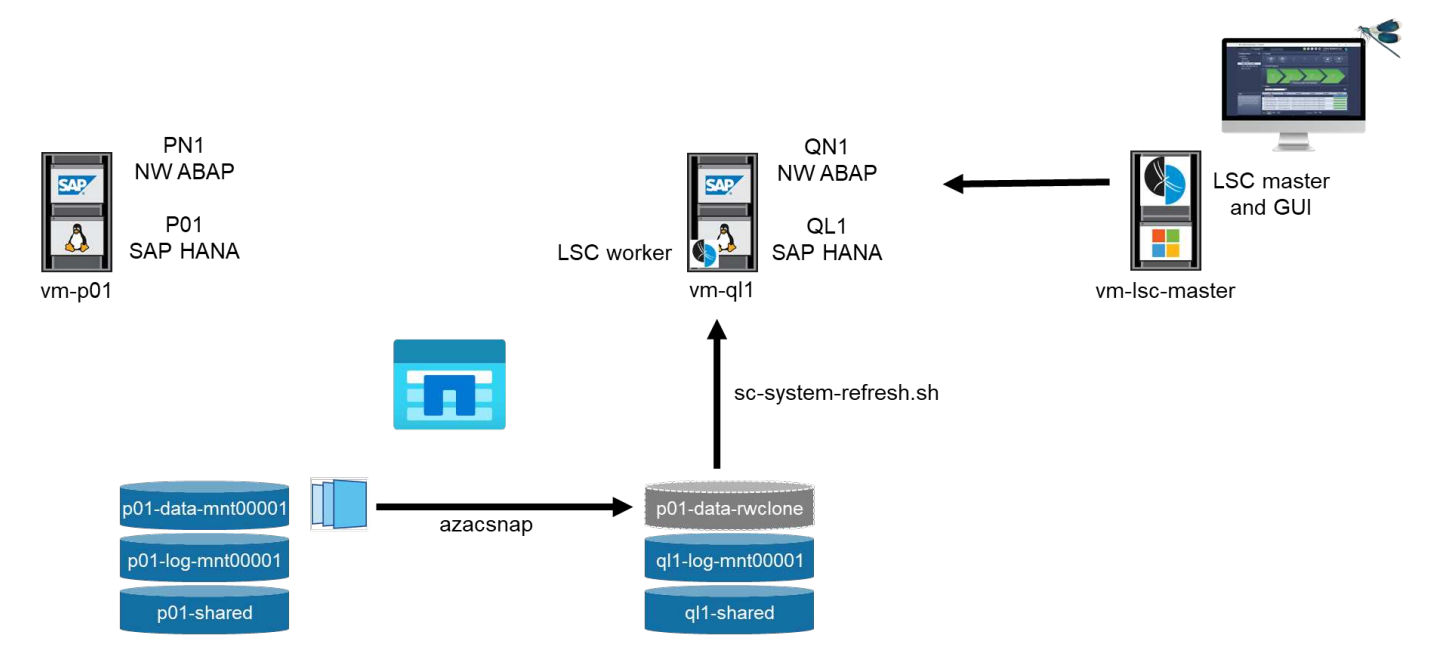

Es enthält die folgenden Systeme, Softwareversionen und Azure NetApp Files Volumes:

- \* P01.\* SAP HANA 2.0 SP5 DATENBANK. Quelldatenbank, einzelner Host, einzelner Benutzer-Mandant.
- PN1. SAP NETWEAVER ABAP 7.51. Quell-SAP-System.
- vm-p01. SLES 15 SP2 mit AzAcSnap installiert. Quell-VM, die P01 und PN1 hostet.
- QL1. SAP HANA 2.0 SP5 DATENBANK. Systemaktualisierung Zieldatenbank, einzelner Host, ein Mandant
- \* QN1.\* SAP NETWEAVER ABAP 7.51. Systemaktualisierung Ziel-SAP-System.
- vm-ql1. SLES 15 SP2 mit installiertem LSC Worker. Ziel-VM, die QL1 und QN1 hostet.
- LSC Master Version 9.0.0.0.052.
- vm- Isc-Master. Windows Server 2016. Hostet LSC Master und LSC GUI.
- Azure NetApp Files Volumes für Daten, Protokoll und gemeinsam genutzt für P01 und QL1 auf den dedizierten DB-Hosts montiert.
- Zentrales Azure NetApp Files Volume für Skripts, AzAcSnap-Installation und Konfigurationsdateien, die auf allen VMs gemountet sind

## Erste, einmalige Vorbereitungsschritte

Bevor die erste Aktualisierung des SAP Systems ausgeführt werden kann, müssen Azure NetApp Files Storage-Vorgänge zum Kopieren und Klonen von Snapshot mit AzAcSnap integriert werden. Sie müssen auch ein Hilfsskript zum Starten und Stoppen der Datenbank und zum Mounten oder Abhängen der Azure NetApp Files Volumes ausführen. Alle erforderlichen Aufgaben werden im Rahmen der Kopiephase als benutzerdefinierte Aufgaben in LSC ausgeführt. Das folgende Bild zeigt die benutzerdefinierten Aufgaben in der LSC-Aufgabenliste.

|   | Phase  | UID              | Name                            | Туре  |
|---|--------|------------------|---------------------------------|-------|
|   | pre 70 |                  | HDD. Export Check Threshold     | 1311  |
|   | pre 77 | LREVOKEEXPORT    | DB: Revoke the privilege EXPO   | cmd   |
|   | pre 78 | LJAVACONFEXP     | JAVA: Backup java config files  | cmd   |
|   | pre 79 | LSTOPSLTJOBS     | LTRC: Stop all replication jobs | lsh   |
| 1 | pre 80 | LSAPSTOP         | SAP: Stop SAP                   | intv  |
|   | pre 81 | LSTOPSAPSYSTEM   | Stops all SAP instances (appli  | lsh   |
|   | сору   | Copy Phase       |                                 | phase |
| 0 | copy 1 | ZSCCOPYSHUTDOWN  | Shutdown HANA DB                | cmd   |
|   | сору 2 | ZSCCOPYUMOUNT    | Unmount data volumes            | cmd   |
|   | сору З | ZAZACSNAPRESTORE | Restore snapshot backup of so   | cmd   |
|   | сору 4 | ZSCCOPYMOUNT     | Mount data volumes              | cmd   |
|   | сору 5 | ZSCCOPYRECOVER   | Recover target DB based on sn   | cmd   |
|   | post   | Post Phase       |                                 | phase |
|   | post 1 | LCHNGHDBPWD      | HDB : Restore the password fo   | cmd   |
|   | post 2 | LHDBLICIMP       | HANA DB License Import          | lsh   |
|   | post 3 | LALERTCONFIGIMP  | HDB : Import Check Threshold    | lsh , |

Alle fünf Kopieraufgaben werden hier genauer beschrieben. Bei einigen dieser Aufgaben ein Beispielskript scsystem-refresh.sh Wird verwendet, um den erforderlichen SAP HANA Datenbank-Recovery-Vorgang und das Mounten und Aufheben der Datenvolumes weiter zu automatisieren. Das Skript verwendet ein LSC: success Meldung in der Systemausgabe, um eine erfolgreiche Ausführung an LSC anzuzeigen. Details zu benutzerdefinierten Aufgaben und verfügbaren Parametern finden Sie im LSC-Benutzerhandbuch und im LSC-Entwicklerhandbuch. Alle Aufgaben in dieser Lab-Umgebung werden auf der Ziel-DB-VM ausgeführt.

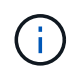

Das Beispielskript wird so bereitgestellt, wie es ist, und wird nicht von NetApp unterstützt. Sie können das Skript per E-Mail an ng-sapcc@netapp.com anfordern.

#### Sc-system-refresh.sh Konfigurationsdatei

Wie bereits erwähnt, wird ein Hilfsskript verwendet, um die Datenbank zu starten und zu stoppen, die Azure NetApp Files-Volumes zu mounten und zu mounten sowie die SAP HANA Datenbank aus einer Snapshot Kopie wiederherzustellen. Das Skript sc-system-refresh.sh Wird auf dem zentralen NFS Share gespeichert. Das Skript benötigt für jede Zieldatenbank eine Konfigurationsdatei, die im selben Ordner wie das Skript selbst gespeichert werden muss. Die Konfigurationsdatei muss den folgenden Namen haben: sc-system-refresh-<target DB SID>.cfg (Beispiel sc-system-refresh-QL1.cfg In dieser Laborumgebung). Die hier verwendete Konfigurationsdatei verwendet eine feste/hartcodierte Quell-DB-SID. Mit einigen Änderungen können das Skript und die Konfigurationsdatei erweitert werden, um die Quell-DB-SID als Eingabeparameter zu nehmen.

Die folgenden Parameter müssen an die spezifische Umgebung angepasst werden:

```
# hdbuserstore key, which should be used to connect to the target database
KEY="QL1SYSTEM"
# single container or MDC
export P01_HANA_DATABASE_TYPE=MULTIPLE_CONTAINERS
# source tenant names { TENANT_SID [, TENANT_SID]* }
export P01_TENANT_DATABASE_NAMES=P01
# cloned vol mount path
export CLONED_VOLUMES_MOUNT_PATH=`tail -2
/mnt/software/AZACSNAP/snapshot_tool/logs/azacsnap-restore-azacsnap-
P01.log | grep -oe "[0-9]*\.[0-9]*\.[0-9]*\.[0-9]*:/.* "`
```

#### ZSCCOPYSHUTDOWN

Diese Aufgabe stoppt die SAP HANA Ziel-Datenbank. Der Code-Abschnitt dieser Aufgabe enthält den folgenden Text:

```
$_include_tool(unix_header.sh)_$
sudo /mnt/software/scripts/sc-system-refresh/sc-system-refresh.sh shutdown
$_system(target_db, id)_$ > $_logfile_$
```

Das Skript sc-system-refresh.sh Nimmt zwei Parameter an, die shutdown Befehl und DB SID, um die SAP HANA Datenbank mit sapcontrol zu beenden. Die Systemausgabe wird an die Standard-LSC-Logdatei umgeleitet. Wie bereits erwähnt, an LSC: success Die Meldung wird verwendet, um die erfolgreiche Ausführung anzuzeigen.

| Task: ZSCCOPYSHUTD   | Task: ZSCCOPYSHUTDOWN Version: 0 |             |  |  |  |  |  |  |  |  |
|----------------------|----------------------------------|-------------|--|--|--|--|--|--|--|--|
| Configuration Data   |                                  |             |  |  |  |  |  |  |  |  |
| Main Attributes      | success                          | LSC:success |  |  |  |  |  |  |  |  |
| Comment              |                                  |             |  |  |  |  |  |  |  |  |
| Category             |                                  |             |  |  |  |  |  |  |  |  |
| Execution Attributes |                                  |             |  |  |  |  |  |  |  |  |
| Parameters           |                                  |             |  |  |  |  |  |  |  |  |
| Return Codes         |                                  |             |  |  |  |  |  |  |  |  |
| Code                 |                                  |             |  |  |  |  |  |  |  |  |
|                      |                                  |             |  |  |  |  |  |  |  |  |

#### ZSCCOPYUMOUNT

Durch diese Aufgabe wird das alte Azure NetApp Files Daten-Volume vom Betriebssystem der Ziel-DB abgehängt. Der Codeabschnitt dieser Aufgabe enthält den folgenden Text:

```
$_include_tool(unix_header.sh)_$
sudo /mnt/software/scripts/sc-system-refresh/sc-system-refresh.sh umount
$_system(target_db, id)_$ > $_logfile_$
```

Es werden dieselben Skripte verwendet wie in der vorherigen Aufgabe. Die beiden übergebenen Parameter sind die umount Befehl und DB SID.

#### ZAZACSNAPRESTORE

Auf dieser Aufgabe wird AzAcSnap ausgeführt, um die neueste erfolgreiche Snapshot-Kopie der Quelldatenbank auf ein neues Volume für die Zieldatenbank zu klonen. Dieser Vorgang entspricht einer umgeleiteten Wiederherstellung von Backups in herkömmlichen Backup-Umgebungen. Die Snapshot Kopieund Klonfunktionen ermöglichen jedoch die Durchführung dieser Aufgabe sogar der größten Datenbanken innerhalb von Sekunden, während diese Aufgabe bei herkömmlichen Backups problemlos mehrere Stunden dauern könnte. Der Codeabschnitt dieser Aufgabe enthält den folgenden Text:

```
$_include_tool(unix_header.sh)_$
sudo /mnt/software/AZACSNAP/snapshot_tool/azacsnap -c restore --restore
snaptovol --hanasid $_system(source_db, id)_$
--configfile=/mnt/software/AZACSNAP/snapshot_tool/azacsnap
-$_system(source_db, id)_$.json > $_logfile_$
```

Vollständige Dokumentation für die AzAcSnap-Befehlszeilenoptionen für die restore Befehl ist in der Azure-Dokumentation hier zu finden: "Wiederherstellung mit dem Azure Application konsistenten Snapshot Tool". Der Anruf setzt voraus, dass die json DB Konfigurationsdatei für die Quell-DB auf dem zentralen NFS Share mit der folgenden Namenskonvention gefunden werden kann: azacsnap-<source DB SID>. json, (Zum Beispiel azacsnap-P01.json In dieser Laborumgebung).

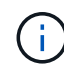

Da die Ausgabe des AzAcSnap-Befehls nicht geändert werden kann, ist der Standardwert LSC: success Nachricht kann für diese Aufgabe nicht verwendet werden. Deshalb die Zeichenfolge Example mount instructions Aus der AzAcSnap-Ausgabe wird als erfolgreicher Rückgabecode verwendet. In der 5.0 GA-Version von AzAcSnap wird diese Ausgabe nur erzeugt, wenn das Klonen erfolgreich war.

Die folgende Abbildung zeigt die Erfolgsmeldung "AzAcSnap Restore to New Volume".

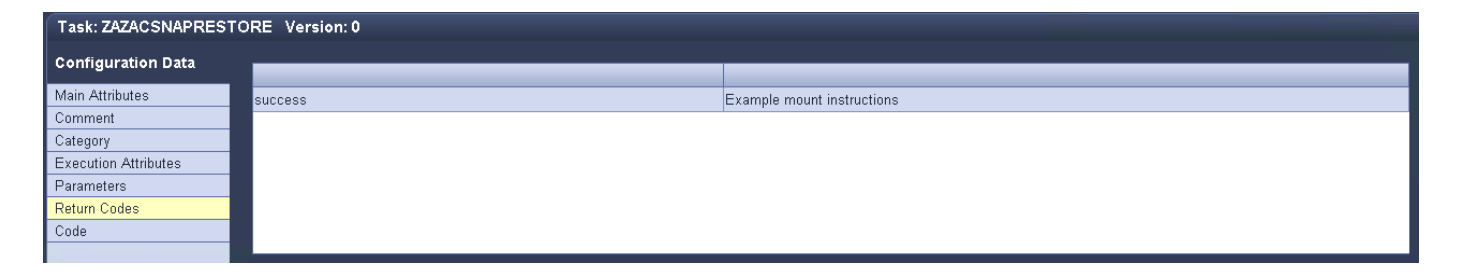

#### ZSCCOPYMOUNT

Diese Aufgabe bindet das neue Azure NetApp Files Daten-Volume auf das Betriebssystem der Ziel-DB ein. Der Codeabschnitt dieser Aufgabe enthält den folgenden Text:

```
$_include_tool(unix_header.sh)_$
sudo /mnt/software/scripts/sc-system-refresh/sc-system-refresh.sh mount
$_system(target_db, id)_$ > $_logfile_$
```

Das Skript sc-system-refresh.sh wird wieder verwendet, die übergeben mount Befehl und die Ziel-DB-SID.

#### ZSCCOPYRECOVER

Diese Aufgabe führt eine SAP HANA Datenbank-Recovery der Systemdatenbank und der Mandanten-Datenbank auf Basis der wiederhergestellten (geklonten) Snapshot Kopie durch. Die hier verwendete Recovery-Option bezieht sich auf spezifisches Datenbank-Backup, wie etwa keine zusätzlichen Protokolle, für vorwärts Recovery angewendet werden. Daher ist die Recovery-Zeit sehr kurz (höchstens ein paar Minuten). Die Laufzeit dieses Vorgangs wird durch das Starten der SAP HANA Datenbank bestimmt, die automatisch nach dem Wiederherstellungsprozess stattfindet. Um die Startzeit zu beschleunigen, kann der Durchsatz des Azure NetApp Files Daten-Volumes bei Bedarf vorübergehend erhöht werden. Dies ist in der AzureDokumentation beschrieben: "Dynamisches Erhöhen oder verringern der Volume-Kontingente". Der Codeabschnitt dieser Aufgabe enthält den folgenden Text:

\$\_include\_tool(unix\_header.sh)\_\$
sudo /mnt/software/scripts/sc-system-refresh/sc-system-refresh.sh recover
\$\_system(target\_db, id)\_\$ > \$\_logfile\_\$

Dieses Skript wird wieder mit dem verwendet recover Befehl und die Ziel-DB-SID.

### SAP HANA-Systemaktualisierungsvorgang

In diesem Abschnitt zeigt eine Beispielaktualisierung der Laborsysteme die Hauptschritte dieses Workflows.

Es wurden regelmäßige und On-Demand Snapshot Kopien für die P01-Quelldatenbank erstellt, wie im Backup-Katalog aufgelistet.

|         | Carfingertian Dealant Cat | d a a       |         |           |           |           |              |               |                 |     | داس                               |   |
|---------|---------------------------|-------------|---------|-----------|-----------|-----------|--------------|---------------|-----------------|-----|-----------------------------------|---|
| verview | Configuration Backup Cata | alog        |         |           |           |           |              |               |                 |     | 0                                 |   |
| Backup  | Catalog                   |             |         |           |           | Backup D  | etails       |               |                 |     |                                   |   |
| Datab   | ace: 001                  | ~           |         |           |           | ID:       |              | 1615545654    | 4786            |     |                                   |   |
| Dutub   |                           |             |         |           |           | Status:   |              | Successful    |                 |     |                                   |   |
| Sho     | ow Log Backups 🗌 Show De  | Ita Backups |         |           |           | Backup T  | /pe:         | Data Backu    | р               |     |                                   |   |
| Stat    | Started                   | Duration    | Size    | Backup Tv | Destinati | Destinati | on Type:     | Snapshot      |                 |     |                                   |   |
|         | Mar 12 2021 10:40:54 AM   | 00h 01m 03s | 975 GB  | Data Back | Snapshot  | Started:  |              | Mar 12, 202   | 1 10:40:54 AM   | (UT | <sup>C</sup> )                    |   |
|         | Mar 12, 2021 8:00:01 AM   | 00h 01m 04s | 9.75 GB | Data Back | Snapshot  | Finished: |              | Mar 12, 202   | 1 10:41:58 AM   | (UT | (C)                               |   |
| •       | Mar 12, 2021 4:00:01 AM   | 00h 01m 04s | 9.75 GB | Data Back | Snapshot  | Duration: |              | 00h 01m 03    | s               |     |                                   |   |
| •       | Mar 12, 2021 12:00:02 AM  | 00h 02m 13s | 9.75 GB | Data Back | Snapshot  | Size:     |              | 9.75 GB       |                 |     |                                   |   |
|         | Mar 11, 2021 8:00:02 PM   | 00h 01m 05s | 9.72 GB | Data Back | Snapshot  | Throughp  | ut:          | n.a.          |                 |     |                                   |   |
| •       | Mar 11, 2021 4:00:02 PM   | 00h 01m 08s | 9.72 GB | Data Back | Snapshot  | System II | ):           |               |                 |     |                                   |   |
|         | Mar 11, 2021 2:27:21 PM   | 00h 01m 03s | 9.72 GB | Data Back | Snapshot  | Commen    | :            | Snapshot p    | orefix: hourly  |     |                                   | ~ |
|         | Mar 11, 2021 12:00:03 PM  | 00h 01m 10s | 9.72 GB | Data Back | Snapshot  |           |              | Tools version | on: 5.0 Preview | (20 | 201214.65524)                     | ~ |
| •       | Mar 11, 2021 10:38:23 AM  | 00h 01m 04s | 9.72 GB | Data Back | Snapshot  | Addition  | Information: | <ok></ok>     |                 |     |                                   | ~ |
| •       | Mar 2, 2021 12:00:04 PM   | 00h 01m 33s | 9.72 GB | Data Back | Snapshot  |           |              |               |                 |     |                                   | ~ |
|         | Mar 2, 2021 9:27:03 AM    | 00h 04m 13s | 9.72 GB | Data Back | Snapshot  | Location: |              | /hana/data    | /P01/mnt0000    | 1/  |                                   | ~ |
| •       | Feb 25, 2021 12:00:02 PM  | 00h 01m 03s | 9.72 GB | Data Back | Snapshot  |           |              | ,,            | ,,              | .,  |                                   | ~ |
|         |                           |             |         |           |           | + ^       | Service      | Size          | Name            | S   | FRID                              |   |
|         |                           |             |         |           |           | 001       | indevsenver  | 9.56 GB       | hdb00003.0      |     | bourby 2021-03-12T104054-40464167 |   |
|         |                           |             |         |           |           | p01       | vsengine     | 102.11        | hdb00003.0      |     | hourly_2021-03-121104054-40464167 |   |
|         |                           |             |         |           |           | por       | Ascrigine    | 122.11        | 1000002.0       |     | 10011y_2021 03 121104034 40404102 |   |
|         |                           |             |         |           |           |           |              |               |                 |     |                                   |   |
|         |                           |             |         |           |           | _         |              |               |                 |     |                                   |   |

Für den Aktualisierungsvorgang wurde das aktuelle Backup vom 12. März verwendet. Im Abschnitt Backup-Details wird die externe Backup-ID (EBID) für dieses Backup aufgeführt. Dies ist der Name der Snapshot Kopie des entsprechenden Backup der Snapshot Kopie auf dem Azure NetApp Files Daten-Volume, wie in der folgenden Abbildung dargestellt.

| stUS > p01-data-mnt00001 (mcScott-Eastl | JS/mcScott-Premium/J | 001-data-mnt00001)      |       |                                                                                          |
|-----------------------------------------|----------------------|-------------------------|-------|------------------------------------------------------------------------------------------|
| + Add snapshot 🖒 Refresh                | Premium/p0           | )1-data-mnt00001)       | ··· × | 1615545654786<br>Successful<br>Data Backup<br>Snapshot<br>Mar 12, 2021 10:40:54 AM (UTC) |
| ♀ Search snapshots                      |                      |                         |       | Mar 12, 2021 10:41:58 AM (UTC)                                                           |
| Name                                    | ↑↓ Location          | ↑↓ Created              | ^↓    | 00h 01m 03s<br>9.75 GB                                                                   |
| (b) hourly_2021-02-25T120001-8350005Z   | East US              | 02/25/2021, 11:59:37 AM |       | n.a.                                                                                     |
| (U) offline-20210226                    | East US              | 02/26/2021, 01:09:40 PM |       | Snapshot prefix: hourly                                                                  |
| hourly_2021-03-02T092702-8909509Z       | East US              | 03/02/2021, 09:27:20 AM |       | Tools version: 5.0 Preview (20201214.65524)                                              |
| hourly_2021-03-02T120003-4067821Z       | East US              | 03/02/2021, 11:59:38 AM |       | V V                                                                                      |
| (L) hourly_2021-03-11T103823-2185089Z   | East US              | 03/11/2021, 10:37:55 AM |       | /hana/data/P01/mnt00001/                                                                 |
| 🕒 hourly_2021-03-11T120003-0695010Z     | East US              | 03/11/2021, 11:59:23 AM |       | e Size Name S EBID                                                                       |
| hourly_2021-03-11T142720-7544262Z       | East US              | 03/11/2021, 02:26:35 PM |       | server 9.56 GB hdb00003.0 v hourly_2021-03-12T104054-4046416Z                            |
| bourly_2021-03-11T160002-4458098Z       | East US              | 03/11/2021, 03:59:17 PM |       |                                                                                          |
| hourly_2021-03-11T200001-9577603Z       | East US              | 03/11/2021, 07:59:17 PM | •••   |                                                                                          |
| hourly_2021-03-12T000001-7550954Z       | East US              | 03/11/2021, 11:59:51 PM | •••   |                                                                                          |
| B hourly_2021-03-12T040001-5101399Z     | East US              | 03/12/2021, 03:59:16 AM |       |                                                                                          |
| B hourly_2021-03-12T080001-5742724Z     | East US              | 03/12/2021, 07:59:34 AM |       | -                                                                                        |
| (5) hourly_2021-03-12T104054-4046416Z   | East US              | 03/12/2021, 10:40:26 AM |       |                                                                                          |

Um den Aktualisierungsvorgang zu starten, wählen Sie in der LSC-GUI die korrekte Konfiguration aus, und klicken Sie dann auf Ausführen starten.

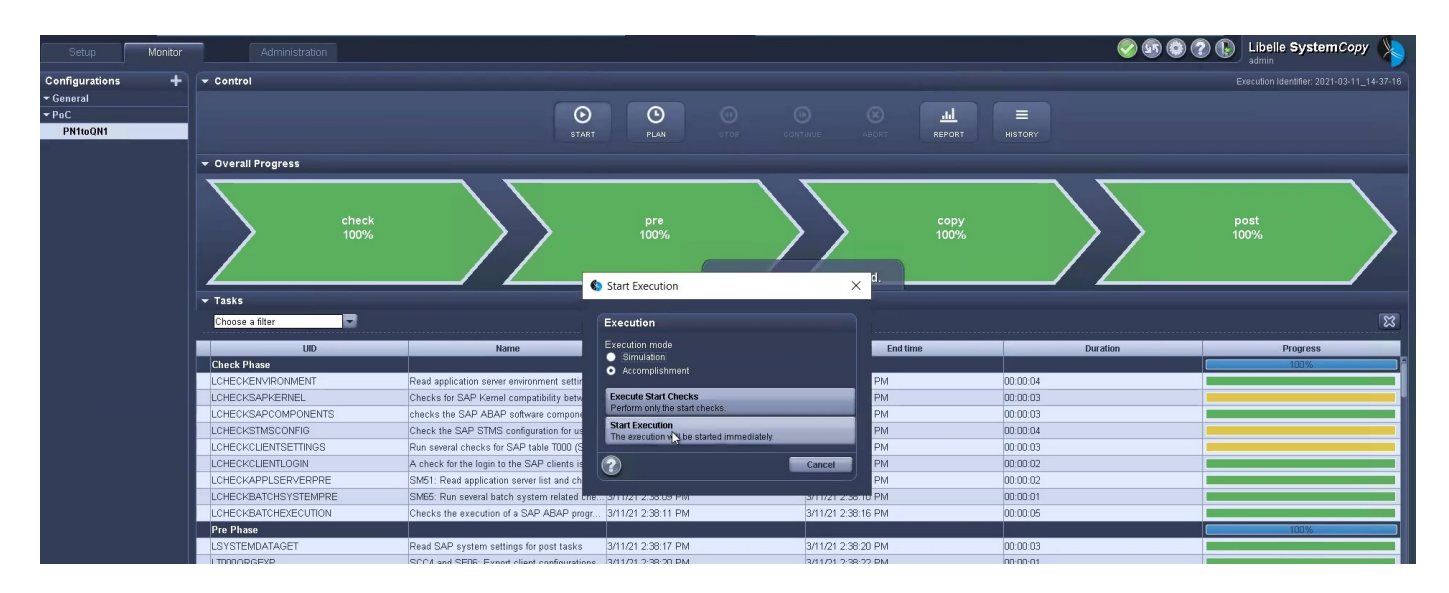

LSC startet die Ausführung der Aufgaben der Prüfphase gefolgt von den konfigurierten Aufgaben der Vorphase.

| ▼ Overall Progress   |                                                |                                |                     |                   |                                                                                                    |
|----------------------|------------------------------------------------|--------------------------------|---------------------|-------------------|----------------------------------------------------------------------------------------------------|
| check<br>33%         | $\longrightarrow$                              | pre<br>0%.<br>The execution is | copy<br>0%          | $\longrightarrow$ | post<br>0%                                                                                                    |
|                      |                                                |                                |                     |                   |                                                                                                    |
| Choose a filter      |                                                |                                |                     |                   | 8                                                                                                    |
| UID                  | Name                                           | Start time                     | End time            | Duration          | Progress                                                                                                    |
| Check Phase          |                                                |                                |                     |                   | 33%                                                                                                    |
| LCHECKENVIRONMENT    | Read application server environment setting a  | 3/12/21 10:49:42 AM            | 3/12/21 10:49:46 AM | 00:00:04          |                                                                                                    |
| LCHECKSAPKERNEL      | Checks for SAP Kernel compatibility betwee 3   | 8/12/21 10:49:47 AM            | 3/12/21 10:49:50 AM | 00:00:03          |                                                                                                    |
| LCHECKSAPCOMPONENTS  | checks the SAP ABAP software component 3       | 3/12/21 10:49:51 AM            | 3/12/21 10:49:53 AM | 00:00:02          | The second second secon |
| LCHECKSTMSCONFIG     | Check the SAP STMS configuration for u 3       | 3/12/21 10:49:54 AM            |                     | 00:00:03          | 39%                                                                                                    |
| LCHECKCLIENTSETTINGS | Run several checks for SAP table T000 (SCC     | N                              |                     |                   |                                                                                                    |
| LCHECKCLIENTLOGIN    | A check for the login to the SAP clients is ex | 63                             |                     |                   |                                                                                                    |
| LCHECKAPPLSERVERPRE  | SM51: Read application server list and check   |                                |                     |                   |                                                                                                    |
| LCHECKBATCHSYSTEMPRE | SM65: Run several batch system related che     |                                |                     |                   |                                                                                                    |
| LCHECKBATCHEXECUTION | Checks the execution of a SAP ABAP progr       |                                |                     |                   |                                                                                                    |
| Pre Phase            |                                                |                                |                     |                   | 0%                                                                                                    |
| LSYSTEMDATAGET       | Read SAP system settings for post tasks        |                                |                     |                   |                                                                                                    |
| LTOODORGEXP          | SCC4 and SE06: Export client configurations    |                                |                     |                   |                                                                                                    |
| LSETSYS              | SCC4 and SE06: Check and change client pr      |                                |                     |                   |                                                                                                    |
| LTOODCHGEXP          | SCC4 and SE06: Export client configurations    |                                |                     |                   |                                                                                                    |
| LBUFRESET_1          | Reset SAP buffers after changing client prote  |                                |                     |                   |                                                                                                    |
| LSM02ADD             | SM02: Show messsage to all SAP users           |                                |                     |                   | []                                                                                                    |
| LSE61EXP             | SE61: Save login screen information            |                                |                     |                   |                                                                                                    |
| LBTJBSUSP            | SM37: Suspend batch jobs by executing SA       |                                |                     |                   |                                                                                                    |
| LUSEREXPORT          | SCC8: Export User Administration tables        |                                |                     |                   |                                                                                                    |
| LBTJBEXP             | SM37: Export content of Batch Jobs tables      |                                |                     |                   |                                                                                                    |
| LBTJBSTMSEXP         | Export tables for the STMS job for automatic   |                                |                     |                   |                                                                                                    |

Als letzter Schritt der Vorphase wird das Ziel-SAP-System gestoppt. In der folgenden Kopierungsphase werden die im vorherigen Abschnitt beschriebenen Schritte ausgeführt. Zunächst wird die SAP HANA-Zieldatenbank angehalten, und das alte Azure NetApp Files-Volume wird vom Betriebssystem abgehängt.

|   |                   | Display Task                                                                             |                                                                                                    | START PLAN STL                                                                                                    | CUNTINUE ABURT                                    | REPORT HISTORY | ×     | 1 |
|---|-------------------|------------------------------------------------------------------------------------------|----------------------------------------------------------------------------------------------------|----------------------------------------------------------------------------------------------------|---------------------------------------------------|----------------|-------|---|
|   | <b>7</b>          | Task: ZSCCOPYSHUTD                                                                       | WN Version: 0                                                                                                    |                                                                                                    |                                                   |                |       | F |
|   |                   | Configuration Data                                                                       | Task Instances 	► Instance 1 	► File                                                                                                    | : i01r01_QN1_001.log 20                                                                                                    |                                                   |                |       |   |
|   | 4                 | Category<br>Execution Attributes                                                         | 20210312105438###vm-q11###sc-syst<br>20210312105438###vm-q11###sc-syst<br>20210312105438###vm-q11###sc-syst<br>20210312105438###rm-q11###sc-syst | em-refresh.sh: Stopping HANA database<br>em-refresh.sh: sapcontrol -nr420 -fu<br>em-refresh.sh: Wait until SAP HANA de<br>em-refresh.sh: Status: GEFFM | e.<br>action StopSystem HDB<br>atabase is stopped |                |       |   |
|   | ▼ Ta<br>Cł        | Parameters<br>Return Codes<br>Code                                                       | 20210312105448##vm-ql1###sc-syst<br>20210312105458##vm-ql1###sc-syst<br>20210312105458##vm-ql1###sc-syst<br>20210312105508##vm-ql1###sc-syst     | em-refresh.sh: Status: GREEN<br>em-refresh.sh: Status: GREEN<br>em-refresh.sh: Status: GRAY                                                            |                                                   |                |       |   |
|   | LCS               | Execution Data Statistics                                                                | 20210312105508###vm-q11###sc-syst<br>20210312105508###vm-q11###sc-syst                                                                           | em-refresh.sh: SAP HANA database is :<br>em-refresh.sh: LSC:success                                                                                    | stopped.                                          |                |       |   |
|   | LGI<br>LV/        | 2021-02-25_13-09-24<br>2021-02-25_13-09-28<br>2021-03-02_08-56-30<br>2021-03-02_11-53-49 |                                                                                                    |                                                                                                    |                                                   |                |       | E |
|   | LAI<br>LRE<br>LST | 2021-03-02_11-33-43<br>2021-03-11_10-53-49<br>2021-03-11_11-21-38<br>2021-03-11_11-42-47 |                                                                                                    |                                                                                                    |                                                   |                |       |   |
| V | Col<br>ZSC<br>ZSC | 2021-03-11_11-51-14<br>2021-03-11_14-37-16<br>2021-03-11_14-37-16                        |                                                                                                    |                                                                                                    |                                                   |                |       |   |
|   | ZA2<br>ZS0<br>ZS0 | 2021-03-12_10-49-18 Previous                                                             | Search:                                                                                                    | a 🔍 💿 🕙 Hit D of D                                                                                                    |                                                   |                | Close |   |
|   | Pos               |                                                                                          |                                                                                                    |                                                                                                    |                                                   |                |       |   |

Die Aufgabe ZAZACSNAPRESTORE erstellt dann aus der vorhandenen Snapshot Kopie des P01 Systems ein neues Volume als Klon. Die folgenden zwei Bilder zeigen die Protokolle der Aufgabe in der LSC GUI und das geklonte Azure NetApp Files Volume im Azure-Portal.

#### 🊯 Display Task × Task: ZAZACSNAPRESTORE Version: 0 **Configuration Data** Task Instances 🕨 Instance 1 🕨 File: i01r02\_QN1\_001.log 🛛 📿 🚺 Main Attributes Comment Category This build (20201214.65524) is 88 days old. Execution Attributes PREVIEWS ARE PROVIDED "AS-IS," "WITH ALL FAULTS," AND "AS AVAILABLE," AND Parameters Та ARE EXCLUDED FROM THE SERVICE LEVEL AGREEMENTS AND LIMITED WARRANTY Return Codes https://azure.microsoft.com/en-us/support/legal/preview-supplemental-terms/ Ch Code Checking state of ANF volumes for SID 'POl' **Execution Data** Example mount instructions: sudo mount -t nfs -o rw,hard,rsize=1048576,vsize=1048576,vers=3,tcp 10.1.8.5:/p01-data-mnt00001-rwclone-20210312-1056 /mnt/p01-LC Statistics LS 2021-02-25\_12-05-24 LG 2021-02-25\_13-09-28 LV, 2021-03-02\_08-56-30 2021-03-02\_11-53-49 LAI LRI LS 2 2021-03-11\_10-53-49 2021-03-11\_11-21-38 2021-03-11\_11-42-47 Co ZS( ZS( ZA2 ZS( 2021-03-11\_11-51-14 2021-03-11\_14-37-16 2021-03-12\_10-49-18 🔽 🗛 🔍 💿 🖂 Hit O of O Previous Next ? Close ZS

| umes «                           | p01-data-mnt0        | 0001-rwclonৄe-20210312-1056 (mc                           | Scott-EastUS/mcSco               |
|----------------------------------|----------------------|-----------------------------------------------------------|----------------------------------|
| + Add volume ····                | Search (Ctrl+/)      | 🛛 « 🔀 Resize 🖉 Edit 🎯 Change throughput                   | Delete                           |
|                                  | Overview             | ▲                                                         |                                  |
| Search volumes                   | Activity log         | Resource group<br>rg-mcscott                              | Capacity pool<br>mcScott-Premium |
| hana-dist                        | Access control (IAM) | Mount path                                                | Protocol type                    |
| p01-data-mnt00001                | Tags                 | 10.1.8.5:/p01-data-mnt00001-rwclone-20210<br>Subscription | NFSv4.1<br>Location              |
| P01-data-mnt00001-rwclone-20210. | Settings             | Pay-As-You-Go                                             | East US                          |
| p01-log-mnt00001                 | Properties           | Subscription ID<br>28cfc403-f3f6-4b07-9847-4eb16109e870   | Service level<br>Premium         |
| Notes Poll-shared                | 🔒 Locks              | Quota<br>500 GiB                                          | Hide snapshot path<br>No         |
| 尾 q01-data-mnt00001              | Storage service      | Throughput MiB/s                                          | Security Style                   |
| 록 q01-log-mnt00001               |                      | 32                                                        | Unix                             |
| 🧧 q01-shared                     | Export policy        | Virtual network/subnet<br>mcScott-SAP-vnet/ANF.sn         | Kerberos<br>Disabled             |
| 록 qb1-hana-data                  | (Snapshots           |                                                           | Encryption key source            |
| 📕 qb1-hana-log                   | Replication          |                                                           | MICTOSOTE Managed Key            |

Dieses neue Volume wird dann auf den Ziel-DB-Host gemountet und die Systemdatenbank wiederhergestellt – mittels der Snapshot Kopie. Nach der erfolgreichen Recovery wird die SAP HANA-Datenbank automatisch gestartet. Dieser Start der SAP HANA-Datenbank nimmt die meiste Zeit der Kopiephase in Anspruch. Die verbleibenden Schritte sind normalerweise innerhalb weniger Sekunden oder einiger Minuten abgeschlossen, unabhängig von der Größe der Datenbank. Die folgende Abbildung zeigt, wie die Systemdatenbank mit von SAP bereitgestellten Python Recovery-Skripten wiederhergestellt wird.

|                 |                      | START PLAN STOP CONTINUE AGORT REPORT HISTORY                                                                                                    |    |
|-----------------|----------------------|----------------------------------------------------------------------------------------------------|----|
|                 | Display Task         | ×                                                                                                    |    |
| 0١              |                      |                                                                                                    |    |
|                 | Task: ZSCCOPYRECOV   | ER Version: 0                                                                                                    |    |
|                 | Configuration Data   |                                                                                                    |    |
|                 | Main Attributes      | Task Instances → Instance 1 → File: I01r02_QN1_001.log 2 O                                                                                                    |    |
|                 | Comment              | 20210212105725555m allester article at Decemp anter detelors                                                                                                    |    |
|                 | Category             | 2011031103/33##FWmq11###50-393C#a-teltes.sn. networt 3920cm ustudiase.<br>20210312105733##FWmq11###50-393tma-teltes.nsh: /usr/sag/0Li/HB20/exe/Python/bin/python /usr/sap/0Li/HD820/exe/python support/recoverSys.pycommand "R |    |
|                 | Execution Attributes | [140435384936256, 0.006] >> starting recoverSys (at Fri Mar 12 10:57:35 2021)                                                                                                    |    |
| Та              | Parameters           | [140435384936256, 0.005] args: ()                                                                                                    |    |
|                 | Return Codes         | [140435354956255, 0.000] Keys: { 'Command': 'RELOVER VAIA 05100 SMAFSHOT CLEAR 100'}<br>using forfile /usr/say/Dii/HDB2/7ma-dii/toce/backup.log                                                                                |    |
| Ch              | Code                 | recoverSys started: =========2021-03-12 10:57:35 =======                                                                                                    |    |
|                 | Execution Data       | testing master: vm-qll                                                                                                    |    |
| AI              |                      | vm-ql 13 master<br>sbutdom dathase, timenut is 120                                                                                                    | 7  |
| RE              | Statistics           | stop system                                                                                                    |    |
| 97              | 2021-02-25_12-05-24  | stop system on: vm-qll                                                                                                    | -  |
|                 | 2021-02-20_13-09-20  | stopping system: 2021-03-12 10:57:36                                                                                                    | i. |
| 700             | 2021-03-02_00-50-50  | creating file recoverInstance.sql                                                                                                    | -  |
| 134             | 2021-03-11 10-53-49  | restart database                                                                                                    | _  |
| 250             | 2021-03-11 11-21-38  | restart master nameserver: 2021-03-12 10:57:41                                                                                                    | _  |
|                 | 2021-03-11 11-42-47  | sapontol parameter: ['-function', 'Start']                                                                                                    | _  |
| 2St             | 2021-03-11_11-51-14  | septontrol returned successfully:                                                                                                    | _  |
| <u>4</u> 50     | 2021-03-11_14-37-16  | 2021-03-12T10:58:12+00:00 P0014499 1782615d460 INFO RECOVER DATA finished successfully                                                                                                    |    |
| <sup>2</sup> 0: | 2021-03-12_10-49-18  |                                                                                                    | [  |
| _H0             |                      | Search:                                                                                                    | _  |
| JAL             | Previous             | Close                                                                                                    | _  |
| _St             |                      |                                                                                                    | L  |
| _St             |                      |                                                                                                    |    |
| DIR             | PEL                  | OS : Delete contents of work directory of SA 3/12/21 11:00:22 AM 3/12/21 11:00:23 AM 00:00:01                                                                                                    |    |

Nach der Kopiephase wird der LSC mit allen definierten Schritten der Post-Phase fortgesetzt. Wenn die Systemaktualisierung vollständig abgeschlossen ist, ist das Zielsystem wieder betriebsbereit und kann voll genutzt werden. Mit diesem Lab-System betrug die Gesamtlaufzeit für die Aktualisierung des SAP-Systems etwa 25 Minuten, wovon die Kopiephase knapp 5 Minuten in Anspruch genommen hat.

| check<br>100%         |                                                  | pre<br>100%<br>The executio | copy<br>100%.       |          | post<br>100%                                                                                                    |
|-----------------------|--------------------------------------------------|-----------------------------|---------------------|----------|----------------------------------------------------------------------------------------------------|
| Tasks Choose a filter |                                                  |                             |                     |          | X                                                                                                    |
| UID                   | Name                                             | Start time                  | End time            | Duration | Progress                                                                                                    |
| LSP12CLN              | SP12: TemSe check inconsistencies                | 3/12/21 11:10:26 AM         | 3/12/21 11:10:28 AM | 00:00:01 |                                                                                                    |
| LSE61DEL              | SE61: Delete Login Screen Information            | 3/12/21 11:10:29 AM         | 3/12/21 11:10:31 AM | 00:00:02 |                                                                                                    |
| LSE61MOD              | SE61: Modify SAP login screen information        | 3/12/21 11:10:32 AM         | 3/12/21 11:10:32 AM | 00:00:01 |                                                                                                    |
| LSE61IMP              | SE61: Restore Login Screen Information           | 3/12/21 11:10:33 AM         | 3/12/21 11:10:35 AM | 00:00:02 |                                                                                                    |
| LVARNCHG              | SE38: Change variants for the ABAP report        | 3/12/21 11:10:36 AM         | 3/12/21 11:10:38 AM | 00:00:02 |                                                                                                    |
| LTRFCCLR              | SM58: Clear transactional RFC                    | 3/12/21 11:10:38 AM         | 3/12/21 11:10:42 AM | 00:00:03 |                                                                                                    |
| LTBLSDEL              | BD54: Delete content of RFC Destination of       | 3/12/21 11:10:43 AM         | 3/12/21 11:10:45 AM | 00:00:02 |                                                                                                    |
| LTBLSIMP              | BD54: Import client settings                     | 3/12/21 11:10:46 AM         | 3/12/21 11:10:47 AM | 00:00:01 |                                                                                                    |
| LTBLSRESET            | Refresh the table buffers for the tables import. | 3/12/21 11:10:48 AM         | 3/12/21 11:10:50 AM | 00:00:02 |                                                                                                    |
| LEDIALECLIDEL         | WE20 and WE21: Delete contents of EDI an         | 3/12/21 11:10:51 AM         | 3/12/21 11:10:53 AM | 00:00:02 |                                                                                                    |
| LEDIALECLIMP          | WE20 and WE21: Import contents of EDI an         | 3/12/21 11:10:54 AM         | 3/12/21 11:10:55 AM | 00:00:01 |                                                                                                    |
| LEDIALECLIRESET       | Reset table buffer for EDI and ALE client dep    | 3/12/21 11:10:56 AM         | 3/12/21 11:10:57 AM | 00:00:02 |                                                                                                    |
| LEDIALEINDDEL         | WE20 and WE21: Delete contents of EDI an         | 3/12/21 11:10:58 AM         | 3/12/21 11:11:01 AM | 00:00:02 |                                                                                                    |
| LEDIALEINDIMP         | WE20 and WE21: Import contents of EDI an         | 3/12/21 11:11:01 AM         | 3/12/21 11:11:14 AM | 00:00:14 | and the second second se |
| LEDIALEINDRESET       | Reset table buffer for EDI and ALE client inde   | 3/12/21 11:11:15 AM         | 3/12/21 11:11:17 AM | 00:00:01 |                                                                                                    |
| LRZ11RESET            | RZ11: Resets the maximum runtime of dialog.      | 3/12/21 11:11:18 AM         | 3/12/21 11:11:20 AM | 00:00:03 |                                                                                                    |
| LTODOORGIMP           | SCC4: Import logical system names final set      | 3/12/21 11:11:21 AM         | 3/12/21 11:11:22 AM | 00:00:01 |                                                                                                    |
| LBUFRESET_2           | Reset SAP buffers after changing client prote    | 3/12/21 11:11:23 AM         | 3/12/21 11:11:25 AM | 00:00:02 |                                                                                                    |
| LCUADEL               | CUA : Central User Administration table delete   | 3/12/21 11:11:26 AM         | 3/12/21 11:11:28 AM | 00:00:03 |                                                                                                    |
| LCUAIMP               | CUA : Central User Administration table import   | 3/12/21 11:11:29 AM         | 3/12/21 11:11:30 AM | 00:00:01 |                                                                                                    |
| LCUARESET             | Reset table buffer for Central User Administra   | 9/12/21 11:11:31 AM         | 3/12/21 11:11:33 AM | 00:00:02 |                                                                                                    |
| LBTJBREL              | SE3B: Release batch jobs by executing SAP        | 3/12/21 11:11:34 AM         | 3/12/21 11:11:38 AM | 00:00:04 |                                                                                                    |

# Wo finden Sie weitere Informationen und Versionsverlauf

Sehen Sie sich die folgenden Dokumente und/oder Websites an, um mehr über die in diesem Dokument beschriebenen Informationen zu erfahren:

NetApp Produktdokumentation

"https://docs.netapp.com"

## Versionsverlauf

| Version     | Datum      | Versionsverlauf Des Dokuments |
|-------------|------------|-------------------------------|
| Version 1.0 | April 2022 | Erste Version.                |

## Copyright-Informationen

Copyright © 2024 NetApp. Alle Rechte vorbehalten. Gedruckt in den USA. Dieses urheberrechtlich geschützte Dokument darf ohne die vorherige schriftliche Genehmigung des Urheberrechtsinhabers in keiner Form und durch keine Mittel – weder grafische noch elektronische oder mechanische, einschließlich Fotokopieren, Aufnehmen oder Speichern in einem elektronischen Abrufsystem – auch nicht in Teilen, vervielfältigt werden.

Software, die von urheberrechtlich geschütztem NetApp Material abgeleitet wird, unterliegt der folgenden Lizenz und dem folgenden Haftungsausschluss:

DIE VORLIEGENDE SOFTWARE WIRD IN DER VORLIEGENDEN FORM VON NETAPP ZUR VERFÜGUNG GESTELLT, D. H. OHNE JEGLICHE EXPLIZITE ODER IMPLIZITE GEWÄHRLEISTUNG, EINSCHLIESSLICH, JEDOCH NICHT BESCHRÄNKT AUF DIE STILLSCHWEIGENDE GEWÄHRLEISTUNG DER MARKTGÄNGIGKEIT UND EIGNUNG FÜR EINEN BESTIMMTEN ZWECK, DIE HIERMIT AUSGESCHLOSSEN WERDEN. NETAPP ÜBERNIMMT KEINERLEI HAFTUNG FÜR DIREKTE, INDIREKTE, ZUFÄLLIGE, BESONDERE, BEISPIELHAFTE SCHÄDEN ODER FOLGESCHÄDEN (EINSCHLIESSLICH, JEDOCH NICHT BESCHRÄNKT AUF DIE BESCHAFFUNG VON ERSATZWAREN ODER -DIENSTLEISTUNGEN, NUTZUNGS-, DATEN- ODER GEWINNVERLUSTE ODER UNTERBRECHUNG DES GESCHÄFTSBETRIEBS), UNABHÄNGIG DAVON, WIE SIE VERURSACHT WURDEN UND AUF WELCHER HAFTUNGSTHEORIE SIE BERUHEN, OB AUS VERTRAGLICH FESTGELEGTER HAFTUNG, VERSCHULDENSUNABHÄNGIGER HAFTUNG ODER DELIKTSHAFTUNG (EINSCHLIESSLICH FAHRLÄSSIGKEIT ODER AUF ANDEREM WEGE), DIE IN IRGENDEINER WEISE AUS DER NUTZUNG DIESER SOFTWARE RESULTIEREN, SELBST WENN AUF DIE MÖGLICHKEIT DERARTIGER SCHÄDEN HINGEWIESEN WURDE.

NetApp behält sich das Recht vor, die hierin beschriebenen Produkte jederzeit und ohne Vorankündigung zu ändern. NetApp übernimmt keine Verantwortung oder Haftung, die sich aus der Verwendung der hier beschriebenen Produkte ergibt, es sei denn, NetApp hat dem ausdrücklich in schriftlicher Form zugestimmt. Die Verwendung oder der Erwerb dieses Produkts stellt keine Lizenzierung im Rahmen eines Patentrechts, Markenrechts oder eines anderen Rechts an geistigem Eigentum von NetApp dar.

Das in diesem Dokument beschriebene Produkt kann durch ein oder mehrere US-amerikanische Patente, ausländische Patente oder anhängige Patentanmeldungen geschützt sein.

ERLÄUTERUNG ZU "RESTRICTED RIGHTS": Nutzung, Vervielfältigung oder Offenlegung durch die US-Regierung unterliegt den Einschränkungen gemäß Unterabschnitt (b)(3) der Klausel "Rights in Technical Data – Noncommercial Items" in DFARS 252.227-7013 (Februar 2014) und FAR 52.227-19 (Dezember 2007).

Die hierin enthaltenen Daten beziehen sich auf ein kommerzielles Produkt und/oder einen kommerziellen Service (wie in FAR 2.101 definiert) und sind Eigentum von NetApp, Inc. Alle technischen Daten und die Computersoftware von NetApp, die unter diesem Vertrag bereitgestellt werden, sind gewerblicher Natur und wurden ausschließlich unter Verwendung privater Mittel entwickelt. Die US-Regierung besitzt eine nicht ausschließliche, nicht übertragbare, nicht unterlizenzierbare, weltweite, limitierte unwiderrufliche Lizenz zur Nutzung der Daten nur in Verbindung mit und zur Unterstützung des Vertrags der US-Regierung, unter dem die Daten bereitgestellt wurden. Sofern in den vorliegenden Bedingungen nicht anders angegeben, dürfen die Daten ohne vorherige schriftliche Genehmigung von NetApp, Inc. nicht verwendet, offengelegt, vervielfältigt, geändert, aufgeführt oder angezeigt werden. Die Lizenzrechte der US-Regierung für das US-Verteidigungsministerium sind auf die in DFARS-Klausel 252.227-7015(b) (Februar 2014) genannten Rechte beschränkt.

## Markeninformationen

NETAPP, das NETAPP Logo und die unter http://www.netapp.com/TM aufgeführten Marken sind Marken von NetApp, Inc. Andere Firmen und Produktnamen können Marken der jeweiligen Eigentümer sein.